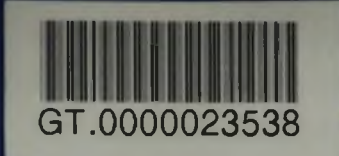

VIỆT HÙNG (chủ biên) CH

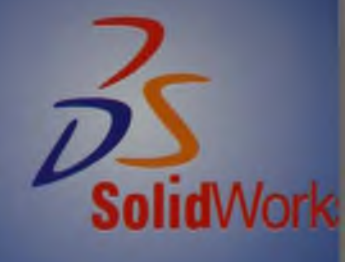

# Hướng dẫn sử dụng SOLICIVORS TRONG THIẾT KẾ 3 CHIỀU

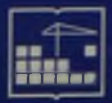

NHÀ XUẤT BẢN XÂY DỰNG

PGS. TS. NGUYỄN VIỆT HÙNG (Chủ biên) TS. ĐÀO HỒNG BÁCH

## Hướng dẫn sử dụng Solid Works TRONG THIẾT KẾ 3 CHIỀU

(Tái bản)

NHÀ XUẤT BẢN XÂY DỰNG HÀ NÔI - 2010

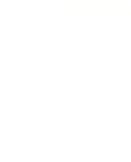

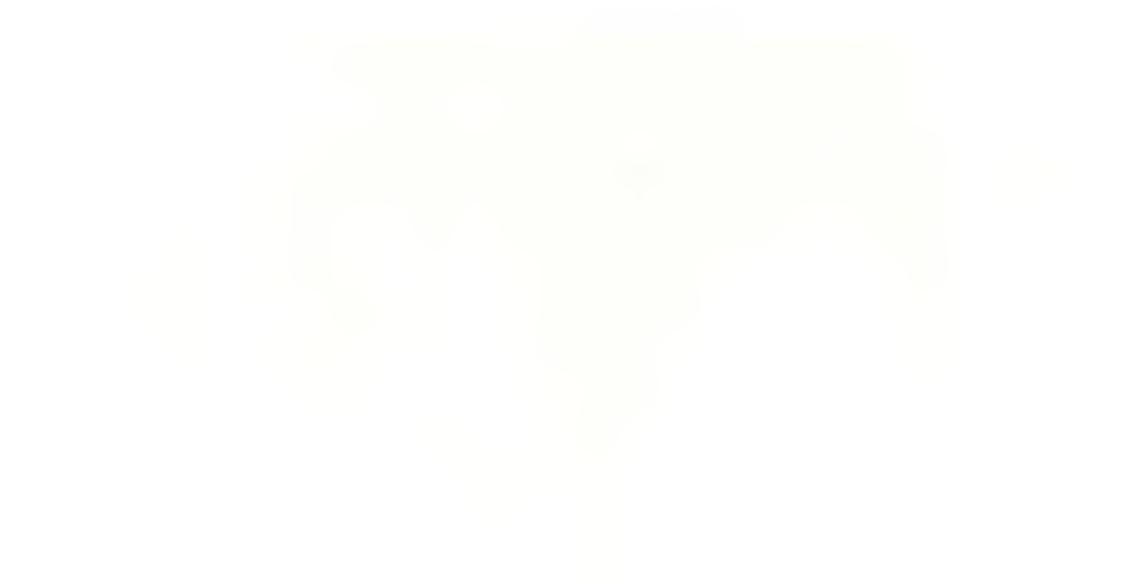

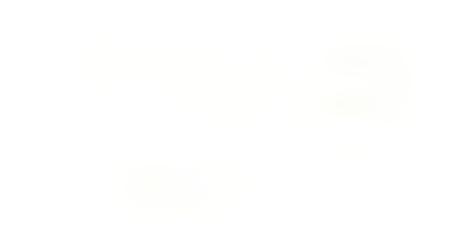

.

## LỜI NÓI ĐẦU

Trước đây công việc của các nhà thiết kế có thể được hình thể hiên ý tưởng bằng một mô hình ba chiều phác hoa trên giấy kỹ thuật với một số thông số ban đầu (thiết kế sơ bô), tiến hài sư trên bản vẽ kỹ thuật, bổ sung hiệu chỉnh các bản vẽ với các pham,... Tóm lại đây là một quy trình đòi hỏi rất nhiều thời gic sư nhẫn nai của nhà thiết kế vì các bản vẽ luôn phải sửa đổi chỉnh,... và dụng cụ hay phải dùng nhất có lẽ là viên tẩy. Sản p kế thủ công như vậy rất có thể sẽ không đủ bền hoặc quá thừa thể sẽ không hoạt động hay không đạt được các chỉ tiêu động h học để ra, thậm chí kết cấu có thể sẽ phải làm việc trong mi của nó,... Khi đó quy trình thiết kế sẽ phải tiến hành lại từ không chỉ một lần.

Ngày nay công nghệ thông tin đã xâm nhập vào các lĩnh vực a học công nghê, và trong lĩnh vực thiết kế CAD đã trở thành một công c CAD là gì và xu thể phát triển của nó ra sao?

Đinh nghĩa ban đầu của CAD là Computer-Aided Drafting c kỹ thuật với sự trợ giúp của máy tính" và chức năng chủ yếu của tin học hóa) bản vẽ kỹ thuật hai chiều (2D) lên máy tính. Ngà phát triển thành "Thiết kế với sự trợ giúp của máy tính" (C Design) và xây dựng trực tiếp các mô hình ba chiếu (3D). Sau 1 hình sẽ được kiểm tra, phân tích trên máy tính trước khi đưa vào công làm giảm thiểu sai sót cũng như thời gian tung sản phẩm ra

Phần mềm SolidWorks do công ty SolidWorks phát triển là phần thiết kế uy tín nhất trên thế giới cho phép người sử dụng xây 3D cho các chi tiết, lắp ghép chúng thành sản phẩm hoàn chỉnh, học, cung cấp thông tin về vật liêu,... Hơn thể nữa, tính mở và tí của SolidWorks cho phép nhiều phần mềm ứng dung nổi tiếng l

aung chuan ae nguoi su aung co me khai mac mo mini nong moi trường các phần mềm phân tích khác. Ví dụ: các phần mềm phân tích ANSYS, MSC,... có thể kiểm tra mô hình về phương diện ứng suất, biến dạng, nhiệt: xác định tần số dao động riêng; mô phỏng tương tác của các dòng chảy khí (hoặc chất lỏng) với mô hình,... Các phần mềm COSMOS, ADAMS,... có thể kiểm tra các thông số động học hay động lực học của mô hình, các phần mềm Z-Casting, Pro-Casting,.... có thể mô phỏng quá trình đúc sản phẩm,...

ng như sau. ĩ các bản vẽ hiết kế thực iy trình quy công sức và ' sung, hiêu 1 được thiết , cơ cấu có và động lực ông hưởng i và có thể

ắc lực. Vây

ghĩa là "Vẽ

là đưa (hay ay CAD đã nuter-Aided thiết kế mô tao hay thi trường.

t trong các ng mô hình m tra đông tương thích · chay true ữ liêu đinh

Trong Thời đại Số (Digital Age) một công ty không áp dụng công hệ số sẽ không thể cạnh tranh với đối thủ có đầu tư vào lĩnh vực này. Vì vậy sết định đầu tư khai thác phần mềm thiết kế SolidWorks là cần thiết cho me hà thiết kế cũng như doanh nghiệp.

Tuy nhiên để có thể khai thác hiệu quả một phần mềm mới thìđể đàotạo hướng dẫn sử dụng và hỗ trợ kỹ thuật trực tuyến là rất quan trđối vớimỗi doanh nghiệp hay cá nhân sử dụng. Nhiều khi chỉ vì công ty, rthiết kếhay sinh viên kỹ thuật chưa được trang bị tốt về tiếng Anh chuyên ngr, hay vìthiếu tài liệu hướng dẫn sử dụng phù hợp, sẽ ngần ngại bước chân vlĩnh vựcnày. Để đáp ứng phần nào nhu cầu trên chúng tôi biên soạn cuốn "ớng dẫn

Sách được dùng làm giáo trình cho các khóa đào tạo sử dụng ẩn mềm SolidWorks (trình độ cơ bản) do Trung tâm Phát triển và Ứng dụng ẩn mềm công nghiệp (Trung tâm DASI) - Trường Đại học Bách khoa Hà Nội hợp với Công ty IME Technology của Malaysia tổ chức định kỳ và theo địc vi doanh nghiệp. Nhân dịp này chúng tôi cũng xin cám ơn Trung tâm DASI - ởng Đại học Bách khoa Hà nội và Công ty IME Technology đã tạo điều kic huận lợi cho chúng tôi trong quá trình biên soạn cuốn sách này.

Cuốn sách được biên soạn dựa trên các tài liệu nguyên bản tiế Công ty SolidWorks, có sự tham khảo các tài liệu của các phần n khác, sự góp ý của các đồng nghiệp, kinh nghiệm giảng dạy, thiết kế i các tác giả, cũng như sự đóng góp ý kiến của các sinh viên, học viên cao h bao gồm 10 chương, trong mỗi chương ngoài phần hướng dẫn sử dụ. cụ thiết kế đều có các ví dụ minh họa để người sử dụng tiện theo dõi v ngay. Hy vọng đây sẽ là một tài liệu tham khảo hữu ích cho người thoa, và là tài liệu hỗ trợ giảng dạy cho các cơ sở đào tạo khác.

Tuy nhiên vì tài liệu gồm nhiều khối kiến thức và phải hoàn thàn ong thời gian có hạn nên trong quá trì 1h biên soạn không tránh khỏi thiếu só húng tôi xin chân thành cám ơn những ý kiến đóng góp của bạn đọc để cuốn s sẽ được hoàn chỉnh hơn trong lần tái bản sau.

Các tác giả

## Chương 1 MÔI TRƯỜNG LÀM VIỆC

#### 1.1. GIAO DIÊN CHƯƠNG TRÌNH

SW là một phần mềm thiết kế ba chiều được sử dụng rất rộng rãi trong nhau: Xây dựng, Kiến trúc, Cơ khí,... được lập trình bằng ngôn ngữ Visua dụng các công nghệ mới nhất về lĩnh vực đồ hoạ máy tính. Các vật thể ‹ sức trực quan, tạo cho người sử dụng cảm giác đang làm việc trên một r diện chương trình thuận lợi cho người sử dụng, không bắt người dùng phi một cách chi tiết, vì các biểu tượng của nút lệnh trên các thanh công c dung biết sơ bộ về chức năng của chúng.

c lĩnh vực khác nsic (VB) và sử c biểu diễn hết nình thật. Giao nớ tên các lệnh i cho người sử

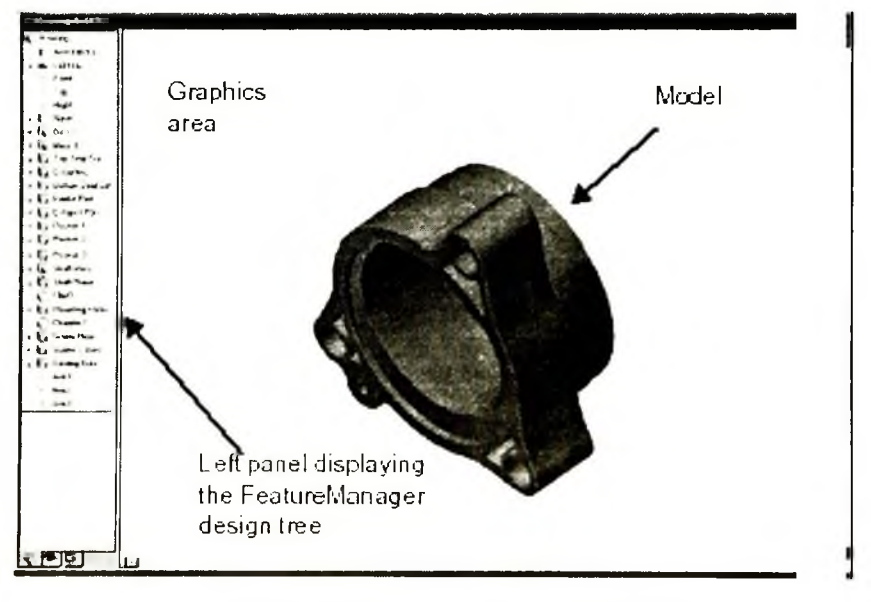

Hình 1.1: Môi trường làm việc SW.

#### 1.2. MỞ MỘT BẢN VẼ SW

#### 1 2 1 Các loại bản vẽ của SW

I rong Sw co 3 Ioại ban ve:

- Part (bản vẽ chi tiết): Bản vẽ được sử dụng để tạo các chi tiết riêng lẻ, do đó trong bản vẽ chi tiết người sử dụng không thể tạo được 2 chi tiết trên nó. Bản vẽ này thường xuyên được sử dụng để thiết kế các chi tiết 3D.
- Assembly (bản vẽ lắp): Bán vẽ này liên kết các chi tiết trong bản vẽ chi tiết lại với nhau, để tạo thành một cụm chi tiết hoặc một sản phẩm hoàn chỉnh. Bản vẽ lắp

liên kết các chi tiết lại với nhau do đó nếu có sự thay đổi nào từ các 👘 vẽ chi tiết thì chi tiết tương ứng trên bản vẽ lắp cũng tự động được cập nhật theo.

Drawing (bản vẽ kĩ thuật): Bản vẽ này chủ yếu dùng để biểu diễn anh chiếu hoặc các mặt cắt từ bản vẽ chi tiết hoặc bản vẽ lắp.

Parts

Mối liên hệ giữa các bản vẽ trong môi trường SW (hình 1.2).

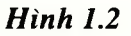

#### 1.2.2. Tạo một bản vẽ

Kích Newtrên thanh công cụ, hoặc chọn File > New (Ctrl + N),thoại NewSolidWorks Document xuất hiện (hình 1.3). Trong Tab Template có 3 lodản vẽ (xemtiết 1.2.1), nháy đúp (hoặc kích chuột và chọn OK) vào biểu tượng của loại tvẽ cần tạo.

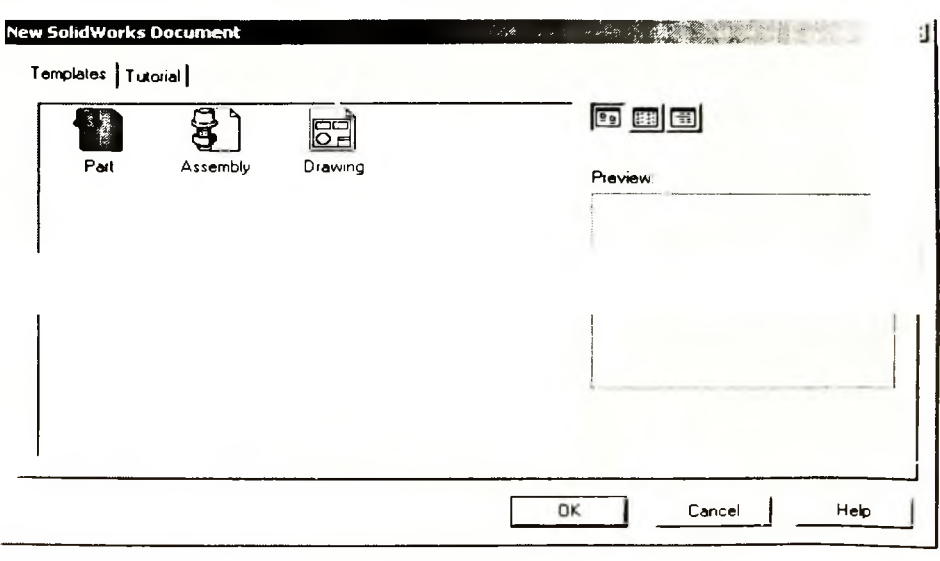

Hình 1.3

#### 1.2.3. Mở một bản vẽ đã có

Trong môi trường sử dụng, kích Open i hoặc chon File > Open i thanh Menu, hộp thoại Open xuất hiện (hình 1.4).

| pen                                                                                        |                                                   |                                                                                                    |                                                                                 |         | শ শ |
|--------------------------------------------------------------------------------------------|---------------------------------------------------|----------------------------------------------------------------------------------------------------|---------------------------------------------------------------------------------|---------|-----|
| Look in:                                                                                   | toy tractor                                       | ¥ + E                                                                                                    | ) 🗗 🔟 -                                                                         | Preview |     |
| axle.SLDF       AxleAsser       base.SLDI       cab.SLDP       cab.Main.S       cockpit.SL | RT<br>mbly.SLDASM<br>PRT<br>RT<br>SLDPRT<br>.DPRT | CylJoint.SLDPRT<br>ExhaustPipe.SLDPRT<br>FrontAxleHousing.SLDPRT<br>frontlights.SLDPRT<br>Ground.SLDPRT<br>IP1.SLDPRT | TP2.SLDPRT<br>L1.SLDPRT<br>L2.SLDPRT<br>L3.SLDPRT<br>L4.SLDPRT<br>Jadder.SLDPRT |         |     |
| iles of type:                                                                              | SolidWorks Fi                                     | les (* sidprt; * sidasm, * siddrw) 💌                                                                                  | Cancel                                                                          |         |     |
|                                                                                            | C Open as re                                      | ad-only                                                                                                    | References                                                                      |         |     |
|                                                                                            | I <sup>−</sup> Configure                          | I Preview I View-Only I                                                                                               | Lightweight                                                                     |         |     |

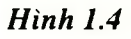

Trong Look in chọn đường dẫn đến thư mục lưu trữ bản vẽ và kích OK

Chú ý: Trong SW có 3 loại bản vẽ tương ứng với 3 kiểu file với phần mở r

khác nhau.

- sldprt tương ứng với bản vẽ chi tiết (Part).
- sldasm tương ứng với bản vẽ lắp (Assembly).
- slddrw tương ứng với bản vẽ kỹ thuật (Drawing).

#### 1.2.4. Chọn đơn vị đo cho bản vẽ

Một bản vẽ vừa được tạo thường có đơn vị đo dài mặc định, được xác 1 khi cài phần mềm SW. Do vậy người sử dụng có thể thay đổi đơn vị đo cho phù hợp v iêu chuẩn của bản vẽ. Để thay đổi đơn vị đo, chọn **Tools > Options**.

Hộp thoại System Options - General xuất hiện, trong hộp thoại San Options - General, chọn Tab Document property, chọn Units, hộp thoại Document property - it Property -

• Xác định đơn vị dài (Linear Units)

Tha de chọn đơn vị đo, trong SW có các hệ thống đơn vị đo sau: Millimeters, Centimeters, Meters, Inches, Feet, Feet & Inches, kích chuột để chọn đơn vị cần thiết. Trong Decimal Place chọn cấp chính xác (số chữ số sau dấu phảy). Nếu ta chọn đơn vị đo là Inches hoặc là Feet thì có thêm lựa chọn Decimal hoặc Fraction. • Xác định đơn vị đo góc (Angular Units)

Thả dể xác định đơn vị đo góc. SW gồm các hệ thống đơn vị đo góc : Degrees, Deg/Min, Deg/Min/Sec, Radians. Tương tự như đơn vị dài, vào Decimal ice để xác định cấp chính xác của giá trị số đo góc.

| Detailing<br>Dimensions<br>Notes<br>Balloons<br>Arrows<br>Virtual Sharps<br>Annotations Display<br>Grid/Snap<br>Units<br>Colors<br>Material Properties<br>Image Quality | Linear units<br>Inches  Control Constant Constant Places: Decimal places: Decimal places: Decimal places: Convert Iron 24" to 2-4" format  Angular units Degrees Convert Iron 24" to 2-4" format |  |
|----------------------------------------------------------------------------------------------------|----------------------------------------------------------------------------------------------------|--|
|                                                                                                    |                                                                                                    |  |

Hình 1.5

#### 1.3. THÊM BỚT CHỨC NĂNG VÀ BẬT TẮT THANH CÔNG CỤ

Các lệnh của SW chủ yếu được thực hiện thông qua các nút lệnh trên that công cụ. Vì vậy người sử dụng phải biết cách thêm bớt các nút lệnh cho thanh công cụ v ật tắt thanh công cụ một cách linh hoạt.

#### 1.3.1. Bật tắt thanh công cụ (Toolbars)

Nhấn chuốt phải trên thanh Menu hoặc chon View > Toolbars, bảng lựa n các thanh ích (check)

vao thanh cong cụ cần lựa chọn.

#### 1.3.2. Thêm bớt chức năng cho thanh công cụ

Sau khi thanh công cụ được bật, nếu trên thanh công cụ chưa có nút lệnh cần sử dụng thì có thể tiến hành theo các bước sau đây:

✓ Nhấn chuột phải trên thanh Menu chọn Customize hoặc chọn Tools > Customize, hộp thoại Customize xuất hiện (hình 1.6).

| View<br>Sketch<br>Sketch Tools<br>Sketch Balations |                                                               |
|----------------------------------------------------|---------------------------------------------------------------|
| Assembly                                           |                                                               |
| Drawing<br>Features                                |                                                               |
| Annotation<br>Standard Views                       |                                                               |
| Reference Geom <b>⊻I</b>                           | 1                                                             |
| Select a category, the any toolbar.                | nen click a button to see its description. Drag the button to |
| - Description                                      |                                                               |
|                                                    |                                                               |

Hình 1.6

Trên hộp thoại này người sử dụng có thể chọn Tab Toolbars để bậ
 thanh công cụ. Nếu muốn thêm nút lệnh cho một thanh công cụ đã ở trên màn h
 Commands, tìm nút lệnh đó trong Buttons ứng với các thanh côn
 categories, nhấn chuột trên nút lệnh, kéo-thả vào thanh công cụ ti
 cửa sổ của bản vẽ.

#### 1.4. MÔI TRƯỜNG VẼ PHÁC

#### 1.4.1. Giới thiệu

Vẽ phác là bước cơ bản đầu tiên để hình thành mô hình. Mô hình tạo 1 ih trong SW được liên kết với biên dạng của chúng. Khi hiệu chỉnh biên dạng, mô hình t jng cập nhật những thay đổi này.

Ta làm việc trong môi trường vẽ phác khi cần tạo ra hoặc hiệu chỉnh cá ên dạng của g cụ vẽ phác

(SKEILII IUUKS).

#### 1.4.2. Mặt phẳng vẽ phác là gì ?

Mặt phẳng vẽ phác chứa các đối tượng hình học tạo thành biên dạng của vật thể hoặc các yếu tố hình học trong quá trình xây dựng vật thể (ví dụ như quỹ đạo quét, trục quay...). Mô hình được hình thành từ các biên dạng vẽ phác bằng cách chiếu các biên dạng hoặc xoay các biên dạng.

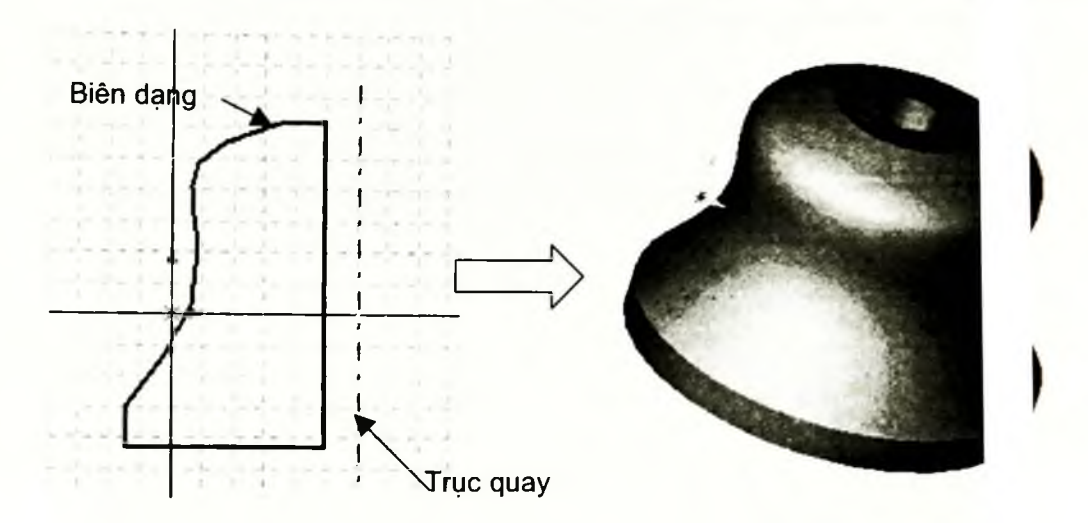

#### Hình 1.7

#### 1.4.3. Tai sao phải tao mặt phẳng vẽ phác?

māt phẳng Các mô hình 3D được tao thành dựa trên nền tảng các biên dang trên nh vẽ phác khác nhau và công cu tao hình tương ứng (Extrude, Revolve...). Mặt ing vẽ phác ần mô hình liên kết với mô hình. Do đó, khi ta thực hiên hiệu chỉnh mặt phẳng vẽ phác, tương ứng sẽ thay đổi theo.

#### 1.4.4. Kích hoat môi trường vẽ phác

Kích Sketch **I** trên thanh công cụ Sketch hoặc chọn **Insert** > Ske 1. Một mặt phẳng vẽ phác mới được tao (có tên mặc định Sketch1) trùng với mặt phẳng n hình, khi đó ta mới có thể sử dung được các lênh vẽ phác 2D.

#### 1.4.5. Công cu Select (chọn)

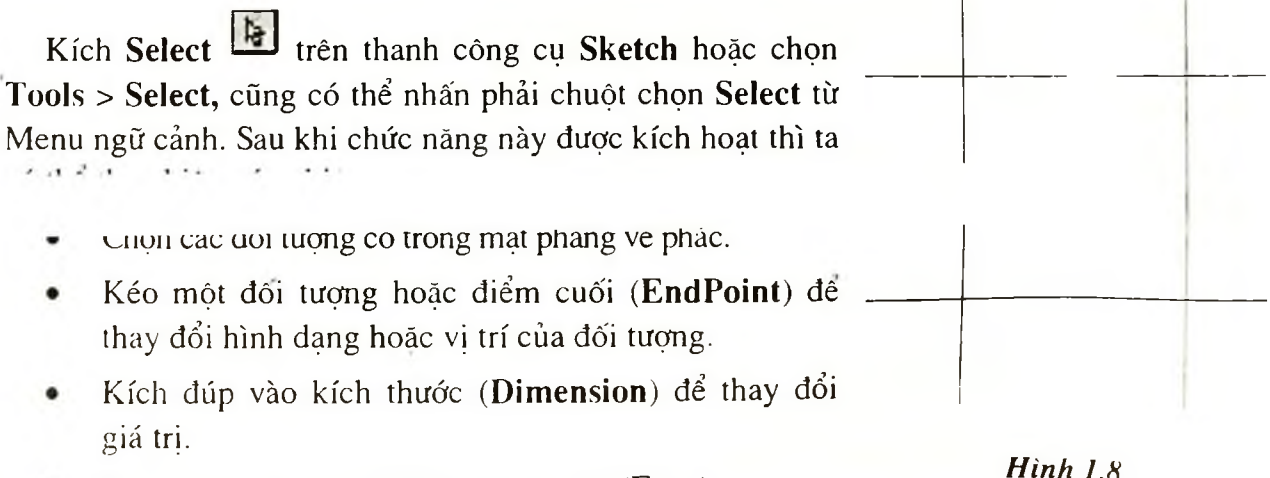

Lưa chon các canh (Edge) hoặc mặt (Face).

Hinh 1.8

#### 1.4.6. Công cụ Grid (tạo lưới)

Công cụ **Grid** dùng để tạo lưới trên mặt phẳng vẽ phác để tạo điều kiệu uận lợi cho quá trình vẽ và tao khả năng bắt điểm trên các nút của lưới vẽ.

Kích Grid trên thanh công cụ Sketch hoặc chọn Tools > Optic Hộp thoại Document Properties - Grid/Snap xuất hiện như hình 1.9.

| Dimensions<br>Notes                   | 🔽 Display grid                                                         |     |
|---------------------------------------|------------------------------------------------------------------------|-----|
| Balloons                              | Dash                                                                   | 1.2 |
| Virtual Sharps<br>Annotations Display | Major grid spacing: 100.00mm                                           |     |
| Grid/Snap<br>Units<br>Colors          | Minor-lines per major: 10 +                                            |     |
| Material Properties<br>Image Quality  | Snap only when grid is displayed<br>Snap to points                     |     |
|                                       | Shap boints per minor. 11 <u>1</u><br>Shap to angle: 45.00deg <u>1</u> |     |
|                                       |                                                                        |     |
|                                       |                                                                        |     |
|                                       |                                                                        |     |

Hình 1.9

- 1. Trong hộp thoại, chọn (check) hay huỷ bỏ (uncheck) hộp kiểm Displ grid để bật hoặc tắt lưới vẽ trên mặt phẳng vẽ phác.
- Nhập giá trị cho hộp Major grid spacing và Minor-lines per majoi liá trị trong Major grid spacing là khoảng cách giữa các đường thẳng chính (đu 3 thẳng nét đảm trên hình 1 8) trong mặt phẳng vẽ phác và giá trị trong Minor line per major i hai đường

thẳng chính.

3. Chọn Snap only when grid is displayed (chế độ bắt điểm chỉ hoạt động khi hộp kiểm Display grid được chọn), khi đó dù ta có chọn Snap to points (bật chế độ bắt điểm) mà không chọn Display grid thì chế độ bắt điểm cũng không hoạt động. Ngược lại dù không chọn Display grid nhưng chọn Snap to points thì chế độ bắt điểm vẫn hoạt động.

#### 1.4.7. Công cụ Modify Sketch

Công cụ Modify Sketch di chuyển, quay măt phẳng vẽ phác, và phóng to (thu nhỏ) đồng thời các đối tương mặt phẳng đó.

- 1. Kích Modify trên thanh công cu hoặc chon Tools > Sketch Tool > Modify. Hop thoai Modify Sketch xuất hiện.
- 2. Xác đinh các thông số cho **Modify Sketch.**
- Scale About: Lua chon này có anh hưởng đến gốc phóng to

| Modif <del>y</del> Sketch                       | ? ×  |
|-------------------------------------------------|------|
| Scale About<br>Sketch origin<br>Moveable origin | a    |
| Translate<br>X value Y value<br>0.00mm 0.00mm   | R :e |
| Position selected point                         | lose |

Hình 1.10

- hay thu nhỏ các đối tượng trong mặt phẳng vẽ phác. Néu lưa chon Sketch origin thì gốc tỉ lê của nó trùng với gốc toa đô mät phẳng
- V Nếu lưa chon Moveable origin thì gốc tỉ lê trùng với tâm của các đối 1g có trong măt phẳng vẽ phác.
- Factor: Tỉ lệ phóng to hay thu nhỏ. •

vẽ phác.

- **Translate**: Dich chuyển mặt phẳng vẽ phác dọc theo các truc x và truc
- Ta có thể nhập giá tri dịch chuyển vào ô X value và Y value hoặc có  $\checkmark$ kéo chuôt theo 2 truc x và y.
- Nếu chon **Position** selected point, khi đó người sử dung cần xác đinh ot điểm đặc biệt của một đối tượng nào đó (điểm cuối, trung điểm, hoặc là tâm của ng tròn, ...) trong mặt phẳng vẽ phác. Toạ độ của điểm được chon sẽ được hiển th ong hôp X value và Y value. Néu ta thay đổi các giá trị trong hộp thoại và nhấn r 1 Enter thì toàn bô các đối tượng có trong mặt phẳng vẽ phác sẽ di chuyển sao ( toa đô của diâm đã aban trùng với cáo giá trị đã đượng vấn tình tran hà Y value.
- Co me quay mai ve phác meo 2 cách:
- ✓ Nhập giá trị góc quay cho ô **Rotate**.
- Nhấn chuột phải và di chuyển chuột.  $\checkmark$
- 3. Kích Close để đóng hộp thoại.

Chú ý: Sau khi nhập một giá trị bất kỳ trong bước 2, người sử dụng có thể nhấn phím Enter để thấy sự thay đổi trên mặt phảng vẽ phác.

#### 1.5. THANH CÔNG CỤ VIEW (VIEW TOOLBAR)

Thanh công cụ **View** có chức năng chính là điều khiển màn hình đồ hoạ. T: liều kiện thuận lợi cho người sử dụng trong quá trình thiết kế để có thể quan sát, phón; bản vẽ với nhiều góc độ khác nhau. Vì vậy thanh công cụ này thường xuyên đ sử dụng trong quá trình vẽ.

#### 1.5.1. Công cụ Zoom to Fit

Đưa tất cả các đối tượng có trong bản vẽ lên màn hình quan sát.

Kích Zoom to Fit et trên thanh công cụ hoặc chọn View > Modify > Zoon Fit.

#### 1.5.2. Công cụ Zoom to Area

Có chức năng phóng to vùng được chọn lên toàn bộ màn hình quan sát.

- Kích Zoom to Area trên thanh công cụ hoặc chọn View > Modi > Zoom to Area.
- 2. Kích chuột xác định đỉnh thứ nhất của vùng, giữ chuột trái và di chuyể nuột đến đỉnh đối diện.

#### 1.5.3. Công cụ Zoom in/out

Có chức năng phóng to hay thu nhỏ màn hình quan sát.

- 1. Kích Zoom in/out <sup>Q‡</sup> trên thanh công cụ hoặc chọn View > Modi > Zoom In/Out.
- Nhấn chuột trái và rê chuột hướng lên phía trên màn hình để phóng to, n c lại kéo xuống dưới màn hình là thu nhỏ.

#### 1.5.4. Công cụ Rotate View

Công cụ này thường xuyên được sử dụng trong quá trình vẽ, nó có tác dụn say màn hình đồ hoạ để tạo thuận lợi khi vẽ.

1. Kích Rotate View  $\bigcirc$  trên thanh công cụ hoặc chọn View > Modify > F ite.

**Chú ý:** Chọn **View** > **Modify** > **Rotate About Screen Center** để quay đối tượng xung quanh tâm của màn hình quan sát. Chọn **View** > **Modify** > **Rotate** để quay đối tượng quanh tâm của chính nó.

Giữ phím **Shift** và nhấn phím di chuyển để quay đối tượng quanh 2 trục dọc và ngang nằm trên mặt phẳng quan sát với các góc 90°. Nhấn phím **Alt** và các phím di chuyển để quay đối tượng quanh trục vuông góc với màn hình quan sát.

#### 1.5.5. Công cụ Pan

Công cụ này có chức năng di chuyển mặt phẳng quan sát theo 2 phương ing và dọc theo màn hình.

- 1. Kích <sup>‡</sup> trên thanh công cụ hoặc chọn View > Modify > Pan.
- 2. Giữ chuột và di chuyển chuột theo hướng mà bạn muốn.

**Chú ý:** Người sử dụng có thể giữ phím **Ctrl** và nhấn phím mũi tên để di chu n màn hình quan sát theo 2 phương ngang và dọc màn hình.

#### Chương 2

## THANH CÔNG CỤ SKETCH TOOLS

#### 2.1. THANH CÔNG CỤ SKETCH TOOLS

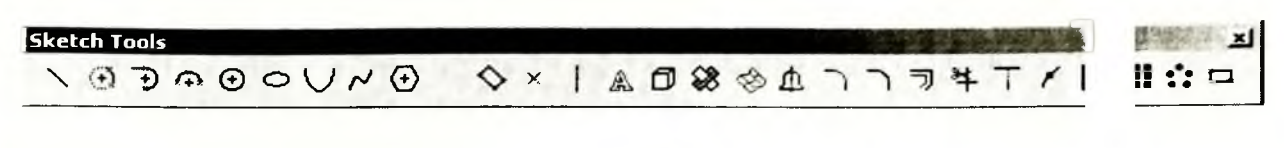

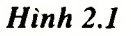

#### 2.1.1. Công cụ Line (tạo đường thẳng)

Kích Line Kién thanh công cụ Sketch Tools hoặc chọn Tools > Sketch Ent > Line.

#### 2.1.2. Công cụ Rectangle (tạo hình chữ nhật)

Kích **Rectangle** trên thanh công cụ hoặc chọn **Tools > Sketch Entity > Rectangle**. Hình chữ nhật được xác định bằng cách dùng chuột xác định 2 đỉnh đối diện.

## 2.1.3. Công cụ Centerpoint Arc (vẽ cung tròn có tâm xác định)

- Kích Centerpoint Arc trên thanh công cu hoặc chọn Tools > Sketch Entity > Centerpoint Arc.
- 2. Kích chuột để xác định tâm của cung tròn (điểm P0 trên hình 2.2).
- Di chuột đến điểm bắt đầu của cung tròn (điểm P1). Khi đó bán kính của cung tròn đồng thời được xác định

#### 2.1.4. Công cụ Tangent Arc (vẽ cung tròn tiếp tuyến)

Kích Tangent Arc 🗊 trên thanh công cụ hoặc chọn Tools > Sketch Entity > Tangent Arc.

 Chọn điểm cuối (P0) của một đường thẳng, cung, Ellipse hoặc là Spline (hình 2.3).

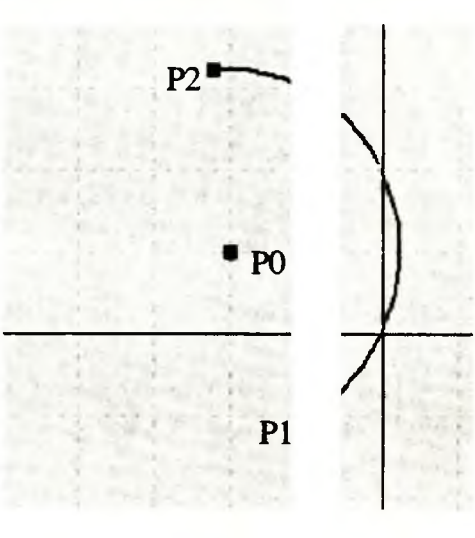

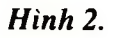

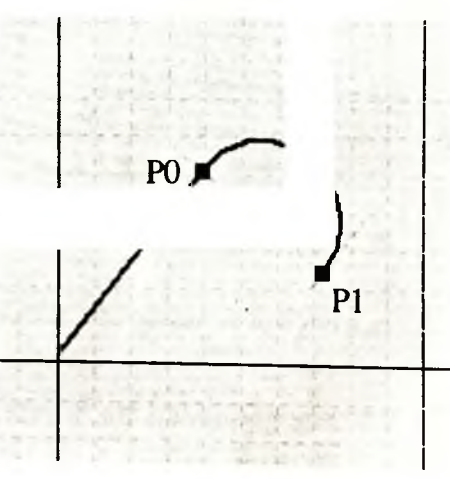

Hình 2.3

2. Di chuột đến vị trí cuối của cung tròn tiếp tuyến (P1).

#### 2.1.5. Công cụ 3 Pt Arc (vẽ cung tròn bằng 3 điểm)

- 1. Kích 3 Pt Arc 🖾 trên thanh công cụ hoặc chọn Tools > Sketch Entity > 3 Pt Arc.
- 2. Chọn điểm bắt đầu của cung tròn.
- 3. Chọn điểm cuối của cung tròn.
- 4. Xác định điểm thứ 3 của cung tròn.

#### 2.1.6. Công cụ Circle (vẽ đường tròn)

 Kích Circle trên thanh công cụ hoặc chọn Tools > Sketch Entity > Circle.
 Con trỏ thay đổi thành >>

Con tro thay dol thanh  $\mathcal{O}$ .

- 2. Xác định tâm của đường tròn (điểm P0, hình 2.4).
- Kích chuột để xác định bán kính của đường tròn, điểm P1 (bán kính chính là khoảng cách giữa tâm và điểm vừa chọn, đoạn POP1).

#### 2.1.7. Công cụ Ellipse (vẽ Ellipse)

- Kích Ellipse reference trên thanh công cụ hoặc chọn Tools > Sketch Entity > Ellipse.
- 2. Nhấn chuột để xác định tâm của Ellipse, điểm P0 ở hình 2.5.
- Nhấn chuột xác định điểm P1 để xác định bán kính của trục lớn.
- 4. Nhấn chuột xác định điểm P2 để xác định bán kính của trục nhỏ.
- 1. Kích **Parabola** ↓ trên thanh công cụ hoặc vào **Tools** > **Sketch Entity** > **Ellipse**.
- Xác định tiêu điểm của Parabol, điểm P0 (hình 2.6).

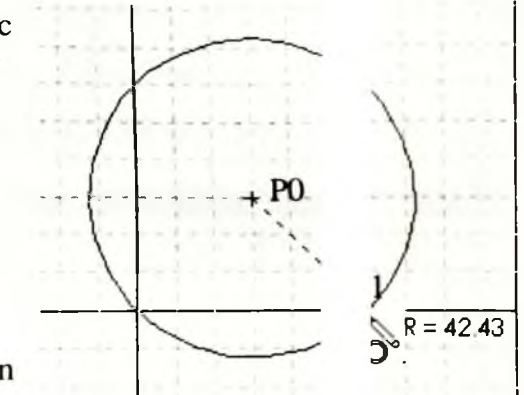

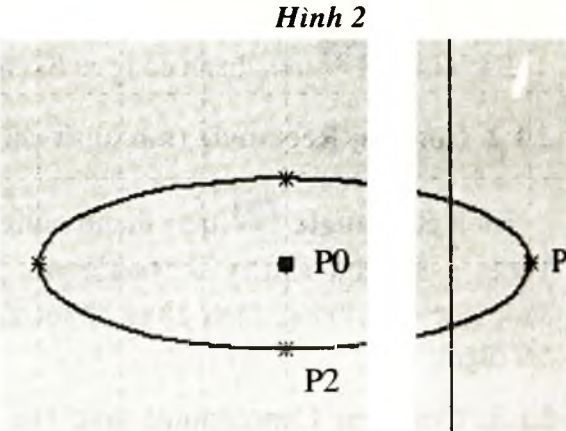

Hình 2.5

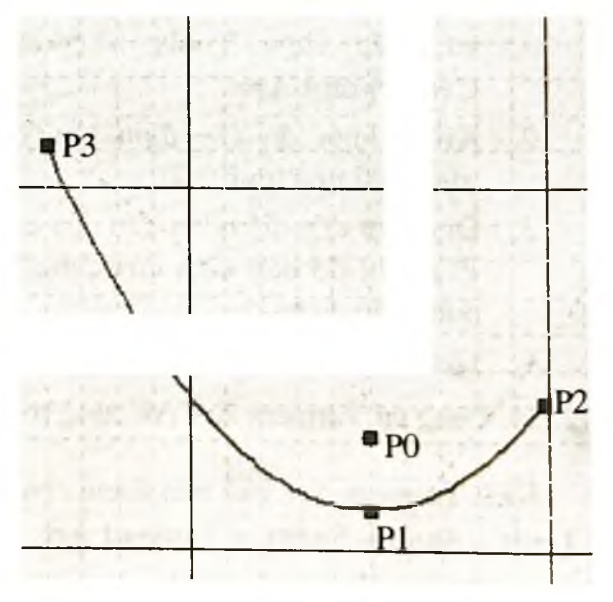

Hình 2.6

16

- 3. Xác định đỉnh của Parabol, điểm P1.
- 4. Xác định điểm đầu của cung Parabol, điểm P2.
- 5. Xác định điểm cuối của Parabol, điểm P3.

#### 2.1.9. Công cụ Spline (vẽ đường cong Spline)

- 1. Kích Spline W trên thanh công cụ hoặc chọn Tools > Sketch Entity : line.
- 2. Lần lượt lựa chọn các điểm mà đường Spline đi qua.
- 3. Chọn Select trên thanh công cụ để kết thúc đường Spline.

#### 2.1.10. Công cụ Centerline (đường tâm)

Kích Centerline I trên thanh công cụ hoặc chọn Tools > Sketch Entity > ( terline.

Đường **Centerline** thường được dùng cho những phần tử đối xứng. Nó được dụng cho các lệnh như **Mirror** và **Revolve**.

#### 2.1.11. Công cụ Mirror (đôi xứng)

Công cụ này được dùng để lấy đối xứng các đối tượng qua đường Centerlin

- Nếu trong mặt phẳng vẽ phác chưa có đường Centerline ta phải sử d ; công cụ Centerline để vẽ (đã trình bày).
- 2. Giữ phím Ctrl và lần lượt chọn đường Centerline (đường đối xứng à các đối tượng cần lấy đối xứng.
- 3. Kích Mirror fren thanh công cụ hoặc chọn Tools > Sketch Entity lirror.

*Ví dụ:* Trên hình 2.7, C1 là đường tròn cần lấy đối xứng, C2 là đường tròn xứng với C1 qua đường **Centerline.** 

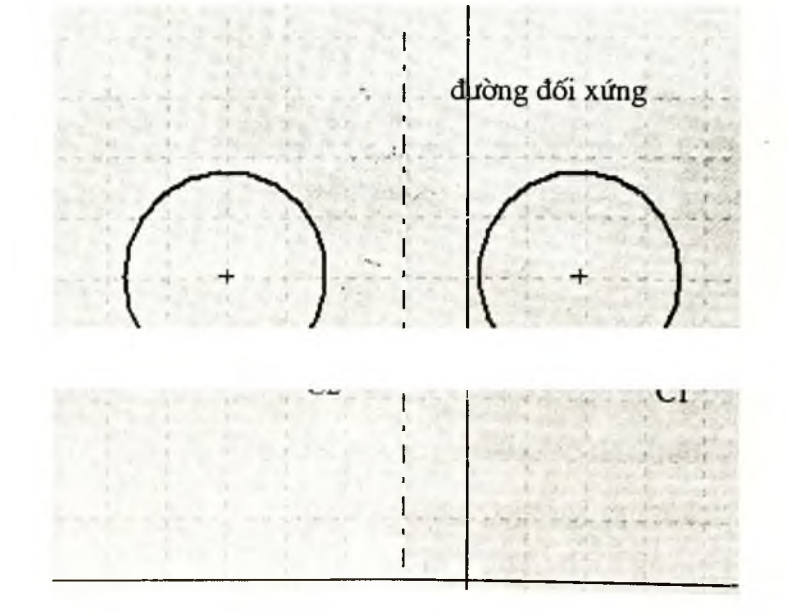

Hình 2.7

#### 2.1.12. Công cu Fillet (tao góc lươn)

- 1. Kích Fillet L trên thanh công cu hoặc chon Tools > Sketch Tools > Fillet. Hop thoai Sketch Fillet hien lên như hình 2.8.
- 2. Trong hộp Radius nhập vào giá trị cho bán kính góc lượn.
- 3. Nếu góc lươn đã có kích thước hoặc mối quan hê và người sử dụng muốn giữ nguyên những thông tin đó

thì tích vào hộp Keep constrained corners. Nếu ta không tích vào constrained corners thì SW sẽ hỏi có muốn xoá những ràng buộc đi tượng không. Nếu trả lời Yes thì các ràng buộc về Dimension và Relat tương sẽ bị huỷ bỏ. Nếu No thì lênh Sketch Fillet sẽ không được thực h

- Kích Undo nếu muốn huỷ bỏ lệnh Fillet cuối cùng. 4
- Kích Close để đóng hôp thoai. 5.

Ví du: Hình 2.9a thực hiện lênh Fillet và chon Keep constrained corners ràng buôc về kích thước giữa đỉnh bị Fillet với các đối tượng khác vẫn đ Hình 2.9b thực hiện lệnh Fillet và không chon Keep constrained corners n buộc của đỉnh bị Fillet bị huỷ bỏ (ở ví dụ này ràng buộc về kích thước bị huỷ be

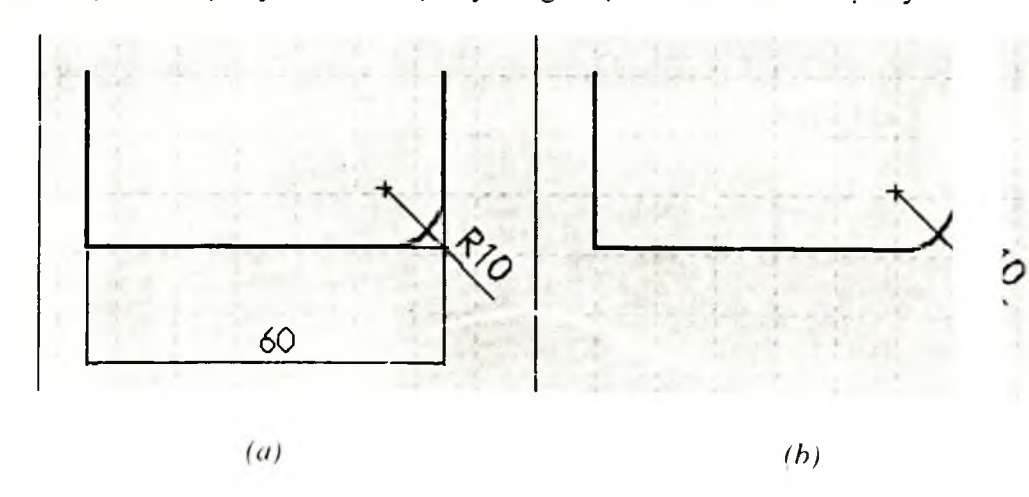

#### 2.1.13. Công cu Chamfer (vát góc)

Trong SW có 2 kiểu vát góc khác nhau: Kiểu 1: Góc - khoảng cách (Angle-distance)

1. Dùng chuột chọn 2 đối tượng (giữ phím Ctrl và tích vào 2 đối tượng cần chọn) cần dùng cho lênh Chamfer.

| Sketch Fillet     | ?   ×   |  |
|-------------------|---------|--|
| Radius:           | Apply   |  |
| 10.00mm           | Close   |  |
| ✓ Keep constraine | ners 10 |  |

Hình 2

1i đó các duy trì. các ràng

ôp Keep

5 của đối

s của đối

Kích Sketch Chamfer I trên thanh công cụ hoặc vào Tools > Sket Tools > Chamfer. Hộp thoại Sketch Chamfer xuất hiện (hình 2.10).

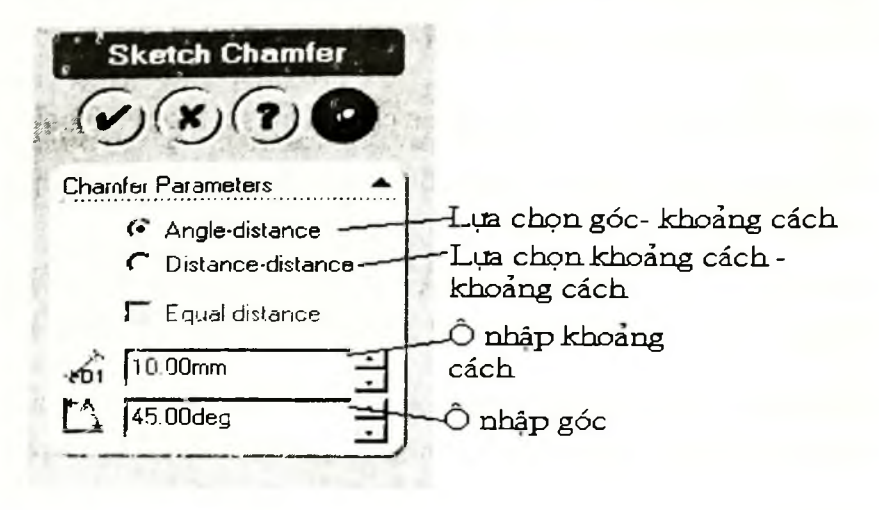

Hình 2.10

3. Nhập các thông số cho họp thoại. Lựa chọn Angle-distance.

Nhập khoảng cách 🐔 , và góc 🔼 cho hộp thoại.

- 4. Kích OK 🙆 để kết thúc lệnh Chamfer và đóng hộp thoại.
- 5. Kích 😕 aể huỷ bỏ lệnh Chamfer.

Kiển 2: Khoảng cách - khoảng cách

Với trường hợp **Distance**-distance ta cũng tiến hành tương tự như với trường 5 **Angledistance**. Nhưng khác ở bước 3 là ta chọn **Distance-distance** trên hộp the và nhập khoảng cách bị vát góc cho mỗi cạnh. Nếu khoảng cách vát góc trên 2 cạnh bị nhau thì chon **Equal distance**.

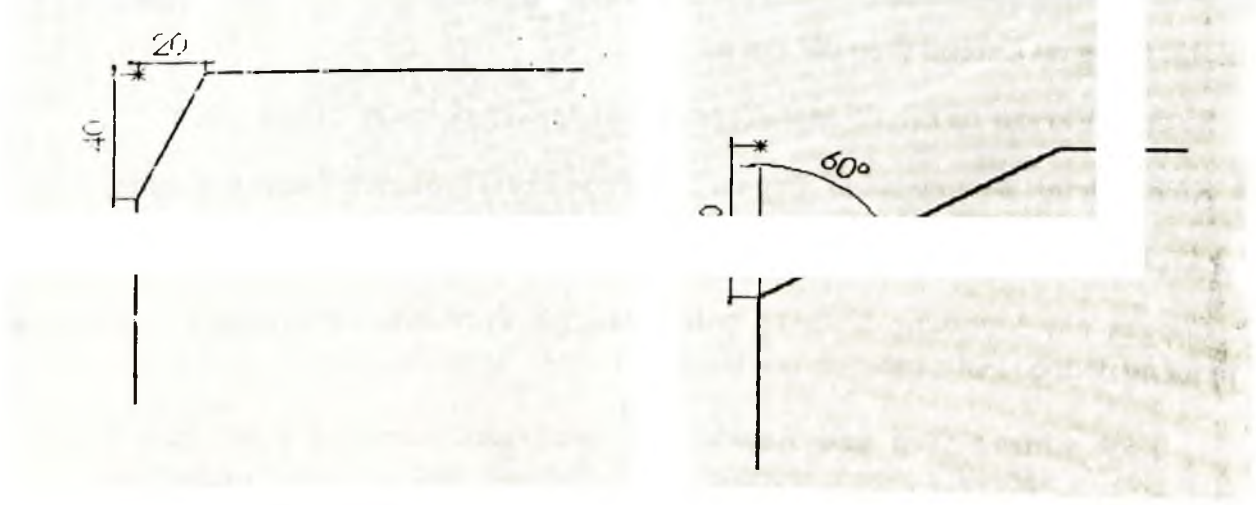

Hinh 2.12

Hinh 2.11

20

#### 2.1.14. Công cự Trim (cắt)

Công cu Trim được dùng để xén một đoạn của đường thẳng, đường tròn, c 1g Spline, Ellipse, Centerline và nó cũng có thể được dùng để xoá các đối tương trên.

- Kích Trim 🖽 trên thanh công cụ hoặc chọn Tools > Sketch Tools > 1. m.
- 2. Di chuyển chuôt đến đoạn cần xén (đoạn bị xén chuyển thành màu ( ), nếu đối tương chuyển sang màu đỏ thì cả đối tượng đó sẽ bị xoá.

Chú ý: Trim cũng có thể được dùng để kéo dài một đối tượng. Kích vào c า ตนด์เ ตนิน đối tượng (**EndPoint**), giữ chuột trái và di chuột đến khi gặp đối tượng khác.

- 2.1.15. Công cu Offset (tao môt đối tương mới có các biên dạng song song cách đều các biên dang tương ứng của đối tượng cũ một khoảng cách cho tru )
  - 1. Trong mặt phẳng vẽ phác, chọn đối tượng cần offset.
  - 2. Kích Offset <sup>¬</sup> trên thanh công cụ hoặc chọn Tools > Sketch Tools > Offset Entities. Hôp thoai Offset Entities xuất hiện (hình 2.13).
  - 3. Nhập giá tri cần offset vào 🐔 hoặc có thể di chuyển chuôt để xác đinh giá tri offset.

#### Chú ý:

- ✓ Chon Reverse để đổi chiều Offset.
- ✓ Chon Select chain để chọn toàn bô đối tương (ví du ta chọn một cạnh của hình chữ nhật nhưng cả hình sẽ bị Offset).
- ✓ Chon **Bi-directional** néu **Offset** theo 2 chiều.

#### 2.1.16. Công cu Extend (kéo dài đôi tương)

Sử dung Extend để kéo dài một đối tượng cho tới khi gặp một đối tượng kh

Kích Extend III trên thanh công cụ hoặc chọn Tools > Sketch Tools > E nd.

Công cụ này được dùng để sao chép đối tượng gốc thành nhiều đối tượng và sắp xếp các đối tương đó theo hàng, cột.

1. Kích Linear Step and Repeat III trên thanh công cụ hoặc chọn Tools > Sketch Tools > Linear Step and Repeat. Hop thoai Linear Sketch Step and Repeat xuất hiên (hình 2.14).

Offset En Parameters 23.00mm Revers Select F Bi-direc

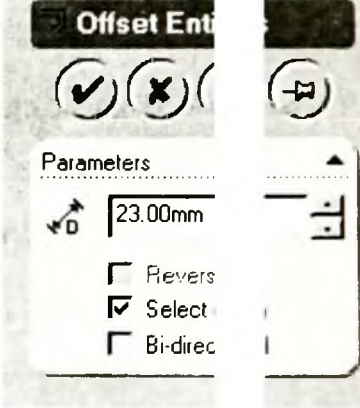

Hình

- Chọn các đối tượng cần sử dụng (các đối tượng được chọn xuất hiện tror ộp Items. to repeat).
- 3. Nhập các thông số cho **Direction 1** (theo phương ngang) và nhập các t ig số cho **Direction 2** (theo phương dọc).
- Number là số đối tượng được copy theo phương đó.
- Spacing khoảng cách giữa các đối tượng được copy theo phương đó.
- Angle là góc bị lệch của phương so với trục hoành.
- Kích 🖆 để đổi lại hướng của Direction 1 hoặc Direction 2.
- Sử dụng 🖆 để trở lại trạng thái trước.
- Sử dụng nút **Preview** để xem kết quả.
- 4. Kích OK để kết thúc lệnh và đóng hộp thoại.

| Number<br>3           | Spacing<br>100mm        | Angle<br>صلح الم      |            | Cancel   |
|-----------------------|-------------------------|-----------------------|------------|----------|
| _                     | Fixed                   |                       |            | Help     |
| Direction 2<br>Number | 2                       | Angle                 |            | Preview  |
| 1                     | 100mm<br>Fixed          | 90deg                 | : <b>D</b> | 1.20     |
| Constr<br>ems to repe | ain angle betwe<br>eat: | en axes<br>Instances: | Instances  | deleted: |
| ine8<br>ine5<br>ine3  |                         | (2,1)<br>(3,1)        |            |          |

п*ип 2.14* 

Sau khi lệnh được thực hiện thì ta có thể xoá một đối tượng bất kì được tạo ra bởi Linear Step and Repeat

Các đối tượng được copy hiện ra trong mục **Instances** theo toạ độ hàng và cột, vì vậy nếu ta muốn huỷ bỏ đối tượng nào đó thì chọn đối tượng và nhấn **Delete**.

Ví dụ: Sử dụng Linear Step and Repeat để tạo sao chép đối tượng gốc thu nột tập hợp các đối tượng mới (hình 2.15).

- 1. Chọn đối tượng sử dụng cho Linear Step and Repeat.
- 2. Sử dụng công cụ Linear Step and Repeat.
- 3. Trong Direction 1 nhập Number là 2, khoảng Spacing là 400 và Angle0. Tươngtự trong Direction 2 nhập Number là 2, khoảng Spacing là 300, và Anglelà 60.
- 4. Preview để xem kết quả và tích OK để kết thúc lệnh.

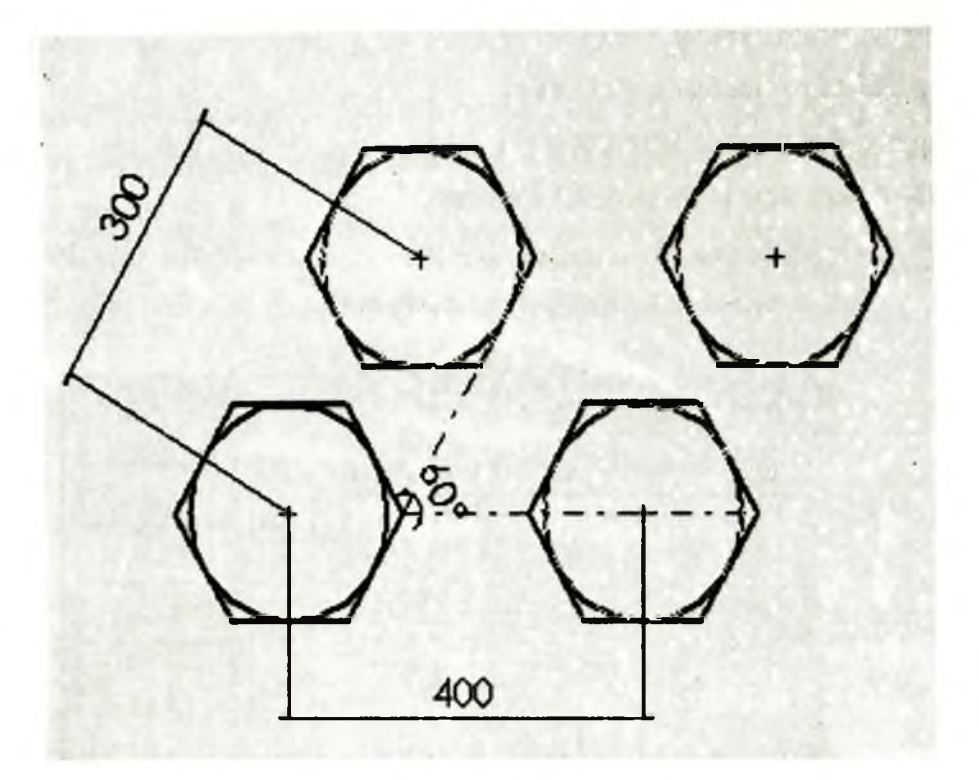

Hình 2.15

#### 2.1.18. Công cụ Circular Step and Repeat

Lệnh này được dùng để sao chép đối tượng gốc thành nhiều đối tượng, quỹ 🔿 sao chép các đối tượng là đường tròn.

Kích Circular Sketch Step and Repeat trên thanh công cụ hoặc chọn Tools > Sketch Tools > Circular Sketch Step and Repeat.

Hộp thoại Circular Step and Repeat xuất hiện (hình 2.16).

3. Nhập các thông số cần thiết:

- Radius và Angle (trong mục Arc) là khoảng cách từ tâm của đối tượng copy đến tâm của đường tròn quỹ đạo, và góc tạo bởi đường nối hai tâm trên so với hoành.
- X và Y (trong mục Center) là tọa độ của tâm đường tròn quỹ đạo.
- Number là số đối tượng được sao chép (kể cả đối tượng gốc).
- Total Angle là tổng cung tròn tính từ đối tượng thứ nhất đến đối tượng cùng.
- Spacing là khoảng cách giữa các đối tượng.
- Equal là chuyển chế độ giữa Total Angle và Spacing vì hai lựa chọn này l trừ nhau.
- Nút có tác dụng đảo chiều Total Angle.
- 4. Kích OK để kết thúc lệnh.

|                                                                                                    | States and a state of the                                             | UN                          |
|----------------------------------------------------------------------------------------------------|-----------------------------------------------------------------------|-----------------------------|
| Radius                                                                                                    | Angle                                                                 | Canael                      |
| 30mm                                                                                                    | ÷ 90.01deg                                                            |                             |
| Fixed                                                                                                    |                                                                       | Help                        |
| Center                                                                                                    | an an an an an an an an an an an an an a                              | Preview                     |
| -75.89mm                                                                                                    |                                                                       | -i -i                       |
| Step<br>Number To                                                                                                    | tal angle                                                             |                             |
| Step<br>Number To<br>4                                                                                                    | tal angle                                                             | Equal                       |
| Step<br>Number To<br>4<br>Step<br>To<br>30<br>Step<br>30<br>Step<br>30<br>Step<br>To<br>30<br>Step<br>To<br>30<br>Step<br>To<br>30<br>Step<br>To<br>30<br>Step<br>To<br>30<br>Step<br>To<br>30<br>Step<br>Step<br>To<br>30<br>Step<br>Step<br>To<br>30<br>Step<br>Step<br>Step<br>Step<br>Step<br>Step<br>Step<br>Step | tal angle<br>iOdeg $\pm$ $\square$<br>Constrain spacing<br>Instances: | Equal<br>Instances deleted: |

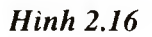

- 1. Vẽ đối tượng gốc.
- 2. Chọn đối tượng gốc.
- 3. Kích hoạt công cụ Circular Step and Repeat.
- 4. Trong Radius nhập 100, Angle nhập 0, Number nhập 6 và Total angle nhập 360.
- 5. Preview để xem kết quả và tích OK để kết thúc lệnh.

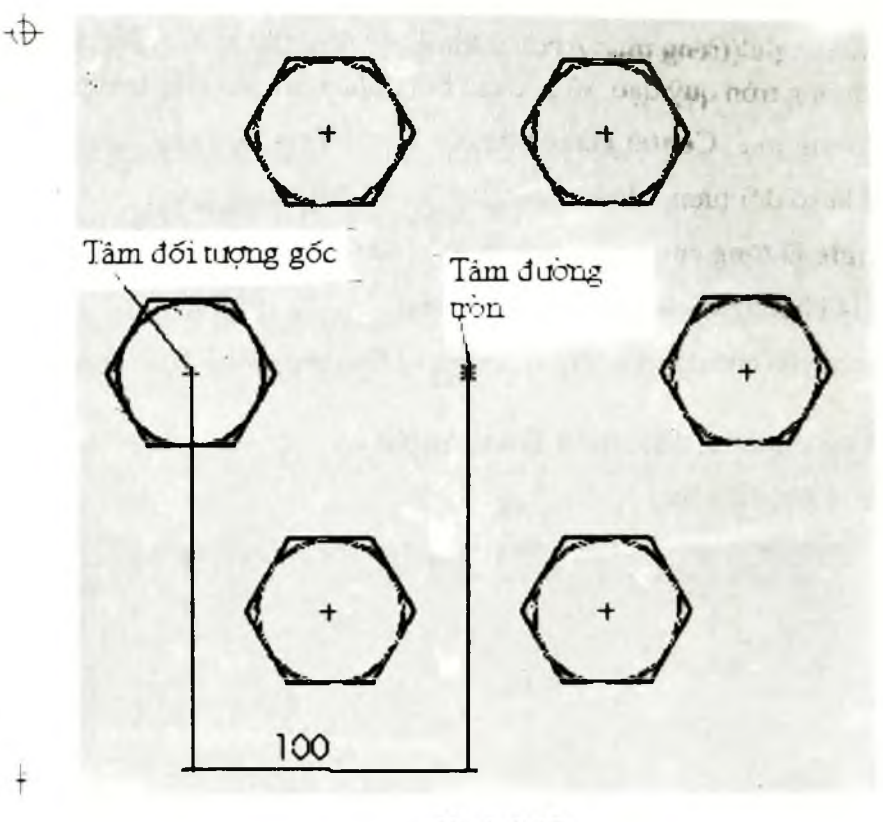

Hinh 2.17

## 2.2. CÁC CÔNG CỤ TẠO MỐI QUAN HỆ GIỮA CÁC ĐỐI TƯỢNG (T SKETCH RELATIONS TOOLBAR)

Thanh công cụ này có các chức năng định nghĩa các tính chất của đối t g như xác định kích thước, vị trí và tạo các mối quan hệ hình học như vuông góc, son ong, trùng nhau... và cả công cụ xóa chúng.

Mỗi đối tượng đều có các tính chất khác nhau, SW hỗ trợ khả năng này rất nh. Trạng thái của mỗi đối tượng được thể hiện bằng màu sắc của chúng trên màn hình c

Được định nghĩa đầy đủ - màu đen: Đối tượng được định nghĩa đầy đủ o gồm các tính chất về vị trí, kích thước và nhiều tính chất khác của đối tượng hơn toàn được xác định. Ví dụ một đường tròn có tâm xác định và bán kính xác định tró đã được đinh nghĩa đầy đủ.

nhau hoặc

các mối quan hệ tạo ra là phi lý không thể thực hiện được. Như vậy là phải loại bỏ bớt các ràng buộc hoặc kích thước. Để có thông tin để loại bỏ xung đột, hãy dùng tới các lệnh **Display/Delete Relations**.

 Chưa được định nghĩa đầy đủ - màu xanh: Kích thước, vị trí của đối tương chưa được xác định đầy đủ, do đó người sử dụng có thể thay đổi hoặc thêm bớt một số tính chất của đối tượng.

- Điều kiện phi lý màu hồng: Vị trí của đối tượng không được xác ( ) với ràng buộc ta đang sử dụng.
- Không thực nhuốm vàng: Đối tượng không mâu thuẫn nhưng có k thực tế, như có giá trị bằng 0 (kích thước, bán kính) hoặc các đường cắt n g Spline.

#### 2.2.1. Công cụ Dimension (tạo kích thước)

Công cụ **Dimension** trong SW, ngoài việc ghi kích thước cho các đối tượng trong bản vẽ như trong AutoCad, còn có chức năng mới vô cùng quan trọng tạo nên sức r h của SW so với các phần mềm đã có.

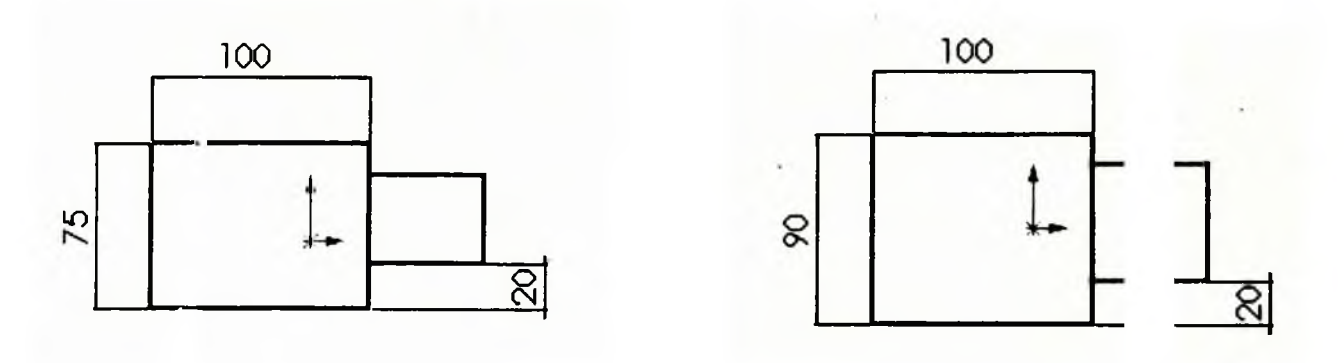

#### Hình 2.18

Với hệ thống kích thước có điều khiển, các đối tượng có trong bản vẽ đượ p nhật và thay đổi kích thước theo kích thước điều khiển nó. Với chức năng này thì khi p một bản vẽ, người thiết kế không phải quan tâm nhiều đến kích thước của chi tiết. Vì si được hoàn thành thì người thiết kế có thể thay đổi các kích thước của bản vẽ bảo được vị trí tương quan giữa các phần của chi tiết. Ta có thể thay đổi chiều của hình chữ nhật lớn với kích thước bất kì nhưng các kích thước còn lại không thay tương quan của chi tiết vẫn được đảm bảo.

Từ đó có thể thấy đặc điểm này rất có lợi cho người thiết kế, nhất là trong n trường hiện nay sự thay đổi mẫu mã sản phẩm diễn ra rất nhanh chóng. Nếu sụng phần r thay đổi

Để kích hoạt **Dimension**, ta kích **Dimension I** trên thanh công cụ hoặc chọn **Tools** • **Dimension**. Khi đó ta có thể ghi kích thước cho các đối tượng sau đây:

• Ghi kích thước cho một đường thẳng hoặc một cạnh (Edge), kích chuột vào đối tượng và di chuột đến vị trí đặt kích thước.

• Góc giữa hai đường thẳng, ta kích chuột vào hai đối tượng. Chú ý vị trí chuột có ảnh hưởng đến giá trị góc giữa hai đường thẳng (hình 2.19).

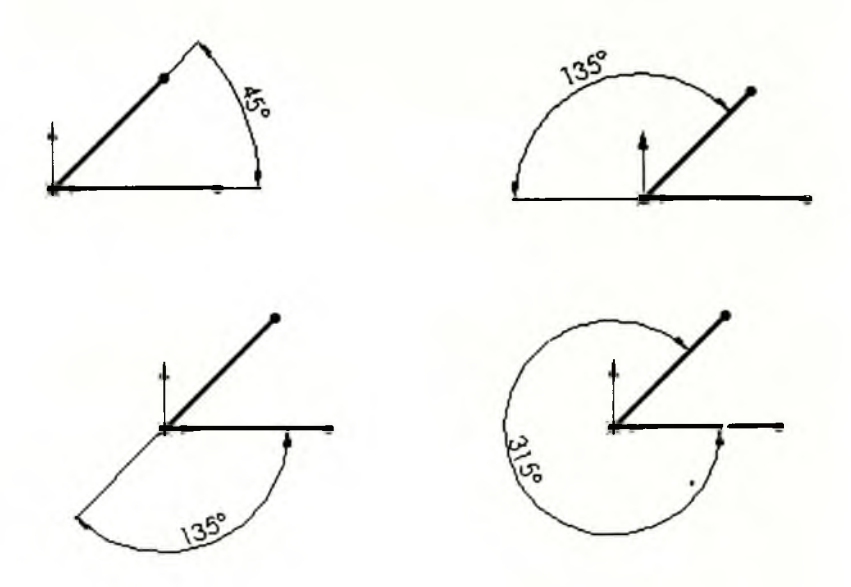

Hình 2.19

- Khoảng cách giữa một điểm và một đường thẳng, ta kích chuột vào m và một đường thẳng hoặc cạnh.
- Khoảng cách giữa hai điểm, ta chọn 2 điểm để ghi kích thước (hình 2.2)

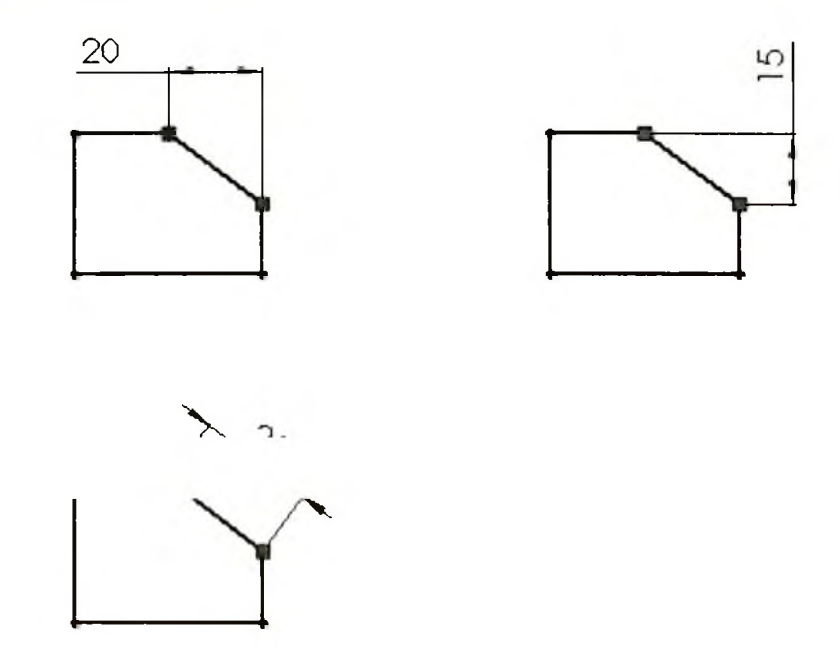

Hình 2.20

- Bán kính của một cung, ta chọn cung cần ghi kích thước.
- Độ dài của một cung.
- ✓ Kích chuột lên cung tròn cần ghi kích thước.
- ✓ Chọn điểm bắt đầu của cung, P1 (hình 2.21).
- ✓ Chọn điểm cuối của cung, P2.
- Đường kính của một đường tròn.

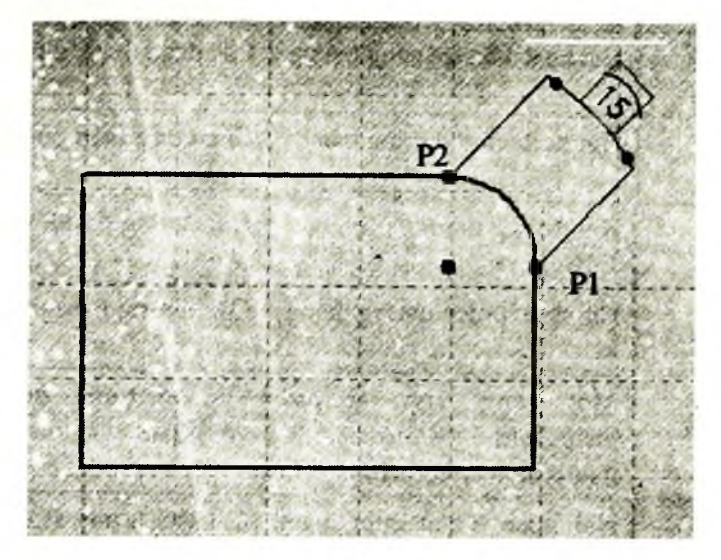

Hình 2.21

#### 2.2.2. Công cụ Add Relation (tạo quan hệ giữa các họa tiết)

Kích Add Relation trên thanh công cụ hoặc chọn Tools > Relations > Add. Add Relation có chức năng xác định mối quan hệ giữa các đối tượng như quan hệ vuông góc, song song, tiếp xúc,... Khi chọn Add Relation thì hộp thoại Add Geometric Kelation cuất hiện (hình 2.22).

 Dùng chuột chọn các đối tượng cần thiết lập các mối quan hê

ouccus unmes.

- Relations: Chọn mối quan hệ giữa các đối tượng có trong Selected entities.
- Sau khi chọn mối quan hệ xong, kích Apply thì mối quan hệ giữa các đối tượng được thiết lập.

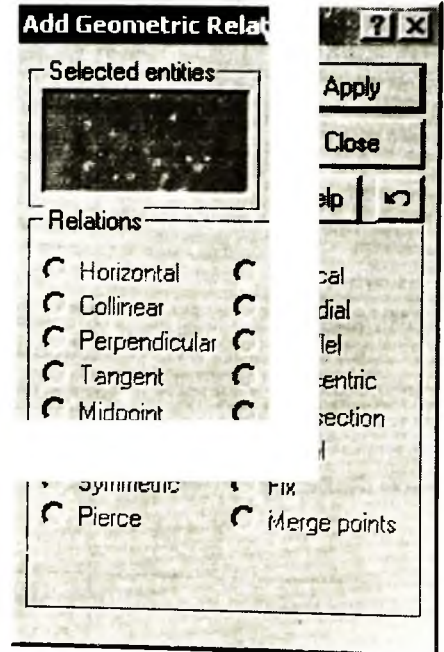

Hình 2.22

| <b>Relations</b><br>(kiểu quan hệ)       | Kiểu đối tượng<br>được lựa chọn                                                                    | Kết quả                                                               |            |
|------------------------------------------|----------------------------------------------------------------------------------------------------|-----------------------------------------------------------------------|------------|
| Horizontal or Vertical (ngang hoặc đứng) | <ul> <li>Một hoặc nhiều đường<br/>thẳng</li> </ul>                                                 | <ul> <li>Các đường thẳng sẽ cùi<br/>ngang hoặc phương đứng</li> </ul> | ó phương   |
|                                          | - Hai hoặc nhiều điểm                                                                              | <ul> <li>Các điểm sẽ được giónş<br/>ngang hoặc phương đứng</li> </ul> | o phương   |
| Colinear<br>(cùng đường thẳng)           | Hai hoặc nhiều đường thẳng                                                                         | Các đoạn thẳng cùng nằm tr                                            | nột đường  |
| <b>Coradial</b><br>(cùng bán kính)       | Hai hoặc nhiều cung tròn                                                                           | Các cung tròn có cùng târ<br>kính quay.                               | ıay và bán |
| <b>Perpendicular</b><br>(vuông góc)      | Hai đường thẳng                                                                                    | Hai đường thẳng vuông gố                                              | ິກ nhau.   |
| Parallel<br>(song song)                  | Hai hoặc nhiều đường thẳng                                                                         | Các đường thẳng song son                                              | ที่ r.hau  |
| <b>Tangent</b><br>(tiếp xúc)             | Một cung tròn, Ellipse<br>hoặc Spline và một đường<br>thẳng hoặc cung tròn                         | Các đối tượng được lựa<br>với nhau                                    | ı tiếp xúc |
| Concentric<br>(đồng tâm)                 | Hai hoặc nhiều cung tròn<br>hoặc là một điểm và một<br>cung tròn                                   | Các đối tượng sẽ có cùng t                                            |            |
| <b>Midpoint</b><br>(điểm giữa)           | Một điểm và một đường                                                                              | Điểm đó sẽ nằm ở chính giũ                                            | an thẳng   |
| Intersection<br>(giao nhau)              | Hai đường thẳng và một<br>điểm                                                                     | Điểm đó sẽ nằm trên điể<br>đường thẳng                                | țiao của 2 |
| Coincident<br>(trùng nhau)               | Một điểm và một đường,<br>cung tròn hoặc Ellipse                                                   | Điểm sẽ nằm trên đườn<br>hoặc Ellipse                                 | cung tròn  |
| <b>Equal</b><br>(bằng nhau)              | Hai hoặc nhiều đường thẳng<br>Hai hoặc nhiều cung tròn                                             | Độ dài các đường thẳng bằ<br>Độ dài các cung tròn bằng                | nhau<br>เน |
| Symmetric<br>(đối xứng)                  | trục đối xứng (Centerline)<br>và hai đối tượng (điểm,<br>đường, cung, Spline) đối<br>xứng qua trục | Hai đối tượng đối xứng qu                                             | enterline  |
| 1                                        |                                                                                                    |                                                                       | ong hị có  |

## Bảng liệt kê các mối quan hệ giữa các hoạ tiết

ong

|              |                                                  | ngoại lệ, ta vẫn có thể thay đổi chiều dài<br>của đường thẳng |
|--------------|--------------------------------------------------|---------------------------------------------------------------|
| Merge Points | Hai điểm EndPoint (điểm cuối của hai đoạn thẳng) | Hui điểm này sẽ trùng nhau                                    |

Ví dụ: Cho các hoạ tiết như hình 2.23. Hãy tạo mối quan hệ giữa các đối tượng trên hình vẽ này.

28

- Quan hệ vuông góc giữa đường 11 và 12.
- Quan hệ song song giữa đường 11 và 12.
- Quan hệ đồng tâm giữa đường tròn c1 và c2.
- Quan hệ tiếp xúc giữa đường 11 và đường tròn c1.
- Ba điểm p1, p2 và p3 gióng theo phương ngang.
- Ba điểm p1, p2 và p3 gióng theo phương đứng.

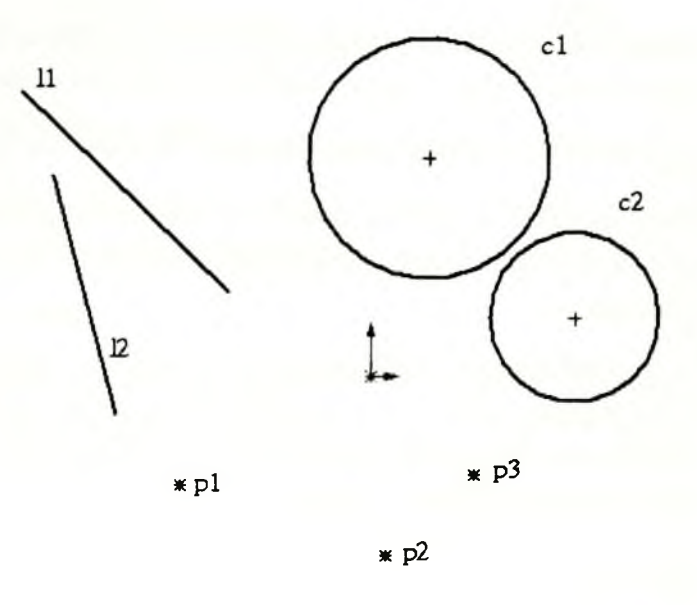

#### Hình 2.23

Kích Add Relation L hoặc Tools > Relations > Add...

- Chọn l1 và l2 > chọn Perpendicular (vuông góc) > Apply.
- Chọn l1 và l2 > chọn Parallel (song song) > Apply.
- Chọn c1 và c2 > chọn Concentric (đồng tâm) > Apply.
- Chọn l1 và c1 > chọn Tangent (tiếp xúc) > Apply.
- Chọn p1, p2 và p3 > chọn Horizontal > Apply.
- Chọn p1, p2 và p3 > chọn Vertical > Apply.

Chú ý: Trong hộp thoại Add Geometric Relations kích Apply để thiết lập quan hệ ớc khi sử thì kích chuột lên đối tượng cần huỷ bỏ.

#### 2.2.3. Công cụ Display/Delete Relations (Xem/Xoá các mối quan hê)

Kích Add Relations I trên thanh công cụ hoặc chọn Tools > Relations > Display/Delete. Với Display/Delete Relations ta có thể xem hoặc xoá các mối quan hệ đã được thiết lập trong bản vẽ.

Hộp thoại Display/Delete Relations xuất hiện.

- Chọn đối tượng trên mặt phẳng vẽ phác (đối tượng được chọn hiện t g Display relations by).
- Delete: Xoá mối liên hệ hiện thời của đối tượng (các đối tượng nằm trong Entities).
- Delele All: Xoá tất cả các mối quan hệ với đối tượng được lựa chọn.

#### 2.2.4. Công cụ Scan Equal

Kích Scan Equal trên thanh công cụ hoặc '**Fools > Relations > Scan** ual. Chức năng của nó là hiện ra các đường, cung có chiều dài hoặc bán kính bằng nhau.

#### 2.2.5. Automatic Relations (tự động xác lập quan hệ giữa các đối tượng)

Nếu chọn chế độ này thì các đối tượng được vẽ trong mặt phẳng vẽ phác s t động tạo mối quan hệ trong một số trường hợp. Do đó người dùng không thể thay đổi n chất của đối tượng một cách tuỳ ý.

Để bật hoặc tắt Automatic Relations, vào Tools > Sketch Tools : utomatic Relations. Cần chú ý trong quá trình vẽ các đối tượng thì trạng thái của cor b chuột sẽ thay đổi tuỳ vào mối quan hệ của đối tượng, nếu chế độ Automatic Relation rợc bật thì các mối quan hệ đó sẽ tư động được thiết lập.

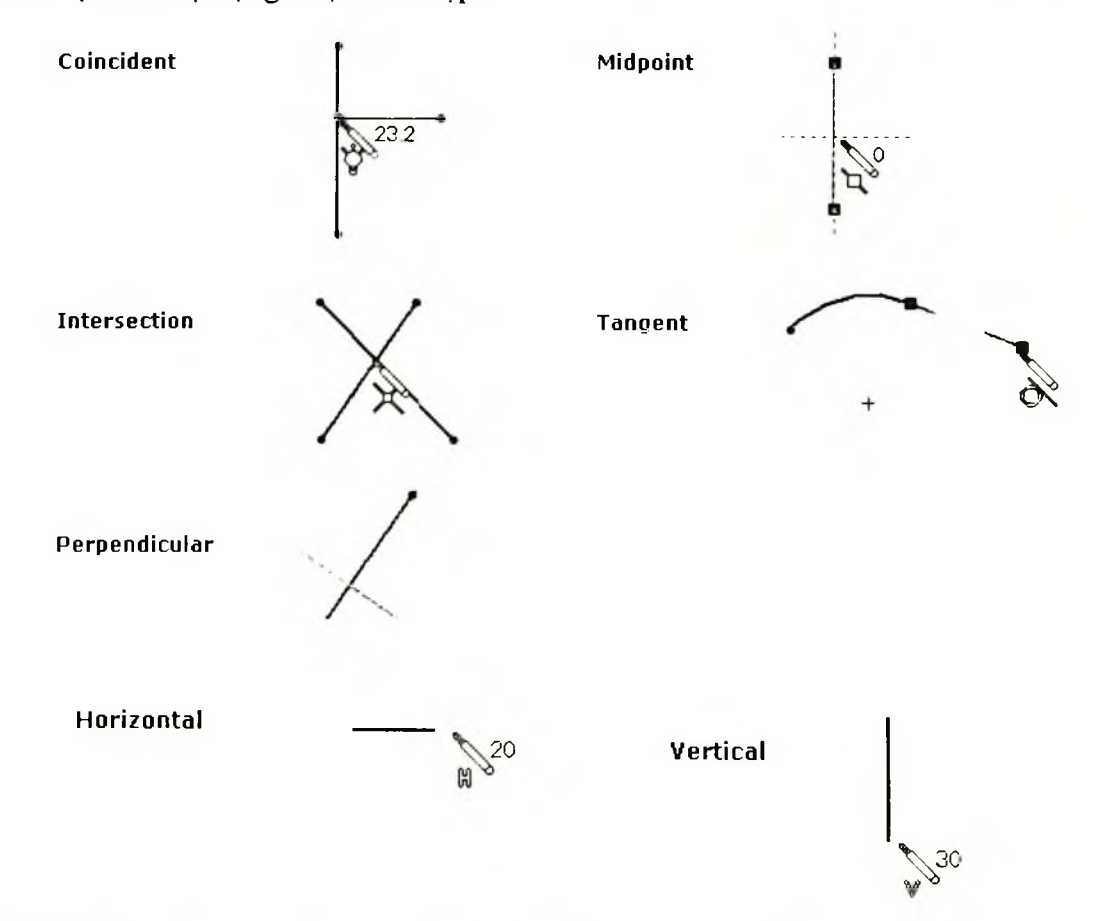

Hình 2.24: Các quan hệ sẽ được thiết lập nếu chế độ Automatic Relations được chọn

#### 2.2.6. Công cụ Automatic Inferencing Lines ( bật tắt tia gióng)

Chế độ này hỗ trợ cho việc vẽ đối tượng với việc xuất hiện các đường gióng các điểm đã có trên bản vẽ (như tâm đường tròn, điểm cuối của đoạn thẳng...).

Dể bật tắt chế độ Automatic Inferencing Lines chọn Menu Tools > Sk( 1 tools > Automatic Inferencing Lines.

## 2.3. VÍ DỤ VẼ BIÊN DẠNG CỦA CHI TIẾT CHO TRÊN HÌNH 2.25

#### 2.3.1. Các bước mở môi trường vẽ phác

- 1. Khởi động chương trình SW.
- Trong môi trường SW, kích New trên thanh công cụ hoặc chọn File > Ne Hộp thoại New xuất hiện:
- Trong Tab Template, chọn biểu tượng bản vẽ Part, kích OK màn hình quan sát bản vẽ xuất hiện.
- 4. Tạo lưới và chọn đơn vị đo cho bản vẽ.

Kích Grid <sup>##</sup> trên thanh công cụ Sketch, hoặc chọn Tools > Options. Hộp thoại Options xuất hiện. Chọn Tab Document Properties, chọn Grid/Snap (phần 1.4.6) để tạo lưới và khả năng bắt điểm cho bản vẽ, chọn Units (phần 1.2.4) để xác định đơn vị đo cho bản vẽ.

 Kích Sketch <sup>1</sup> trên thanh công cụ Sketch hoặc chọn Insert > Sketch. Môi trường vẽ phác xuất hiện

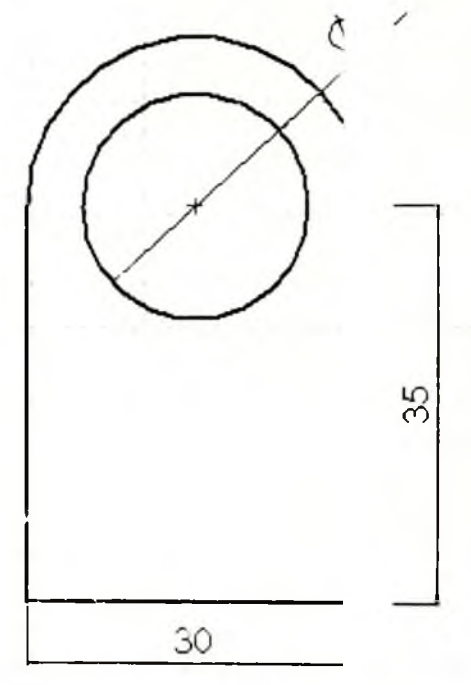

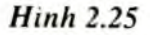

#### 2.3.2. Ve phac bien dang

1. Kich Line trên thanh công cụ Sketch Tools, hoặc chọn Tools > Sketch Entity > Line.

- Di chuyển chuột vào màn hình vẽ phác. Trên màn hình con trỏ chuyển thành bút vẽ.
- Nhấn chuột trái tại một vị trí bất kì trên màn hình vẽ phác.

 Dịch chuyển chuột sang phải theo phương ngang. SW tự động hiển nằm ngang cho đoạn thẳng được vẽ (hình 2.26a).

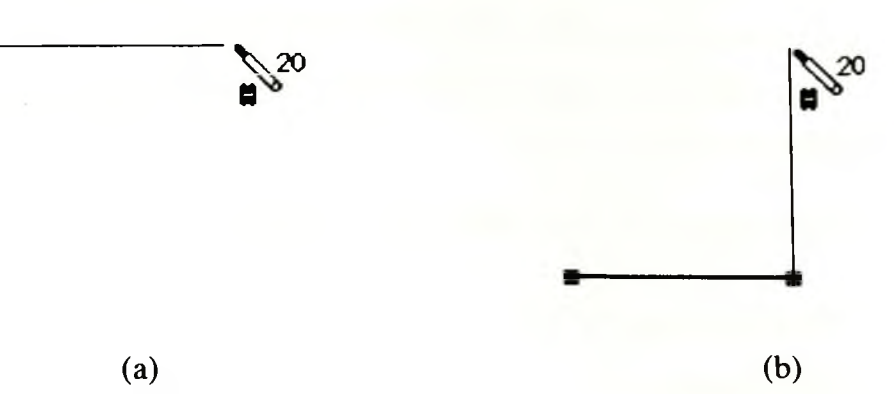

#### Hình 2.26

- Nhấn chuột trái để xác định đường thẳng nằm ngang.
- Di chuột lên trên để vẽ tiếp đường thẳng thứ hai. SW tự động đưa rà buộc vuông góc (hình 2.26b), nhấn chuột trái để kết thúc việc vẽ đoạn thẳng này.
- Di chuyển chuột ra khỏi vị trí vừa nhấn chuột, sau đó di chuyển chuột trở lại vị trí của đầu đoạn thẳng vừa tạo. Di chuyển chuột sang bên trái, cung tròn xuất hiện (hình 2.27). Nhấn chuột trái để kết thúc việc tạo cung tròn.
- Di chuyển chuột đến điểm cuối của đoạn thẳng đầu tiên, nhấn chuột để tạo đường thẳng nối cung tròn và đoạn thẳng đầu tiên.
- Nhấn ESC trên bàn phím để kết thúc lệnh, hoặc có thể kích công cụ Select trên thanh công cụ Sketch.
   Kết quả sau khi hoàn thành lệnh Line (hình 2.28a).
- 2 Tiến đó về một đường tròn nhỏ nhiệ trong đồng tâm với đường tròn 16 ên ngoài.
- 1. Kích Circle  $\checkmark$  trên thanh công cụ Sketch Tools, di chuyển chuột đến tâm của cung tròn lớn, con trỏ chuyển sang màu vàng.
- 2. Nhấn chuột trái xác định tâm đường tròn. Di chuyển chuột để xác định bán kính đường tròn, sau đó nhấn chuột để kết thúc việc tạo đường tròn (hình 2.28b).
- 3. Nhấn phím ESC.

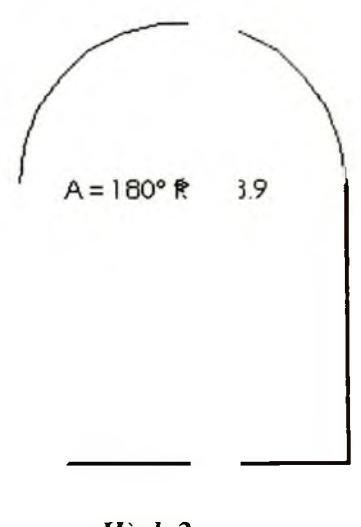

Hình 2

32

ràng buộc

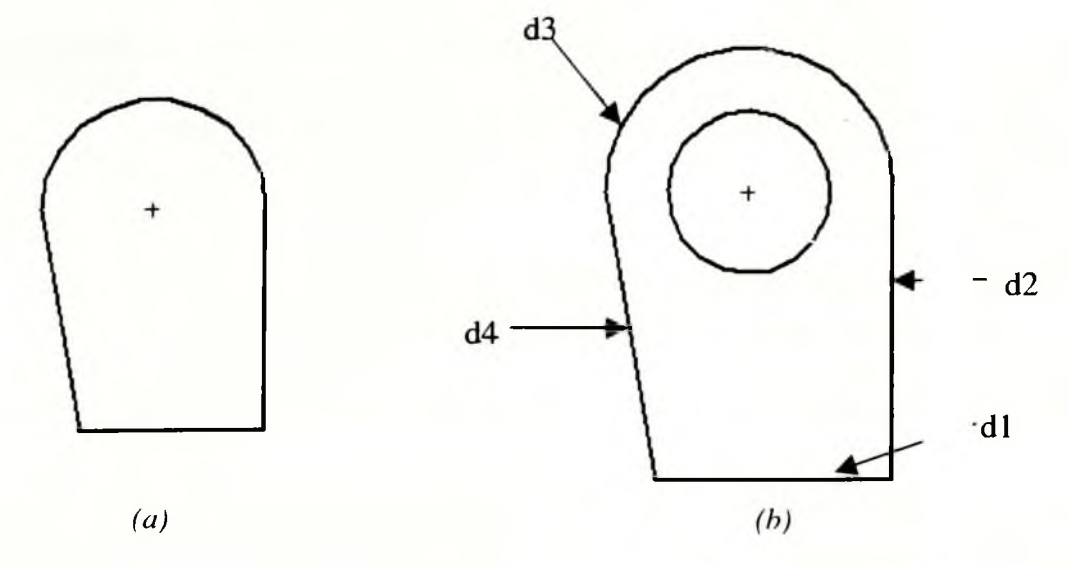

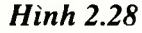

#### 2.3.3. Tạo ràng buộc cho các đối tượng

- 1. Kích Add relation L trên thanh công cụ Sketch Relation.
- Hệp thoại Add Geometric Relations xuất hiện (hình 2.29).
- 3. Chọn đường thẳng dọc d4 (hình 2.30).
- 4. Chọn ràng buộc Vertical.
- 5. Kích Apply.
- 6. Chọn đường d3 và d4.
- 7. Chọn ràng buộc **Tangent**.
- 8. Kích Aplly, sau đó kích Close để đóng hộp thoại.

Kết quả sau bước 8 ta được biên dạng như hình 2.30.

#### 2.3.4. Ghi kích thước cho các đối tượng

Relation.

2. Chọn đoạn thẳng d1, sau đó di chuyển chuột và nhấn chuột để xác định vị trí ghi kích thước. Hộp thoại Modify xuất hiện. Nhập giá trị độ dài đoạn thẳng là 30mm

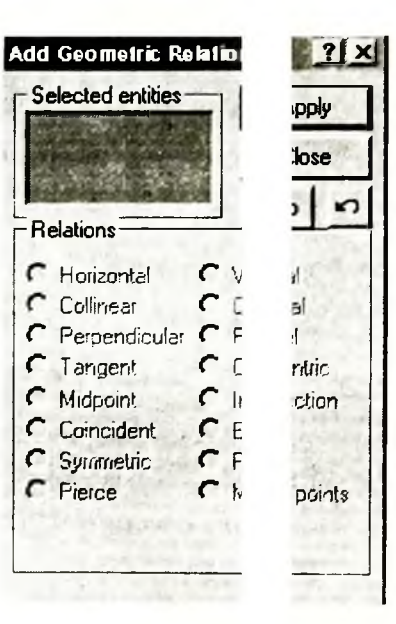

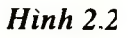

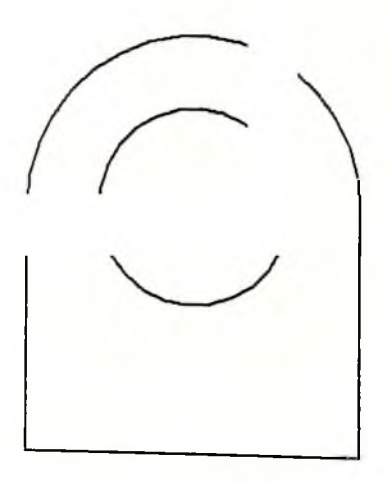

Hinh 2.30

- 3. Nhấn phím Enter hoặc kích OK 🗹.
- 4. Tiếp theo kích chuột vào đoạn d2, và nhập độ dài cho đoạn thẳng là 35mm.
- 5. Nhấn Enter.
- Kích chuột vào đường tròn nhỏ để tạo kích thước cho đường tròn nhỏ, với đường kính của đường tròn là 20mm.

#### 2.4. VÍ DỤ TẠO BIÊN DẠNG CỦA THEN HOA CHO TRÊN HÌNH 2.32

- Kích New D trên thanh công 1. Standard. hoăc chon cu Hôp File New. thoai > SolidWorks Document New xuất hiên. Chọn Tab Tutorial và kích vào biểu tượng của bản vẽ chi tiết.
- Kích Circle ↔ trên thanh công cụ Sketch Tools, hoặc chọn Tools > Sketch Entity > Circle.
- Kích chuột tại một điểm bất kì trên màn hình đồ hoạ để xác định tâm của đường tròn (ví dụ điểm P0 trùng với gốc toạ độ).

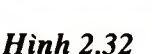

- 4. Di chuyển chuột để xác định bán kính của đường tròn, sau đó nhấ huột để kết thúc việc tao đường tròn nhỏ c1 (hình 2.33).
- Sử dụng lại công cụ Circle để tạo đường tròn lớn c2 (hình 2.33).
- 6. Kích Dimension <sup>6</sup> trên thanh công cụ Sketch relation

đường kính là 60mm.

- b) Nhấn phím **Enter**.
- c) Kích chuột vào đường tròn lớn và nhập giá trị cho đường kính là 80mm.
- d) Nhấn phím Enter.

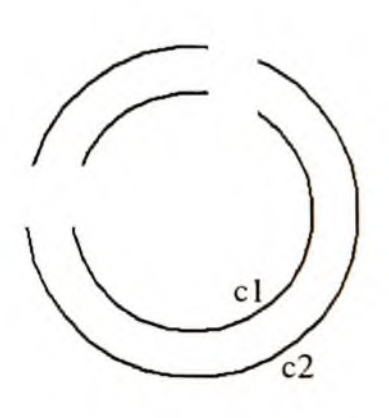

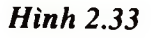

Modify 35 00mr X E 12.31
- 7. Kích Line trên thanh công cụ Sketch Tools, hoặc chọn Tools > Sk h Entity
   > Line. Tạo đường thẳng 11 theo phương dọc (hình 2.34a).
- 8. Kích Centerline trên thanh công cụ Sketch Tools, hoặc chọn Too Sketch Entity > Centerline.

Di chuyển chuột đến tâm của đường tròn (con trỏ chuyển sang màu g). Kích chuột để xác định điểm thứ nhất của đường **Centerline.** 

Di chuyển chuột hướng lên phía trên, sau đó nhấn chuột để kết thúc việ o đường **Centerline** (đường ct1 trên hình 2.34a).

Nhấn phím ESC hoặc chọn Select 🕏 trên thanh công cụ Sketch.

- 9. Giữ phím Ctrl, và chọn các đường 11 và ct1 (hình 2.34a). Kích Mirr <sup>fh</sup> trên thanh công cụ Sketch Tools, hoặc chọn Tools > Sketch Tools > Mirror
- 10. Một đường thẳng mới được tạo đối xứng với đường thẳng 11 qua đường **nterline** ct1 (gọi là đường 12).
- 11. Kích Dimension 🇳 trên thanh công cụ Sketch Relations.

Dùng chuột kích vào đoạn thẳng 11 và đoạn thẳng 12 (hình 2.34a), di chu và nhấn chuột để xác định vị trí cần ghi kích thước.

Hộp thoại Modify xuất hiện.

Trong hộp thoại ta nhập giá trị cho kích thước là 14mm.

Kích OK 🗹

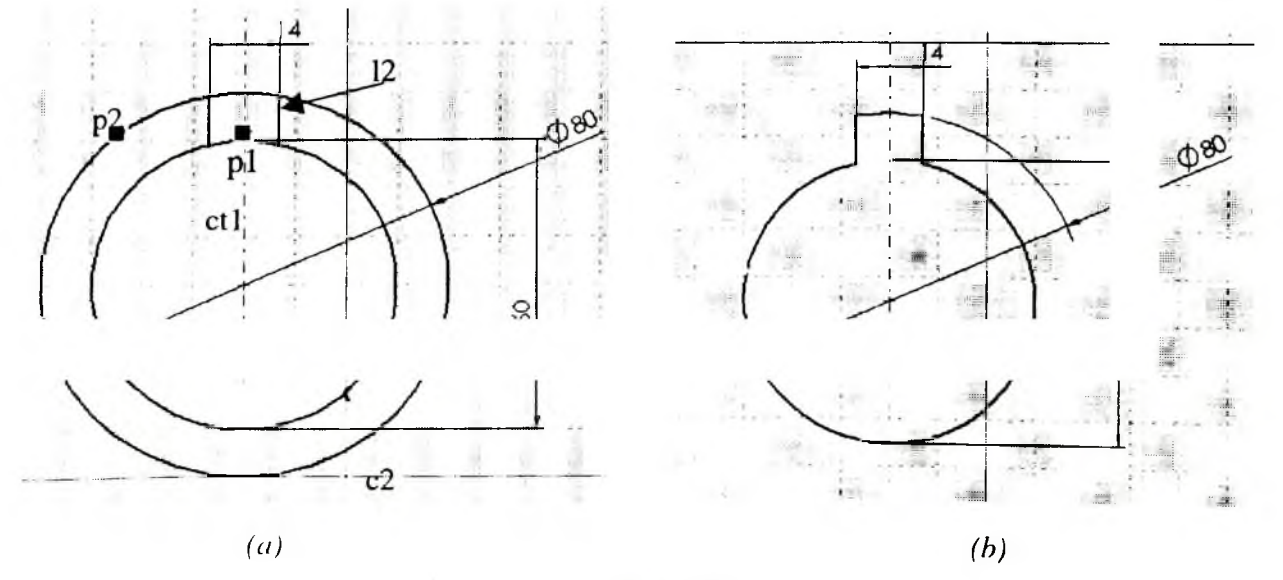

Hình 2.34

12. Kích Trim <sup>34</sup> trên thành công cụ Sketch Tools, hoặc chọn Tools > Sl :h Tools > Trim. Sau đó lần lượt nhấn chuột trên đường tròn c1 tại điểm p1 và đượt tròn c2 tại điểm p2.

Chọn Select trên thanh công cụ Sketch để kết thúc lệnh Trim.

Biên dạng sau khi thực hiện bước 10 (hình 2.34b).

- 13. Sử dụng lệnh Circular Sketch Step and Repeat để tạo răng của then.
- Chọn các đoạn thẳng tạo biên dạng răng then.
- Kích Circular Sketch Step and Repeat ••• trên thanh công cụ Sket Tools hoặc chọn Tools > Sketch Tools > Circular Sketch Step and Repeat.
- Hộp thoại Circular Sketch Step and Repeat xuất hiện.
- Nhập toạ độ x và y của tâm đường tròn quỹ đạo vào các ô X và thuộc mục Center (ở ví dụ này vì tâm đường tròn trùng gốc toạ độ nên ta nhậj á trị 0 cho toạ độ x và y).

| ircular Sketch St | ep and Repeat     | <u></u> | the strength of the |
|-------------------|-------------------|---------|---------------------|
| Arc               |                   |         | OK                  |
| Radius            | Angle             | •       | Cancel              |
| Fixed             |                   |         | Help                |
| Center            | v                 |         | Preview             |
| Omm               |                   | ÷       | 5                   |
|                   | Constrain spacing |         |                     |
| Line3             | Instances.        |         | ces deleted:        |
|                   | (5)               | -       |                     |
|                   |                   |         |                     |
|                   |                   |         |                     |

Hình 2.35

- Trong Number nhập giá trị 6.
- Trong Total Angle nhập giá trị của góc là 360° và chọn hộp kiểm Equ: ể khoảng cách góc giữa các răng bằng nhau.
- Kích **OK** để kết thúc lệnh.

Kết quả ta được biên dang (hình 2.36).

14. Sử dụng lệnh Trim để cắt các đoạn thẳng ở chân then.

**Chú ý:** Sau khi chi tiết được hoàn thành ta có thể thay đổi các kích thước c<sub>i</sub> hen hoa. Ví dụ ta có thể thay đổi đường kính đỉnh của then, đường kính chân của then ve viêu rộng của răng then như sau:

Kích đúp chuột vào các kích thước cần thay đổi, hộp thoại Modify xuất hiện

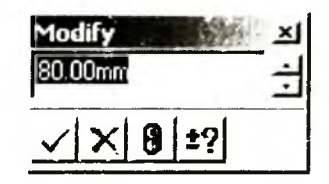

Nhập giá trị mới cho kích thước cần thay đổi. Kích 🗹 để cập nhật giá trị mới cho bản vẽ. Qua đó ta thấy với hệ thống kích thước có điều khiển này thì việc thay đổi các thông số của bản vẽ rất nhanh chóng và thuận lợi.

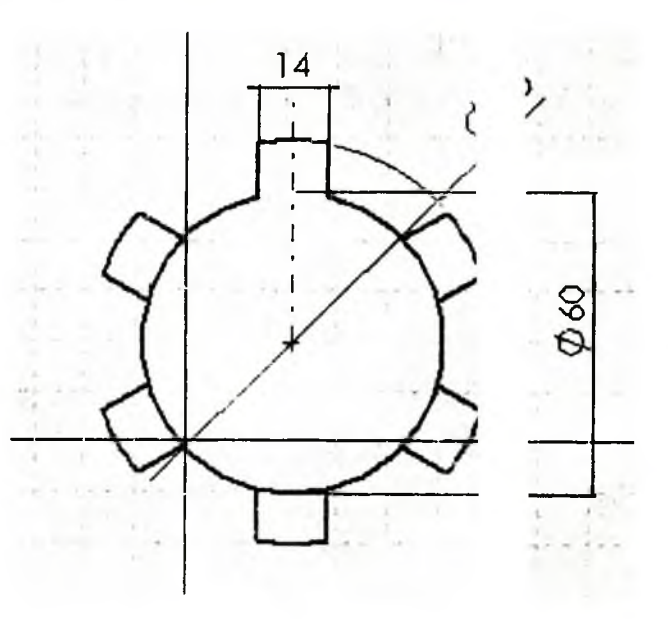

Hinh 2.36

#### Chương 3

# GIỚI THIỆU CHỨC NĂNG CÁC CÔNG CỤ TIỆ ÍCH TRONG THIẾT KẾ 3D

## 3.1. NHỮNG KHÁI NIÊM CƠ BẢN

Thế mạnh lớn nhất và rõ rệt nhất của SW so với các phần mềm CAD đang hiện nay trên thị trường là khả năng tạo ra các khối 3D một các nhanh chóng Ngoài ra nó còn có khả năng tạo ra được các vật thể, các chi tiết với hình dạr mà các phần mềm khác có thể không làm được. Với các công cụ vẽ 3D khôn nó lại có khả năng xử lý được nhiều trường hợp với cùng một công cụ. Do đó kẽ về chức năng của từng lệnh là rất quan trọng. Để tạo thuận lợi cho ngườ cận với các lệnh trước hết cần hiểu một số khái niệm và nguyên tắc thiết kế 3D trong SW.

- Mặt (Face) là đối tượng thuộc vật thể và được giới hạn bởi các cạnh (Edge), xem hình 3.1.
- Cạnh (Edge) là giao tuyến của các mặt (Face).
- Đỉnh (Vertex) là giao diểm của các cạnh.

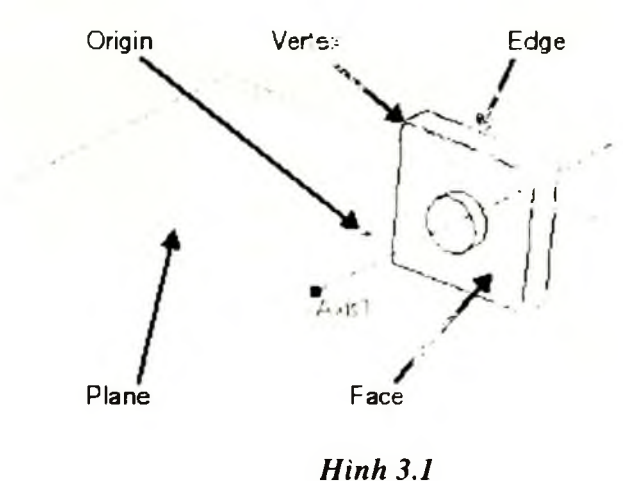

- Mặt phẳng (Plane): là một mặt phẳng bất kì nằm trong không gian bả
   Nó là cơ sở để tạo các mặt phẳng vẽ phác, hoặc làm mặt cắt, mặt phẳng đối xứn
- Những đối tượng 2D nằm trên mặt phẳng vẽ phác là cơ sở để tao nên đối tượng
- Trong bản vẽ chi tiết (Part) công việc đầu tiên là tạo khối cơ sở (Base). Tiếp theo các hình khối được bổ sung vào phần vật thể đã được vẽ gọi là Boss, nếu vật thể đã được vẽ bị bỏ bớt đi gọi là Cut, xem hình 3.2. Các lệnh được sử dụng để tao các khối Base và Boss thường là Extrude Base/Boss, Revolved Base/Boss. Các lệnh được sử dụng để tạo các khối cắt là Revolved Cut và Extrude cut.

c sử dụng
chính xác.
ất phức tạp
niều nhưng
c hiểu cặn
t dụng tiếp
đối tương

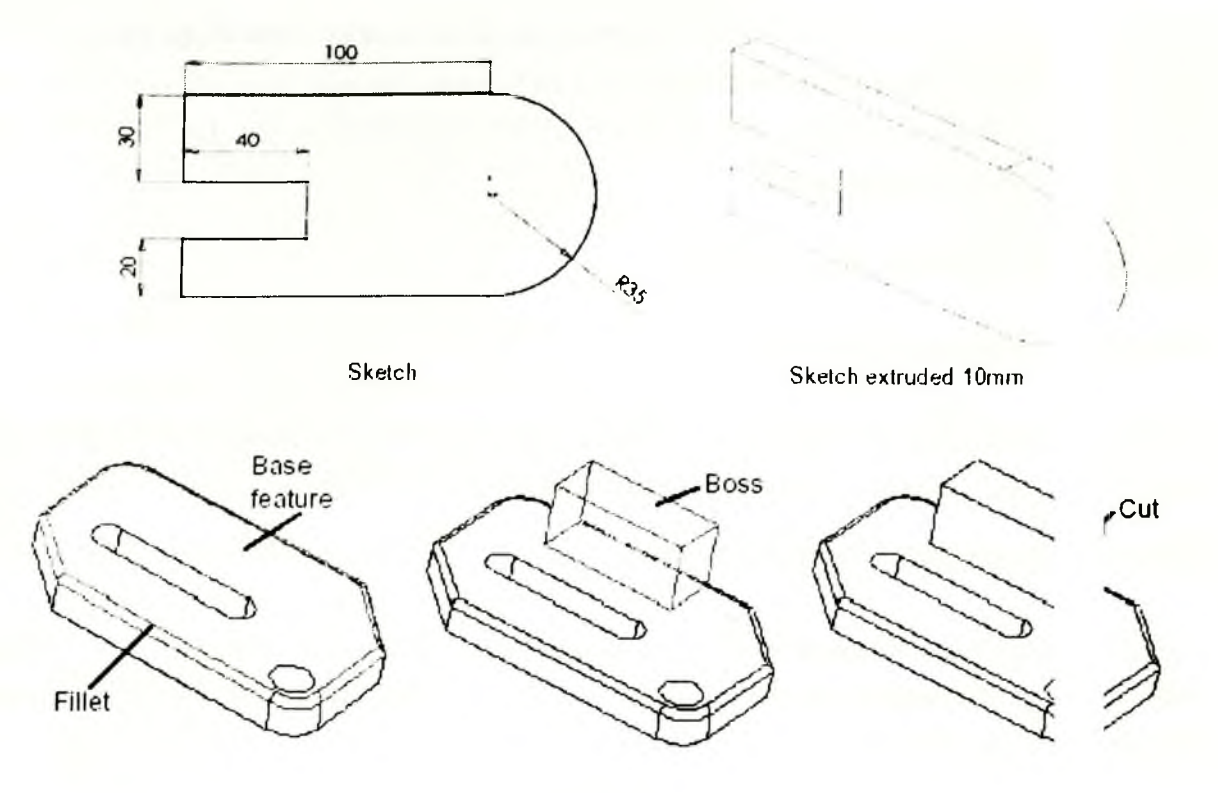

Hình 3.2

- Trên bản vẽ chi tiết, ta không thể vẽ 2 chi tiết trên cùng bản vẽ được lo đó khi sử dụng nếu ta tạo 2 khối tách rời nhau thì SW coi đó là 2 chi tiế ι chương trình sẽ thông báo lõi.
- Feature (đặc điểm): Đây là một khái niệm mới trong thiết kế mô hình S

Như trên đã trình bày về mối quan hệ qua lại giữa các bản vẽ, giữa các chi tiết trong bản vẽ lắp (Assembly), có thể thấy một bản vẽ có tính chất hoàn toàn giống như một cá thể sống. Cá thể đó bao gồm nhiều bộ phận tương ứng với mỗi chi tiết trong bản vẽ lắp. Cùng một bộ phận ở các cá thể khác nhau thì khác nhau, trước tiên bởi các đặc điểm của bộ phận đó (hình dáng bên ngoài của bộ phận). Nếu cùng một bộ phận trên một hoặc hai cá thể có

Cũng tương tự như vậy mỗi chi tiết là một tập hợp của nhiều đặc điểm giống nhau hoặc khác nhau. Ví dụ chi tiết có đặc điểm vát mép, trụ tròn, vỏ mỏng, rỗng... Các công cụ tạo nên các đặc điểm của mô hình đều nằm trên thanh công cụ **Feature**. Mỗi khi các công cụ trên thanh

the cor har co phan do la can oue can mus (com cor)

~~

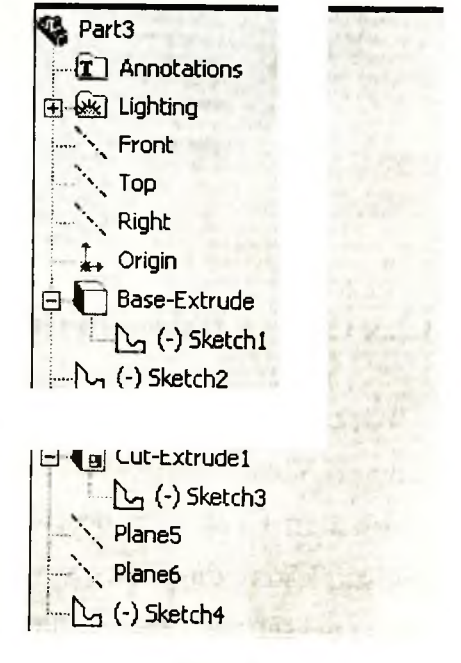

Hình 3.3

Feature tác động lên mô hình đều tạo nên một đặc điểm mới cho mô hình,úng có têntrên Feature Manager Design Tree nằm ở cửa sổ bên trái của màn hình đồ hVí dụ trênFeature Manager Design Tree, viết tắt là cây FMD (hình 3.3) có các đặcn sau: đặcđiểm Base-Extrude, Cut-Extrude1.Name

# 3.2. CHỨC NĂNG MỘT SỐ CÔNG CỤ

#### 3.2.1. Công cụ Shaded (tô bóng)

Kích Shaded free trên thanh công cụ View hoặc chọn View > Display > 1aded. Khi đó các đối tượng 3D được tô bóng như một vật thể khối (hình 3.4a).

### 3.2.2. Công cụ Hidden Line Removed

Kích Hidden Line Removed $\widehat{D}$ trên thanh công cụ View hoặc chọn V> Display> Hidden Line Removed. Khi đó các đối tượng 3D có dạng khung dây, nhưıgười dùngchỉ trông thấy các canh nhìn thấy được (hình 3.4b).

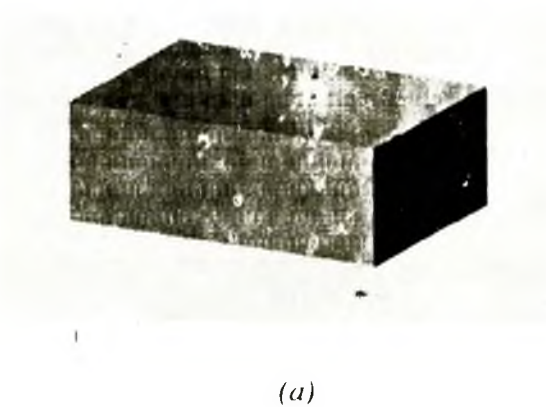

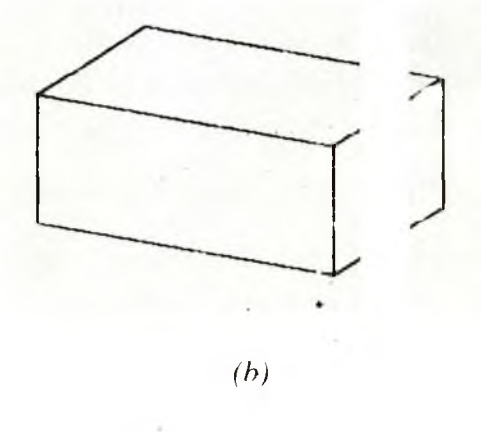

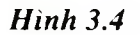

## 3.2.3. Cong cu Hidden In Gray

471

cong cụ View hoặc chọn View > Display > Hidden In Gray. Khi đó các đối tượng 3D có dạng khung dây, các cạnh khuất là những
đường nét mờ màu xám (hình 3.5).

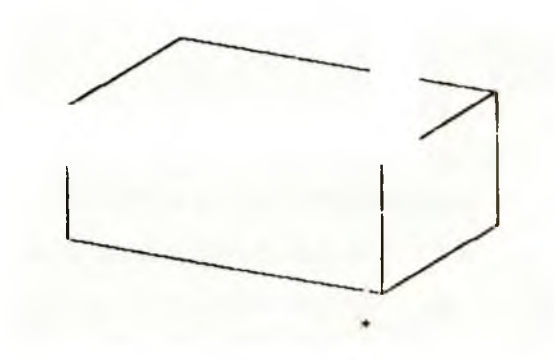

Hình 3.5

## 3.2.4. Công cụ Wrireframe

Kích Wrireframe trên thanh công cụ View hoặc chọn View > Display > Wrireframe. Khi đó các đối tượng 3D có dạng khung dây, các cạnh khuất cũng nhìn thấy được (hình 3.6).

#### 3.2.5. View Orientation (hướng quan sát)

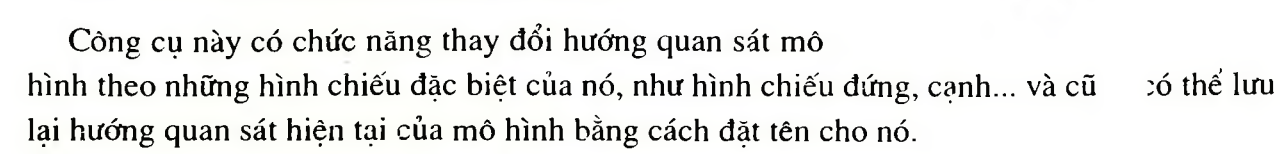

Kích View Orientation trên thanh công cụ View hoặc nhấn phím (1) (Space),
 hộp thoại Orientation xuất hiện (hình 3.7).

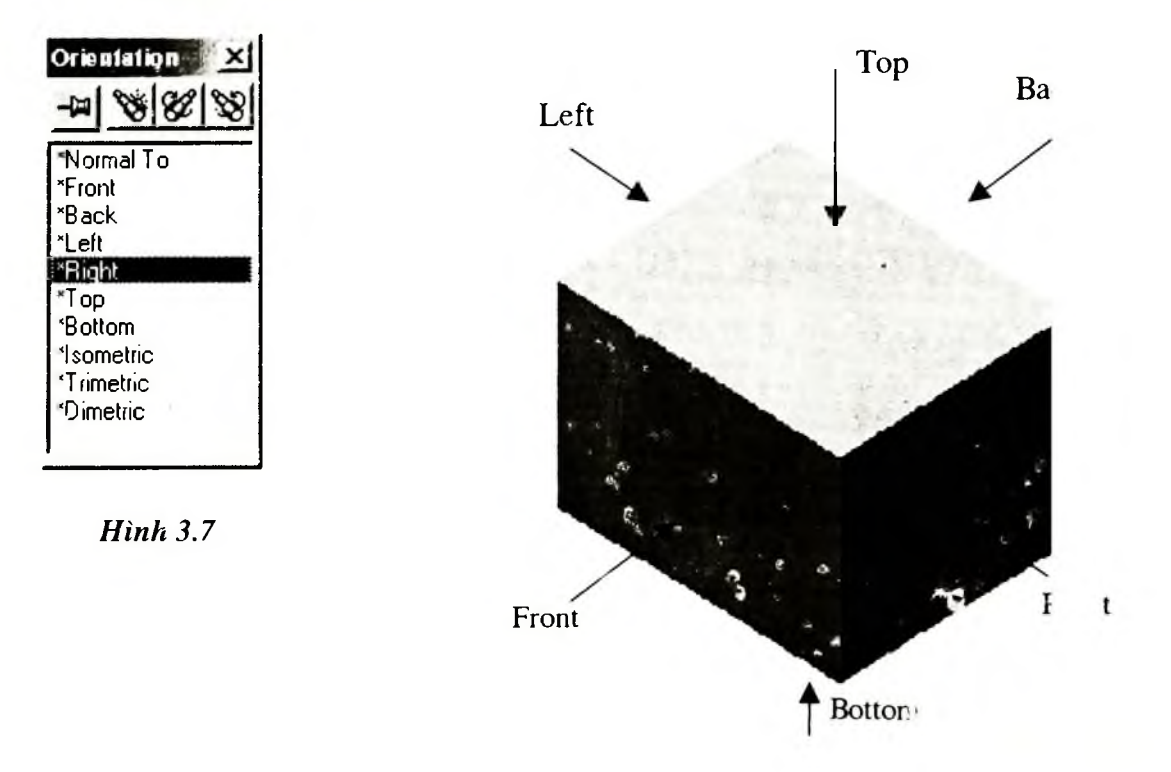

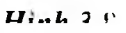

- Trên hộp thoại gồm những hướng quan sát chính sau:
- ✓ Front: Hướng quan sát vuông góc với hình chiếu đứng.
- Back: Hướng quan sát vuông góc với mặt sau của đối tượng.
- ✓ Left: Hướng quan sát vuông góc với bề mặt bên trái của đối tương.
- Right: Hướng quan sát vuông góc với bề mạt bên phải của đối tượng.

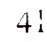

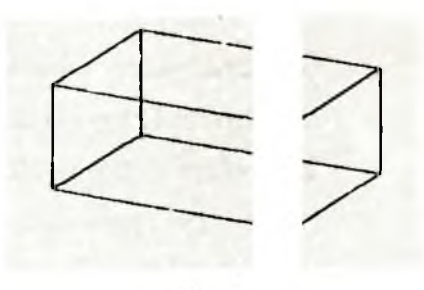

Hinh

- Top: Hướng quan sát vuông góc với bề mặt trên của đối tương.
- ✓ Bottom: Hướng quan sát hướng vuông góc với bề mặt dưới của đối tư
- ✓ Isometric: Quan sát mô hình theo hình chiếu trục đo đều.
- ✓ Trimetric và Dimetric: Quan sát mô hình theo hình chiếu trục đo lệc uc.
- ✓ Nomal To: Hướng quan sát vuông góc với bề mặt được chọn.

Dùng chuột chọn bề mặt cần quan sát, kích hoạt View Orientation, ch Nomal To, khi đó hướng quan sát vuông góc với bề mặt được chọn.

• Lưu lại hướng quan sát hiện hành:

Trong quá trình vẽ, nhiều khi ta phải sử dụng hướng quan sát đó nhiều lần, do đó để thuận lợi và nhanh chóng trong quá trình vẽ ta nên lưu lại hướng quan sát đó, khi cần có thể gọi lại hướng quan sát đó một cách nhanh chóng.

Kích New View M trên hộp thoại Orientation, hộp thoại Named View xuất hiện (hình 3.9), trong View name nhập tên cho hướng quan sát hiện hành.

| ? ×    |
|--------|
| OK     |
| Cancel |
| Help   |
|        |

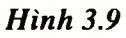

## 3.3. SỬ DỤNG CÔNG CỤ SKETCH TRONG VẼ 3D

Trong vẽ 3D thì việc tạo và sử dụng các mặt phẳng vẽ phác (Sketch) kh: hau thường xuyên được sử dụng. Do đó ở đây chúng tôi hướng dẫn chi tiết hơn về cách và sử dụng các mặt phẳng vẽ phác đã có.

- Nếu muốn bật chế độ vẽ phác thì kích Sketch 2 trên thanh công chế thảnh công chế thành công chế thành công chế th
- Khi bật chế độ Sketch, trong cửa sổ quản lý bản vẽ thông báo: ch một bề mặt (Face), mặt phẳng (Plane) hoặc một cạnh để tạo một mặt phẳng Sk
   n mới, hoặc chọn một mặt phẳng Sketch đã có để hiệu chỉnh nó.
- ✓ Nếu chọn một cạnh (Edge) thì mặt phẳng vẽ phác được tạo vuông gó i ri cạnh và đi
- Tạo mặt phăng vẽ phác từ mặt phẳng Plane, chọn Tab FeatureManager Design Tree trong cửa sổ quản lý bản vẽ và kích chuột lên mặt phẳng Plane trên cây FMD, nếu mặt phẳng Plane đã xuất hiện trên màn hình đồ hoạ thì ta kích chuột vào mặt phẳng đó.
- Nếu muốn chỉnh sửa lại các đối tượng trên mặt phẳng vẽ phác đã có thì kích chuột lên mặt phẳng vẽ phác trên cây FMD của mô hình.

# 3.4. MỘT SỐ PHÍM TẮT HAY ĐƯỢC SỬ DỤNG TRONG QUÁ TRÌNH .Y DỤNG MÔ HÌNH

- Quay đối tượng:
- Sử dụng mũi tên lên hoặc xuống.
- ✓ Giữ phím Shift và nhấn các phím mũi tên để quay đối tượng theo pł 1g dọc và ngang những góc 90<sup>0</sup>.
- Tịnh tiến đối tượng theo 2 phương dọc, ngang: giữ Ctrl và nhấn phím n :ên.
- Để hiện hộp thoại Orientation nhấn phím cách (Space).
- Phóng to mô hình: dùng tổ hợp phím Shift + Z.
- Thu nhỏ mô hình Z.
- Đưa toàn bộ các đối tượng lên màn hình đồ hoạ, nhấn phím F.
- Cập nhật các thông số đã bị thay đổi cho mô hình (Rebuild), dùng nợp phím Ctrl + B.
- Làm tươi lại trạng thái của màn hình đồ họa (Redraw the screen) dùng hợp phím Ctrl + R.

## 3.5. CÔNG CỤ PLANE (TẠO MẶT PHẢNG)

Trong quá trình thiết kế mô hình 3D, việc sử dụng và tạo các mặt phẳng Pl : rất quan trọng. Mặt phẳng Plane là cơ sở để tạo nên các mặt phẳng phác hoạ, làm m : hẳng đối xứng, mặt cắt (View Section).

Tắt chế độ vẽ phác, kích Plane chọn Insert > Reference Geometry > Plane. Bảng lựa chọn các cách tạo mặt ng Plane xuất hiện (hình 3.10).

| Specify Constr | uction Plane: Ste | eptof2   |                   |            |         |            |
|----------------|-------------------|----------|-------------------|------------|---------|------------|
| Offset         | At Angle          | 3 Points | <b>IIPlane@Pt</b> | Line&Point | L Curve | On Surface |
|                |                   |          | Help              | Cancel     | Back Ne | xt Finish  |

Hình 3.10

Trong hộp hội thoại có các lựa chọn sau:

#### 3.5.1. Offset

Công cụ này có chức năng tạo một mặt phẳng mới song song với mặt phẳng (hoặc bề mặt) đã có và cách nó một khoảng cách d (hình 3.12).

- Chọn Offset trong bảng lựa chọn.
- Kích Next hộp thoại Offset Plane xuất hiện. Nhập các thông số cho hộp thoại.
- Trong Entity Selected nhập một bề mặt của vật thể hoặc một
  - mặt phẳng **Plane** đã có (bằng cách kích chuột vào đối tượng chọn).
- Distance: nhập khoảng cách giữa mặt phẳng Plane được tạo so với mặt
- ✓ Chon Reverse direction để đảo hướng Offset.
- ✓ Chọn Finish để kết thúc.

Ví dụ: Hình 3.12 mặt phẳng **Plane1** được tạo từ bề mặt A và cách bề mặt A một khoảng cách d.

#### 3.5.2. Angle

Công cụ này có chức năng tạo một mặt phẳng **Plane** từ một mặt phẳng hoặc bề :nát và tạo với chúng một góc cho trước.

- Chọn Angle trong bảng lựa chọn.
- Nhấn Next hộp thoại Plane at Angle xuất hiện. Trong hộp thoại ta cấn nhận các thông cố sau

trục) làm trục quay và một bề mặt (hoặc mặt Plane). Trong hộp Entity Sologtad xuất biên các đối

 Offset Plane: Step 2 of 2
 ? ×

 Distance
 Face <1</td>

 Image: Step 2 of 2
 ? ×

 Image: Step 2 of 2
 ? ×

 Image: Step 2 of 2
 ? ×

 Image: Step 2 of 2
 ? ×

 Image: Step 2 of 2
 ? ×

 Image: Step 2 of 2
 ? ×

 Image: Step 2 of 2
 ? ×

 Image: Step 2 of 2
 ? ×

 Image: Step 2 of 2
 ? ×

 Image: Step 2 of 2
 ? ×

 Image: Step 2 of 2
 ? ×

 Image: Step 2 of 2
 ? ×

 Image: Step 2 of 2
 ? ×

 Image: Step 2 of 2
 ? ×

 Image: Step 2 of 2
 ? ×

 Image: Step 2 of 2
 ? ×

 Image: Step 2 of 2
 ? ×

 Image: Step 2 of 2
 ? ×

 Image: Step 2 of 2
 ? ×

 Image: Step 2 of 2
 ? ×

 Image: Step 2 of 2
 ? ×

 Image: Step 2 of 2
 ? ×

 Image: Step 2 of 2
 ? ×

 Image: Step 2 of 2
 ? ×

 Image: Step 2 of 2
 ? ×

 Image: Step 2 of 2
 ? ×

 Image: Step 2 of 2
 ? ×

 Image: Step 2 of 2
 ? ×

 Image: Step 2 of 2
 ? ×

 Image: Step 2 of 2
 ? ×
 <

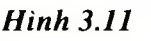

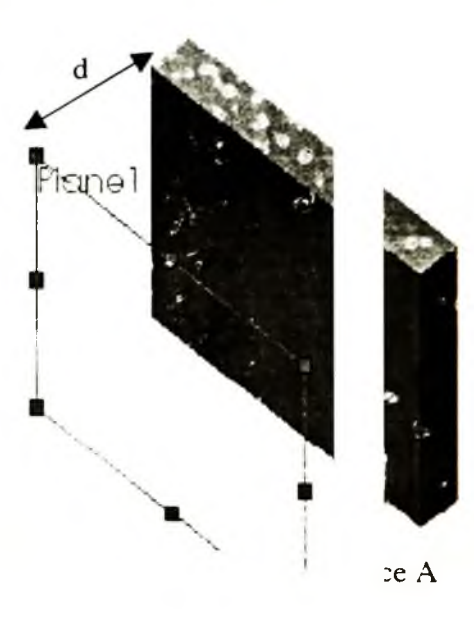

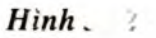

Entity Selected xuất hiện các đối tượng được chọn.

- Angle: Nhập góc quay giữa mặt được tạo và mặt gốc.
- Chon Reverse direction de dao chieu quay.
- ✓ Chọn Finish để kết thúc.

#### 3.5.3. 3 Points

ác đỉnh Tạo một mặt phẳng Plane xuất phát từ 3 điểm, các điểm ở đây có thể nt). (Vertex), các điểm được tao bằng lệnh Point hoặc trung điểm của các cạnh (Mic

#### 3.5.4. Parallel Plane at Point

Tao môt mặt phẳng Plane đi qua một điểm và song song với mặt phẳng chọr rớc. hiặt chon trước có thể là bề mặt (Face) hoặc mặt phẳng Plane, điểm mà mặt phẳng yc tao đi qua có thể là đỉnh (Vertex) hoặc trung điểm (MidPoint) cac canh.

#### 3.5.5. Line & Point

Tao môt mặt phẳng Plane đi qua môt điểm và môt đường thẳng.

#### **3.5.6.** Perpendicular to Curve at Point Plane

Tạo một mặt phẳng Plane đi qua một điểm và vuông góc với một cạnh.

#### 3.5.7. Normal to Curve

Tao môt mặt phẳng **Plane** cắt đường cong tại điểm cuối và vuông góc với đường cong tai điểm đó.

#### 3.5.8. On Surface

Tao môt măt phẳng Plane tiếp xúc với bề mặt cong và đi qua điểm được chon thuộc bề mặt cong đó.

**Chú ý:** Ẩn hiện mặt phẳng Plane trên màn hình quan sát.

Sau khi mặt phẳng Plane được tạo thì chúng xuất hiện trên FMD với các têr Plane1, Plane2..., như hình 3.13 gồm các mặt phăng Plane4, Plane5 và Plane6. Mu ẩn hoặc hiên các mặt phẳng Plane ta kích chuột phải lên mặt phẳng Plane cần chon. enu ngữ cảnh xuất hiện. Trong Menu ngữ cảnh tả chọn Show để hiện mặt phẳng đó nếu đang ẩn

## 3.6. THANH CONG CU SELECTION FILTER

Thanh công cụ này có chức năng lọc (chọn) một số đối tượng nào đó trong nhiều đối tượng khác nhau có trên màn hình đổ hoạ, khi con trở chuột di gần đến vị trí của đối tượng thì đối tượng cần được lọc thay đổi trạng thái. Trên thanh công cụ này có nhiều công cụ với chức năng lọc các dối tượng khác nhau, như chọn đường thàng, canh (Edge), bề mặt (Face),

C Part3 T Annotations 🕀 😹 Lighting Front Top Right - I. Origin Base-Extride C (-) Sketch1 (-) Sket 12 Plane4 E Cut-Extrudal Plane5 Plane6 Co (-) Sketch4

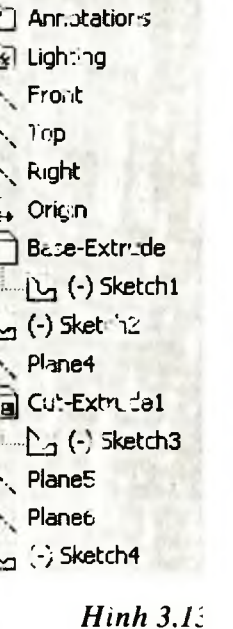

hì ta kích mặt phẳng (Plane), điểm giữa (MidPoint)... Muốn kích hoat công cu nào đ chuột vào nút lênh tương ứng nếu nó chưa được kích hoat (nút lênh nổi), ngực i ta tắt nó nếu công cu đang được kích hoạt.

Sau đây là một số chế độ lọc thường được sử dụng để tạo các mô hình 3D.

- **₽** Chế đô loc canh. \* Chế độ lọc mặt (Face). ~ Chế độ lọc Surface. .8 Chế đô lọc truc (Axis). ×. Chế độ lọc mặt phẳng (Plane). \* Chế độ lọc điểm. ľ Chế độ lọc đoạn (Segment). A.
  - Chế độ lọc trung điểm (MidPoint).
- R. Xoá toàn bô chế độ lọc đang được kích hoạt.

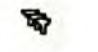

F

Chế đô loc đỉnh.

Chon toàn bộ các chế độ lọc.

Chú ý: Để hật hoặc tắt thanh công cụ Selection Filter bạn có thể nhấn phím F5.

- Nhấn phím V để hật, tắt chế đô lọc đỉnh.  $\checkmark$
- Nhấn phím E để bạt, tắt chế độ lọc cạnh (Edge).  $\checkmark$
- Nhấn phím X để bật, tắt chế độ lọc mặt (Face).  $\checkmark$

Phần lớn các công cụ vẽ đều có một biểu tượng (nút lệnh) trên thanh công c 1ăt khác có những biểu tượng luôn hiện ra, nhưng cũng có biểu tượng không xuất hiện. Ta có th iav đói theo yêu cầu sử dụng: biểu tượng nào dùng nhiều thì hiện còn các biểu tượng khác khi cc 1 mới lấy ra

#### Chương 4

# CÔNG CỤ EXTRUDE, MIRROR, PATTERN, FILLE CHAMFER, HOLE, SHELL

## 4.1. EXTRUDE BASE/BOSS (TẠO KHỐI CƠ SỞ/ KHỐI)

Công cụ Extrude Base/Boss thường xuyên được sử dụng để tạo khối Base và Boss, nó có chức năng kéo một đối tượng vẽ phác 2D thành vật thể khối.

Các bước thực hiện công cụ Extrude Base/Boss.

1. Kích hoạt mặt phẳng vẽ phác (Sketch), trên mặt phẳng vẽ phác phải có các đối tượng 2D (sử dụng cho Extrude

Base/Boss), kích Extrude Base/Boss boặc chọn Insert > Boss/Base > Extrude. Hộp thoại Base-Extrude xuất hiện nếu tạo Base, hộp thoại Boss-Extrude xuất hiện nếu ta tạo Boss (hình 4.1).

- 2. Trong Tab **Direction 1** ta nhập các thông số cho hộp thoại.
  - Chọn giới hạn kéo dài của công cụ Extrude (End Condition), các điều kiện đó bao gồm Blind, Up To Vertex, Up To Surface, Offset from Surface, Mid Plane (được liệt kê chi tiết trong bảng 4.1).
  - Kích Reverse Direction de doi hướng kéo dài của công cụ theo chi ngư (ta có thể quan sát được trên màn hình đồ hoạ).
  - Nhập khoảng cách **Depth**
  - Nếu cần thêm góc nghiêng cho mô hình, kích hoạt
     Draft On/Off , nhập giá trị góc nghiêng vào ô nhập.
- 3. Nếu cần kéo biên dạng 2D theo 2 hướng thì ta chọn Direction 2 và nhập các thông số cho Direction 2 tương tự như Direction 1.
- 4. Nếu tạo vật thể có thành mỏng, ta chọn **Thin Feature**, nhập các thông số cho hộp thoại. Trong hộp thoại có các lưa chọn chính sau đây (hình 4.2).

| 🖬 Base-Extru |   |
|--------------|---|
| (x)(x)       | ) |
| Direction 1  | • |
| No. Blind    | ⁻ |
| •D1 10.00mm  |   |
| 30.00deg     |   |
| Draft outw   |   |
| Direction 2  |   |
|              |   |
|              |   |

Hình 4

iguợc lại

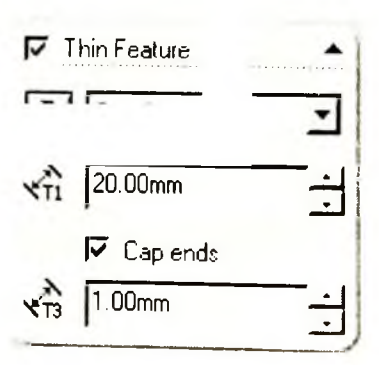

Hình 4.2

Chọn kiểu thành (Type) gồm có 3 kiểu One-Direction, Mid-Pla
 Direction, Nếu chọn One-Direction thì chiều đày thành phát triển the chọn Mid-Plane thì chiều dày thành phát triển theo 2 hướng bằng nha

và Twoột hướng, họn Twodày

Direction thì chiều dày thành phát triển theo 2 hướng với các ch dày Direction 1 Thickness và chiều dày Direction 2 Thickness kha hau. Xem hình 4.3 để thấy sự khác nhau của 3 cách lựa chọn.

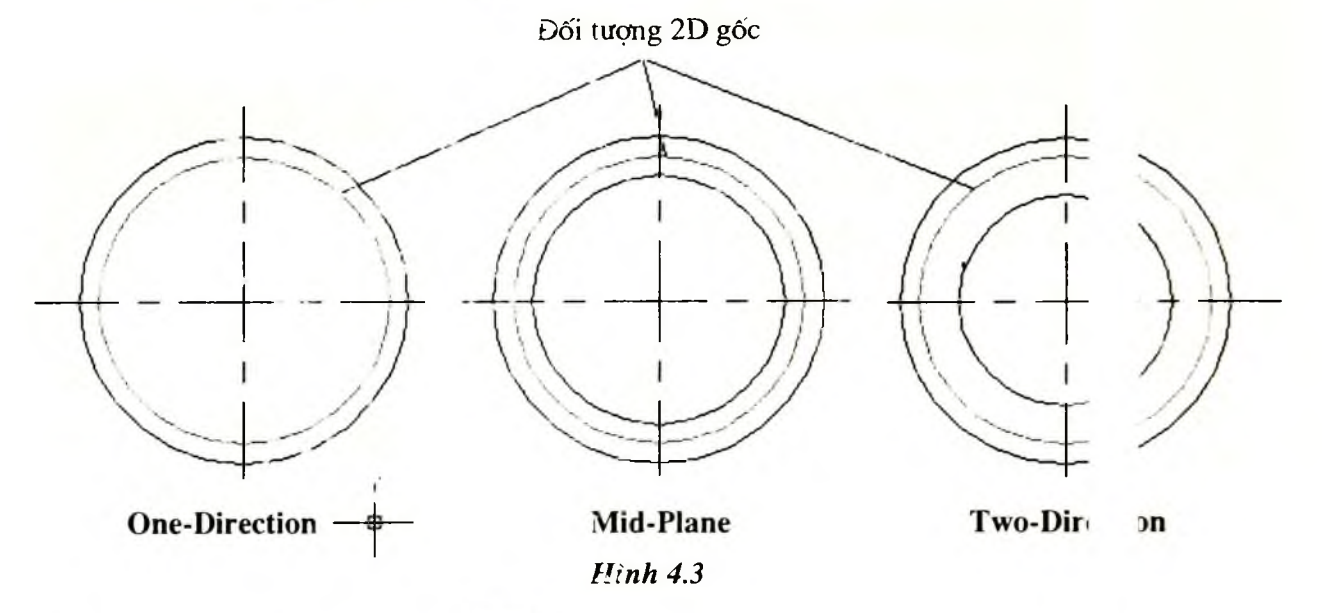

- Kích Reverse Direction ad để đảo hướng phát triển chiều dày thành
- Miap giá trị cho Direction 1 Thickness
- Nếa Lạa chon kiểu Two-Direction thì nhập giá trị cho Direction 2 Thic
- Chọn Cap ends để tạo một hốc trong lòng vật thể có biên dạng theo ( tượng gốc (Protile).
- Nhâp Cap Thickness
- 5. Kích OK <sup>(2)</sup> kêt thúc công cu.

ờng thắng,

5

224

spline thì chúng ta có thể dùng công cụ Extrude để tạo các đối tượng dạng tâm.

Sau đây là các bước tạo tấm sử dụng công cụ Extrude.

- 1. Trên mặt phẳng vẽ phác phải có biên dạng của tấm cản tạo.
- 2. Kích Extrude Base/Boss 🖾 hoặc vào Menu Insert > Boss/Base > Extrude. Hộp thoại xuất hiện.

3. Trong hộp thoại tiến hành chọn các thông số cho đối tượng như đã ih bày ở phần trên.

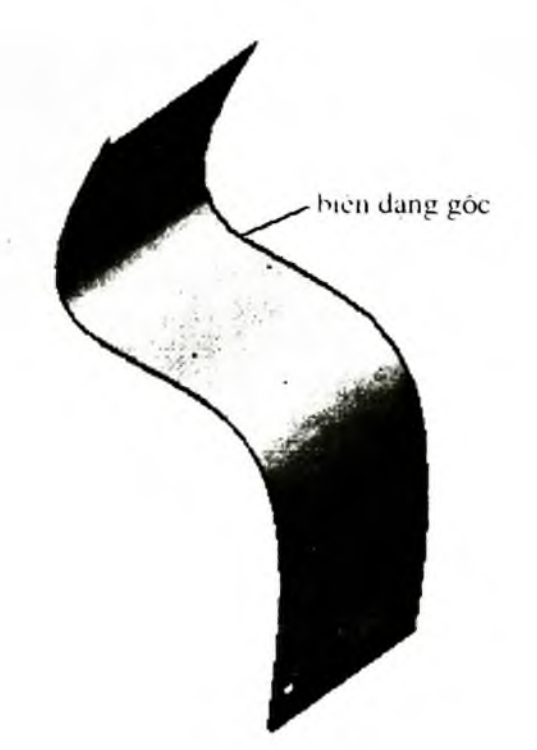

Hình 4.4

Bång 4.1

| Туре                          | Example | Description                                                   |                |
|-------------------------------|---------|---------------------------------------------------------------|----------------|
| 1                             | 2       | 3                                                             |                |
| Blind<br>(khối dầy)           | REG     | Phát triển với chiều dày ( :a<br>(Depth)                      | nhập           |
| Through All<br>(xuyên suốt)   |         | Xuyên qua tất cả các bề n tồ<br>Nếu không có mặt thì không ng | n tại.<br>ghĩa |
| Up To Next<br>(mặt tiếp theo) |         | Phát triển tư mặt vẽ phác tới mặt phẳn<br>tiếp theo           |                |

| 1                                    | 2                                                                                                    | 3                                                                           |                                      |
|--------------------------------------|----------------------------------------------------------------------------------------------------|-----------------------------------------------------------------------------|--------------------------------------|
| Up To Surface<br>(tới mặt)           | REAL                                                                                                    | Phát triển tới bề mặt được                                                  | i ra                                 |
| Offset From<br>Surface<br>(cách mặt) | and the second second s | Phát triển tới một kho;<br>định từ bề mặt được chọn                         | cách xác<br>rợc chỉ ra)              |
| Mid Plane<br>(đồng phương)           | ARRINI                                                                                                    | Phát triển theo hai chi<br>Nhập tổng chiều dày<br>không phải là chiều dày c | như nhau.<br>epth), chứ<br>một chiều |
| Up To Vertex<br>(tới đỉnh)           | A CARE TO                                                                                                    | Phát triển tới bề mặt có đ<br>nằm trong mặt đó (đỉnh r<br>vùng phát triển)  | đưọc chọn<br>nằm trong               |

## 4.2. CÔNG CỤ CUT (EXTRUDE CUT)

Extrude Cut gần giống công cụ Extrude, điểm khác nhau cơ bản giữa 2 công cụ này là Extrude làm tăng thể tích khối của vật thể, Extrude Cut giảm thể tích khối của vật thể. Hình dạng thể tích khối bị giảm trong công cụ Extrude Cut tương đương với hình cảng thể tích khối tăng lên bằng cách sử dụng công cụ Extrude.

Các bước thực hiện công cụ Extrude Cut.

Cut us trên thanh công cụ, hoặc chọn Insert > Boss > Extrude. Hộp thoại Cut-Extrude xuất hiện trong cửa sổ quản lý bản vẽ.

 Nhập các thông số cho công cụ Extrude Cut tương tự như công cụ Extrude Base/Boss (mục 4.1.1).

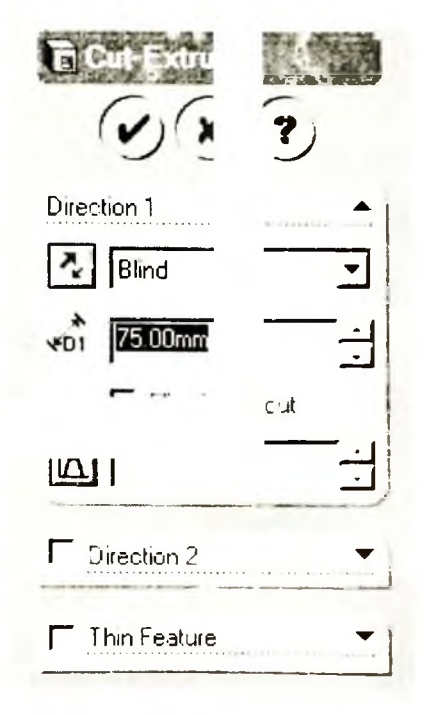

Hinh 4.5

Ånh hưởng của lựa chọn Flip side to cut (hình 4.6).

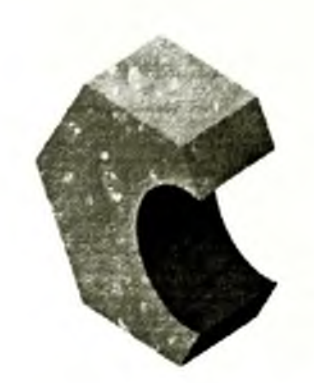

Cut Extrude

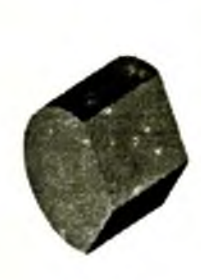

Chon Flip side to Cut

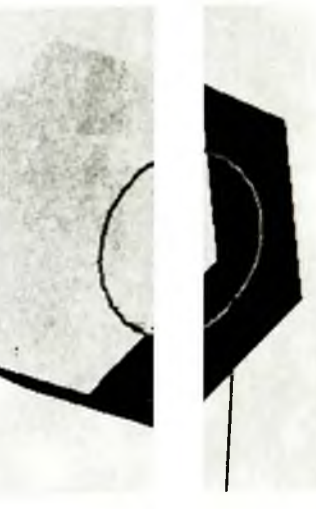

E dạng E dạng

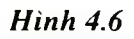

## 4.3. CÔNG CU FILLET

Công cụ Fillet có chức năng vo tròn các cạnh hoặc các đỉnh của đối tượng.

Đề kích hoạt công cụ này ta kích Fillet <sup>(C)</sup> trên thanh công cụ hoặc chọn Insert > Feature > Fillet/ Round, hộp thoại xuất hiện, trong hộp thoại này chọn kiểu Fillet.

• Constant: Bán kính Fillet khong đó: trong

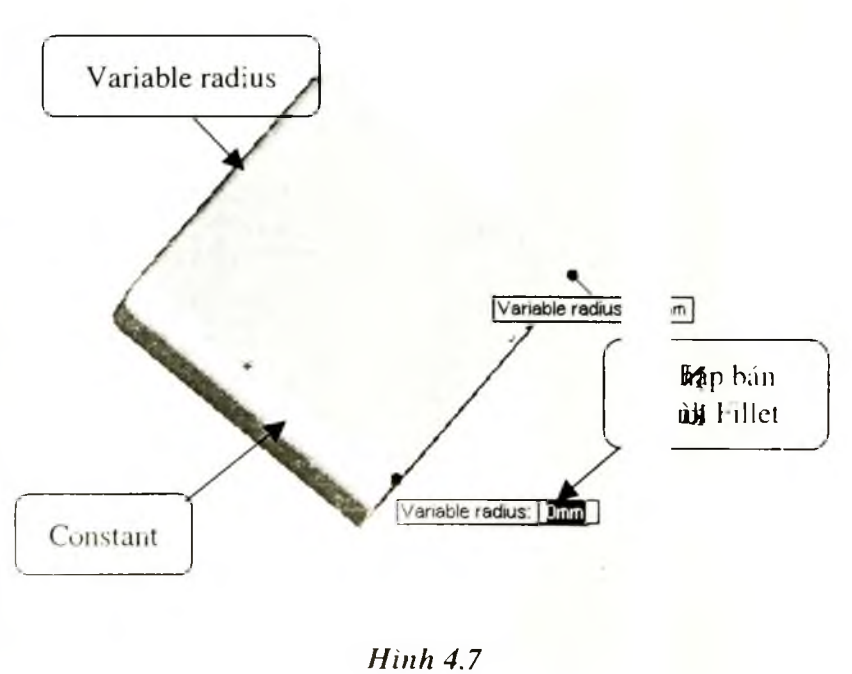

Dung chuột chon cạnh hoặc bề mặt bị Fillet (tất cả các biến của mặt đều bị Fillet).

Variable radius: Bán kính Fillet thay đổi trong suốt chiều dài canh.

Nhập bún kính Fillet cho điểm đầu và điểm cuối của cạnh (hình 4.7). Thông số này chỉ có tác dụng đói với các cạnh.

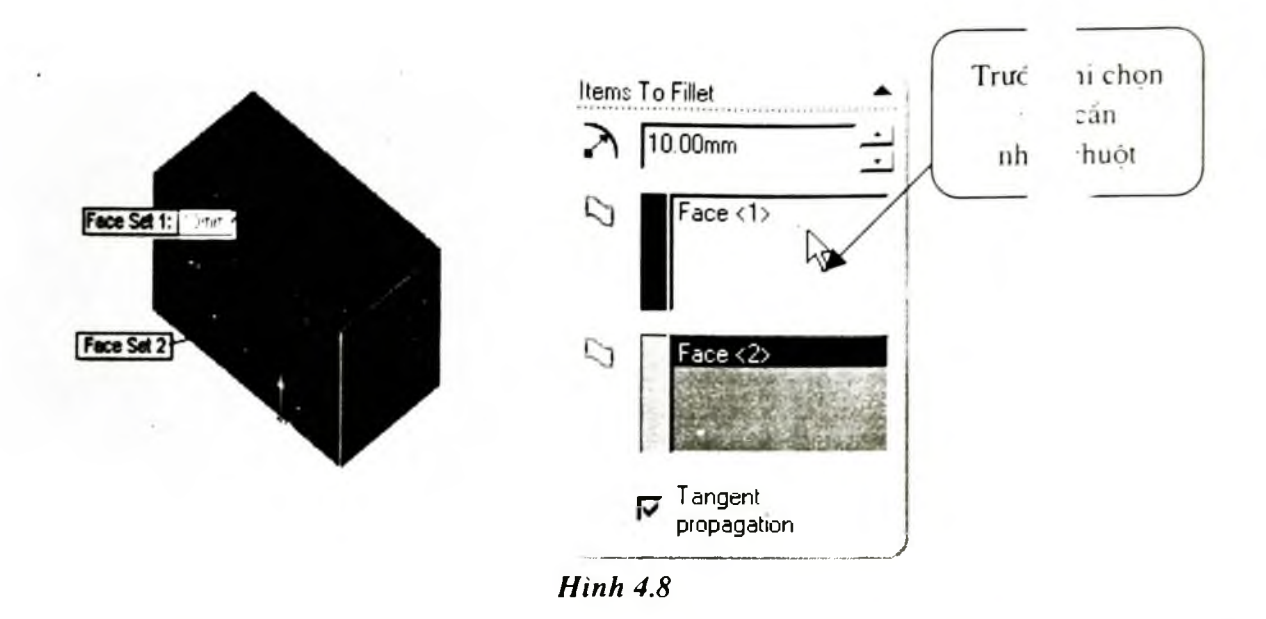

Face Fillet: Sau khi chọn Face Fillet, hộp thoại Item to Fillet xuất n (hình 4.8).
 Trong hộp thoại này cần xác định bán kính Fillet, và hai mặt phẳng fillet tương ứng với Face <1> và Face <2>.

Ånh hưởng của lựa chọn **Tangent propagation** (hình 4.9).

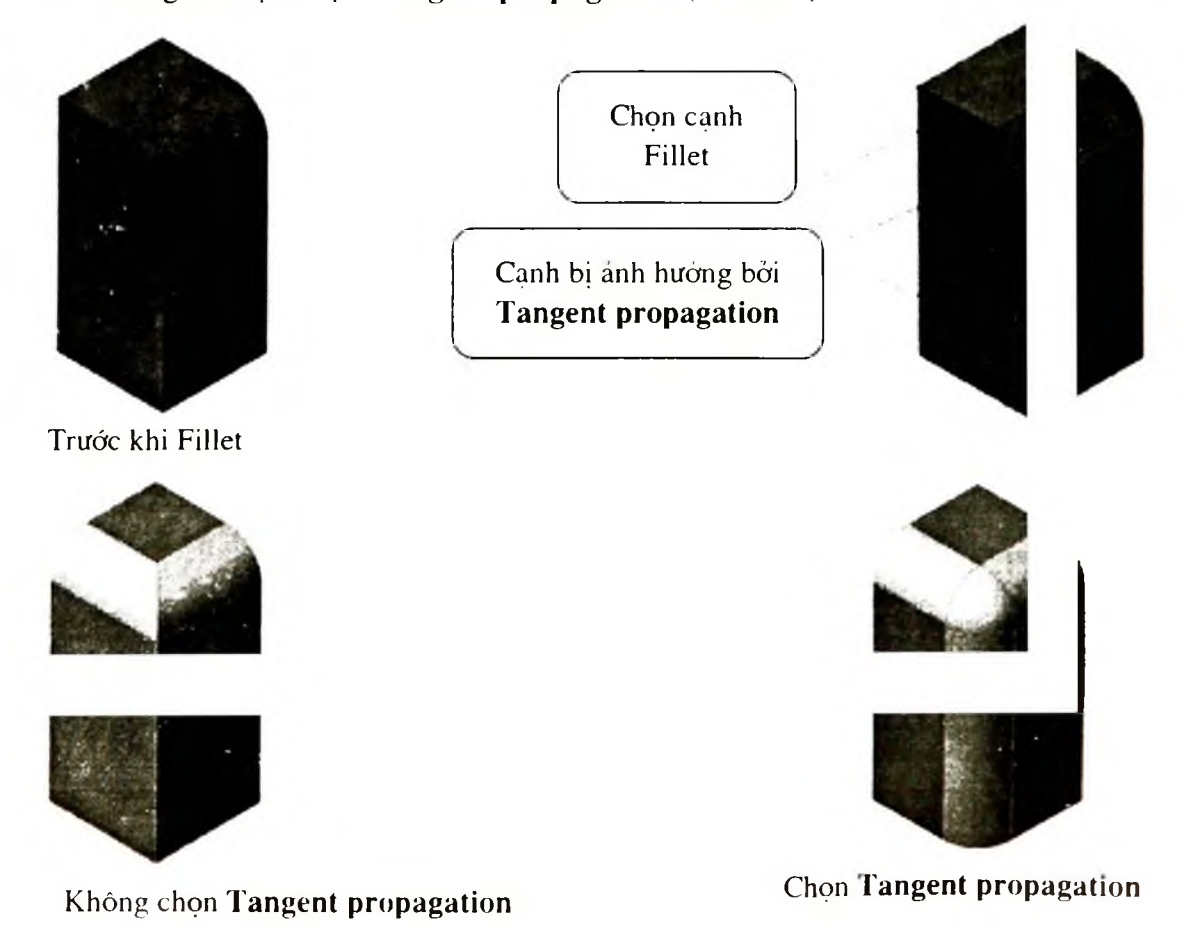

Hình 4.9

Setback Parameter), và các thông số khác ảnh hưởng đến công cụ Fillet (Tab Fill

## 4.4. CÔNG CU CHAMFER

t trong mô Công cu này có chức năng gần giống công cu Chamfer trong 2D, như hình 3D thì các canh (Edge) hoặc các đỉnh (Vertex) bi vát mép.

Chú ý: Ngoài những cách Fillet cơ bản trên, công cụ Fillet còn có thể vo tròn

- Kích Chamfer 🗖 trên thanh công cụ hoặc chọn Insert > Features > Chamfer, hop thoai Chamfer xuất hiên như hình 4.10.
- Nhập các thông số cho hộp thoại:
- ✓ Angle distance hoăc Distance distance: Tương từ công cu Chamfer trong 2D (muc 2.1.13), tiếp theo chon canh hoặc bề mặt cần Chamfer (tương tư công cu Fillet, muc 4.1.3).
- ✓ Vertex: Đỉnh bị vát mép, nhập khoảng cách Chamfer từ đỉnh đến các canh tương ứng.
- ✓ Equal distance: khoảng cách Chamfer từ đỉnh được chon đến các cạnh bằng nhau.
- Kích OK 2 để kết thúc công cụ Chamfer.

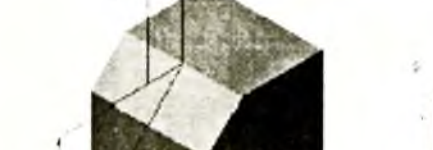

Angle-distance

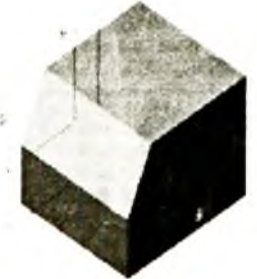

**Distance-Distance** 

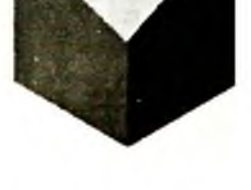

Vertex-Chamf

4.5. VÁT MĂT (DRAFT)

Vát mặt tao mặt nón, chóp thường được sử dụng trong các chi tiết đúc để dễ tháo khuôn. Ta có thể tạo mặt vát cho các chi tiết hoặc vát trong quá trình tạo khối đứng. Cũng có thể vát với việc sử dụng mặt Neutral hoặc mặt chia (neutral plane or parting line).

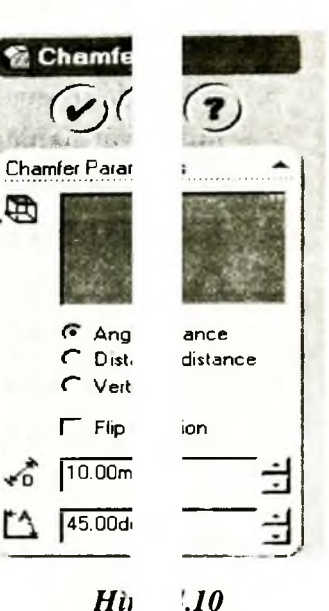

1.10

53

t đinh (Tab ptions).

#### 4.5.1. Dùng mặt Neutral (hình 4.12)

- 1. Kích Draft 🕒 trên thanh công cụ, hoặc chọn Insert > Features > Draft.
- Trong hộp Type of draft, chọn kiểu vát Neutral Plane, kích lên hộp Neutral plane và chou mặt Neutral trong màn hình đồ hoạ.
- Nhập giá trị góc vát Draft angle. Neu ta muốn vát nghiêng theo chiều nguợc lại ta kích Reverse direction.

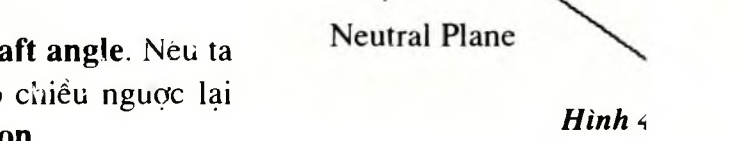

Cá

ăt bi vát

)a.

- 4. Kích vào hộp Faces to draft, và chọn các mặt để vát trong không gian đ
- 5. Chọn kiểu mặt phát triển Face propagation, nó biểu diễn khả năng just triển qua các mặt lân cận. None: thể hiện chỉ vát mặt đã chọn (hình 4.13).
- 6. Sau khi hoàn thành ta kích OK.
- Along Tangent: Mở rộng mặt vát cho tất cả các bề mặt tiếp xúc với mặt được chọn (hình 4.14).
- Inner Faces: Vát tất cả các bề mặt có giao tuyến chung với mặt Neutra à các giao tuyến chung đó nằm phía trong biên của mặt Neutral (hình 4.16).
- Outer Faces: Vát tất cả các mặt có giao tuyến chung với mặt Neutra à các giao tuyến chung đó nằm trên biên của mặt Neutral (hình 4.17).

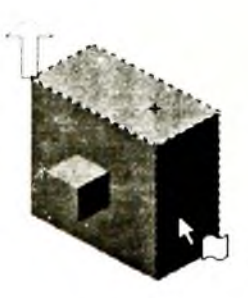

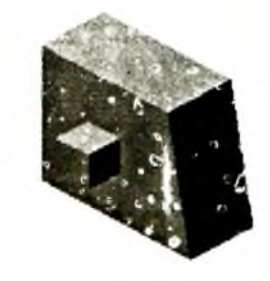

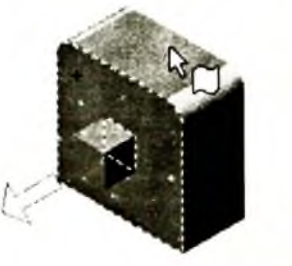

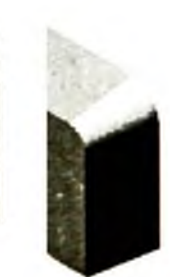

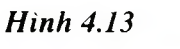

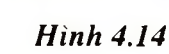

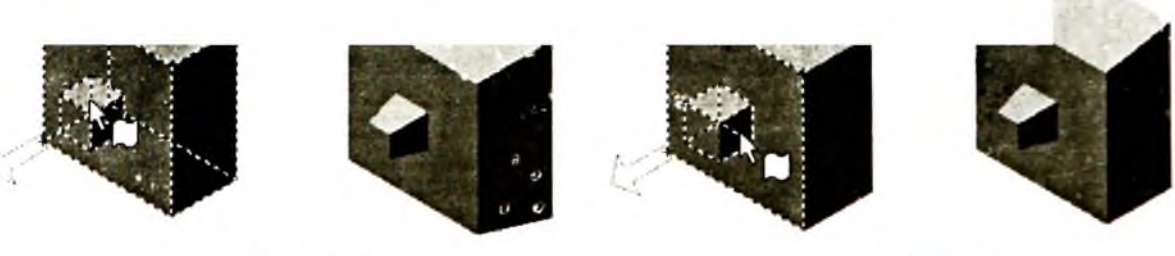

Hinh 4.15

Hinh 4.16

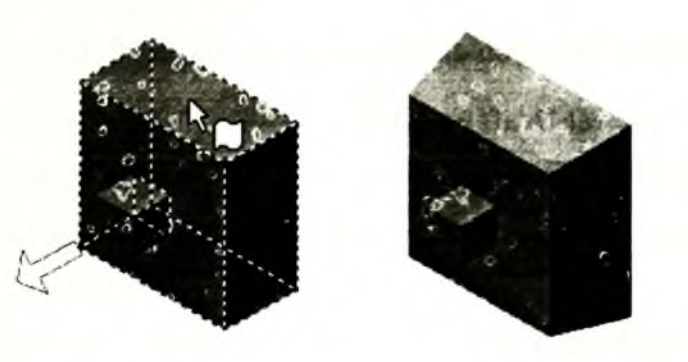

Hình 4.17

#### 4.5.2. Đường chia (Parting Line)

Dùng lựa chọn đường chia để ta vát xung quanh đường chia này. Các đườn nia có thể không nằm trong một mặt phẳng.

Để thực hiện việc vát bằng đường chia, trước hết ta phải chia mặt phẳng vát bằng đường chia Split Line.

Ví dụ cách tạo Split Line trên bề mặt phẳng:

- Chọn mặt Face1 để mở mặt phẳng vẽ phác (hình 4.18).
- 2. Vẽ đường thẳng line1 để tạo đường Split line trên mặt phẳng Face1.
- 3. Kích Split Line trên thanh công cụ Curve hoặc chọn Insert > Curve > Split line.
- 4. Hộp thoại Splits Lines xuất hiện.
- 5. Trong Type of Split chon Projection, kich Next.
- 6 Trong Face To Split chọn các bề mặt bị chia (Split) bởi đường line1.
- 7. Kích Finish

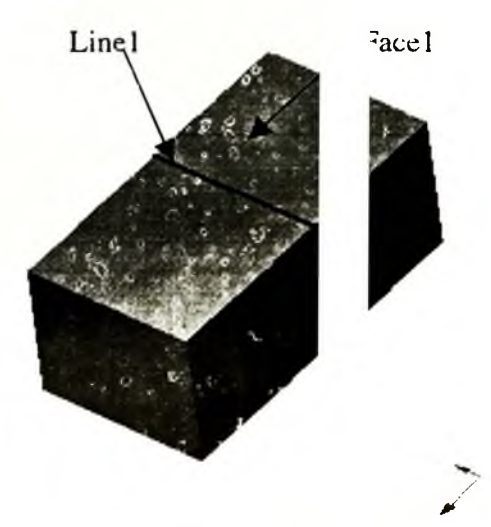

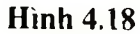

Để thực hiện việc vát bằng đường chia, trước hết ta phải chia mặt phẳng vát bằng đường chia Solit Line (đã được trình bày ở trên), hoặc có thể dùng các canh mô hình.

#### 4.5.3. Tao vát bằng đường chia (hình 4.19)

- 1. Vẽ chi tiết cần vát.
- 2. Chèn một đường chia như đã trình bày trong Split Line.
- 3. Kích Draft 🖭 trên thanh Feature, hoặc kích Insert > Features> Draft,

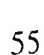

- 4. Trong Type of draft chon đường chia Parting Line.
- 5. Nhập giá trị góc vát Draft angle 🕰.
- Kích vào hộp Direction of Pull, và chọn cạnh hoặc mặt trong không g
   chỉ ra hướng vát. Chú ý hướng mũi tên và kích Reverse direction 
   nếu muốn thay đổi.
- 7. Kích vào hộp **Parting lines** , và chọn đường chia trong vùng đe pa. Chú ý hướng mũi tên để xác định hướng vát khác nhau đối với các phần tử củe rờng phân, hãy kích tên của cạnh trong hộp **Parting lines**, và kích **Other Face**.
- 8. Hãy chọn kiểu vát Face propagation:
- None: Chỉ vát mặt đã chọn.
- Along Tangent: Phát triển vát tới tất cả các mặt có tiếp xúc với mặt đã pn.
- 9. Kích OK.

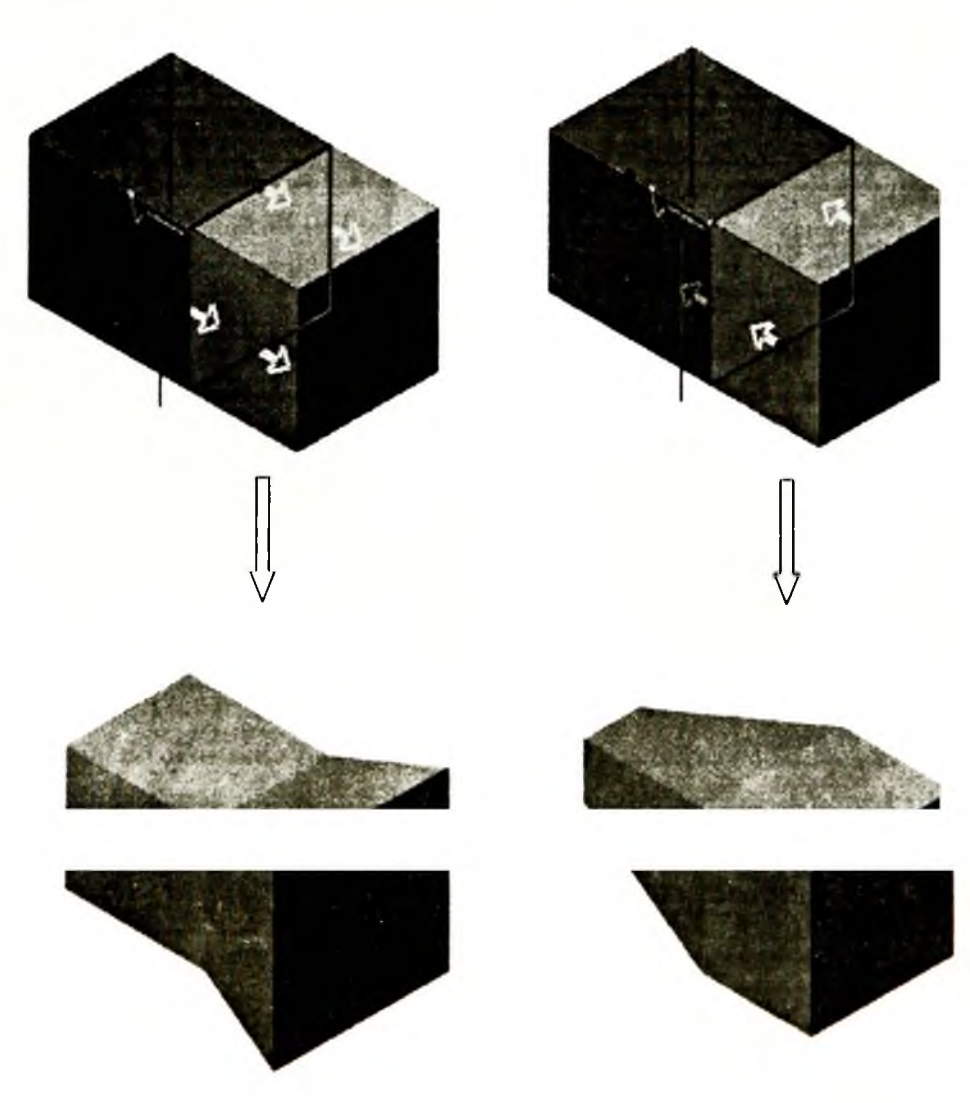

Hình 4.19

#### 4.5.4. Tạo mặt vát với đường phân bậc

- 1. Hãy tạo mô hình để vát (hình 4.20).
- 2. Tạo một mặt phẳng Plane.
- 3. Tạo đường chia cần thiết. Chú ý các điều kiện:
- Có ít nhất một đường Split line thuộc mặt phẳng vát (Plane1).
- Tất cả các đường Split line còn lại nằm ở hướng đẩy của mặt phẳng vát (hình 4.20).
- Không có đường Split line nào vuông góc với mặt phẳng vát. Cách tạo đường chia đã được trình bày ở trên.
- 4. Kích Draft 🛄 trên thanh công cụ, hoặc chọn Insert > Features > Drat
- 5. Trong hộp **Type of draft**, chọn kiểu Step Draft.
- 6. Chon Tapered steps hoặc Perpendicular steps.
- 7. Nhập giá trị góc vát **Draft angle**
- 8. Kích vào hộp hướng vát **Direction of Pull**, và chọn mặt phẳng để ch Chú ý mũi tên hướng và kích **Reverse direction** nếu muốn thay đổi.
- 9. Kích hộp Parting lines, và chọn các cạnh trong không gian đồ hoạ. Chú ý mũi tên chỉ hướng. Để xác định hướng khác đối với cạnh nào, kích tên cạnh trong hộp Parting lines, và kích Other Face.
- 10. Hãy chọn kiểu Face propagation:
- None: Nếu chỉ muốn vát mặt đã chỉ ra.
- Along Tangent: Nếu muốn phát triển vái ra cả các mặt tiếp tuyến với mặt đã chọn (các mặt có cùng góc vê tròn).
- 11. Kích OK để kết thúc.

#### 4.6. CÔNG CỤ MIRROR

phang doi xung co une la oc mai noac la mai i lane).

- Để kích hoạt công cụ này kích Mirror Feature
   Insert > Pattern/Mirror > Mirror Feature.
- 2. Kích chuột vào hộp Mirror Plan, sau đó chọn bề mặt đối xứng.
- 3. Kích chuột vào hộp **Feature to Mirror**, tiếp theo kích chuột vào một hoặc nhiều đặc điểm của mô hình hoặc trên cây FMD để lấy đối xứng.

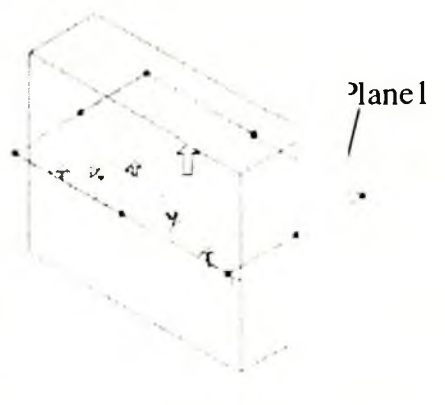

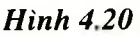

ướng vát.

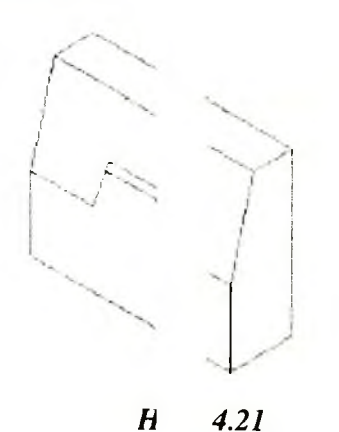

íng (mặt

| <ol> <li>Nếu muốn lấy đổi xứng các đặc điểm được tạo bởi công củ Linea<br/>Circular Pattern, chon hộp kiếm Geometry Partten.</li> </ol>                                                                                                    | 1 attern hoặc                                                                                       |
|----------------------------------------------------------------------------------------------------|----------------------------------------------------------------------------------------------------|
| 5. Kích OK, kết thúc công cụ Mirror.                                                                                                    |                                                                                                    |
| Chú ý: Nếu ta muốn lấy đối xứng tất cả các đặc điểm của mô hình th<br>Pattern/Mirror > MirrorAll.                                                                                                    | on Insert >                                                                                         |
| 4.7. KHOÉT LÕ ĐƠN GIAN (HOLE)                                                                                                    |                                                                                                    |
| Kiểu lỗ đơn giản (Simple Hole) 🙆 là loại lỗ chỉ xác định bằng kích thước v                                                                                                    | / niều sâu lỗ.                                                                                      |
| Nói chung, để tao các lồ tốt nhất tả nên tao ra các lỗ ở giai đoạn cuối của kế, điều đó giúp tả tránh trường hợp sau khi đã tạo lỗ rồi lại vô tình làm tha của lỗ bằng các công cu sau đó Hơn nữa, nếu tạo một hốc đơn giản, hãy s<br>Hole. Không nên dùng loại lố phức tạp Hole Wizard. Simple Hole tao thuậ | <ul> <li>á trình thiết</li> <li>ýi hình dạng</li> <li>ying Simple</li> <li>yi trong việc</li> </ul> |
| thực hiện tạo hình tốt hơn là Hole Wizard                                                                                                    |                                                                                                    |
| Tạo khoét lỗ đơn giản                                                                                                    |                                                                                                    |
| 1. Hãy chọn mặt phẳng để tao lồ                                                                                                    |                                                                                                    |
| <ol> <li>Kích Simple Hole  krên thanh công cụ Feature, hoặc kích Inser<br/>Hole &gt; Simple.</li> </ol>                                                                                                    | Features >                                                                                          |
| <ol> <li>Hãy chọn kiểu Type, và nhập chiều dày hoặc khoảng cách (Depth<br/>cần thiết. Đối với các kiểu chọn hãy xem bảng 4.1.</li> </ol>                                                                                                    | <b>Offset</b> ), nếu                                                                                |
| 4. Xác định đường kính của lỗ <b>Diameter</b> .                                                                                                    |                                                                                                    |
| <ol> <li>Nếu cần thiết kích Draft On/Off  de chọn góc nghiêng cho<br/>nghiêng cho lỗ Draft Angle, và chọn hộp kiểm Draft outward nếu c</li> </ol>                                                                                                    | ) . Nhập góc<br>hiết.                                                                               |
| 6. Kích Reverse Direction, nếu muốn đổi chiều tạo lỗ.                                                                                                    |                                                                                                    |
| 7. Kích <b>OK</b> .                                                                                                    |                                                                                                    |
| 8. Để di chuyển vị trí của lỗ khoét:                                                                                                    |                                                                                                    |
| <ul> <li>a) Kích chuột phải vào lỗ khoét trên mô hình hoặc trên cây quản lý cá<br/>mô hình và chon Edit Sketch</li> </ul>                                                                                                    | i ặc điểm của                                                                                       |
| của lỗ khoét.                                                                                                    | đường kính                                                                                          |
| c) Thoát khỏi chế độ vẽ phác và kích <b>Rebuild</b> để xây dựng lại mô hình.                                                                                                    |                                                                                                    |

Để thay đổi đường kính lỗ, chiều dày, hoặc kiểu lỗ, ta kích chuột phải vào lỗ khoét trên màn hình đồ hoạ hoặc trên cây FMD và chọn Edit Definition. Hãy thực hiện những thay đổi cần thiết, sau đó kích OK.

# 4.8. TAO VO (SHELL)

Tạo vỏ bằng cách khoét rỗng chỉ tiết, đề mở mát đã chon, và tao thành mỏng trong các mặt còn lại.

## 4.8.1. Chiều dày các mặt bằng nhau

- 1. Kích Shell 🖾 trên thanh công cu Feature, hoặc kích Insert > Features Shell.
- 2. Trên mô hình, kích các mặt mà ta muốn khoệt ở đó. Các mặt này được hôp Faces to remove.
- 3. Xác đinh chiều dày thành Thickness.
- 4. Kích Shell outward, nếu muốn thêm chiều dày a bên ngoài.
- 5. Kích OK.

## 4.8.2. Tao các chiều dày khác nhau cho mỗi mặt

- 1. Chon Shell I trên thanh công cu, hoặc kích Insert Features Shell
- 2. Kích vào măt mà ta muốn loai đi.
- 3. Nhập giá trị mặc định chiều dày trong hộp Thickness
- 4. Kích vào hôp Multi thickness faces.
- 5. Kích vào mặt mà ta muốn cho chiều dày khác. Các mặt được liệt kê troi iộp Multi thickness faces.
- 6. Kích mặt trong hộp Multi thickness faces, và nhập giá trị chiều dày Th ness.
- 7. Kích Shell outward, nếu muốn tạo chiều dày cốc ở phía bên ngoài.
- 8. Kích **OK**.

# 4.9. TAO CHI TIẾT CÓ HÌNH DẠNG NHƯ HÌNH 4.22

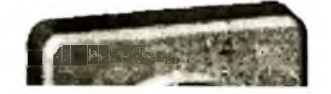

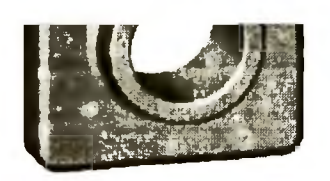

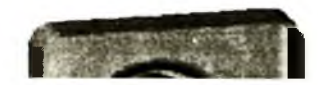

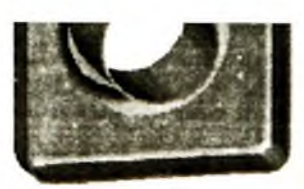

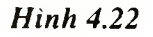

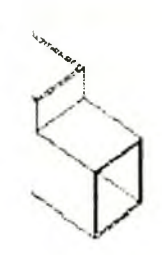

kê trong

#### 4.9.1. Mở một tài liệu mới

- Để tạo một bản vẽ chi tiết mới, kích New Document trên nh công cụ Standard, hoặc chọn File > New.
- 2. Hộp thoại New SolidWorks Document xuất hiện.
- 3. Kích Tab Tutorial và chọn biểu tượng của bản vẽ chi tiết.
- 4. Kích OK.

Cửa sổ của bản vẽ chi tiết xuất hiện.

#### 4.9.2. Trên mặt phẳng vẽ phác tạo các đối tượng 2D

Đặc điểm đầu tiên của chi tiết là một hình hộp được tạo từ biên dạng l nh chữ nhật trên mặt phẳng vẽ phác.

1. Để mở mặt phẳng vẽ phác, kích Sketch 🗹 trên thanh công cụ Sko I, hoặc chọn Insert > Sketch.

Một mặt phẳng vẽ phác được tạo trùng với mặt **Plane.** 

- Kích Rectangle trên thanh công cụ Sketch Tools, hoặc chọn Tools > Sketch Entity > Rectangle.
- Di chuyển con trỏ đến gốc của mặt phẳng vẽ phác. Nếu con trỏ trùng với gốc thì thay đổi thành biểu tượng

I Nhấn chuột trái và rê chuột để tạo hình chữ nhật.

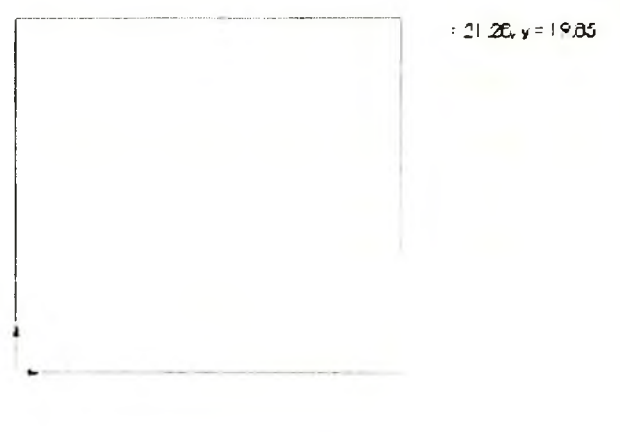

Hình 4.23

**Chú ý:** Sự hiển thị kích thước của hình chữ nhật theo vị trí con trỏ. vấn chuột để hoàn thành việc tạo hình chữ nhật trên mặt phẳng vẽ phác.

ect.

Hai cạnh của hình chữ nhật có điểm cuối trùng với gốc toạ độ có màu đen. Bởi vì đỉnh của hình chữ nhật bắt đầu tại gốc nên SW tự động tạo mối quan hệ giữa gốc toạ độ và đỉnh hình chữ nhật (đỉnh đó bị cố định nên không thể di chuyển được).

Hai cạnh còn lại (và 3 đỉnh) có màu xanh. Màu sắc này chỉ cho chúng ta biết chúng là những đối tượng tự do (có thể di chuyển được).

#### 4.9.3. Tạo kích thước

Trong phần này cần xác định kích thước cho hình chữ nhật bằng cách tạo :h thước. Phần mềm SW không đòi hỏi phải ghi kích thước trước khi sử dụng chúng để · các đặc điểm của mô hình. Tuy nhiên trong ví dụ này, ta cần xác định đầy đủ các kíc · nước cho mô hình.

- Kích Tools > Options. Trên Tab System Options, kích General, sau xoá hộp kiểm Input dimension value. Kích OK.
- 2. Kích Dimension 2 trên thanh công cụ Sketch Relations, hoặc kí Tools > Dimensions > Parallel.

Con trỏ chuột thay đổi

- 3. Kích chuột vào cạnh trên của hình chữ nhật, sau đó kích chuột để chọn v ghi kích thước (hình 4.24a). Đường thẳng dọc bên phải đổi từ màu xanh sang màu n.
- 4. Kích chuột lên cạnh dọc phía bên phải, sau đó kích chuột để xác định vị ghi kích thước (hình 4.24b).

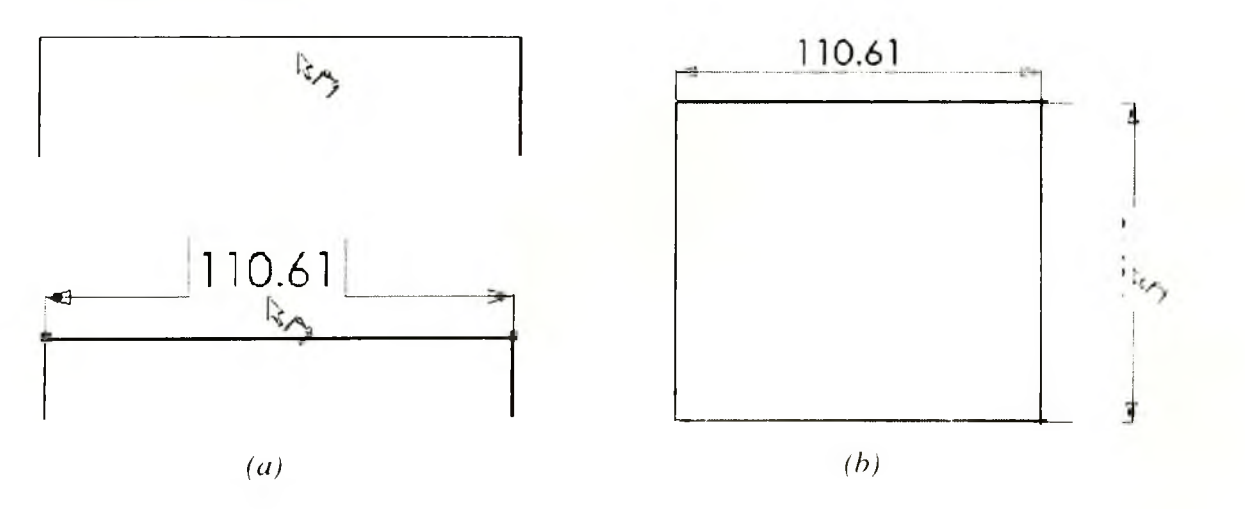

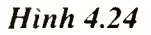

#### 494 Thav đổi giá trị của kích thước

De thay doi gia tri cua kien muoe, nguoi ta su dung cong cu Dimensions.

- Kích đúp vào một kích thước nào đó. Hộp thoại Modify xuất hiên (hình 4.25).
- Nhập giá trị 120mm, sau đó kích . Cạnh hình chữ nhật cập nhật giá trị mới. Độ lớn của cạnh là 120mm.

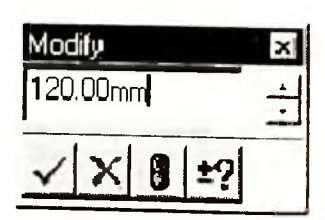

Hình 4.25

- Kích Zoom to Fit trên thanh công cụ View, hoặc nhấn phím f, hoặc chọn View > Modify > Zoom to Fit, để hiển thị hình chữ nhật trên toàn bộ màn hình đổ hoạ.
- 4. Kích đúp vào kích thước khác và nhập giá trị mới là 120mm.
- 5. Kích lại Zoom to Fit.

## 4.9.5. Sử dụng công cụ Extrude với biên dạng là hình chữ nhật

Feature đầu tiên này của đối tượng gọi là *base feature*. Ta có thể tạo feature này bằng cách sử dụng công cụ Extrude để kéo biên dạng hình chữ nhật.

- Kích Extruded Boss/Base trên thanh công cụ Features, hoặc chọn Insert > Base.
   Hôp thoai xuất hiên, và thay đổi hướng quan sát là isometric.
- 2. Trong Direction 1, thực hiện các bước sau:
- Chon **Blind** cho End Condition.
- Nhập giá trị 30mm cho Depth 🐔 .

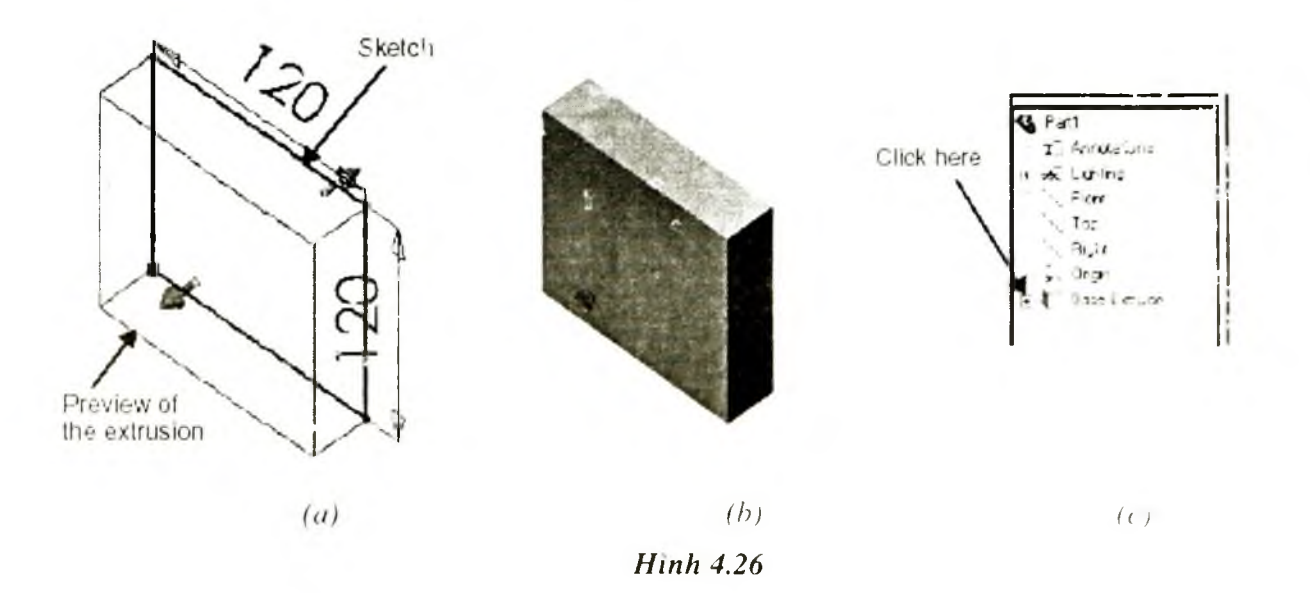

3. Kích OK 🥙 để kết thúc công cụ Extrude.

Một feature mới, Base-Extrude, xuất hiện trên cây FMD (hình 4.26c).

- 4 Nếu ta cần Zoom đối tượng, nhấn phím Z để thu nhỏ, hoặc phím Shift+Z đẻ phóng to mô hình.
- 5. Kích dấu cộng <sup>E</sup> bên cạnh **Base-Extrude** trên cây FMD (hình 4.26c). Mặt phảng vẽ phác Sketch1, mà ta đã sự dụng để Extrude nằm trên cây FMD này.

### 4.9.6. Lưu bản vẽ

- Kích Save trên thanh công cụ Standard, hoặc kích File > Save. Hộp thoại Save As xuất hiện.
- 2. Đặt tên bản vẽ là Tutor 1 và kích Save.

## 4.9.7. Tạo đặc điểm Boss cho mô hình

Để thêm một đặc điểm cho mô hình (có thể là **boss** hoặc là **cut**), ta mở n phẳng vẽ phác trên một bề mặt của mô hình hoặc là một mặt Plane, sau đó sử dụng công đối với biên dạng trên mặt phẳng vẽ phác đó.

- 1. Kích Hidden Lines Removed **D** trên thanh công cụ View, hoặc l View > Display > Hidden Lines Removed.
- 2. Kích Select ktrên thanh công cụ Sketch, nếu nó chưa được chọn.
- 3. Di chuyển chuột qua bề mặt phía trước của mô hình. Các cạnh của bề thay đổi thành những đường chấm gạch để thể hiện bề mặt đó sẽ được chọn nếu t tái vị trí đó (hình 4.27a).

Con trẻ chuột thay đổi thành  $\bigcirc$  cho biết người sử dụng đang chọn mộ  $\Rightarrow$  mặt.

- 4. Kích chuột vào bề mặt phía trước của mô hình để chọn nó.
- 5. Cạnh của bề mặt trở thành những nét liền và bề mặt được chọn bị thay đo nàu sắc.
- 6. Kích Sketch 🔟 trên thanh công cụ Sketch, hoặc nhấn chuột phải tại trí bất kì trên màn hình đồ hoạ và chọn Insert Sketch.

Một mặt phẳng vẽ phác được mở.

- 7. Kích Circle 🕑 trên thanh công cụ Sketch Tools, hoặc chọn Too > Sketch Entity > Circle.
- 8. Kích chuột để xác định tâm gần với tâm của bề mặt mô hình, di chuyển ột và xác định một điểm bất kì để hoàn thành việc vẽ đường tròn (hình 4.27b).

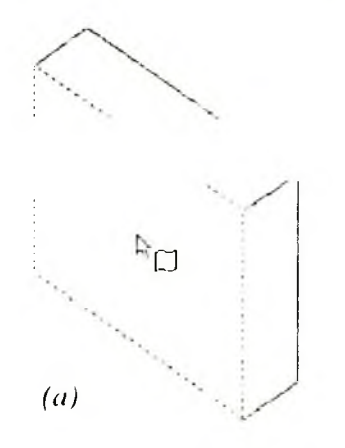

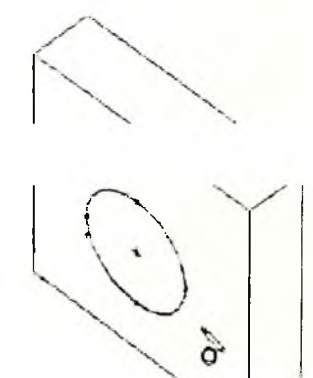

(h)

Hình 4.27

## 4.9.8. Ghi kích thước và sử dụng công cụ Extrude để tao Boss

Để thiết lập vị trí và kích cỡ cho đường tròn, cần tạo thêm các kích thước ch rờng tròn.

- 1. Kích Dimension 🖾 trên thanh công cụ Sketch Relations, hoặc nhấn uột phải tại môt vi trí bất kì trên màn hình đồ hoa, và chon **Dimension** từ menu ng ình.
- 2. Chon canh phía trên của bề mặt và tâm đường tròn (hình 4.28a), sau chon vị trí ghi kích thước.
- 3. Kích Select, kích đúp kích thước vừa tạo, sau đó nhập giá trị 60mm o hôp thoai Modify.
- 4. Lặp lại quá trình trên để ghi kích thước cho canh bên của bề mặt đường tròn. Nhập giá tri 60mm.

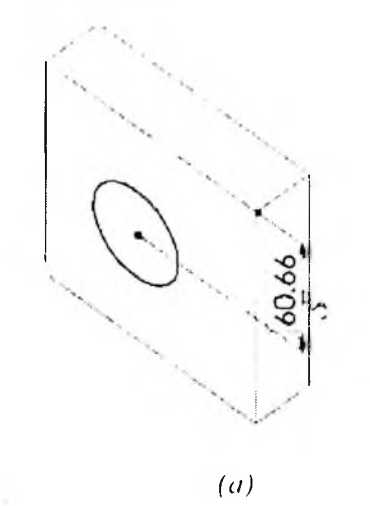

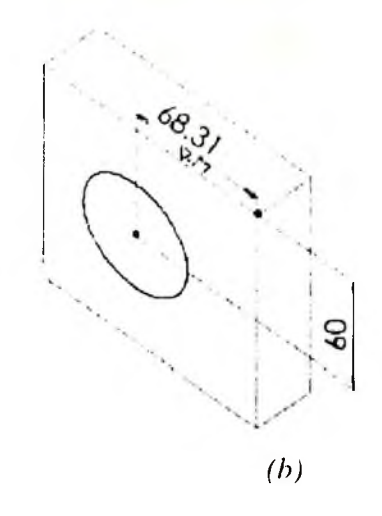

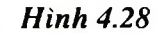

- 5. Vẫn sử dung công cụ **Dimension** 2, kích đường tròn để tao kích thư
- 6. Kích chuôt để xác đinh vi trí ghi kích thước. Nhập giá tri cho kích t ic là 70mm (hình 4.29a).

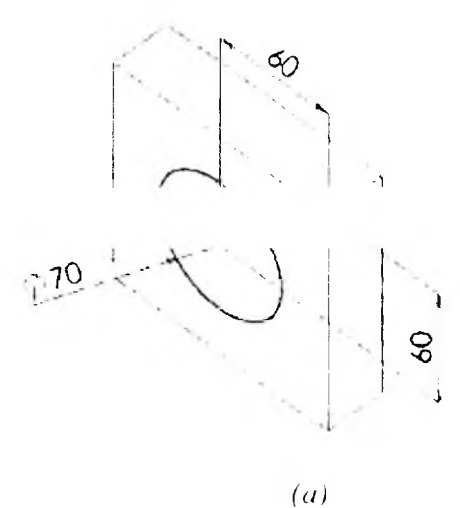

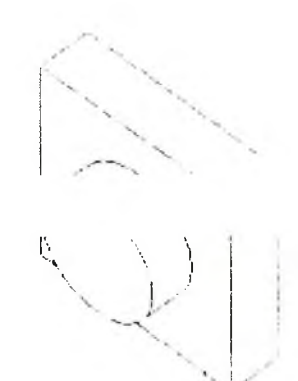

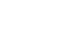

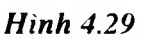

(b)

- 7. Đường tròn chuyển sang màu đen.
- 8. Kích Extruded Boss/Base 🖸 trên thanh công cụ Features, hoặc c Insert > Boss > Extrude.
- 9. Hộp thoại **Boss-Extrude** xuất hiện.
- iểm Boss. 10. Trong Direction 1, nhâp giá tri 25mm cho Depth, và kích OK để tạo đả Boss-Extrude1 xuất hiện trên cây FMD.

#### 4.9.9. Tao đặc điểm Cut cho chi tiết

Bước tiếp theo ta tao một đặc điểm Cut ở trung tâm của đặc điểm Boss vừa t

- 1. Kích bề mặt có biên là đường tròn của Boss vừa tao và chon nó.
- 2. Kích Normal To 🔛 trên thanh công cụ Standard Views.
- 3. Kích Sketch 🔟 trên thanh công cụ Sketch để mở một mặt phẳng vẽ phác mới.
- 4. Trên mặt phẳng vẽ phác tao đường tròn có tâm gần với tâm của đặc điểm Boss vừa tạo (hình 4.30).

Kích Dimension, và nhập kích thước cho đường kính là 50mm.

#### Tao mối liên hê trùng tâm

Bây giờ ta tao mối liên hê trùng tâm giữa 2 đường tròn (một là biên của bề mặt vẽ phác).

1. Kích Add Relation 🖾 trên thanh công cụ Sketch Relations, hoặc kích Tools > Relations > Add.

Hộp thoại Add Geometric Relations xuất hiện.

2. Chon đường tròn vừa tạo trên Sketch và đường

## Chú ý: Các đôi tượng được chọn xuat hiện trong hôp Selected entities.

3. Trong hôp thoai chọn Concentric, kích Aplly, và kích Close.

Đường tròn trong và đường tròn ngoài có cùng tân

Hinh 4.

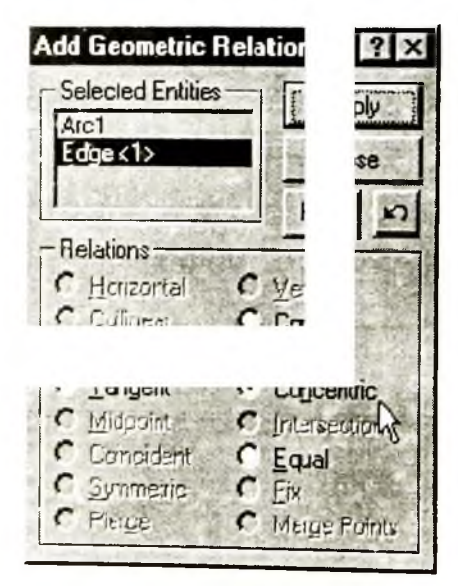

Hình 4.31

Kết thúc việc tạo đặc điểm Cut

- Kích Extruded Cut i trên thanh công cụ Features, hoặc chọn Insert > Cut > Extrude. Hôp thoai Cut-Extrude xuất hiện.
- 2. Trong Direction 1, chọn Through All cho End Condition, và kích OK.
- 3. Kích Isometric Standard Views.
- 4. Kích Save trên thanh công cụ Standard để lưu lại bản vẽ.

#### 4.9.10. Vê các góc xung quanh của chi tiết

(a)

- 1. Kích Hidden In Gray 19.
- 2. Kích góc vê đầu tiên để chọn (hình 4.33b).

**Chú ý:** Sự thay đổi trạng thái của các bề mặt, cạnh và các đỉnh khi ta di chuột qua các đổi tượng đó. Cũng vậy, sự thay đổi biểu tượng của chuột cũng cho ta thấy đổi tượng nào có thể được chọn (hình 4.33a).

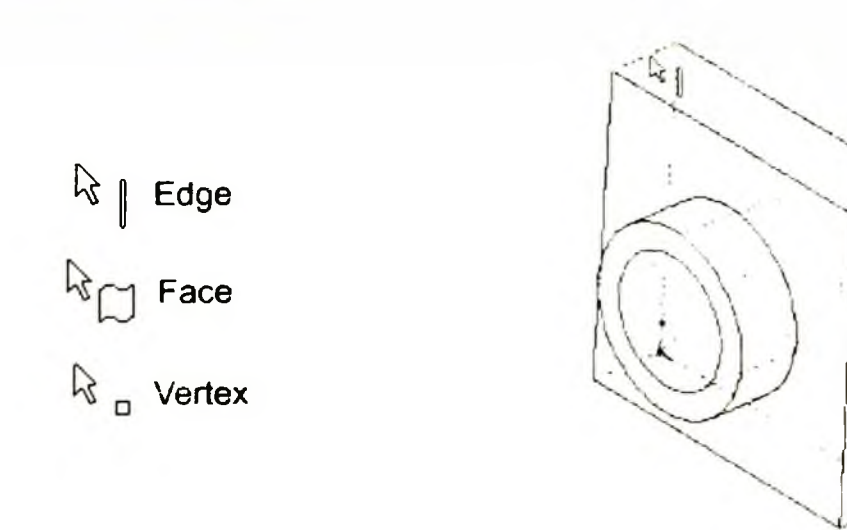

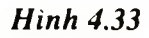

Kích Rotate View trên thanh công cụ View, hoặc chọn View > Modify > Rotate, và rê đế xoay mô hình đến vị trí như hình 4.34.

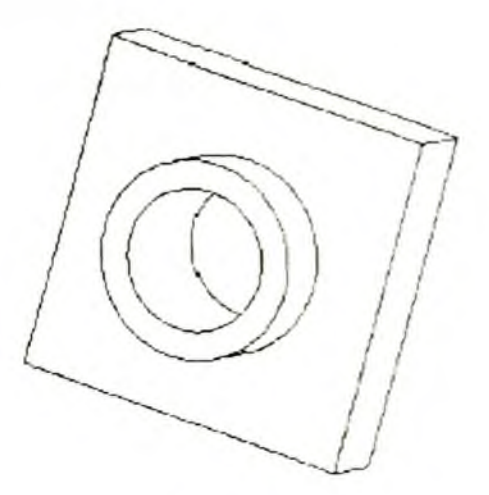

Hinh 4.32

(b)

- 4. Kích Select , giữ phím Ctrl và chọn 4 cạnh ở bốn góc của mô hình.
- 5. Kích Fillet i trên thanh công cụ Features, hoặc chọn Insert > Features > Fillet/Round.

Hộp thoại Fillet Feature xuất hiện.

Trong Items to Fillet chứa tên của 4 cạnh được chọn.

- 6. Nhập giá trị 10mm cho Radius.
- 7. Kích OK 🥙.

Bốn góc của mô hình được vê tròn (hình 4.34). Đặc điểm Fillet1 xuất hiện trên cây FMD.

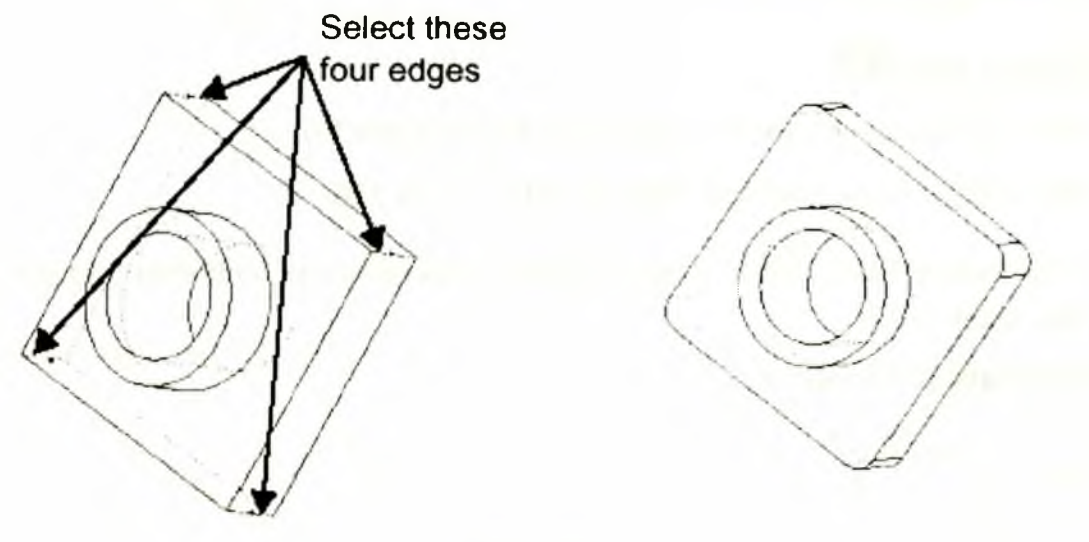

Hình 4.34

#### Vê thêm một số cạnh của chi tiết

Bây giờ ta cần vê tròn các cạnh xung quanh của đối tượng. Có thể chọn mặt phẳng, cạnh trước khi hoặc sau khi mở hộp thoại Fillet Feature.

- 1. Kích Hidden Lines Removed 🗐.
- 2. Kích Fillet 🙆.
- 3. Kích chuột vào bề mặt phía trước của đặc điểm Base để chọn mặt.

Cả các cạnh phía ngoài và phía trong thay đổi trạng thái (các cạnh bao quanh của đặc điểm Boss) khi ta chọn bề mặt đó (hình 4.35a).

Hộp thoại Fillet Feature xuất hiện.

- 4. Trong danh sách Edge fillet items hiện tên của bề mặt được chọn.
- 5. Trong Items to Fillet, thay đổi giá trị của Radius 🐴, và kích OK.

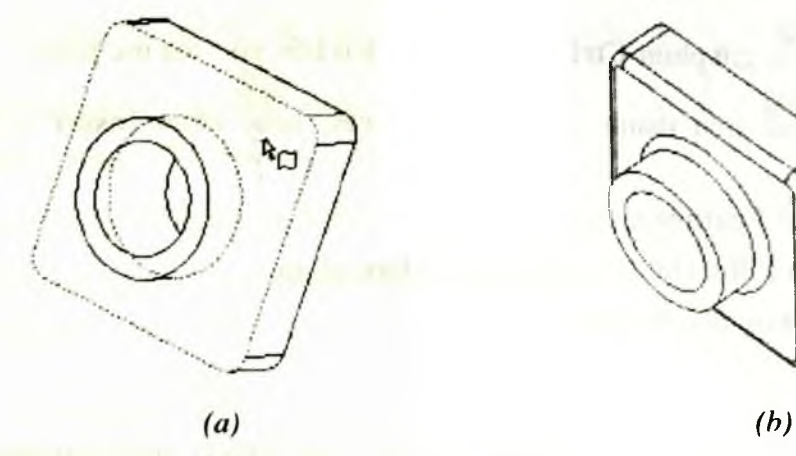

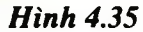

- 6. Kích lại Fillet
- 7. Kích vào bề mặt phía trước của đặc điểm Boss (hình 4.36).
- 8. Thay đổi giá trị của bán kính Fillet là 2mm, và kích OK.
- 9 Kích Rotate View 2 và xoay mô hình để thể hiện mô hình dưới một góc nhìr khác (hình 4.36).
- 10. Kích Save để lưu bản vẽ.

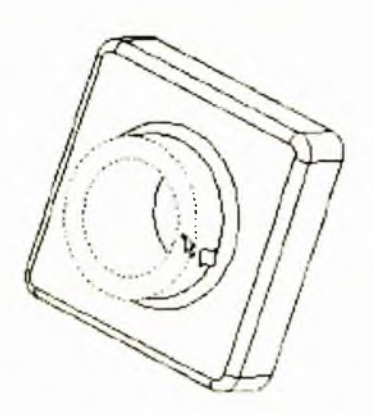

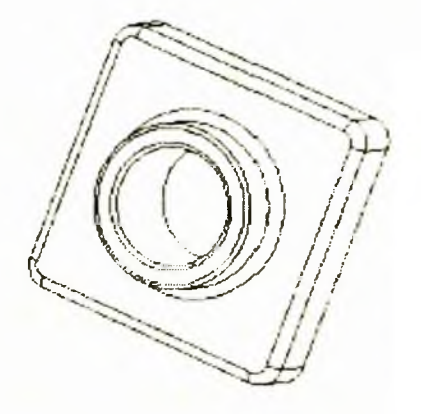

Hình 4.36

#### 4.9.11. Tạo cốc (Shell) cho chi tiết

- 1. Kích Back ist trên thanh công cụ Standard Views. Mặt sau của chi tiết sẽ hướng về phía người sử dụng (hình 4.37a).
- Kích Shell i trên thanh công cụ Features, hoặc chọn Insert > Features > Shell. Hộp thoại Shell1 xuất hiện.

- Kích chuột vào bề mặt sau để chọn.
   Bề mặt được chọn xuất hiện trong ô Faces to Remove của Tab Parameters.
- 4. Trong Parameters chọn chiều dày thành là 2mm, và kích OK.
- 5. Để xem kết quả, kích Rotate View 🚾 và xoay chi tiết (hình 4.37b).

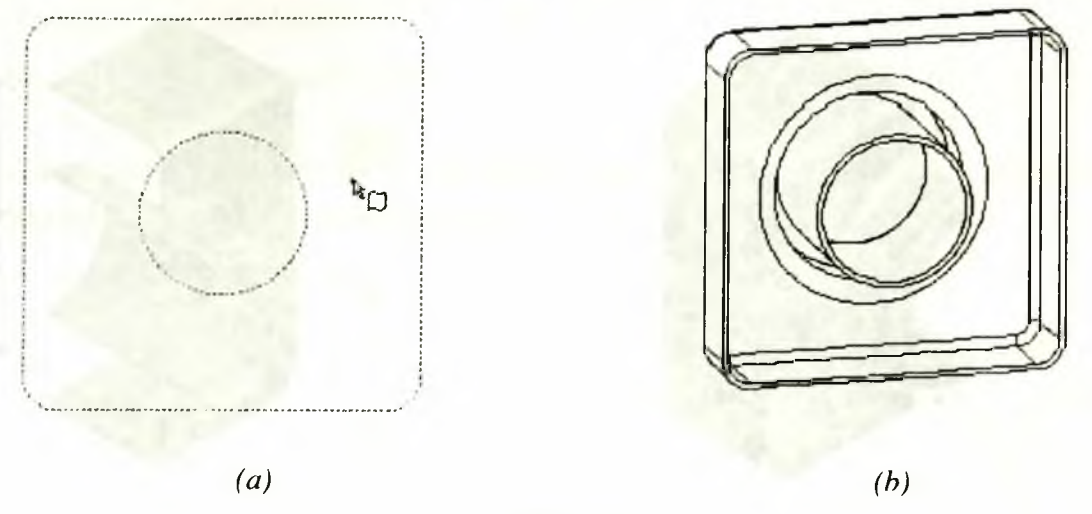

Hình 4.37

#### 4.9.12. Thể hiện mặt cắt 3D

Ta có thể thể hiện mặt cắt 3D của mô hình vào bất cứ lúc nào. Có thể sử dụng bề mặt hoặc là mặt Plane để xác định mặt phẳng cắt. Trong ví dụ này ta sử dụng mặt Plane Right làm mặt phẳng cắt.

- 1. Kích Isometric 🖾, sau đó kích Shaded 🙆
- 2. Chọn mặt phẳng **Right** trên cây FMD.

Mặt phẳng Right thay đổi màu sắc.

3. Kích Section View 🗀 trên thanh công cụ View, hoặc chọn View > Display > Section View.

Hộp thoại Section View xuất hiện.

4. Chọn hộp kiểm Preview.

Mũi tên chỉ hướng quan sát và phần còn lại sau khi cắt xuất hiện.

**Chú ý:** Khi chọn **Preview**, thì mặt phảng cắt và phần còn lại sau khi cắt sẽ cập nhật khi ta thay đổi giá trị trong hộp thoại.

 Kích vào các mũi tên trong hộp Section Position để thay đổi giá trị của hộp Section Position là 60mm.

- 6. Chọn hộp kiểm Flip the Side to View để đảo hướng quan sát mặt cắt.
- 7. Kích OK.
- 8. Để tắt chế độ Section View, kích lại Section View 🙆.

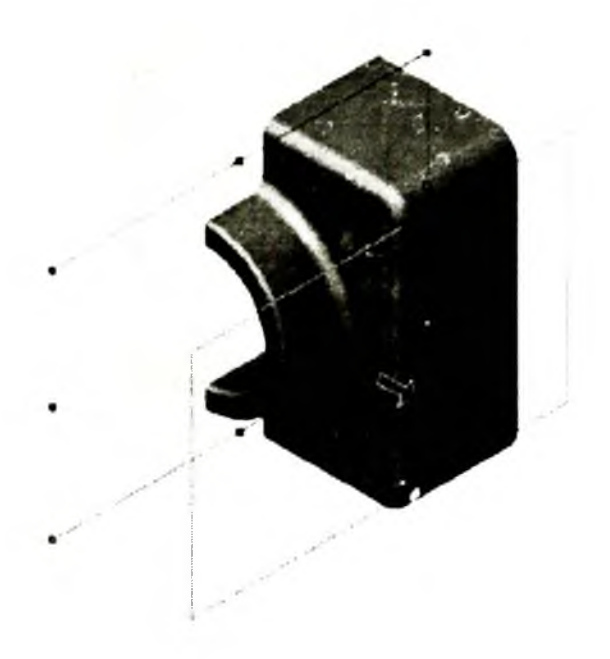

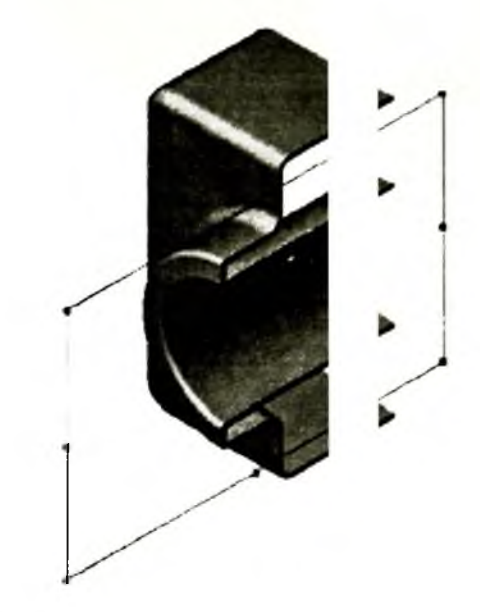

Hình 4.38

# 4.10. VÍ DỤ THIẾT KẾ CHI TIẾT HÌNH 4.39

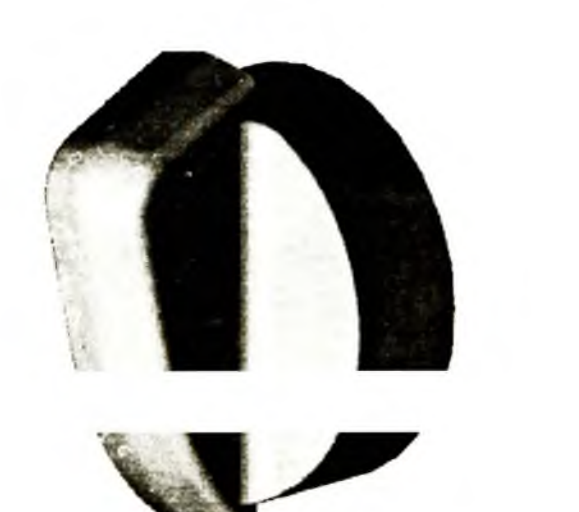

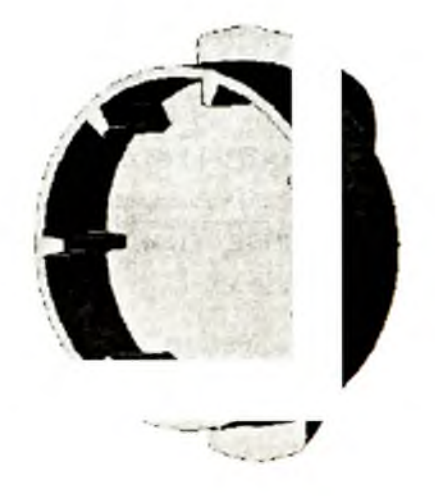

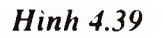
#### 4.10.1. Tạo khối cơ sở (Base)

- Kích New D trên thanh công cụ Standart, chọn Tab Tutorial, kích > vào biểu tượng bản vẽ chi tiết để mở một bản vẽ mới.
- Sử dụng công cụ Sketch để tạo mặt phẳng vẽ phác trùng với mặt phẳng ont (trùng với mặt phẳng màn hình).
- 3. Vẽ cung tròn Centerpoint arc.
- Kích Centerpoint arc is trên thanh công cụ Sketch Tool hoặc chiết source is trên thanh công cụ Sketch Tool hoặc chiết source is trên thanh công cụ Sketch Tool hoặc source is trên thanh công củ trên thanh công củ trên t

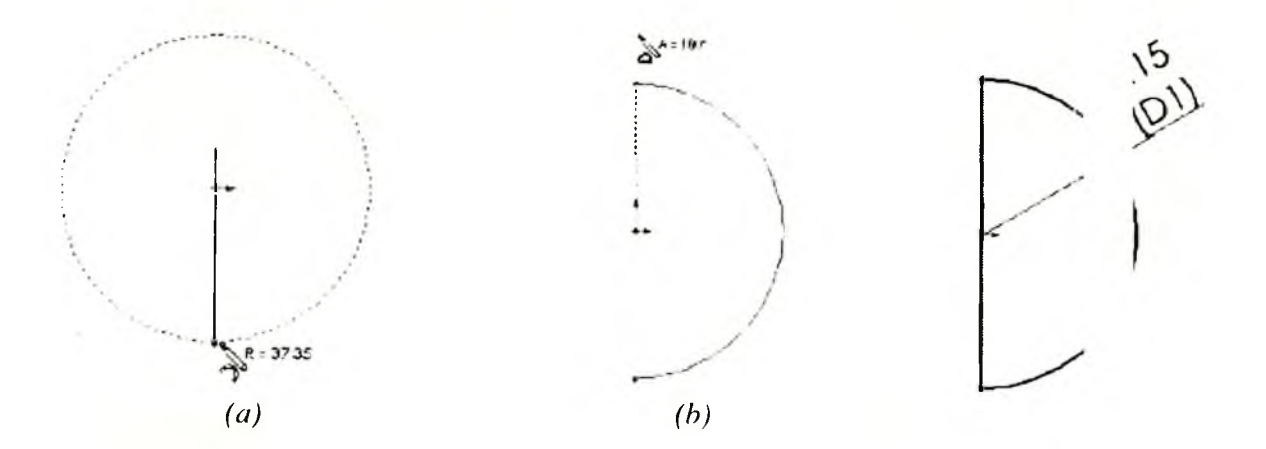

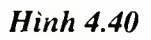

- Rê chuột từ gốc toạ độ xuống phía dưới. Đường tròn nét đứt xuất hiện.
- Rê chuột một cung 180<sup>°</sup> theo chiều ngược kim đồng hồ xung quanh gốc toạ độ.

**Chú ý:** Con trở chuột thay đổi thành  $\textcircled{a}^{b}$  khi cung tròn đủ  $180^{\circ}$ .

4. Sử dụng công cụ Line nối điểm đầu và điểm cuối của

Om oan kinn ene eang den tennin.

- 5. Kích Add Relation , giữ phím Ctrl, chọn điểm gốc, đường thẳng, tạo mối quan hệ Midpoint.
- 6. Kích Extrude Boss/Base , hoặc chon Insert > Feature > Extrude.

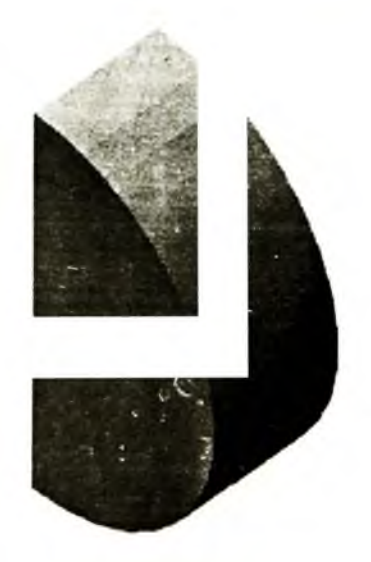

Hình 4.41

- 7. Trong Direction1 ta nhập các thông sô sau:
- Chon Blind cho End Condition.
- Nhập giá trị 5mm cho **Depth**
- 8. Kích OK , kết thúc công cụ Extrude.

## 4.10.2. Tạo gân cho vật thể (Grip)

## Tạo biên dạng của gân

- 1. Thay đổi hướng quan sát **Right** 🖾.
- Kích mặt phẳng **Right** trên cây FMD, kích công cụ Sketch.
   Mặt phẳng vẽ phác được tạo.
- 3. Trên mặt phẳng vẽ phác dùng công cụ Line tạo biên dạng cho gân (hìu 42a).

Chú ý: Tránh trường hợp tạo mối quan hệ vuông góc giữa các đoạn thẳng 💷 gân.

- 4. Thêm quan hệ Collinear cho hai đối tượng (hình 4.42a)
- 5. Sử dụng công cụ **Dimention** ghi các kích thước cho biên dạng của gân nh 4.42b)

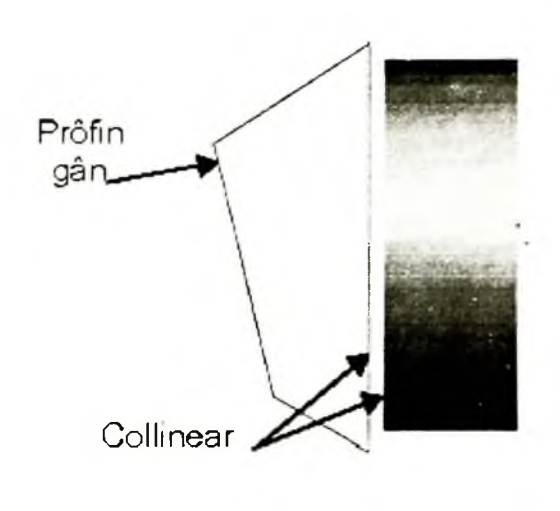

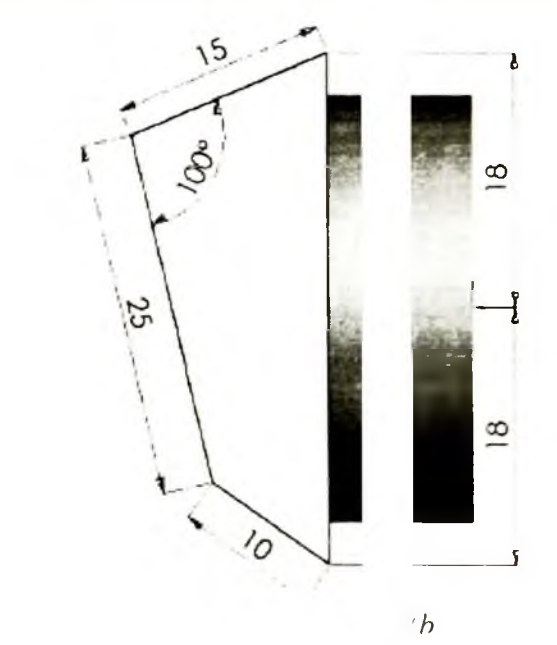

Hình 4.42

Sử dung công cụ Extrude để kéo biên dạng vừa tạo

- 1. Kích Extrude Boss/Base , hoặc chọn Insert > Boss > Extrude.
- 2. Nhập các thông số cho Direction1:

- a) Chon **Blind** cho **End Condition**.
- b) Nhập giá trị 10mm cho Depth.
- 3. Kích OK , kết thúc công cụ Extrude.

### 4.10.3. Tạo Draft (vát) cho gân

- Thay đổi hướng quan sát là Dimetric bằng cách nhấn phím cách để hiện menu lựa chọn.
- Kích Draft trên thanh công cụ Features hoặc chọn Insert > Features > Draft.
- a) Chon Neutral Plane cho Type of draft.
- b) Nhập  $10^{\circ}$  cho **Draft angle**.
- c) Chọn mặt phẳng **Right** cho **Neutral Plane**.
- d) Kích Faces to draft, và chọn ba bề mặt (hình 4.43)
- 3. Kích OK để tạo Drafts và đóng hộp thoại.

#### 4.10.4. Tạo một bề mặt cong bằng công cụ Fillet

Sử dụng 2 bề mặt có giao tuyến chung là một cạnh cho công cụ Fillet. Bề có biên là giao tuyến chung và đường Hold Line sẽ được thay thế bằng một mặt cong. oảng cách giữa giao tuyến chung và đường Hold Line xác định bán kính cho công cụ Fill

- 1. Kích Fillet trên thanh công cụ Features hoặc chọn Insert : 'eature > Fillet/Round.
- 2. Trong Fillet Type chon Face Fillet.
- 3 Trong Item to Fillet nhâp các thông số sau:
- u) mont uce bet 1, a enque es mais a set est 1 (anat 1.1.1u).
- b) Kích Face set 2, và chọn bề mặt Face set 2 (hình 4.44b).
- 4. Trong Fillet Option kích Hold Line và chọn cạnh Hold Line (hình 4.44a).
- 5. Kích OK 🕑
- 6. Lưu bản vẽ với tên Knob.sldprt.

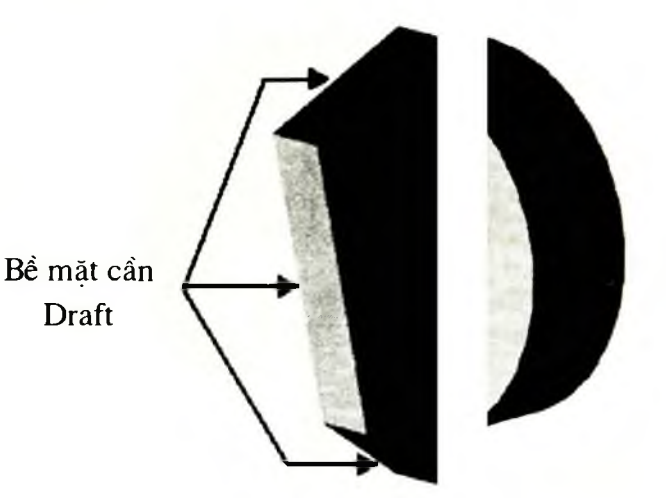

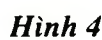

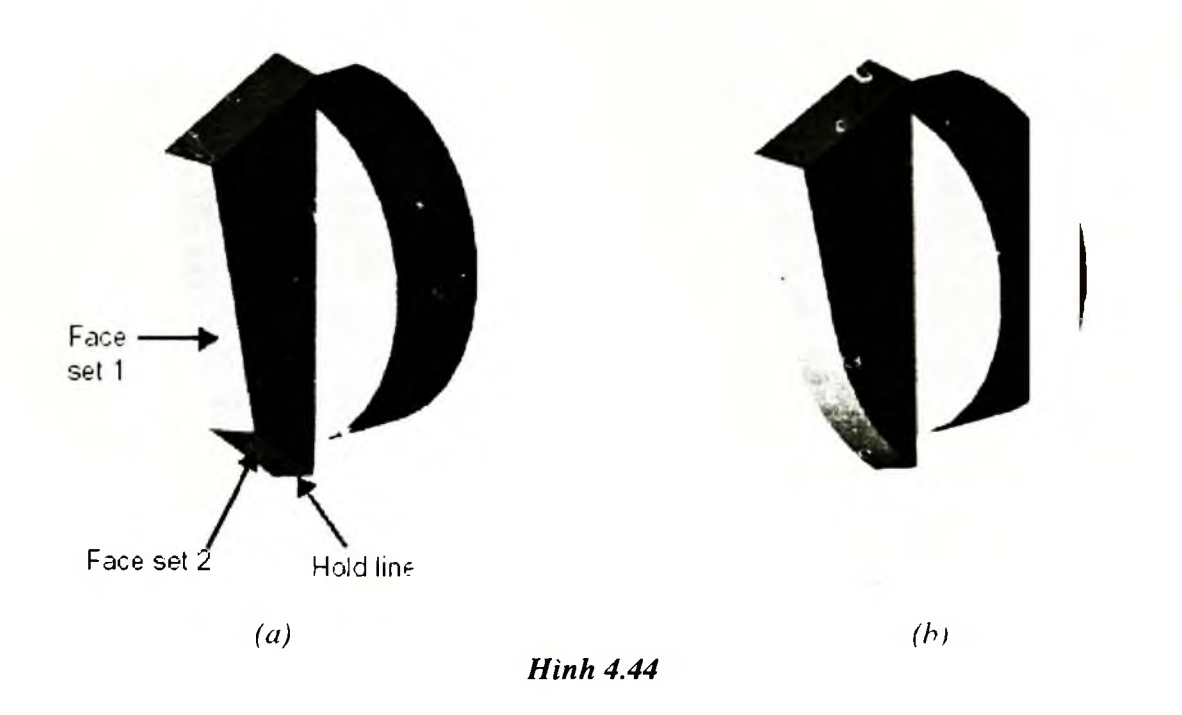

### 4.10.5. Fillet các cạnh có bán kính Fillet không đổi

- 1. Kích Fillet C trên thanh công cụ Features hoặc chọn Insert Feature > Fillet/Round.
- a) Chọn cạnh 5mm (hình 4.45a).
- b) Trong Fillet Type chon Contant Radius.
- c) Trong Item to Radius nhập 5mm cho Radius A.
- d) Kích OK 9.
- 2. Lập lại bước 1 với các cạnh 2mm và 0.5mm, giá trị của bán kính góc 1 i tương ứng với tên của cạnh đó.

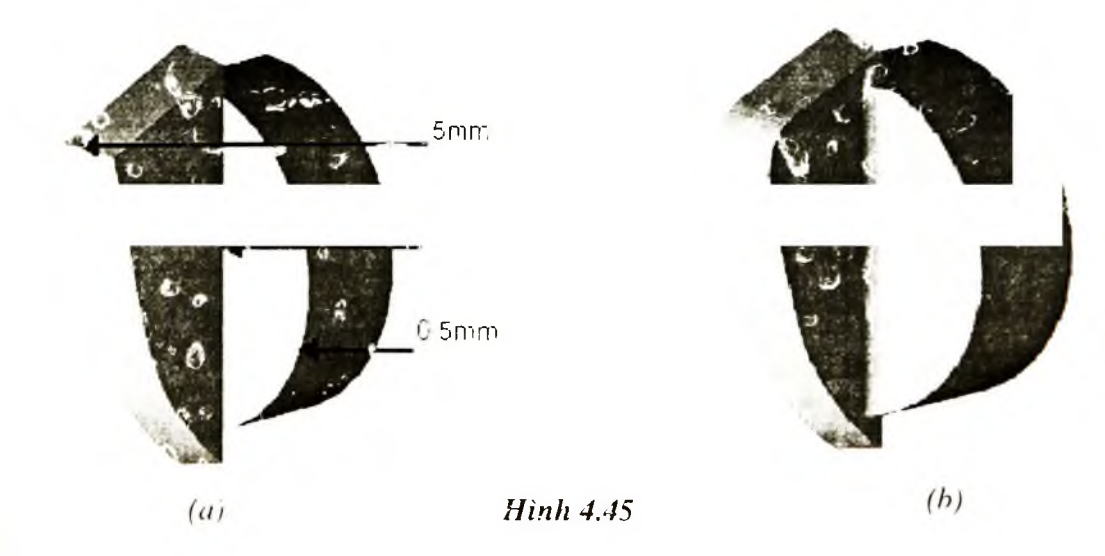

#### 4.10.6. Fillet các cạnh có bán kính Fillet thay đổi

- 1. Kích Fillet trên thanh công cụ Features hoặc chọn Insert > Feature > Fillet/Round.
- 2. Trong Fillet Type chon Fillet Variable.
- 3. Chọn 4 cạnh (hình 4.46a).
- 4. Trong Variable radius parameters chon bán kính Fillet 🔨 cho 5 đỉnh (hình 4.46b).
- a) Kích V1 🛱 trong Vertex List.
- b) Thay đổi giá trị trong hộp Radius bằng các giá trị tương ứng trong tên của đỉnh R1 (hình 4.46b).
- c) Giá trị của bán kính Fillet đỉnh VI được cập nhật trên màn hình quan sát.
- d) Tiếp tục chọn các đỉnh V2, V3,... và thay đổi giá trị **Radius** của chúng tương ứng với các giá trị trong tên của các đỉnh tương ứng.
- 5. Kích OK 2 để đóng hộp thoại Fillet.
- 6. Lưu lại bản vẽ.

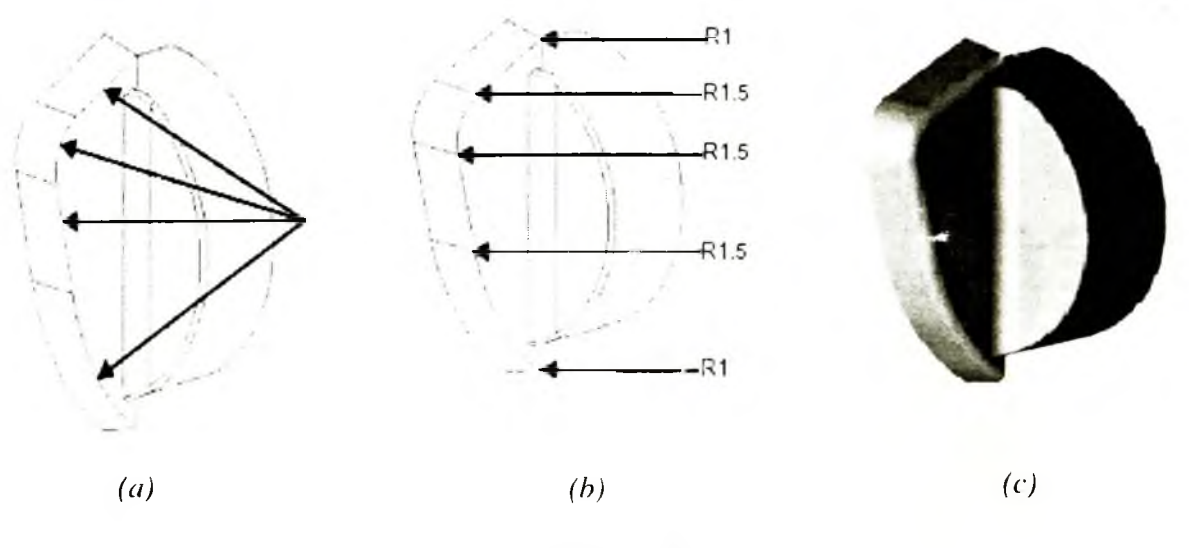

Hình 4.46

#### 4.10.7. Lấy đối xứng vật thể

Mặt phẳng được chọn lấy đối xứng là mặt phẳng **Right**.

1. Thay đổi hướng nhìn là Left 🗐.

- 2. Kich Insert > Pattern/Mirror > Mirror All
- 3. Chọn mặt phẳng lấy đối xứng (hình 4.47).
- 4. Kích OK

## 4.10.8. Fillet bavia tạo bởi công cụ Mirror

Chọn mặt đối xứng-

Khi sử dụng công cụ **Mirror**, xuất hiện đường bavia trên bề mặt của gân, do đó ta sử dụng công cụ **Fillet** để làm trơn bề mặt của gân.

- 1. Thay đổi hướng nhìn là Dimetric.
- 2. Kích Fillet trên thanh công cụ Features hoặc chọn Insert > Feature > Fillet/Round.
- a) Chọn cạnh bị Fillet (hình 4.48a).
- b) Trong Fillet Type chon Constant Radius.
- c) Trong Item to Fillet nhập giá trị 5mm cho Radius A.
- d) Chon Tangent propagation.
- 3. Kích OK 🕗.

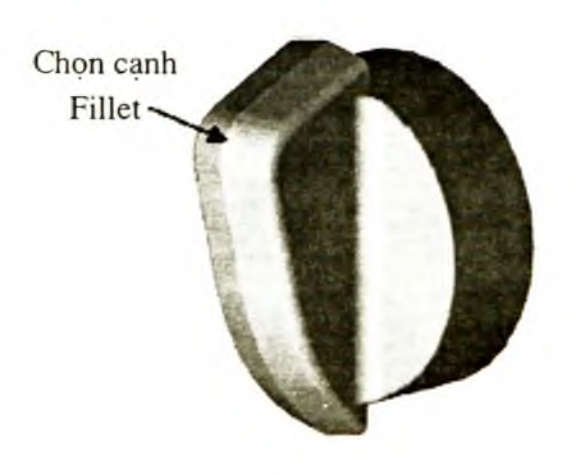

(a)

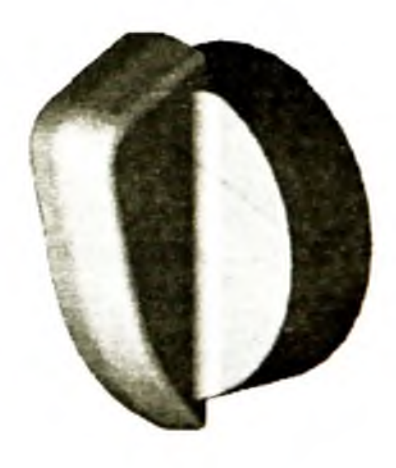

(*b*)

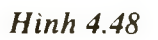

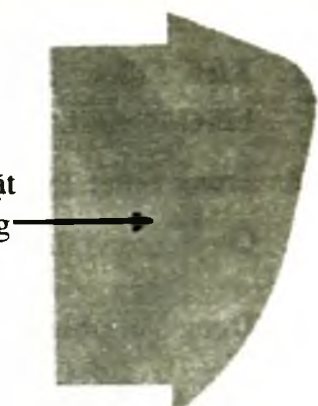

Hình 4.47

### 4.10.9. Tạo thành mỏng cho vật thể

- 1. Thay đổi hướng nhìn Back 😰 .
- 2. Mở mặt phẳng vẽ phác (hình 4.49).
- 3. Kích Offset Entities D hoăc chon Tools > Sketch Tools > Offset Entities, chon Edge1.
- 4. Trong Parameters nhập giá trị 1mm cho Offset, và chọn Reverse để cạnh được Offset hướng vào phía trong.

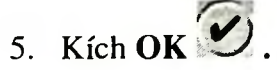

- 6. Thay đổi hướng nhìn là Isometric 🕥.
- 7. Kích Extrude Cut hoặc chọn Insert > Cut > Extrude.
- 8. Trong Direction1 nhập các thông số sau:
- a) Trong End Condition chon Offset from Surface.
- b) Kích Face/Plane và chọn bề mặt (hình 4.49b).
- c) Nhập 1mm cho Offset distance.
- 9. Kích OK

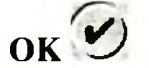

- 10. Để quan sát vật thể, chọn Rotate View, và quay vật thể.
- 11. Lưu bản vẽ.

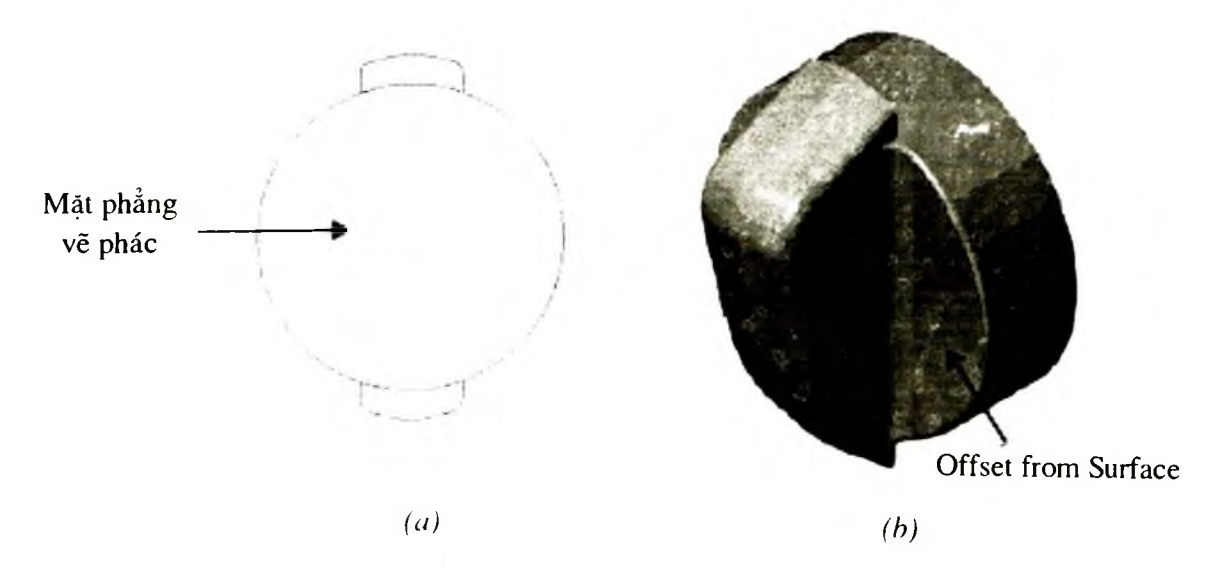

Hình 4.49

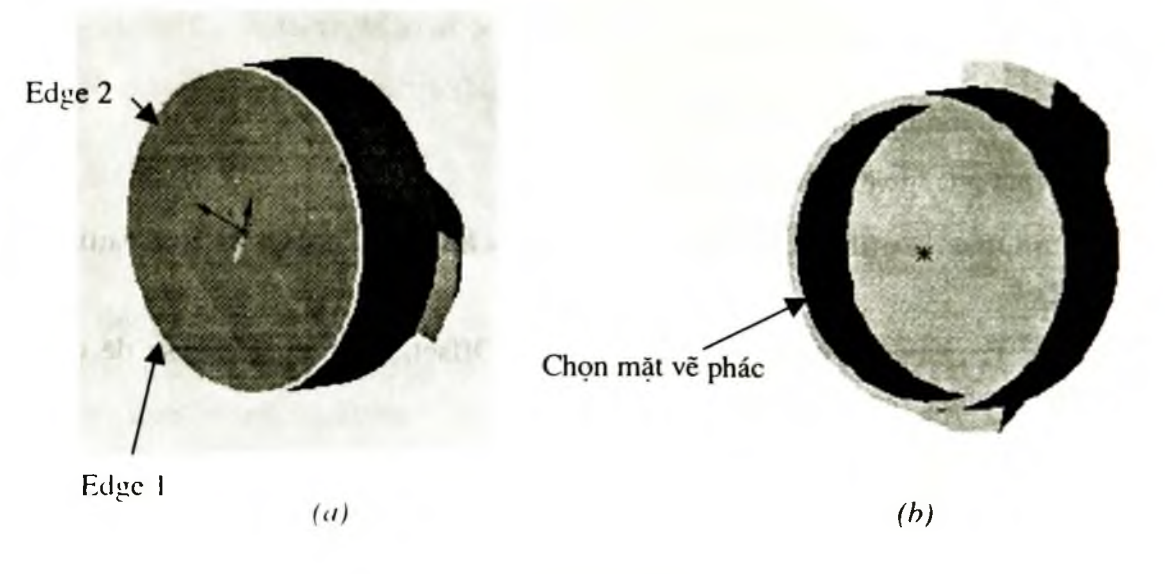

Hình 4.50

#### 4.10.10. Sử dụng Equal Spacing trong công cụ Circular Pattern

Để tạo thêm các **Boss** trong lòng chi tiết, sử dụng công cụ **Circular Pattern.** Với lựa chọn **Equal Spacing** ta có thể xác định được số Boss phân bố trong bề mặt và tổng góc chúng chiếm, và khoảng cách giữa các Boss.

- 1. Thay đổi hướng nhìn là Back 🗐, và chọn mặt (hình 4.50b) làm mặt phẳng vẽ phác.
- 2. Dùng công cụ Centerline kẻ đường Centerline (hình 4.51a), kích Mirror 🚇 hoặc chọn Tools > Sketch Tools > Mirror.
- 3. Trên mặt phẳng vẽ phác, kẻ đường thẳng d1 (hình 4.51a).
- 4. Kích **Mirror** dể tắt chế độ Mirror, và kẻ một đường thẳng theo phương dọc nối 2 điểm cuối của hai đoạn thẳng trên mặt phẳng vẽ phác (hình 4.51b)

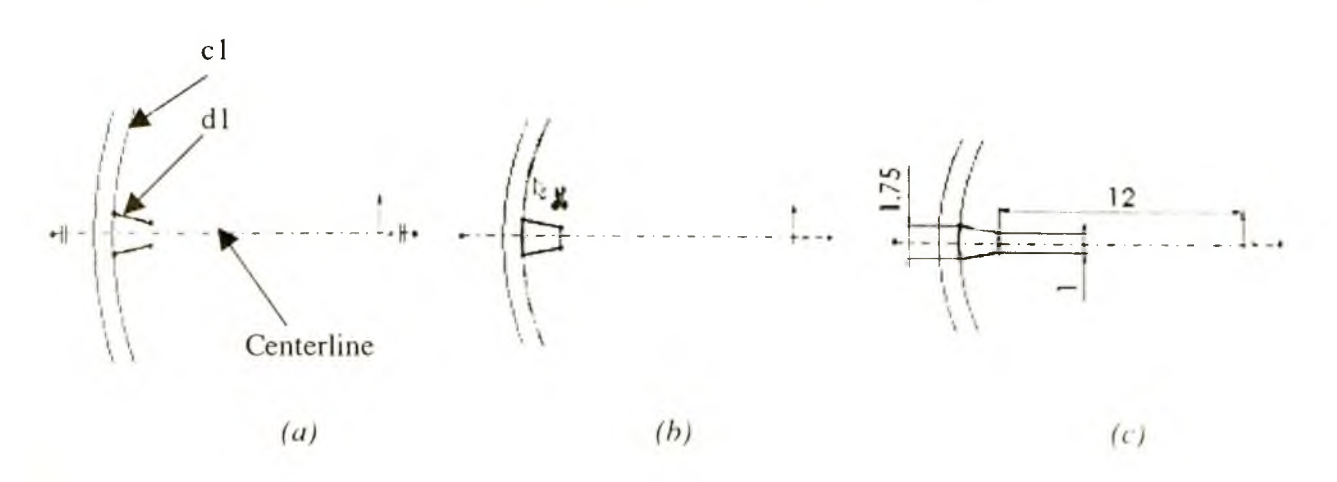

Hình 4.51

- Chọn cạnh c1 và kích Convert Entities
   hoặc chọn Tools > Convert > Entities.
- Kích Trim Hoặc chọn Tools > Sketch Tools > Trim, và chọn cung c1.
- 7. Nhập kích thước cho các đối tượng (hình 4.51c)
- Sử dụng công cụ Boss Extrude để Extrude các đối tượng vừa tạo trên mặt phẳng vẽ phác.
- 9. Trong Direction 1 nhập các thông số sau:
- a) Trong End Condition chon Up to Surface
- b) Kích Face/Plane và bề mặt phẳng trong lòng của Knob làm mặt phẳng Up to Surface.

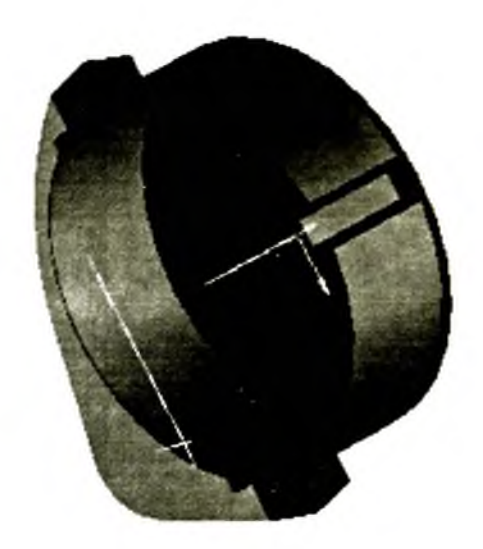

Hình 4.52

- 10. Kích OK 🕑 .
- 11. Kích Rotate View <sup>O</sup>, để quan sát đặc điểm chỉ tiết vừa được tạo.
- 12. Kích View > Temporary Axis.
- 13. Trên cây FMD chọn Boss-Extrude3 vừa được tạo, và chọn Circular Pattern III, Insert > Pattern/Mirror > Circular Pattern.

Trong Pattern Parameters nhập các thông số sau:

- a) Kích Pattern Axis, chọn trục (Axis) đi qua gốc toạ độ trên màn hình đồ hoạ
- b) Nhập giá trị 360° cho **Spacing**.
- c) Nhập giá trị 7 cho Number of Instances.
- d) Chọn hộp kiểm Number of Instances.
- 14. Kích OK 🕐, và lưu lại bản vẽ.

#### Chương 5

# SỬ DỤNG CÔNG CỤ REVOLVE, SWEEP, LOFT

## 5.1. CÔNG CỤ REVOLVE BOSS/BASE

Công cụ **Revolve Boss/Base** có chức năng tạo một khối Base hoặc Boss tròn xoay quanh đường Centerline. Giá trị mặc định của góc xoay là 360°.

Điều kiện thực hiện công cụ Revolve Boss/Base:

- Mặt phẳng vẽ phác chứa biên dạng gốc và đường Centerline phải được kích hoạt và trên đó có chứa một biên dạng gốc và một đường Centerline duy nhất.
- Biên dạng gốc không được cắt qua đường Centerline.
- Các đối tượng tạo nên biên dạng gốc không được cắt qua nhau.
- Nếu biên dạng gốc là hở thì SW sẽ thông báo và hỏi người sử dụng có muốn SW tự động đóng kín Profile không? Nếu trả lời Yes thì biên dạng tự động khép kín bằng cách nối 2 điểm mút (EndPoint) của biên dạng. Nếu không thì hình dạng biên dạng gốc không đổi.

Các bước thực hiện công cụ Revolve Boss/Base:

- Kích Revolved Boss/Base <sup>6</sup><sup>10</sup> trên thanh công cụ hoặc chọn Insert > Boss > Revolve. Hộp thoại Base-Revolve xuất hiện (hình 5.1).
- 2. Xác định kiểu Type Revolve là One-Direction, Mid-Plane hoãc Two-Direction.
- One-Direction thì góc quay phân bố về một phía.
- Mid-Plane thì góc quay sẽ phân bố về 2 phía cân bằng nhau.
- Two-Direction thì phải nhập giá trị góc quay cho mỗi phía.
- 3. Kích **Reverse (C)** để đảo chiều quay của biên dạng theo chiều ngược lại.
- 4. Xác định góc quay Angle

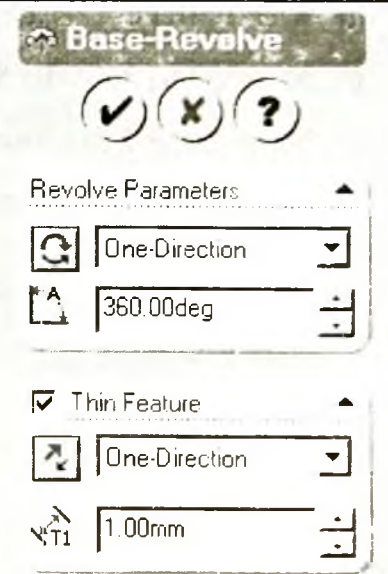

Hình 5.1

- 5. Chọn Thin thì vật thể tạo ra có dạng vỏ mỏng, nếu không vật thể có dạng khối đặc.
- Nhập Type cho Thin Feature (tương tự công cụ Extrude mục 4.1).
- Nhập chiều dày thành <sup>v</sup>ĩi
- 6. Kích OK.

Chú ý: Tương tự công cụ Extrude trong công cụ Revolve, SW cũng có công cụ Revolve Cut. Khi sử dụng công cụ Revolve Cut thì các thông số cần nhập cho công cụ cũng giống công cụ Revolve Boss/Base.

Việc sử dụng công cụ **Revolve** có thể tạo được các vật thể tròn xoay có hình dạng phức tạp mà các công cụ khác không thực hiện được.

## 5.2. CÔNG CỤ SWEEP

Công cụ Sweep tạo ra các khối cơ sở, khối dựng đứng, khoét bằng phương pháp di chuyển biên dạng trên mặt vẽ phác dọc theo một đường dẫn.

Chú ý: Khi sử dụng công cụ Sweep phải tuân thủ các nguyên tắc sau:

- Biên dạng phải khép kín đối với hình khối, đối với mặt thì có thể là biên dạng kín hoặc hở.
- Các đường dẫn có thể kín hoặc hở.
- Đường dẫn là các đường cong nằm trong mặt vẽ phác, hoặc là cạnh của mô hình.
- Điểm bắt đầu của đường dẫn phải đi qua hoặc nằm trong biên dạng.
- Đường dẫn không được cắt chính nó.
- Đường dẫn phải đảm bảo sao cho khi mô hình được tạo thì bề mặt của nó không được giao nhau.

#### Để tao ra sweep ta hãy thực hiện theo các bước sau:

- 1. Vẽ một biên dạng khép kín, không giao nhau, trên một mặt phẳng.
- 2. Tạo một đường dẫn đi qua biên dạng trong mặt phẳng chứa biên dạng, cũng có thể đường dẫn là cạnh của mô hình.
- 3 Kích một trong các cách sau đây:
- Sweep trên thanh công cụ Features, hoặc chọn Insert > Base > Sweep hoặc Insert > Boss > Sweep.

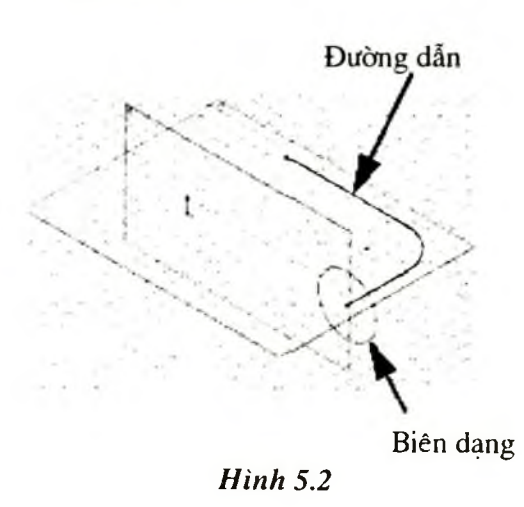

- Insert > Cut > Sweep
- Insert > Surface > Sweep

Đối với khối đường dẫn đơn (chỉ có một đường dẫn cho biên dạng), ta chỉ cần sử dụng bảng Sweep trong hộp hội thoại.

- 4. Kích vào hộp **Profile** 4, sau đó chọn một biên dạng trên màn hình đồ hoạ.
- 5. Kích vào hộp đường dẫn **Path**  $\checkmark$ , sau đó chọn một đường cong hoặc một cạnh (thoả mãn các điều kiện đã nêu) mà ta muốn sử dụng làm đường dẫn trên màn hình đồ hoạ.
- 6. Trong hộp **Orientation/Twist control**:
- Follow path: Nếu ta muốn biên dạng tạo với đường dẫn một góc không đổi tại mọi vị trí, ví dụ trên hình 5.3a trường hợp này là 90°.
- Keep normal constant: Nếu ta muốn các biên dạng được tạo ra bởi biên dạng ban đầu luôn luôn song song với nhau tại mọi nơi (hình 5.3b).

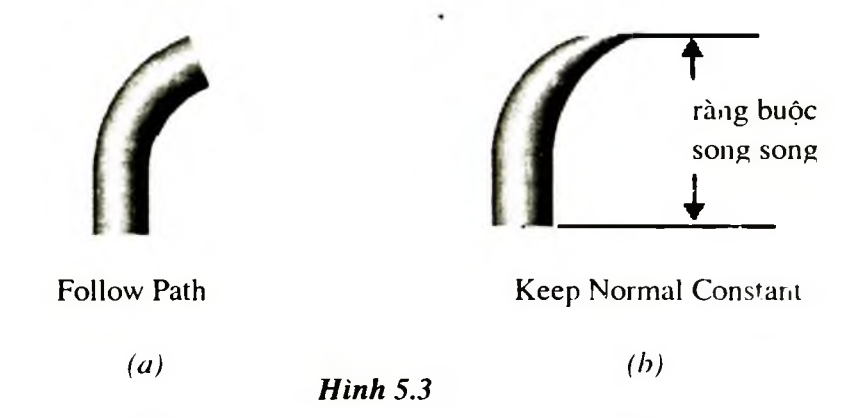

- Follow path and 1st guide Curve: Tạo các biên dạng theo một đường dẫn và một đường cong phụ trợ.
- Follow path and 2st and 2nd guide Curve: Tạo biên dạng theo một đường dẫn và hai đường cong phụ trợ.
- 7. Chọn các hộp kiểm trong Tab Option
- Maintain tagency: Néu biên dạng là một tập hợp của nhiều đoạn thẳng liên tiếp tiếp xúc nhau, thì lựa chọn này sẽ biến đổi chúng thành các đường Spline làm cho biên dạng trơn đều hơn.
- Advanced Smoothing: nếu biên dạng có chứa các cung tròn hoặc Ellipse thì biên dạng đó sẽ được nối thành một biên dạng cong trơn tại mọi điểm.
- 8. Kích OK 🕑.

## 5.3. VÍ DỤ XÂY DỰNG TAY CẦM NẾN (HÌNH 5.4)

#### 5.3.1. Trên mặt phẳng Sketch tạo biên dạng cho công cụ Revolve

Tạo một đặc điểm Base bằng cách quay biên dạng quanh một đường Centerline trong mặt phẳng vẽ phác.

- 1. Tạo bản vẽ Part bằng cách kích New trên thanh công cụ Standard.
- Chọn mặt phẳng Front trên cây FMD, kích Sketch de tạo mặt phẳng vẽ phác Sketch1.
- Kích Line rrên thanh công cụ Sketch Tools, kẻ đường thẳng theo phương dọc từ gốc toạ độ, và hai đường thẳng theo phương ngang (hình 5.5a).
- 4. Kích **Dimension** <sup>(2)</sup> hoặc kích phải chuột để chọn **Dimension** từ menu tắt, và ghi kích thước cho các đối tượng (hình 5.5a).

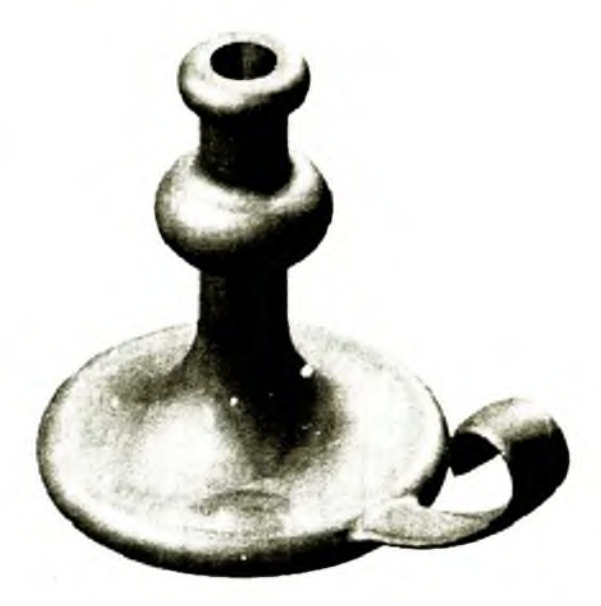

Hình 5.4

- 5 Kích 3 Pt Arc hoặc chọn Tools > Sketch Entities > 3 Pt Arc, và chọn điểm PO (hình 5.5b)
- Di chuyển chuột hướng xuống phía dưới cho đến khi độ dài cung tròn L xấp xỉ 20mm thì nhấn chuột (hình 5.5b).
- Di chuyển chuột đến điểm sáng có màu vàng xuất hiện trên cung tròn để hiệu chỉnh góc của cung là 180° (A = 180°), và bán kính R = 10 (hình 5.5c). Chú ý tâm của cung tròn vừa được tạo phải nằm thẳng hàng với điểm P0 theo phương dọc.

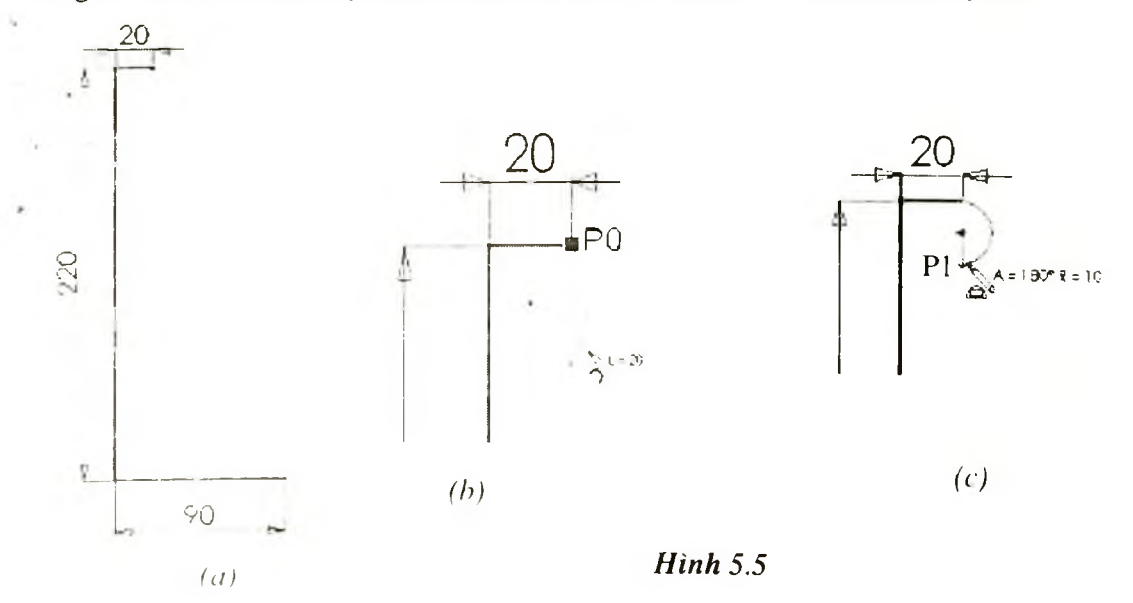

6. Kích Line boặc nhấn chuột phải và chọn Line, kẻ đường thẳng theo phương dọc từ điểm P1 đến P2 (hình 5.6a).

Chú ý: Chưa ghi kích thước.

- 7. Kích **3 Pt Arc** hoặc nhấn chuột phải và chọn **3 Pt Arc**, vẽ cung tròn với góc của cung là 180° và bán kính R = 20 (hình 5.6a).
- 8. Kích Trim boặc chọn Tool > Sketch Tools > Trim, xoá đoạn thẳng nằm trong cung tròn vừa tạo (hình 5.6b).

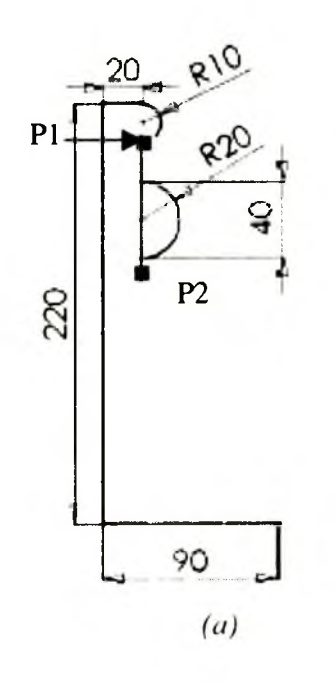

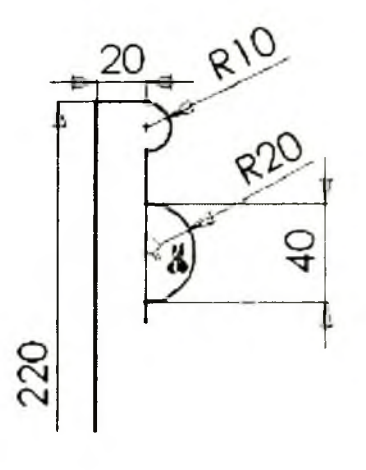

(b)

Hình 5.6

- 9. Nhấn chuột phải và chọn **Dimension** từ menu ngữ cảnh, ghi kích thước cho đoạn thẳng P1P3 (hình 5.7)
- 10. Kích Add Relation hoặc Tools > Relation > Add, hộp thoại Add Relations xuất hiện.
- Chọn 2 đoạn thẳng dọc nằm phía trên và dưới cung tròn R20.
- Chọn Equal trong hộp Add Geometry Relations.
- Kích **Apply** và kích **Close**.
- 11. Kích Tangent Arc D hoặc chọn Tools > Sketch Entity > Tangent Arc. Chọn điểm P4 (hình 5.7) và di chuyển chuột cho đến khi góc của cung là 90°, bán kính cung là 60mm, nhấn chuột trái để kết thúc (hình 5.5a).

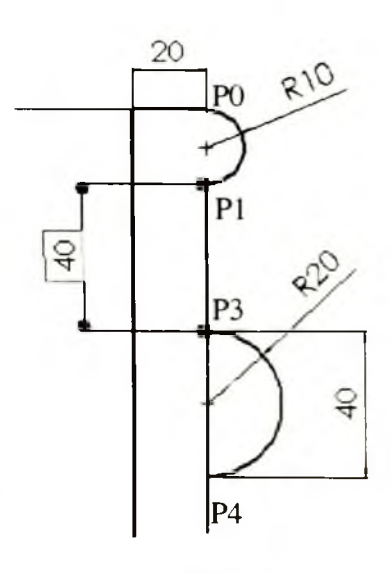

Hình 5.7

12. Tiếp tục sử dụng công cụ Tangent Arc để tạo cung tròn tiếp tuyến (hình 5.8b).

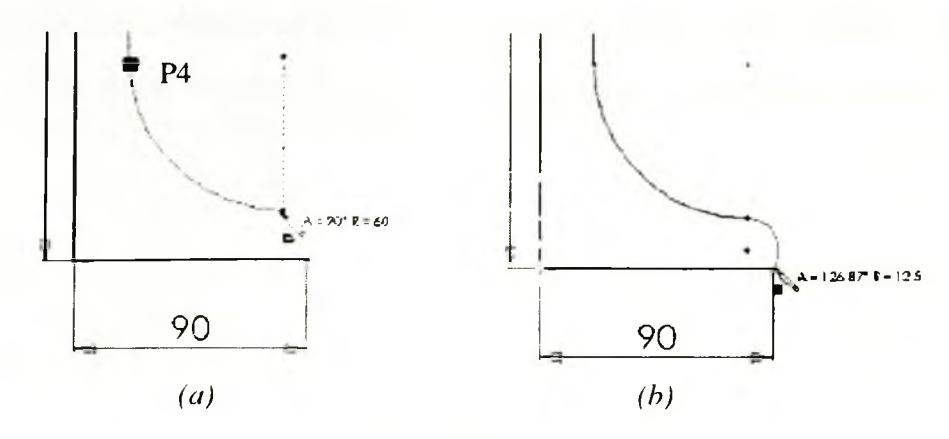

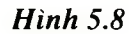

#### 5.3.2. Tạo khối tròn xoay bằng công cụ Revolve

- 1. Kích Centerline trên thanh công cụ Sketch Tools vẽ đường thẳng Centerline trùng với đoạn thẳng có kích thước 220mm (hình 5.4a).
- Kích Revolved Boss/Base <sup>(\*)</sup> trên thanh công cụ Features, hoặc chọn Insert > Base > Revolve. Xuất hiện hộp thoại Base Revolve trên cửa sổ quản lý.
- 3. Chọn **One-Direction** cho **Revolved Type**, và 360° cho góc **Angle**
- 4. Kích OK 🕑.
- 5. Lưu bản vẽ với tên Cstick.Sldprt.

#### 5.3.3. Tạo đường dẫn trên mặt phẳng vẽ phác cho công cụ Sweep

Trước khi sử dụng công cụ Sweep ta phải tạo đường dẫn cho biên dạng quét. Đường dẫn này có thể mở hoặc đóng, nhưng phải đảm bảo sao cho trong quá trình biên dạng quét dọc theo đường dẫn thì các biên dạng không được giao nhau.

- 1. Kích vào mặt phẳng **Front** trên cây FMD, và kích **Sketch** dể mở một mặt phẳng vẽ phác mới.
- 2. Kích Front <sup>(1)</sup> trên thanh công cụ Standart View, và kích Hidden lines Removed
   (1) trên thanh công cụ View.
- 3. Chọn View > Temporary Axes, xuất hiện trục được tạo trong bước trước đã sử dụng cho công cụ Revolved.
- 4. Nhấn chuột phải và chọn Line từ menu ngứ cảnh. Kẻ đường thẳng (hình 5.9a).

**Chú ý:** Sau khi chọn công cụ **Line**, nếu con trở thay đổi thành <sup>W</sup> thì điểm được chọn chắc chắn nằm trên trục.

- 5. Ghi kích thước cho đoạn thẳng vừa tạo là 60mm (hình 5.9a).
- 6. Chọn Tangent Arc từ menu ngữ cảnh để vẽ cung tròn (hình 5.9b), kích Dimension
  Ø ghi kích thước bán kính cung tròn 150, và kích thước 65 (hình 5.9b).

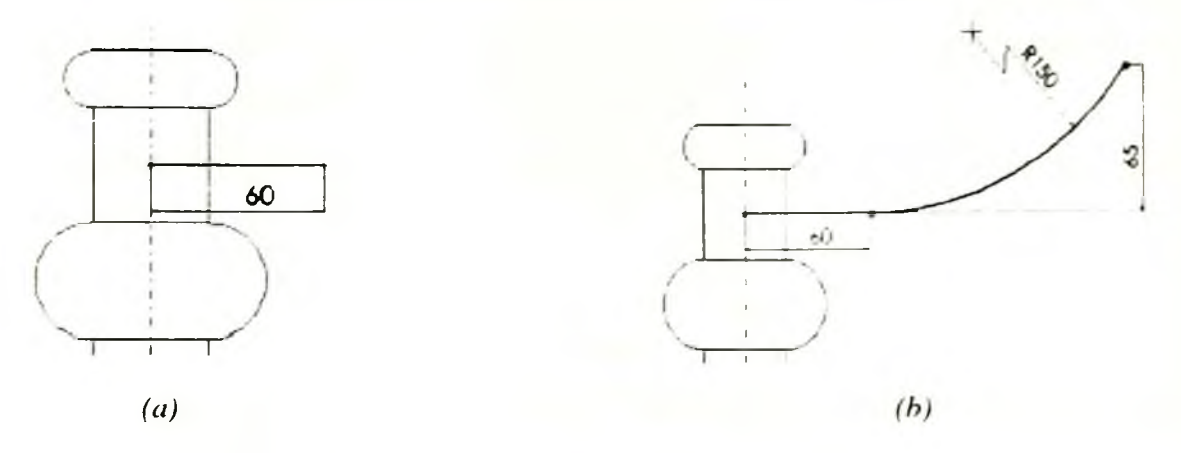

Hinh 5.9

- 7. Chọn Arc Tangent từ menu ngữ cảnh, và vẽ cung tròn (hình 5.10a). Chọn Dimension và ghi kích thước cho bán kính cung tròn là 20.
- 8. Kích Add Relation hoặc Tools > Relations > Add, hộp thoại Add Geometric Relations xuất hiện.
- Chọn hai điểm mút (EndPoint) của cung tiếp tuyến vừa tạo.
- Chọn Horizontal trong hộp thoại.
- Kích Apply để tạo mối quan hệ, kích Close đóng hộp thoại.

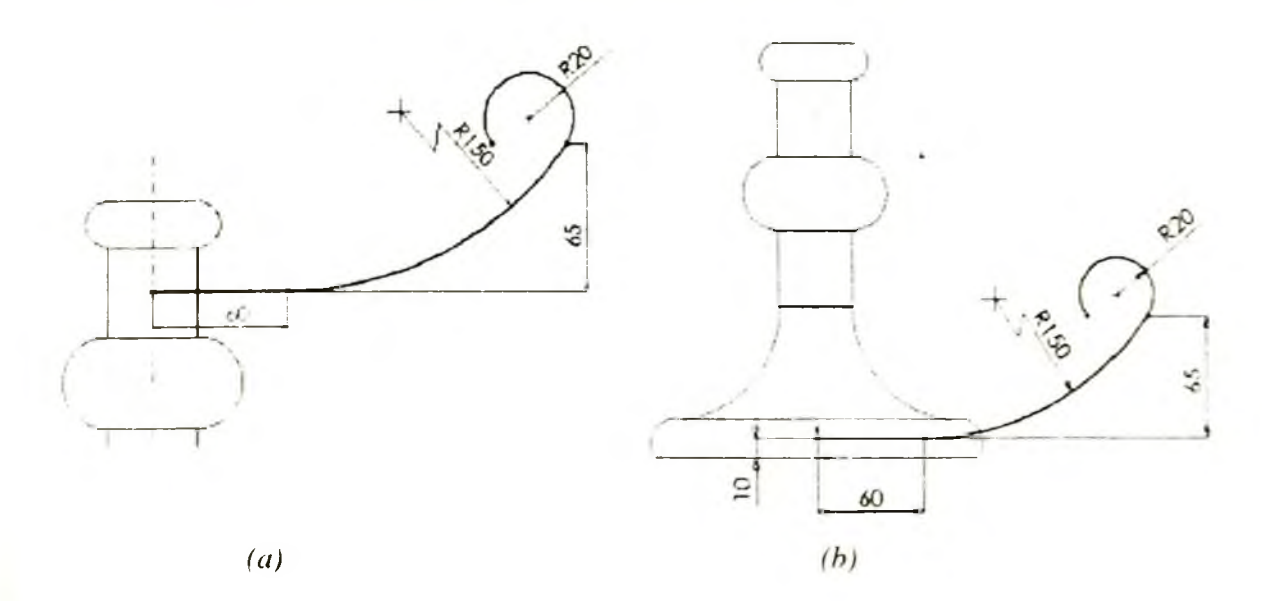

Hình 5.10

- 9. Kích Dimension, ghi kích thước cho đường dẫn Sweep vừa tạo cách đáy 10mm (hình 5.10b).
- 10. Đóng Sketch.

5.3.4. Tạo biên dạng cho công cụ Sweep

Chọn mặt phẳng **Right** trên cây FMD, sau đó kích Sketch
 để mở môt mặt phẳng vẽ phác mới.

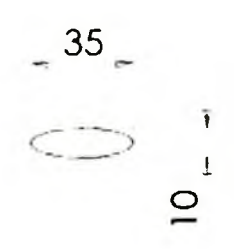

Hình 5.11

- 2. Kích Normal To  $\stackrel{\clubsuit}{\bullet}$  trên thanh công cụ Standart Views.
- Kích Ellipse boặc chọn Tools > Sketch Entity > Ellipse, tạo Ellipse và ghi kích thước cho Ellipse (hình 5.11).
- 4. Kích Add Relation hoặc chọn Tools > Sketch Tools > Relations.
- 5. Trong hộp thoại Add Geometry Relation chọn 2 điểm: tâm của Ellipse, giao điểm của trục lớn và đường Ellipse, và chọn Horizontal. Mối quan hệ này đảm bảo cho Ellipse nằm ngang trong mặt phẳng vẽ phác.

6. Kích Isometric

 Chọn tâm của Ellipse và điểm mút của đường dẫn Sweep trên mặt phẳng vẽ phác đang được kích hoạt, tạo mối quan hệ Coincident, kích Apply, kích Close.

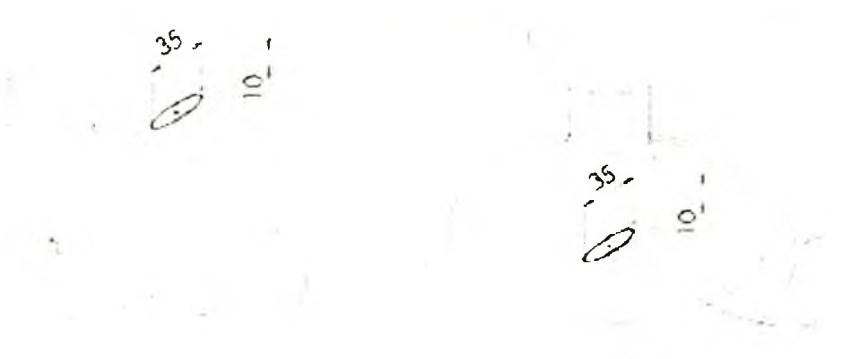

#### Hình 5.12

- 8. Chon View > Temporary Axes để ẩn trục Axes.
- 9. Kích Sketch 🗹 để đóng mặt phẳng vẽ phác.

### 5.3.5. Sử dụng công cụ Sweep

Sử dụng đường dẫn cùng với biên dạng trên mặt phẳng vẽ phác để tạo phần tay cầm.

- 1. Kích Sweep boặc chọn Insert > Boss > Sweep, hộp thoại Base Sweep xuất hiện.
- 2. Trong Profile and Path chọn biên dạng cho Sweep là Ellipse thuộc mặt phẳng vẽ phác Sketch3 (trên cây FMD). Nếu Ellipse không được chọn ta có thể dùng chuột và chọn nó trên màn hình đồ hoạ.
- 3. Kích hộp **Path** và chọn đường dẫn **Sweep** trên màn hình đồ hoạ.
- 4. Trong **Options** chon **Follow Path** cho **Orientation/twist control.**
- 5. Kích OK 2 để tạo Sweep.
- 6. Tay cầm của chi tiết được tạo.
- 7. Lưu lại bản vẽ.

### 5.3.6. Sử dụng công cụ Extrude Cut để tạo lỗ để nến

- Kích bề mặt đỉnh của Revolved Base, tiếp theo kích Sketch 2 để tạo mặt phẳng vẽ phác trên bề mặt này.
- 2. Kích Normal To 🍝
- 3 Kích Circle boặc chọn Tools > Sketch Entity > Circle. Chọn tâm của đường tròn trùng với gốc của mặt phẳng Sketch, và ghi kích thước cho đường tròn (hình 5.14).
- 4. Kích Extrude Cut hoặc chọn Insert > Cut > Extrude. Trong Direction1 nhập các thông số sau:
- Trong End Direction chon Blind.
- Nhập giá trị 25mm cho độ sâu Depth
- Kích Draft on/off in và nhập giá trị 15° cho góc Angle.

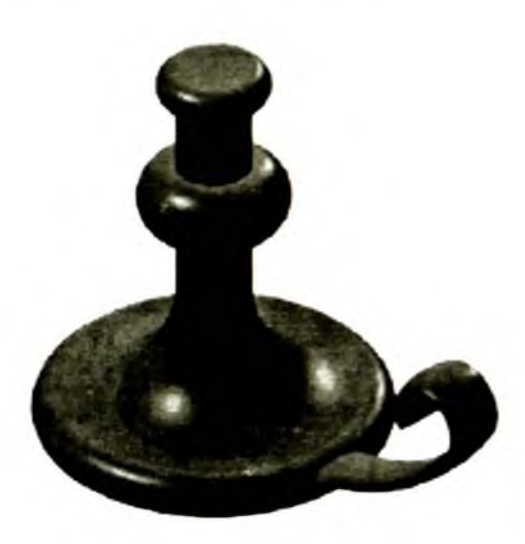

Hinh 5.13

- 5. Kích OK 2.
- Để quar sát góc cắt trong công cụ Extrude Cut vừa thực hiện, kích <sup>10</sup> (hình 5.15), và xoay góc quan sát chi tiết bằng các phím mũi tên.

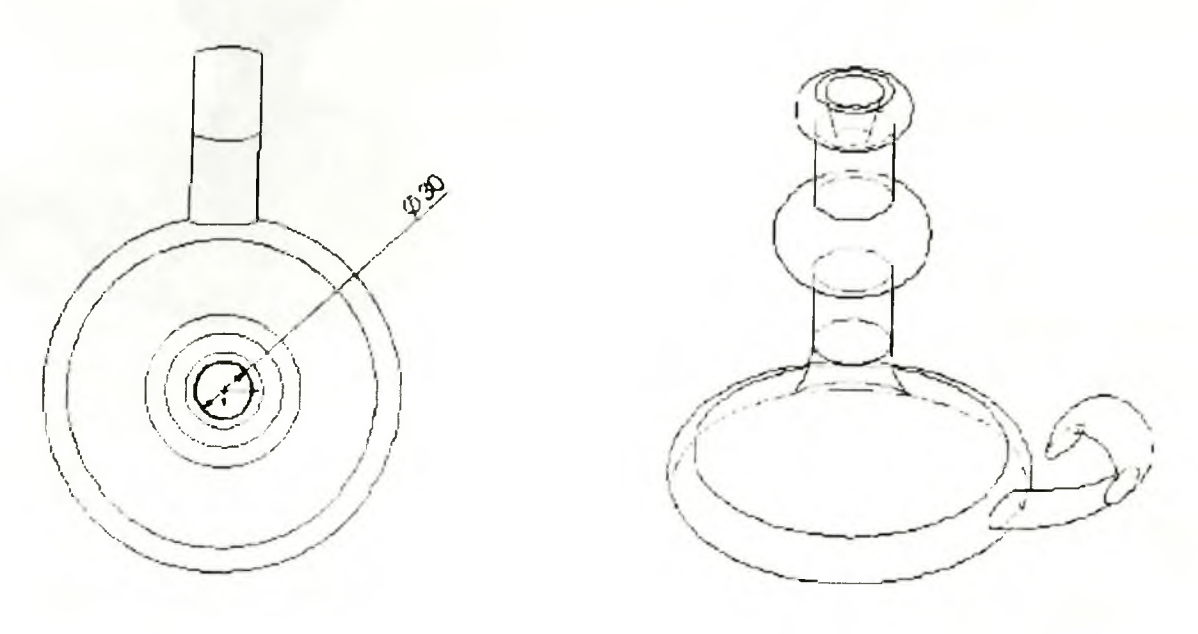

Hinh 5.14

Hình 5.15

#### 5.3.7. Fillet tất cả các cạnh của chi tiết

- 1. Kích Front <sup>1</sup> và kích Hidden Line Removes <sup>1</sup>.
- 2. Kích Fillet D Insert > Features > Fillet/Round. Hộp thoại Fillet xuất hiện trong cửa sổ quản lý bản vẽ.
- 3. Trong Fillet Type để mặc định Constant radius.
- 4. Trong Item to Fillet, nhập 10mm cho Radius
- 5. Chon 4 canh Fillet (hình 5.16).
- 6. Kích OK 🕗.
- Quan sát đối tượng được tạo sau công cụ Fillet (hình 5.17a).
- 8. Kích Shade 🗇 .
- 9. Lưu lại bản vẽ.

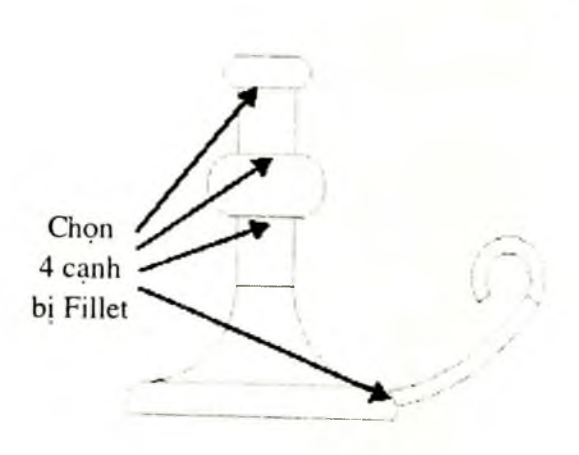

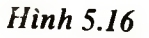

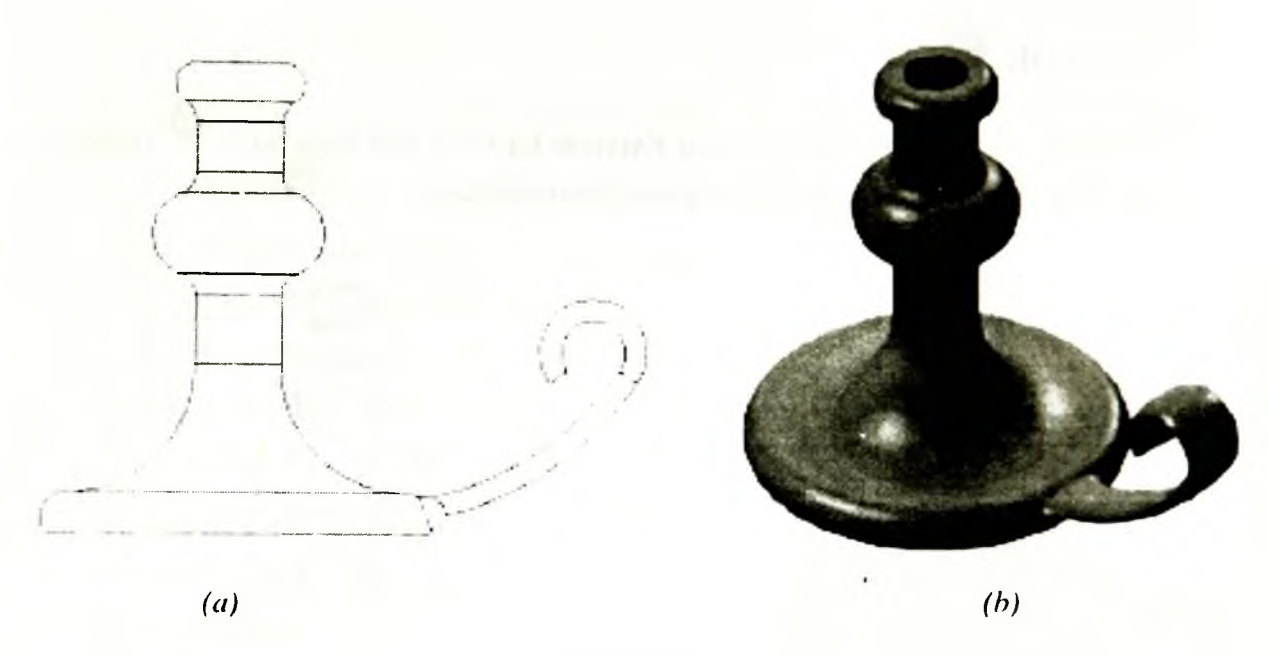

Hình 5.17

## 5.4. CÔNG CỤ LOFT

- Công cụ Loft cho phép tạo các mô hình có dạng phức tạp bằng cách nối các biên dạng trên các mặt phảng.

- Công cụ Loft không hạn chế số biên dạng vẽ phác. Nhưng chú ý các biên dạng phải được sắp xếp sao cho khi tạo vật thể thì bề mặt của vật thể không được giao nhau.

- Khi sử dụng công cụ Loft thì các biên dạng không được cùng nằm trên cùng một mặt phẳng.

- Công cụ Loft là một công cụ phức tạp, do đó nó có nhiều cách sử dụng khác nhau.

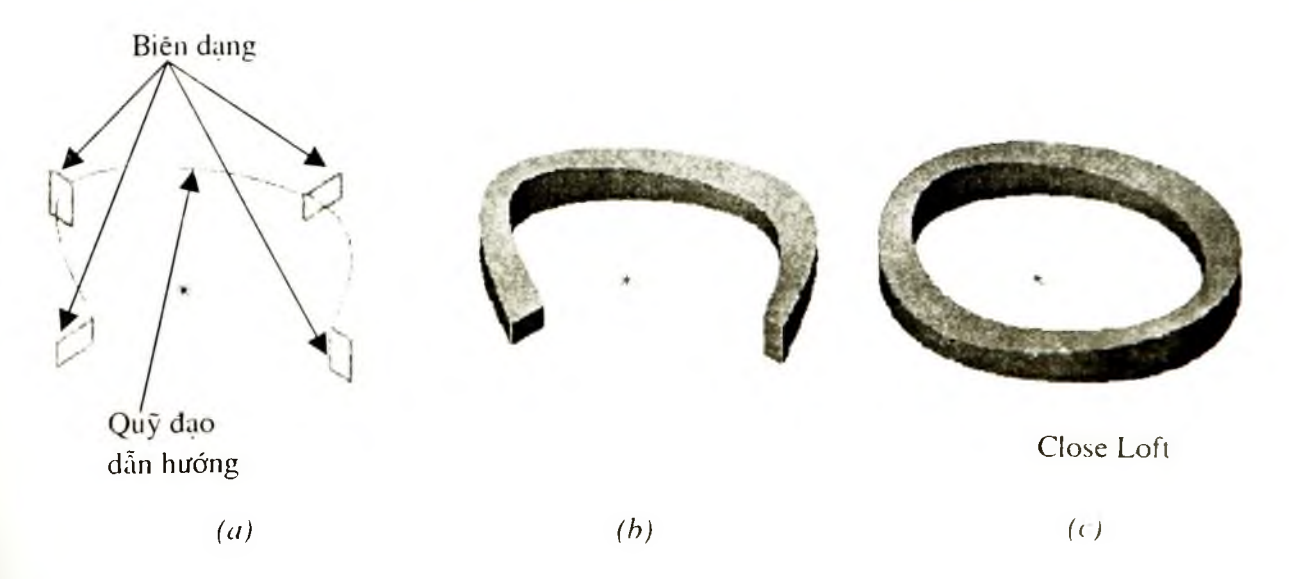

Hình 5.18

## 5.4.1. Simple Loft

Đây là cách sử dụng đơn giản nhất của công cụ Loft

- Sau khi vẽ các biên dạng của vật thể trên các mặt phẳng Sketch khác nhau, tắt chế độ Sketch, Kích Loft trên thanh công cụ hoặc chọn Insert > Boss > Loft, hộp thoại Loft xuất hiện trong cửa sổ quản lý.
- Nhắp chuột vào hộp Profile, tiếp theo chọn các biên dạng sử dụng cho công cụ Loft (hình 5.18a).

**Chú ý:** Các biên dạng này có thể là các bề mặt (face). Tập hợp các điểm được chọn trên các biên dạng tạo thành quỹ đạo quét cho các biên dạng của vật thể.

- 3. Quỹ đạo quét của các biên dạng xuất hiện trên bản vẽ. Sử dụng Up và **Down** để điều chính thứ tự sắp xếp các biên dạng, đồng thời quỹ đạo quét của các biên dạng cũng thay đổi theo.
- 4. Chọn các thông số trong Option nếu cần thiết
- Chọn các thông số **Maintain Tangency** và **Advanced Smoothing** có tác dụng làm trơn đều bề mặt của vật thể được tạo.
- Chọn Close Loft để nối biên dạng đầu và cuối thành một vòng khép kín (hình 5.18c).
- 5. Chọn các thông số trong Tab Start/End Tangency.

Các thông số trong hộp thoại **Start/End Tangency** điều khiển tiếp tuyến của bề mặt vật thể tại biên dạng đầu hoặc biên dạng cuối.

Trong hộp thoại cần xác định hướng tiếp tuyến của bề mặt tại biên dạng đầu (Start Tangency) và biên dạng cuối (End Tangency).

- None: Tiếp tuyến trùng với tiếp tuyến của quy đạo đường dẫn mặc định tại biên dạng.
- Normal to Profile: Tiếp tuyến trùng với phương pháp tuyến của bề mặt chứa biên dạng.
- Direction Vector: Tiếp tuyến trùng với véctơ chỉ phương được chọn: véctơ chỉ phương có thể là một trục, cạnh, hoặc pháp tuyến của mặt phẳng Plane. Để xác định véctơ chỉ phương, kích Direction Vector, sau đó chọn một cạnh hoặc trục... trên màn hình đồ hoạ.
- All Faces: Lựa chọn này chỉ áp dụng đối với biên dạng là một bề mặt.

Ví du dưới đây trình bày về ảnh hưởng của các lưa

chon trong công cụ Loft đối với các biên dang

Profile1 và Profile2 (hình 5.19).

Profile1

Hình 5.19

91

| Start Tangency<br>None<br>End Tangency<br>None              | Start Tangency<br>None<br>End Tangency<br>Normal to profile              |  |
|-------------------------------------------------------------|--------------------------------------------------------------------------|--|
| Start Tangency<br>Normal to profile<br>End Tangency<br>None | Start Tangency<br>Normal to profile<br>End Tangency<br>Normal to profile |  |
| Start Tangency<br>All faces<br>End Tangency<br>None         | Start Tangency<br>All faces<br>End Tangency<br>Normal to profile         |  |
| Start Tangency<br>Direction vector<br>End Tangency<br>None  | Start Tangency<br>Direction vector<br>End Tangency<br>Normal to profile  |  |

## 5.4.2. Công cụ Loft với Split Line

Dùng công cụ **Split Line** để chiếu các biên dạng (Profile) trên mặt phẳng vẽ phác lên các bề mặt cong như mặt cầu, mặt trụ..., phương chiếu vuông góc với mặt phẳng chứa biên dạng. Để hiểu công cụ **Split Line** tạo các biên dạng trên bề mặt cong, hãy tạo chi tiết hình 5.20.

- 1. Mở bản vẽ Part.
- 2. Kích Sketch trên thanh công cụ Sketch, mặt phẳng Sketch1 được tạo.
- Trên mặt phẳng Sketch1 xây dựng đường tròn có đường kính 40.
- 4. Sử dụng công cụ **Extrude** để tạo khối tru với các thông số sau:
- Chon End Condition là Blind.
- Nhập 50 cho hộp **Depth.**
- Kích OK.

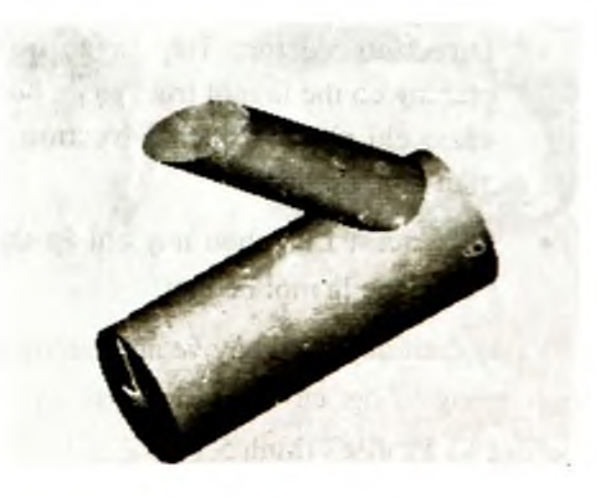

Hinh 5.20

- 5. Tạo mặt phẳng Planel cách mặt Top 60mm.
- Kích Plane trên thanh công cụ Reference Geometry hoặc chọn Insert > Referecen Geometry > Plane.
- Hộp thoại xuất hiện, chọn Offset, Next.
- Kích chuột chọn mặt phẳng **Top** trên cây FMD.
- Nhập giá trị 30 cho Distance.
   Kích Finish, mặt phẳng Plane1 được tao.
- Chọn mặt phẳng Plane1 để mở mặt phẳng vẽ phác Sketch2, chọn Normal to trên thanh công cụ Standart View (hoặc nhấn phím Space).
- Trên mặt phẳng vẽ phác Sketch2 xây dựng đường tròn (hình 5.21).
- Kích Split Line trên thanh công cụ hoặc chọn Insert > Curve > Split Line, hộp thoại Split Lines xuất hiện.
- 9. Kích Next, chọn bề mặt trụ cho Faces to Split.
- 10. Kích Finish.
- 11. Chọn mặt phẳng Plane1 trên cây quản lý và kích Sketch để mở mặt phẳng vẽ phác Sketch4, chọn hướng nhìn là Normal to.
- 12. Trên mặt phẳng vẽ phác Sketch4 xây dựng đối tượng hình tròn (hình 5.22), kích công cụ Sketch để huỷ bỏ chế độ Sketch.
- 13. Dùng công cụ Rotate View để quan sát đối tượng.
- 14. Kích Loft Itrên thanh công cụ hoặc chọn Insert > Boss > Loft, và chọn các biên dạng như hình 5.23a.
- 15. Kích OK, kết thúc công cụ Loft.

Kết quả ta được chi tiết như hình 5.23b.

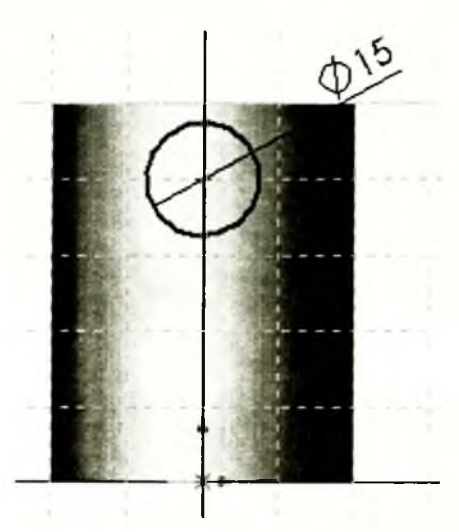

Hình 5.21

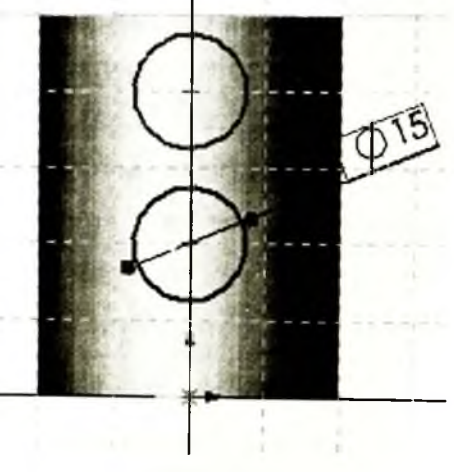

Hình 5.22

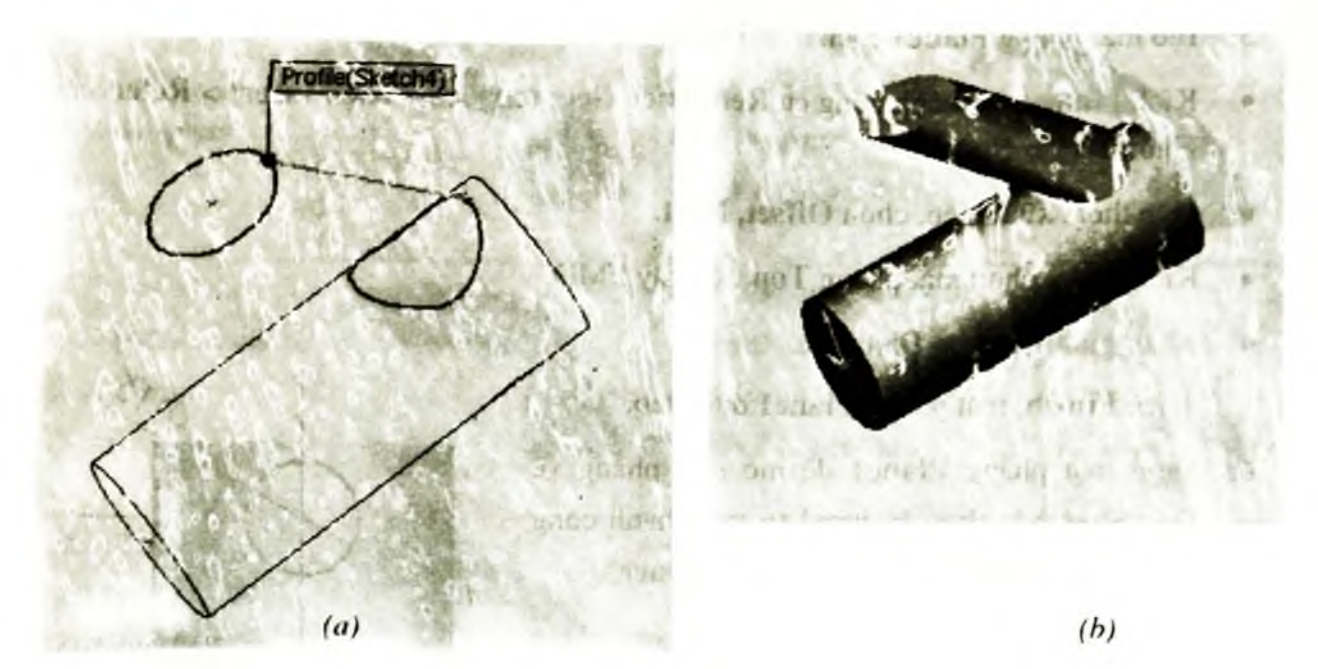

Hình 5.23

## 5.5. VÍ DỤ SỬ DỤNG CÔNG CỤ LOFT TẠO VẬT THỂ HÌNH 5.24

#### 5.5.1. Tạo các mặt phẳng Plane

Để tạo Loft thì trước tiên phải tạo các biên dạng trên các mặt phẳng vẽ phác khác nhau, các mặt phẳng vẽ phác có thể được tạo từ các mặt Plane hoặc các bề mặt (Face). Ta có thể sử dụng những bề mặt, Plane đã tồn tại hoặc tạo mặt phẳng Plane mới. Trong ví dụ này cần sử dụng một mặt phẳng Plane đã tổn tại phảng Plane đã

Khi tạo một bản vẽ mới thì trên bản vẽ có 3 mặt phẳng Plane mặc định là Front, Top, và Right. Ba mặt phảng Plane này nằm trên cây FMD, nếu

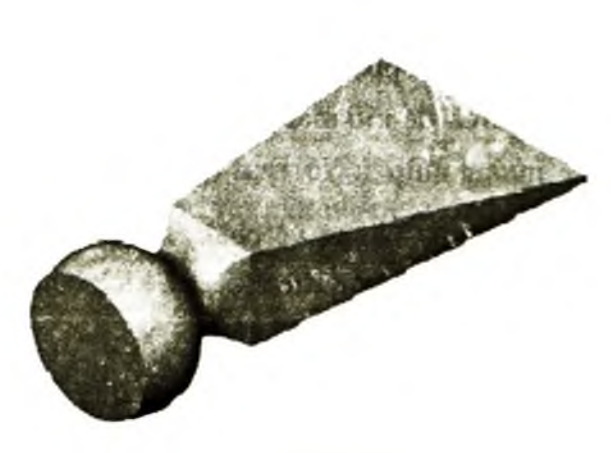

Hình 5.24

người sử dụng muốn mặt phẳng **Plane** nào xuất hiện trên màn hình đồ hoạ thì kích chuột phải vào **Plane** trên cây FMD, xuất hiện menu ngữ cảnh, chọn Show để hiện **Plane** và chon Hide để ẩn Plane. Trong trường hợp này ta cần xuất hiện mặt phẳng **Front** trên màn hình đó hoạ.

- 1. Kích View Orientation 🔊, chọn Trimetric.
- Dùng chuột chọn mặt phẳng Front trên màn hình đồ hoạ (Plane được chọn chuyển sang màu xanh). Kích Plane kiến thanh công cụ Reference Geometry, hoặc chọn Insert > Reference Geometry > Plane.
- 3. Hộp thoại xuất hiện.
- 4. Chọn Offset, và kích Next.
- 5. Nhập giá trị 25mm cho Distancement và kích Next.

Một mặt phẳng **Plane** mới được tạo có tên Plane1 xuất hiện trên cây FMD, Plane này ở trước mặt phẳng **Front** trên màn hình đồ hoạ.

Chú ý: Những mặt phẳng Plane dùng để tạo Loft không nhất thiết phải song song.

- 6. Chọn Planel trên màn hình đồ hoạ, kích Plane 🖄, tạo một mặt phẳng Plane khác cách mặt phẳng Planel là 25mm (Plane2).
- 7. Có một cách khác để tạo Plane với lựa chọn Offset bằng cách copy mặt phẳng Plane đã có. Chọn Plane2 trên màn hình đồ hoạ, giữ Ctrl, rê chuột hướng lên phía trước Plane2. Trên màn hình đồ hoạ xuất hiện kích thước giữa mặt phẳng Plane2 và Plane mới được tạo, kích đúp chuột và nhập giá trị 40mm vào hộp thoại để thay đổi khoảng cách giữa hai mặt Plane.

Mặt phẳng Plane3 xuất hiện trên màn hình quan sát (hình 5.25b).

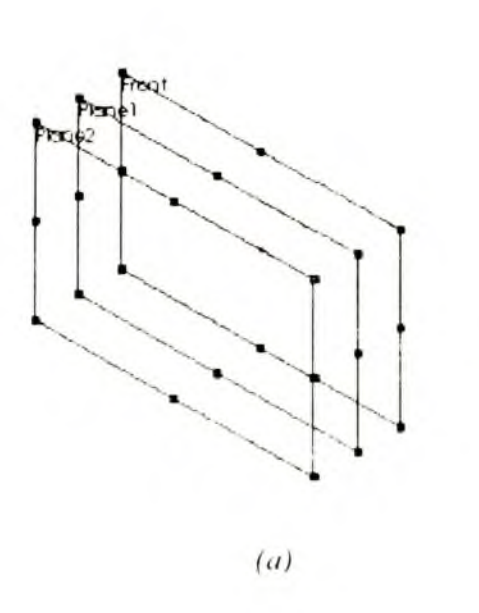

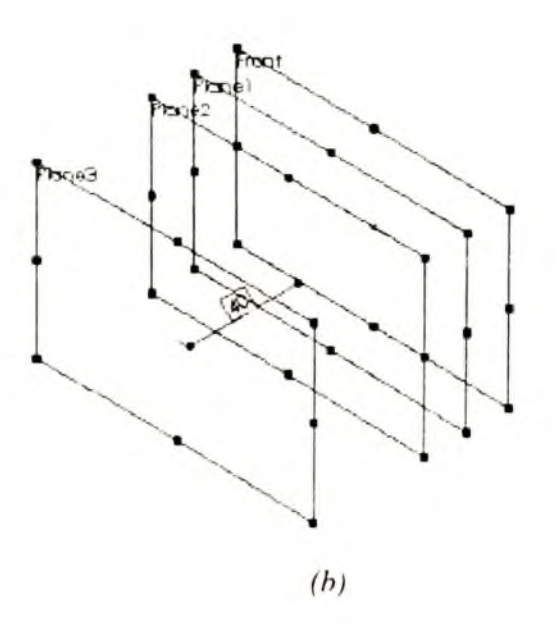

Hình 5.25

## 5.5.2. Tạo biên dạng trên mặt vẽ phác

- Chọn mặt phẳng Front trên màn hình đồ hoạ hoặc trên cây FMD, và kích Sketch
   Thay đổi hướng nhìn Front .
- Trên mặt phẳng vẽ phác tạo hình vuông có cạnh 60mm và ghi kích thước cho đối tượng (hình 5.26a).
- 3. Kích Sketch 🗹 để thoát khỏi chế độ vẽ phác.
- 4. Tạo mặt phẳng vẽ phác trên mặt Plane1, vẽ đường tròn có tâm là gốc toạ độ của mặt phẳng vẽ phác.

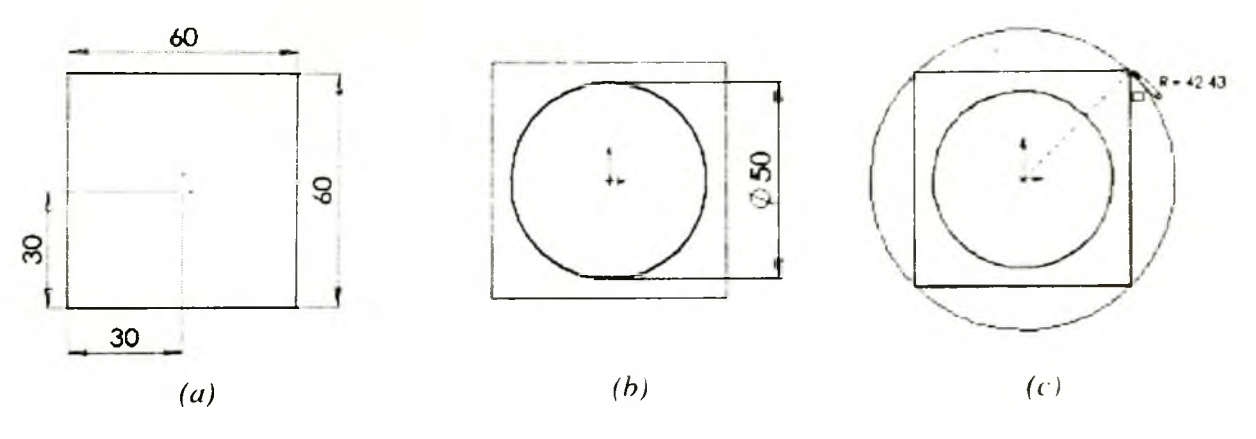

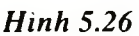

- 5. Ghi kích thước cho đường kính đường tròn là 50mm.
- 6. Kích Sketch 🔟, thoát khỏi chế độ vẽ phác.
- 7. Chọn mặt phẳng Plane2 để mở mặt phẳng vẽ phác, vẽ đường tròn có tâm là gốc toạ độ, di chuột sao cho bán kính đường tròn bằng khoảng cách từ tâm đến đỉnh hình vuông. Khi đó SW sẽ tự động tạo quan hệ giữa tâm đường tròn và hình vuông là Concident (đồng tâm).
- 8. Kích **Sketch** thoát khỏi chế độ vẽ phác.

## 5.5.3. Copy các biên dạng giữa các mặt phẳng vẽ phác khác nhau

- 1. Kích Isometric
- 2. Kích mặt phẳng vẽ phác **Sketch3** (chứa đường tròn lớn) trên cây FMD hoặc trên màn hình đổ hoạ (mặt Plane2 trên hình 5.27a).
- 3. Kích Copy trên thanh công cụ Standard hoặc chọn Edit > Copy.

**Chú ý:** Nếu khi thực hiện công cụ **Loft** ta gặp trường hợp các mặt phẳng vẽ phác không thích hợp. Ta cần phải thay đổi vị trí của mặt phẳng vẽ phác nằm trên mặt Plane khác. Ta kích chuột phải vào mặt phẳng vẽ phác cần thay đổi, chon **Fdit Sketch Plane** từ menu ngữ cảnh, sau đó chọn mặt Plane mới trên cây FMD.

- Kích mặt phẳng Plane3 trên cây FMD hoặc trên màn hình đồ hoạ.
- Kích Paste trên thanh công cụ Standart, hoặc chọn Edit > Paste.
   Đường tròn lớn xuất hiện trên mặt phẳng Plane3 (hình 5.27b).
- 4. Lưu bản vẽ với tên loft.sldprt.

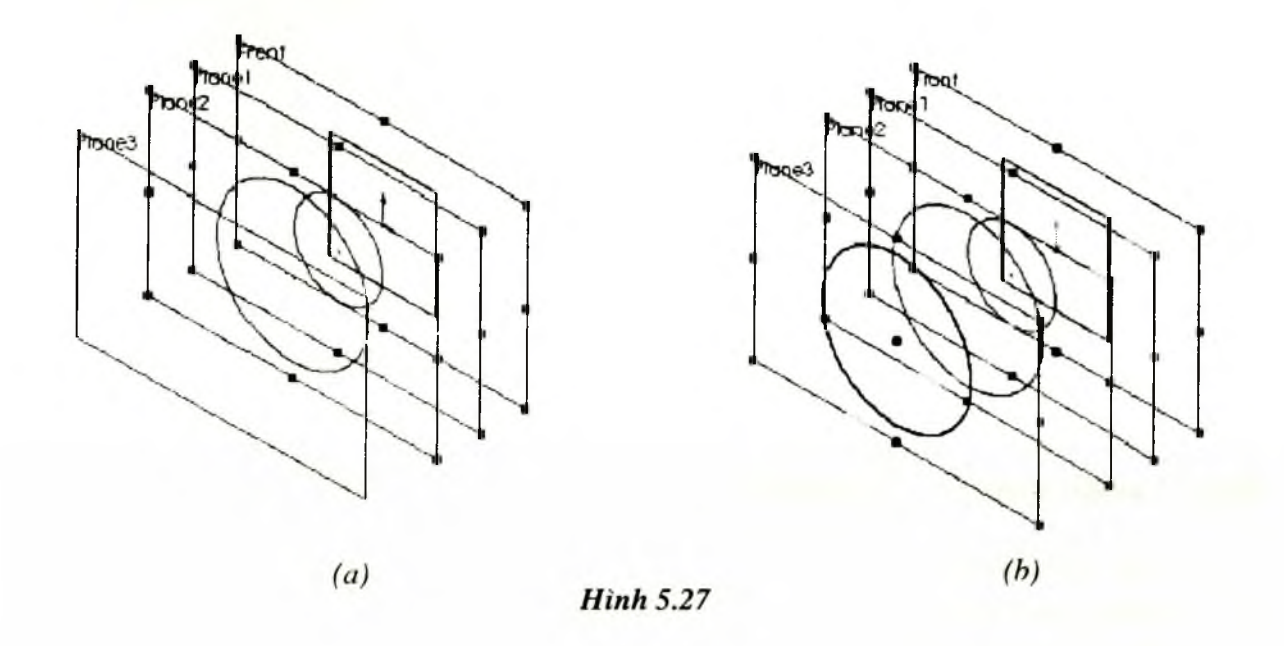

#### 5.5.3. Tạo Loft

Sử dụng công cụ Loft để liên kết các biên dạng đã được tạo ở trên.

- 1. Kích Loft ktrên thanh công cụ Features hoặc chọn Insert > Base > Loft.
- 2. Trên màn hình đồ hoạ chọn các biên dạng, kích chuột gần vào vị trí của các biên dạng, chọn lần lượt các biên dạng theo thứ tự liên kết chúng.

Quan sát trên màn hình đồ hoạ (hình 5.28a) ta sẽ thấy các biên dạng được liên kết với nhau, đường liên kết đi qua các điểm đã chọn trên các biên dạng.

3. Cách giải quyết khi gặp lỗi:

Nếu quá trình liên kết các đối tượng biên dạng gặp phải lỗi, ta sử dụng nút Up hoặc Down trong hộp thoại Loft để thay đổi thứ tự liên kết các biên dang.

Nếu gặp lỗi do chọn các điểm trên các biên dạng không thích hợp, kích chuột phải lên màn hình đồ hoạ, chọn Clear, và tiến hành chọn lại các biên dạng.

4. Kích OK để kết thúc công cụ Loft.

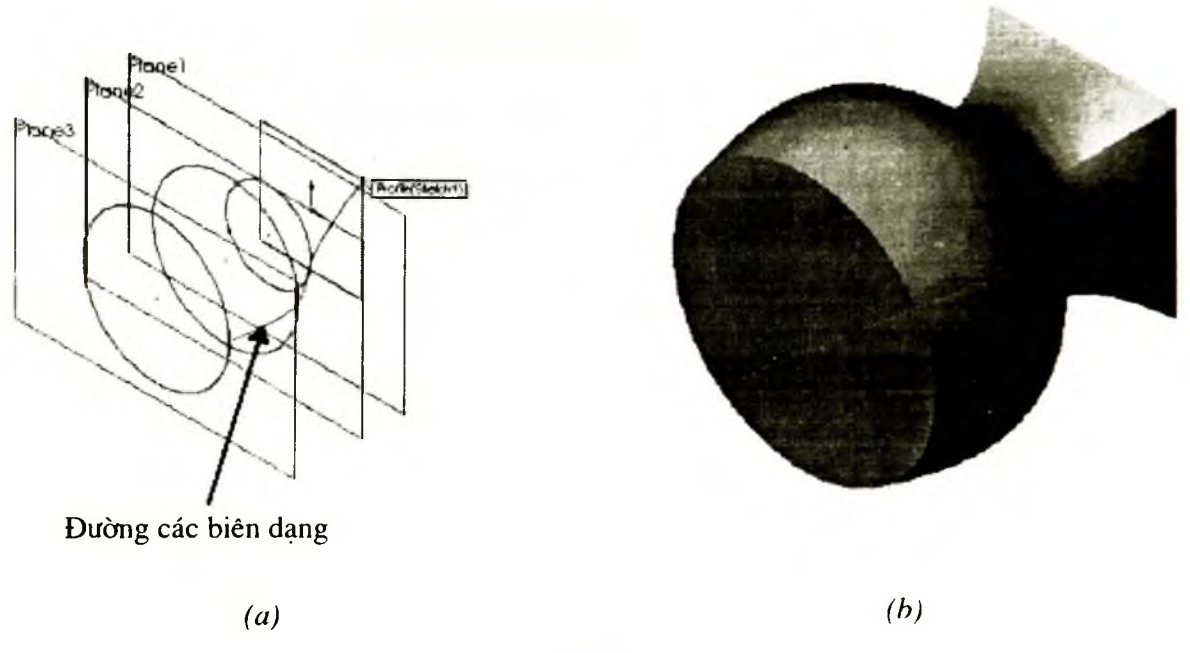

Hình 5.28

#### 5.5.4. Tạo đặc điểm Boss cho vật thể

- Nếu mặt phẳng Front chưa xuất hiện trên màn hình đồ hoạ, kích chuột vào mặt phẳng Font trên cây FMD. Giữ phím Ctrl, kích chuột và di chuyển mặt phẳng Front để tạo một mặt phẳng mới song song với mặt phẳng Front và ở phía sau gốc toạ độ.
- Kích chuột phải lên mặt phẳng vừa tạo, mặt phẳng Plane4, và chọn Edit Definition. Trong hộp thoại Offset Plane nhập giá trị 200mm cho Distance, chắc chắn Reverse Direction được chọn và kích Finish.
- 3. Mở mặt phẳng vẽ phác trên mặt Plane4 vừa tạo, sau đó tạo và ghi kích thước cho biên dạng được tạo trên mặt phẳng vẽ phác (hình 5.29a).
- 4. Thoát khỏi mặt phẳng vẽ phác.
- 5. Thay đổi hướng nhìn là Isometric , và kích Loft hoặc chọn Insert > Boss > Loft.
- 6. Chọn hai biên dạng để tạo **Boss Loft**, với các điểm được chọn là góc phía dưới bên phải của biên dạng (hình 5.29b).

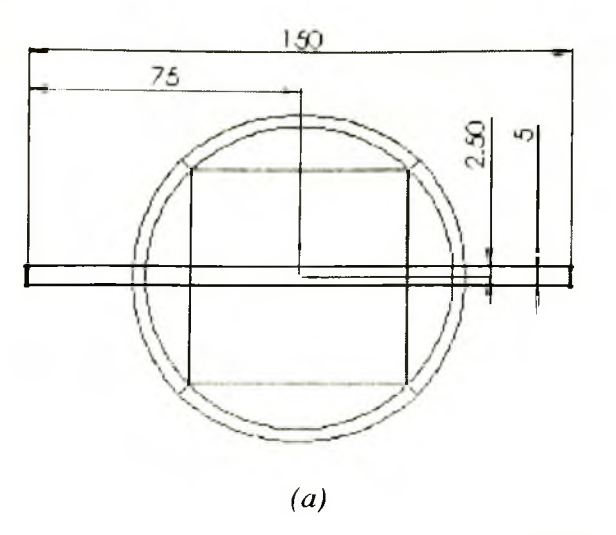

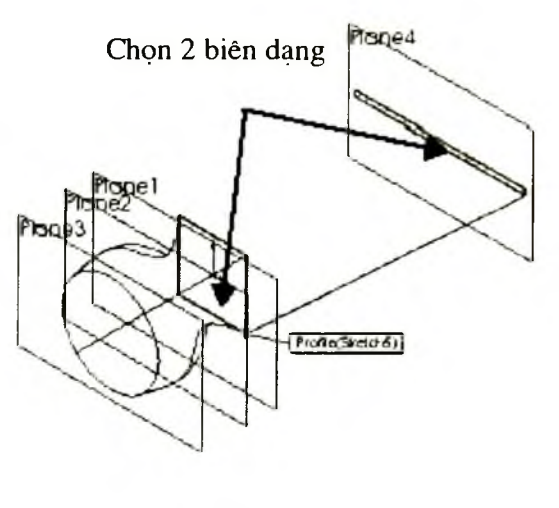

(b)

- Hình 5.29
- 7. Kích OK và lưu lại bản vẽ.

Kết quả ta được vật thể như hình 5.30.

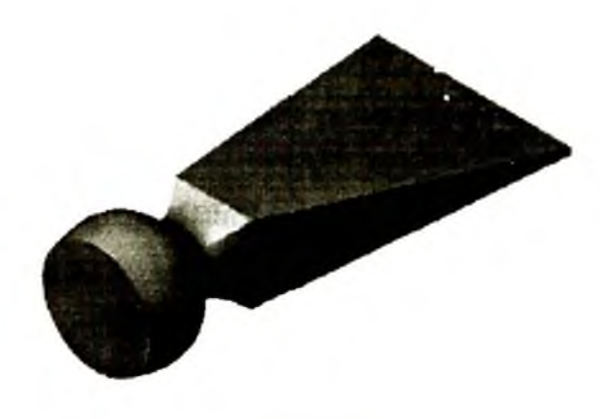

Hình 5.30

#### Chương 6

# CÔNG CU LINEAR PATTERNS, CIRCULAR PATTERN

#### 6.1. CÔNG CỤ LINEAR PATTERNS

Công cụ này có chức năng sao chép một đặc điểm của mô hình thành nhiều đặc điểm khác nhau và được sắp xếp theo cột và theo hàng.

- 1. Sử dụng công cụ Extrude Base/Boss và Extrude Cut để tạo 2 đặc điểm Base và Cut (hình 6.1).
- 2. Chọn bề mặt Front Face, và kích Normal To
- 3. Trong cây FMD, chọn đặc điểm Cut Extrude1.
- 4. Kích Linear Pattern trên thanh công cụ, hoặc chọn Insert > Pattern/Mirror > Linear Pattern.
- 5. Trong Direction1 nhập các thông số sau:
- a) Kích Pattern Direction và chọn cạnh nằm ngang. Chú ý hộp thoại này phải được kích hoạt trước khi chọn cạnh.
- b) Mũi tên xuất hiện trên cạnh được chọn để chỉ chiều copy
   b) Kích Reverse Direction de để đảo chiều copy.
- c) Nhâp 8mm cho hôp **Spacing** \*D1
- d) Nhập giá trị 5 cho hộp Number of Instances
- 6. Trong **Direction2** nhập các thông số sau:
- a) Kích Pattern Direction và chọn cạnh dọc.

Trên màn hình đồ hoa xuất hiên 🦞

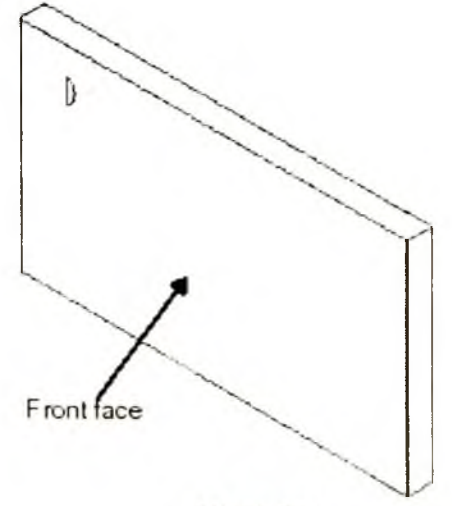

Hinh 6.1

- b) Để đảo chiều copy các đặc điểm, kích Reverse Direction
- c) Nhập 8mm cho hộp Spacing \*01
- d) Nhập 3 cho hộp **Number of Instances**

7. Để loại bỏ những đặc điểm không cần sao chép, kích Instances to Skip \*\*, sau đó kích vào đặc điểm cần loại bỏ trên màn hình đồ hoạ.

Chú ý: Biểu tượng của con trỏ trên màn hình đồ hoạ (hình 6.2a).

8. Kích OK để kết thúc công cụ Linear Pattern.

1

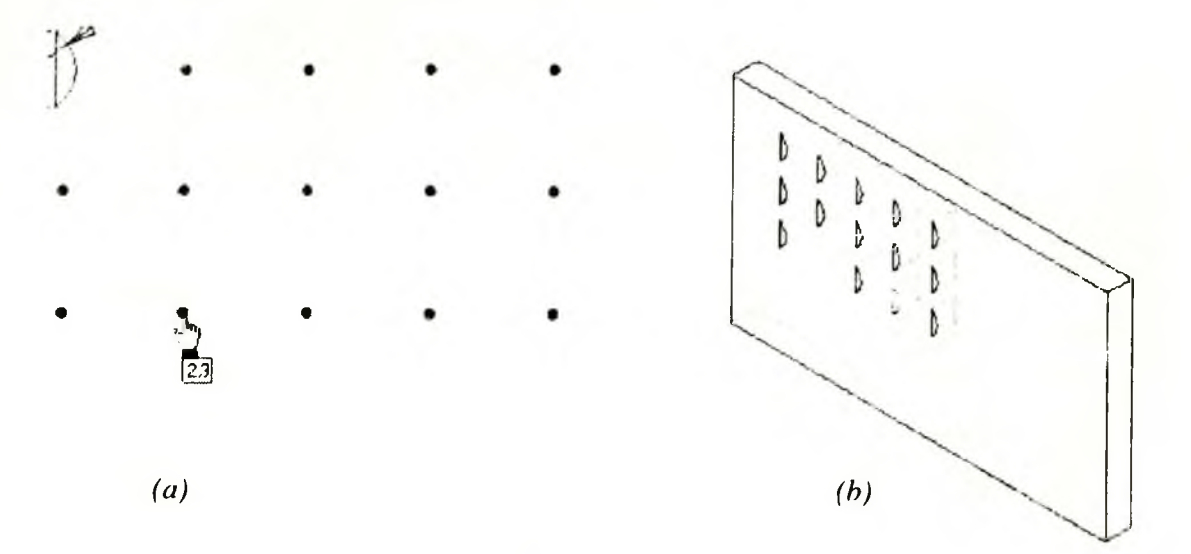

Hình 6.2

Ánh hưởng của việc chọn thông số Pattern seed only (hình 6.3).

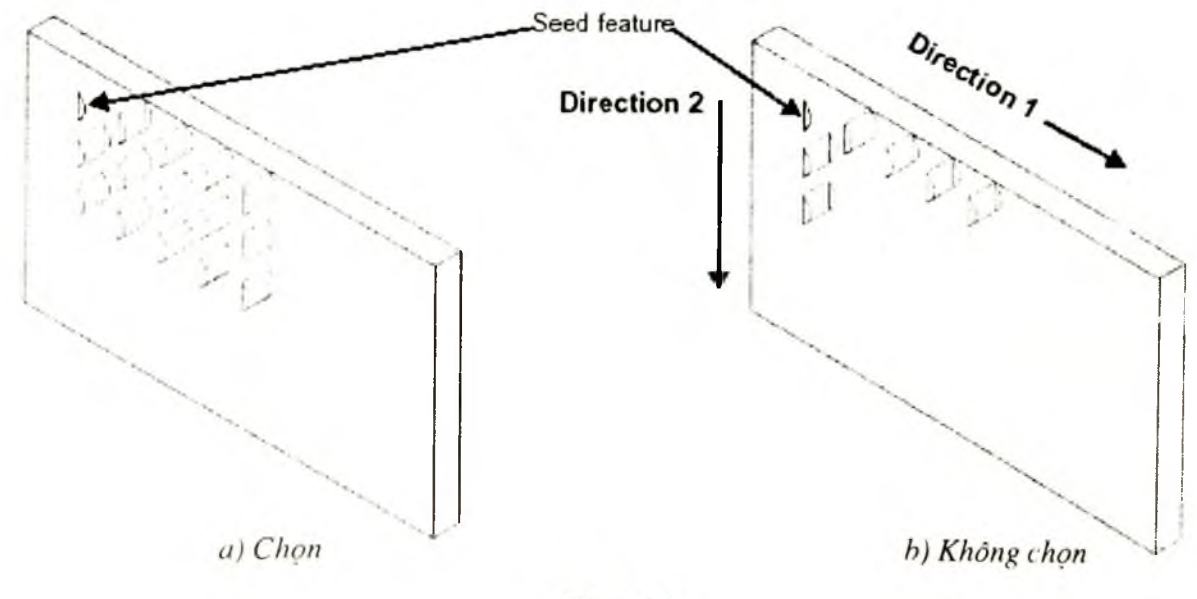

Hinh 6.3

#### 6.2. CÔNG CỤ CIRCULAR PATTERN

Công cụ này có chức năng sao chép một đặc điểm của mô hình thành nhiều đặc điểm khác nhau và được sắp xếp theo một đường tròn.

- 1. Sử dụng công cụ Extrude Base/Boss, Fillet và Extrude Cut để tạo các đặc điểm Base, Cut và Fillet (hình 6.4).
- Tạo một trục hoặc dùng một cạnh thẳng để làm tâm của quỹ đạo (đường tròn) sao chép cho các đặc điểm được sao chép.

**Chú ý:** Đối với đối tượng hình tròn, ta dùng trục tạm thời (Temporary axes) là tâm của các khối trụ. Nếu các trục không hiện ra ta kích **View, Axes** hoặc **View > Temporary Axes.** 

- Giữ phím Ctrl và chọn đặc điểm Cut-Extrude1 và Fillet1 trên cây FMD.
- 4. Kích Circular Pattern (1997), hoặc chọn Insert > Pattern/Mirror > Circular Pattern.
- 5. Trong Parameters thực hiện các bước sau:
- a) Kích hộp Pattern Axis và chọn trục làm tâm trục quay trên màn hình đồ hoạ.
- b) Chọn hộp kiểm Equal spacing.
- c) Nhập giá trị 5 cho
- 6. Để loại bỏ những đặc điểm không cần sao chép, kích Instances to Skip \*\*\*, sau đó kích vào đặc điểm cần loại bỏ trên màn hình đồ hoạ.

Chú ý: biểu tượng của con trỏ trên màn hình đồ hoạ (hình 6.5a), kết quả ta được chi tiết (hình 6.5b).

- 7. Trong Options, chọn hộp kiểm Geometry pattern.
- 8. Kích OK để kết thúc công cụ Circular Pattern

Chọn đặc điểm cần xoá

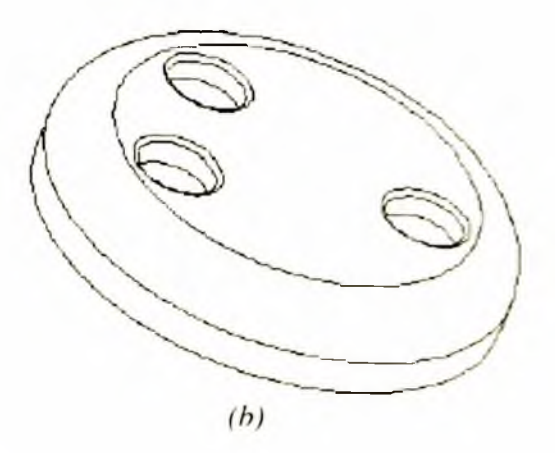

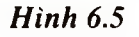

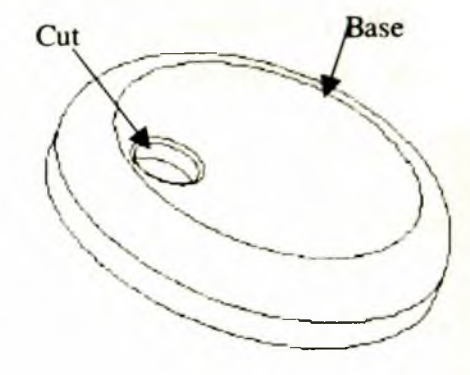

Hình 6.4

## 6.3. VÍ DỤ TẠO CHI TIẾT HÌNH 6.6

## 6.3.1. Tạo đặc điểm tròn xoay cho chi tiết

Trong ví dụ này ta tạo một vỏ hộp của Micro. Bởi vì vỏ có dạng hình tròn nên ta có thể sử dụng công cụ **Revolved** để tạo đặc điểm tròn xoay:

- 1. Kích New D, chọn tab Tutorial, kích đúp vào biểu tượng của bản vẽ chi tiết.
- 2. Kích mặt phẳng Plane trên cây FMD để mở mặt phẳng vẽ phác.
- 3. Trên mặt phẳng vẽ phác, tạo biên dạng cho công cụ **Revolved** và ghi kích thước như trên hình 6.7a.
- 4. Kích Fillet III trên thanh công cụ Sketch Tools.
- a) Nhập bán kính **Radius,** 30mm.
- b) Chọn 2 cạnh để Fillet (hình 6.7b).
- c) Kích Close.

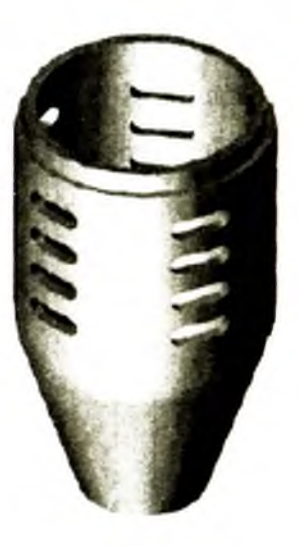

Hình 6.6

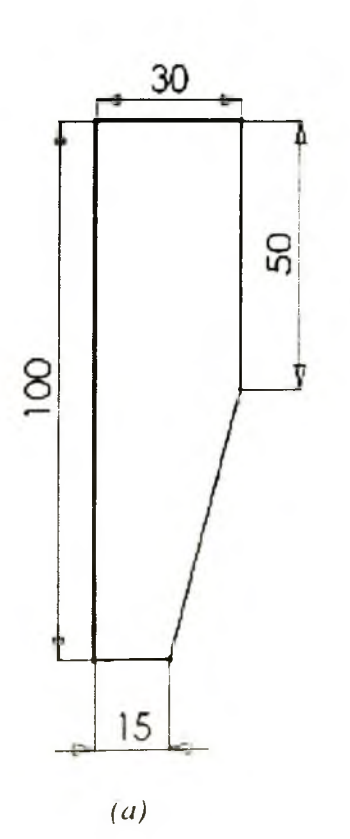

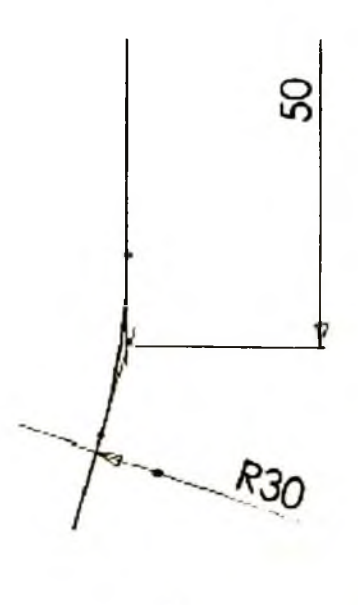

(b)

Hình 6.7

- 5. Kích Centerline de tạo một đường Centerline theo phương dọc đi qua gốc toạ độ (hình 6.8a).
- 6. Đường Centerline được dùng ram trục quay cho biên dạng Revolved.
- 7. Kích Revolved Boss/Base trên thanh công cụ Features, hoặc chọn Insert > Base > Revolve.
- 8. Chon One-Direction cho Revolve Type và nhập giá trị 360° cho Direction 1.
- 9. Kích OK để tạo Revolved base (hình 6.8b).
- 10. Kích Hidden Lines Removed.
- 11. Lưu bản vẽ với tên Mhousing.sldprt.

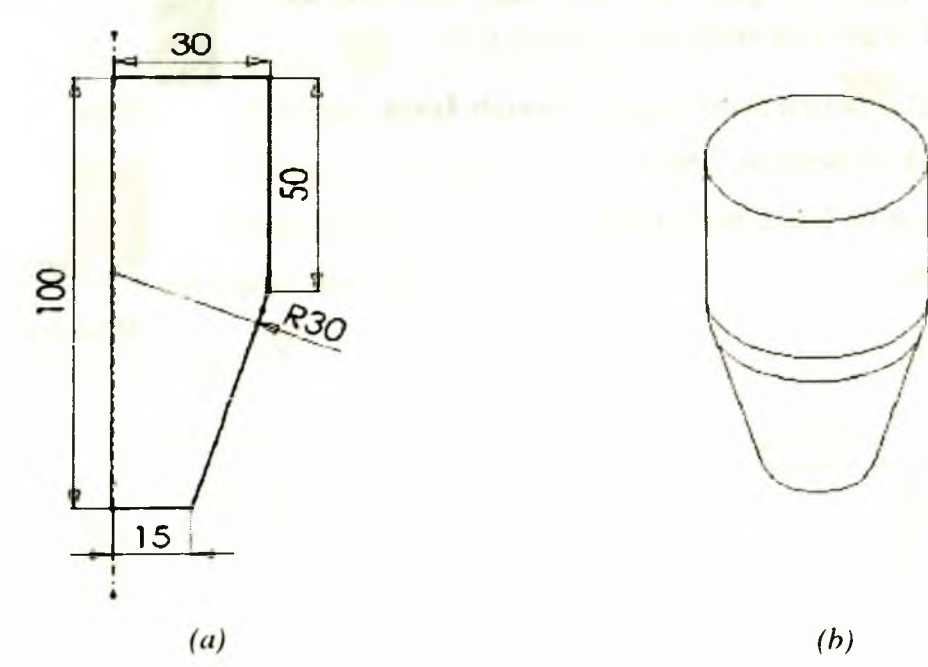

Hình 6.8

## 6.3.2. Tạo mép cho chi tiết bằng công cụ Extrude

Chọn mặt trên của Base Feature, và mở mặt phẳng vẽ phác hoạ.

- 1. Kích Top 😰 để thay đổi hướng nhìn (hình 6.9).
- 2. Kích Offset Entities I trên thanh công cụ Sketch Tools.
- 3. Trong **Parameter** nhập các thông số sau:
- Nhập giá trị 2mm cho Offset Distance.
- Chọn hộp kiểm **Reverse** đảo chiều **Offset** biên dạng vào phía trong.

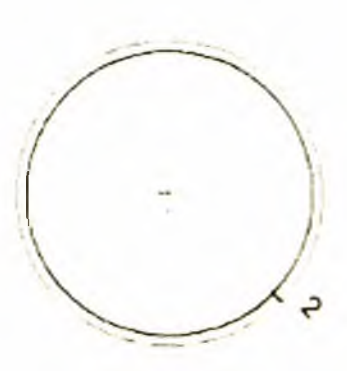

Hình 6.9

- 4. Kích OK để thoát khỏi hộp thoại Offset Entities.
  - Tạo ra được một đường tròn mới phía trong đường tròn bằng phương pháp Offset (hình 6.10)
- 5. Kích Extruded Boss/Base , hoặc chọn Insert > Boss > Extrude.
- 6. Trong Direction 1 nhập các thông số sau:
- Chọn Blind cho End Condition.
- Nhập giá trị 5mm cho Depth.
- Chọn hộp kiểm Thin Feature và thực hiện theo những bước sau:
- Kích Reverse Direction để chiều dày thành phát triển hướng vào phía trong.
- Chọn One-Direction cho hộp Type.
- Nhập chiều dày thành Wall Thickness, 3mm.
- 8. Kích OK để tạo thành mỏng.
- 9. Lưu bản vẽ.

Hình dạng của chi tiết hình 6.11

#### 6.3.3. Tạo cốc bằng cách loại bỏ mặt trên và dưới

- 1. Kích Hidden In Gray 🗐
- 2. Kích Shell 🛄 , hoặc chọn Insert > Features > Shell.
- 3. Trong Tab Parameter nhập các thông số sau:
- a) Nhập giá trị 3mm cho chiều dày thành Thickness.
- b) Chon Faces to remove <sup>(C)</sup>, Chon be mặt trên (Top) và dưới (Bottom) (hình 6.12a).
- 4. Kích OK.
- 5. Để quan sát Sheel tốt hơn, kích Shaded và xoay đối tượng (hình 6.12b).

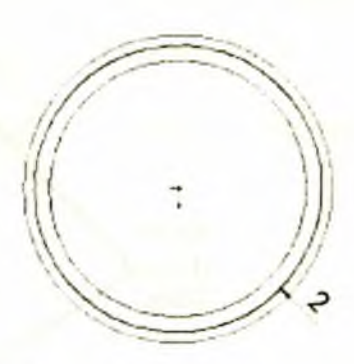

Hinh 6.10

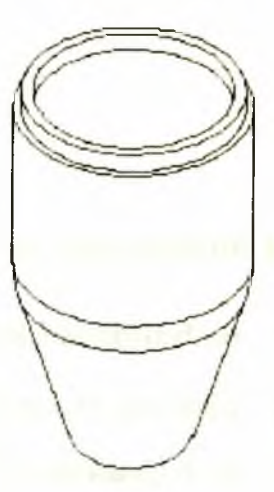

Hình 6.11

Kich OK de thout their confloat Offset Entitie

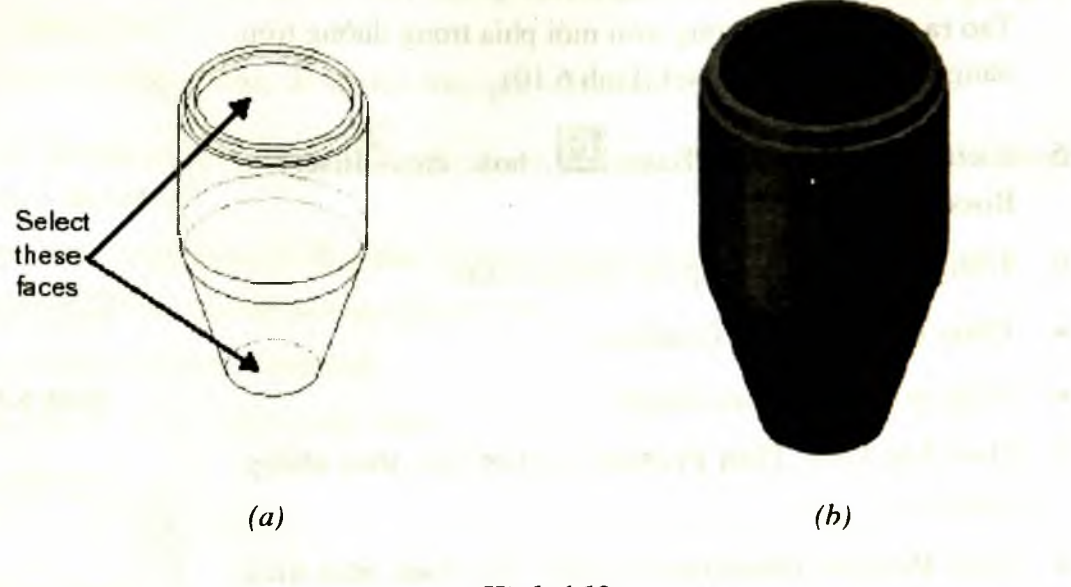

Hình 6.12

## 6.3.4. Sử dụng công cụ Cut để tạo lỗ trên bề mặt Micro

1. Kích Hidden Lines Removed 🖾.

- 2. Chọn mặt phẳng Font để mở mặt phẳng vẽ phác, và kích Normal To 📥.
- 3. Kích Centerline , và kẻ đường thẳng dọc đi qua gốc toạ độ (hình 6.13a).
- 4. Kích Line , và kẻ hai đường thẳng ngang, bằng nhau, điểm xuất phát từ đường Centerline (hình 6.13a).
- 5. Kích **3 Pt Arc** trên thanh công cụ, hoặc nhấn chuột phải và chọn 3 Point Arc, và thực hiện vẽ cung tròn (hình 6.13b).

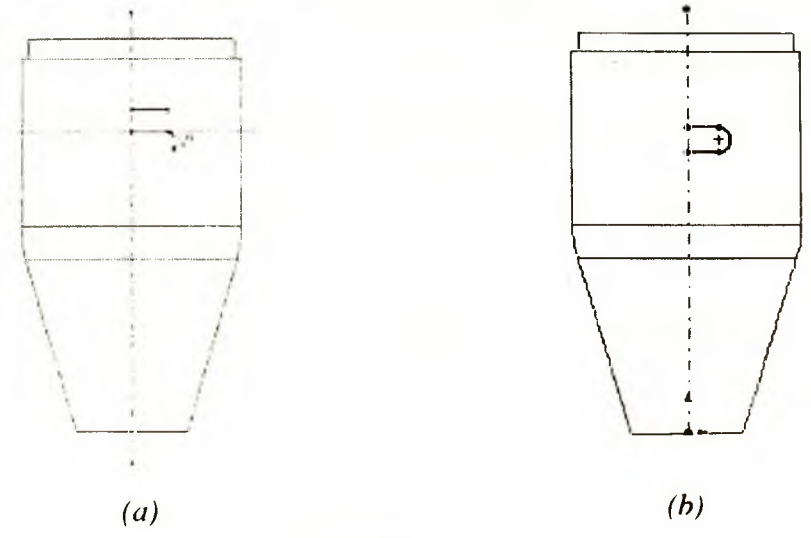

Hình 6.13
- 6. Dùng công cụ Mirror để lấy đối xứng các đối tượng vừa tạo trên mặt phẳng vẽ phác.
- Giữ phím Ctrl, chọn đường Centerline, và hai đường thẳng ngang và cung tròn.
- Kích Mirror trên thanh công cụ Sketch Tools, hoặc kích Tools > Sketch Tools > Mirror.
- 7. Ghi kích thước cho các đối tượng (hình 6.14a).
- 8. Kích Isometric
- 9. Kích Extruded Cut , hoặc chọn Insert > Cut > Extrude.

Xuất hiện hộp thoại Cut-Extrude.

- 1. Trong Direction 1, chon Throught All cho hop End Condition.
- 2. Kích OK 🥙, kết thúc công cụ Cut.

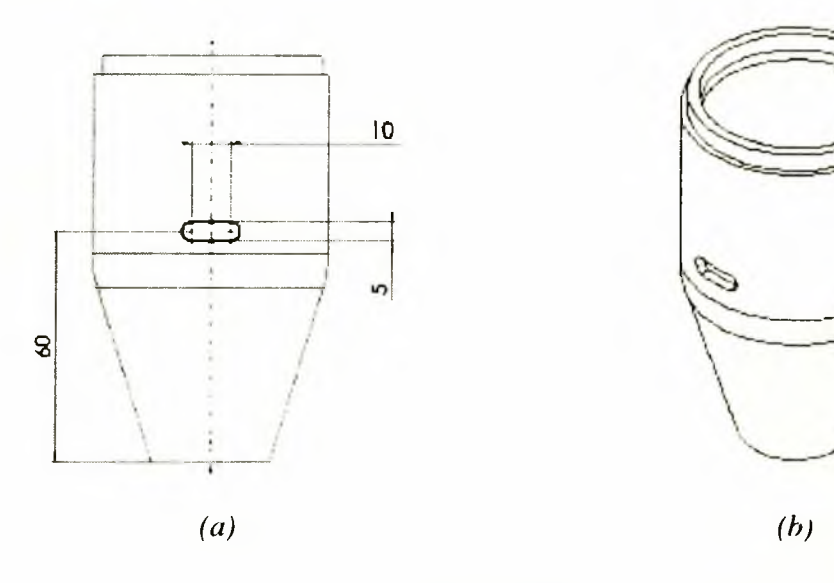

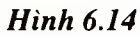

### 6.3.5. Sử dụng công cụ Linear Pattern

Sao chép đặc điểm Feature Cut vừa tạo ở trên. Ta sử dụng kích thước theo phương dọc để xác định hướng tạo các đối tượng sao chép trong công cụ Linear Pattern.

- 1. Kích đúp chuột vào đặc điểm **Cut-Extrude1** trên cây FMD. Các kích thước của đặc điểm xuất hiện trên màn hình đồ hoạ.
- 2. Kích Linear Pattern itrên thanh công cụ Features, hoặc chọn Insert > Pattern/Mirror > Linear Pattern.

- 3. Trong Direction 1 thực hiện các bước sau:
- Trong màn hình đồ hoạ kích vào kích thước 60mm (hình 6.15a).
- Néu cần thiết kích Reverse Direction dể đổi chiều mũi tên (chiều sao chép các đối tượng).
- Nhập giá trị 10mm cho Spacing i Giá trị này là khoảng cách giữa 2 đối tượng kề nhau.
- Nhập số đối tượng được sao chép cho hộp Number of instances kể cả đối tượng gốc là 4.

Chú ý: Trong hộp Features to Pattern 💞 phải xuất hiện đặc điểm Cut-Extrude1.

- 4. Trong Pattern Options, chọn hộp kiểm Geometry pattern.
- 5. Kích OK để kết thúc lệnh Linear Pattern.
- 6. Lưu bản vẽ

Có được chi tiết như hình 6.15b.

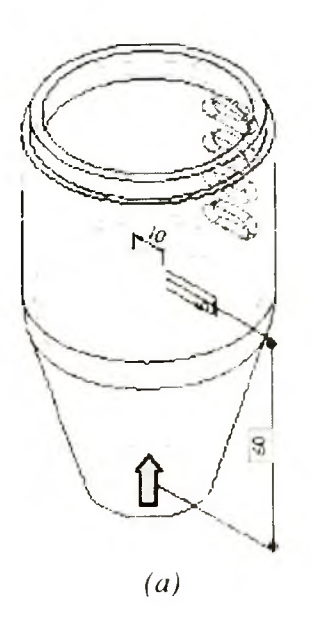

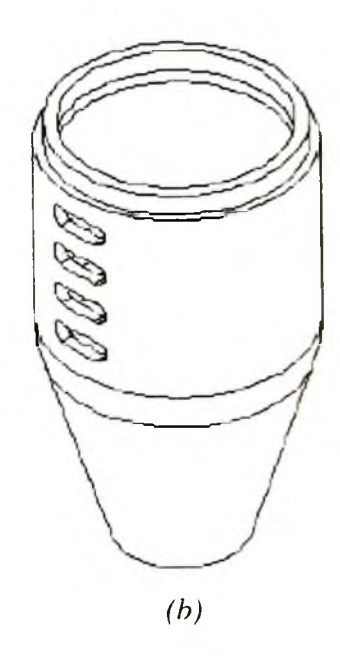

Hình 6.15

## 6.3.6. Công cụ Circular Pattern

Sử dụng công cụ Circular Pattern để sao chép các đặc điểm được tạo ra trong công cụ Linear Pattern, có trục đối xứng là trục Axis đã được sử dụng trong công cụ Revolution.

- 1. Kích View > Temporary Axes.
- 2. Kích Circular Pattern ist trên thanh công cụ Features, hoặc chọn Insert > Pattern/Mirror > Circular Pattern.

Hộp thoại Circular Pattern xuất hiện, trong Tab Pattern Parameters thực hiện các bước sau đây.

- Trong màn hình đồ hoạ ta chọn trục Axes (là trục quay trong công cụ Revolved).
  Axis <1> xuất hiện trong hộp Pattern Axis box. Nếu cần thiết kích Reverse
  Direction dể đảo chiều sao chép các đối tượng.
- Nhập giá trị 120° cho **Spacing.**
- Nhập giá trị 3 cho Number of Instances.
- 3. Trong Features to Pattern 🌌 phải xuất hiện LPattern1.
- 4. Trong Tab Pattern Options chon hôp kiểm Geometry pattern.
- 5. Kích OK để tạo đặc điểm Circular Pattern. Đặc điểm Circular Pattern được tạo quanh trục quay của công cụ Revolve.
- Kích View > Temporary Axes để ẩn trục quay (Axis) trên màn hình đồ hoạ, và kích Shade .

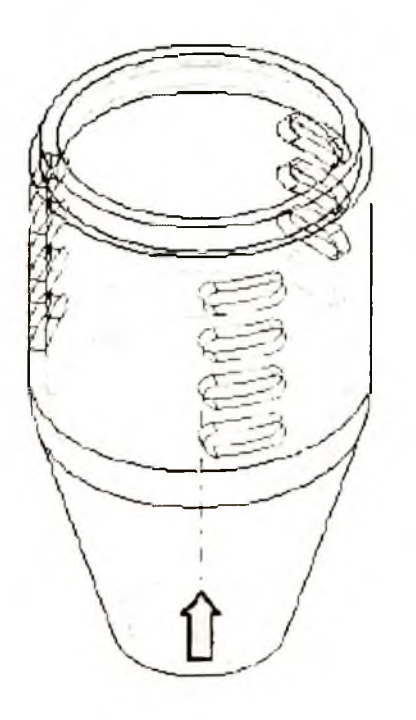

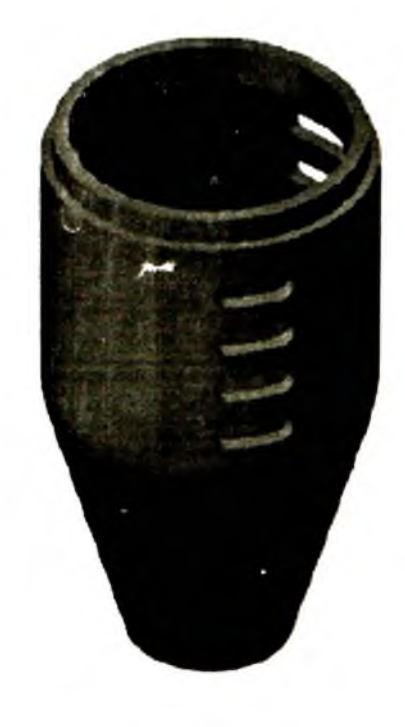

Hình 6.16

#### Chương 7

# TẠO TẤM SHEET METAL

Chương này cung cấp một số khái niệm tổng thể về việc thiết kế kim loại tấm trong SW, cũng như trình tự các bước thực hiện và các công việc thiết kế.

Trong môi trường thiết kế kim loại tấm ta có thể tạo chi tiết bằng các công cụ đã biết (các công cụ trên thanh Feature) hoặc bằng các công cụ tạo kim loại tấm (các công cụ trên thanh Sheet Metal).

Nhiều công cụ thiết kế kim loại tấm được phát triển dựa trên các công cụ trên thanh Features nhằm giúp việc thiết kế các kim loại tấm được thuận lợi.

## 7.1. CHỨC NĂNG MỘT SỐ CÔNG CỤ TRONG THANH CÔNG CỤ SHEET METAL

#### 7.1.1. Công cụ Base Flange

**Base Flange** là công cụ tạo đặc điểm đầu tiên cho chi tiết dạng tấm. Khi tạo đặc điểm **Base Flange** ta chú ý một số điểm sau đây:

- Đặc điểm Base Flange được tạo từ mặt phẳng vẽ phác. Biên dạng cơ sở của công cụ Base Flange có thể là kín hoặc hở.
- Chỉ có thể có một đặc điểm Base Flange cho chi tiết dạng tấm.
- Chiều dày và bán kính cong của đặc điểm Base Flange sẽ trở thành giá trị mặc định khi tạo các đặc điểm tiếp theo cho chi tiết.

#### Các bước tạo đặc điểm Base Flange cho chi tiết:

- Trên mặt phẳng vẽ phác có biên dạng cơ sở để tạo đặc điểm Base Flange cho chi tiết.
- 2. Kích Base-Flange/Tab trên thanh công cụ Sheet Metal, hoặc kích Insert > Features > Sheet Metal > Base Flange.

Hộp thoại Base Flange xuất hiện trong cửa sổ quản lý bản vẽ.

**Chú ý:** Việc cập nhật các thông số cho công cụ **Base Flange** tuỳ thuộc vào bién dạng cơ sở được tạo trên mặt phẳng vẽ phác. Ví dụ các tab **Direction 1** and **Direction 2** khóng xuất hiên nếu biên dạng khép kín.

 Trong Direction 1 và Direction 2, nhập các thông số cho End Condition và Depth <sup>1</sup>.

- 4. Trong Sheet Metal Parameters thực hiện các bước sau:
- Nhập chiều dày **Thickness \***<sup>1</sup> cho tấm.
- Chọn hộp kiểm **Reverse direction** để phát triển chiều dày của tấm theo chiều ngược lại.
- Nhập bán kính cong **Bend Radius**  $\mathcal{P}$ .

**Chú ý:** Giá trị bán kính cong này đồng thời cũng là giá trị bán kính cong mặc định cho quá trình tạo các đặc điểm cong tiếp theo cho chi tiết.

5. Kích OK 🙆 .

Sử dụng công cụ **Base Flange** để thêm một tấm kim loại mới vào tấm đã có (hình 7.1). Chiều dày của tấm kim loại được thêm bằng chiều dày của tấm kim loại ban đầu. Khi sử dụng chức năng này của công cụ **Base Flange** ta cần chú ý một số điểm sau:

- Biên dạng của tấm được thêm vào là một biên dạng kín.
- Mặt phẳng vẽ phác tạo biên dạng của tấm phải nằm trên mặt phẳng Plane hoặc bề mặt (Face) của tấm đã có.

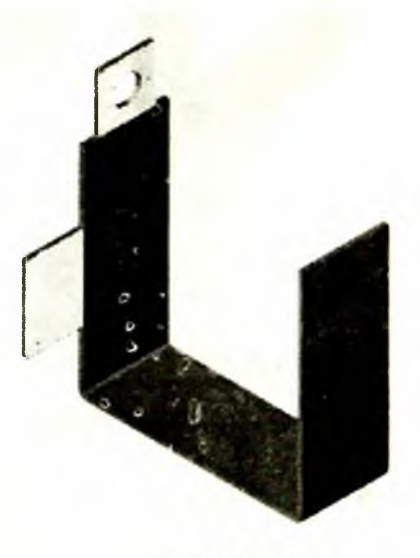

Hinh 7.1

Khi sử dụng chức năng này của công cụ Base
 Flange ta không thể thay đổi các thông số của tấm bổ sung như chiều dày tấm, và một số thông số khác.

#### Các bước thực hiện chức năng Tab Feature:

- 1. Tạo mặt phẳng vẽ phác trên bề mặt **Plane** hoặc bề mặt (Face) thoả mãn các điều kiện nêu ở trên.
- 2. Kích Base-Flange/Tab trên thanh công cụ Sheet Metal, hoặc chọn Insert > Features > Sheet Metal > Tab.

### 7.1.2. Công cụ Miter Flange

Miter Flange có chức năng vê mép cho một hoặc nhiều cạnh của tấm. Để thực hiện công cu Miter Flange thì các điều kiện sau phải được thoả mãn:

- Trên mặt phẳng vẽ phác chỉ chứa một biên dạng duy nhất. Biên dạng có thể là tập hợp của nhiều đường thẳng.
- Mặt phẳng vẽ phác phải vuông góc với cạnh đầu tiên được chọn khi thực hiện công cụ Miter Flange.

- Chiều dày của mép được vê bằng chiều d'hy của tấm mà nó liên kết tại cạnh được chọn.
- Ta có thể vê nhiều mép cùng một lúc với điều kiện các mép cùng nằm trên một mặt phẳng lần lượt tiếp xúc nhau hoặc không tiếp xúc nhau (hình 7.2).

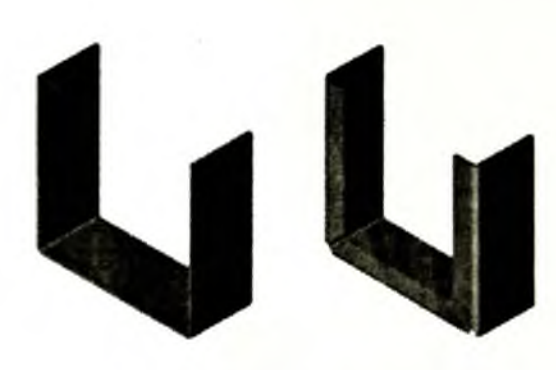

Các cạnh lần lượt tiếp xúc

Hình 7.2

## Các bước thực hiện công cụ Miter Flange:

- 1. Tạo mặt phẳng vẽ phác thoả mãn các điều kiện đã nêu.
- 2. Kích Miter Flange i trên thanh công cụ Sheet Metal, hoặc chọn Insert > Features > Sheet Metal > Miter Flange.

Hộp thoại Miter Flange xuất hiện trong cửa số quản lý bản vẽ:

- 3. Trong Miter Parameters thực hiện các bước sau:
- Chọn cạnh cần vê, xuất hiện trong hộp Along Edges *Chú ý:* Để chọn tất cả các cạnh lần lượt tiếp xúc nhau trong một bề mặt thì ta kích vào biểu tương *xuất hiện ở trung điểm của canh được chon.*
- Nếu không muốn sử dụng bán kính cong mặc định thì tích vào hộp kiểm Use default radius và nhập giá trị bán kính vê vào hộp Bend Radius
- Để xác định vị trí của mép cần vê ta có thể chọn một trong 3 cách: Material inside
  Material outside và Bend outside . Xem hình 7.3 để thấy sự khác nhau của 3 cách lựa chọn trên:
  - Vùng để trắng: vật liệu tấm trước khi vê mép.
  - Vùng tô nhạt: phần tấm mở rộng sau khi vê mép.
  - Vùng tô đậm: phần tấm tác động của quá trình vê mép.

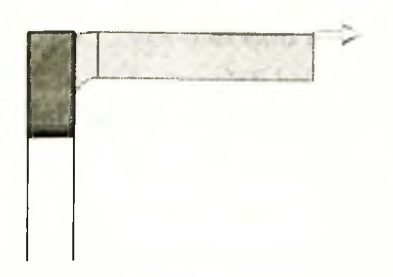

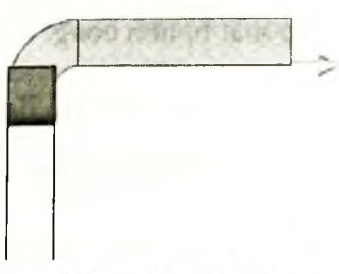

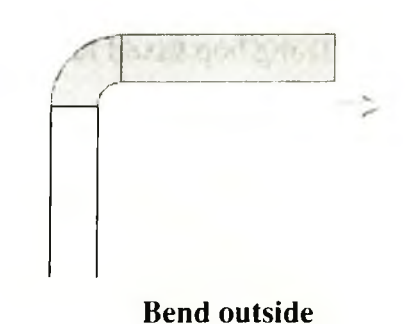

Material inside

Material outside

Hình 7.3

• Khi vê mép tấm nếu ta muốn cắt bỏ phần vật liệu tại mép cong thì chọn hộp kiểm **Trim Side Bend** 

và nhập giá trị vào **Gap Distance**  $\overset{\bullet}{\overset{\bullet}{\overset{\bullet}}}_{G}$  để xác định khoảng cách giữa 2 mép (hình 7.4).

- Để cắt bỏ phần vật liệu giữa mép được vê và không được vê thì chọn hộp kiểm Trim side bend, ngược lại thì ta không chọn (hình 7.5).
- 4. Kích OK 🙆.

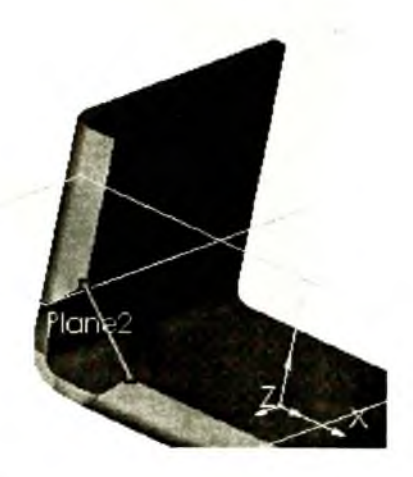

Hình 7.4

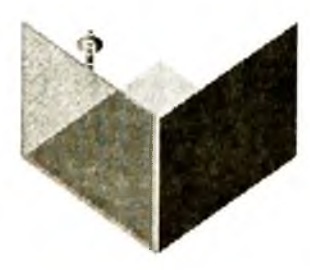

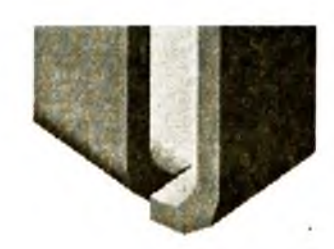

Tấm cần vê mép

Không chọn Trim side bend

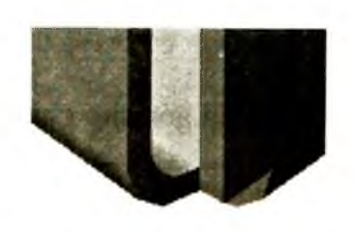

Chon Trim side bend

Hình 7.5

## 7.1.3. Công cụ Skethed Bend (Uốn cong tấm)

- 1. Mở mặt phẳng vẽ phác trên bề mặt cần uốn cong. Trên mặt phẳng vẽ phác, tạo một đường thẳng để xác định vị trí cần uốn cong trên bề mặt tấm (hình 7.6a).
- 2. Kích Sketched Bend itrên thanh công cụ Sheet Metal, hoặc kích Insert > Features > Sheet Metal > Sketched Bend.

Hộp thoại Sketched Bend xuất hiện trên cửa số quản lý bản vẽ.

- 3. Trong hộp Fixed face, xác định bề mặt bị uốn cong.
- 4. Trong Bend Position xác định vị trí bị uốn cong: Bend centerline , Material inside, Material outside hoặc Bend outside .
- 5. Xác định góc uốn **Bend Angle** và kích **Reverse Direction 1** dể đảo chiều uốn nếu cần thiết.
- 6. Nếu không muốn sử dụng bán kính uốn cong mặc định, bỏ lựa chọn Use default radius, và nhập giá trị bán kính cong mới vào hộp Bend Radius
- 7. Kích OK.

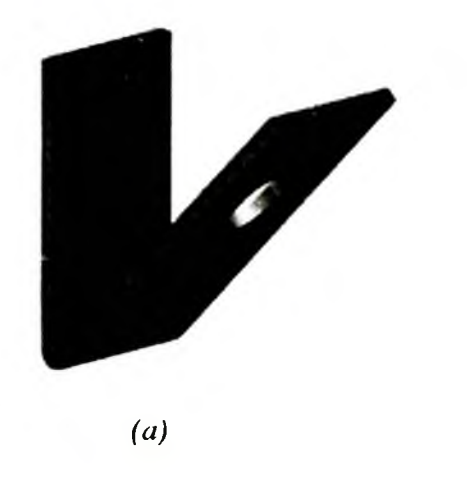

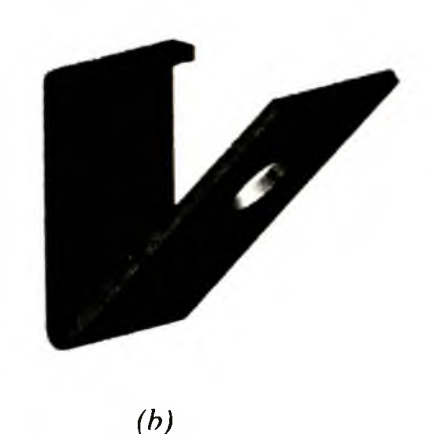

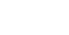

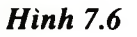

#### 7.1.4. Khép góc cho chi tiết

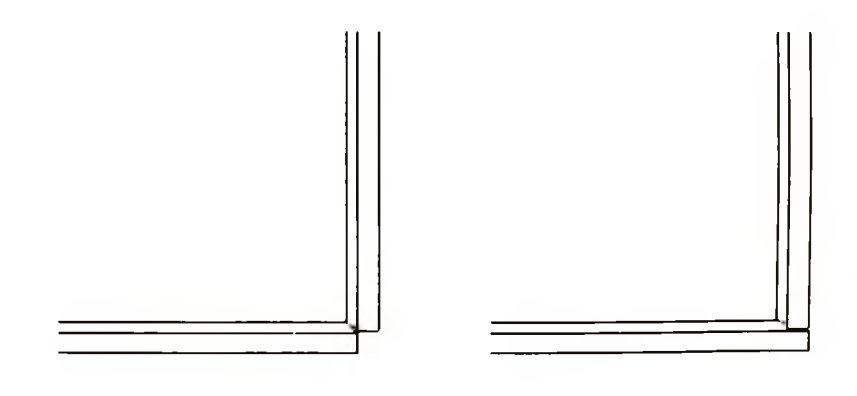

Trước khi khép góc

Sau khi khép góc

Hình 7.7

- Tạo tấm kim loại bằng công cụ Base-Flange, và vê mép với công cụ Miter-Flange. Xem minh hoạ (hình 7.8).
- 2. Kích Closed Corner trên thanh công cụ Sheet Metal hoặc chọn Insert > Features > Sheet Metal > Closed Corner.

Hộp thoại Closed Corner xuất hiện.

- Chọn mặt phẳng cần khép góc, mặt phẳng được thay đổi màu sắc (hình 7.8) và xuất hiện trong Faces to Extend.
- 4. Kích OK để khép góc cho tấm.

### 7.1.5. Công cụ Fold và UnFold

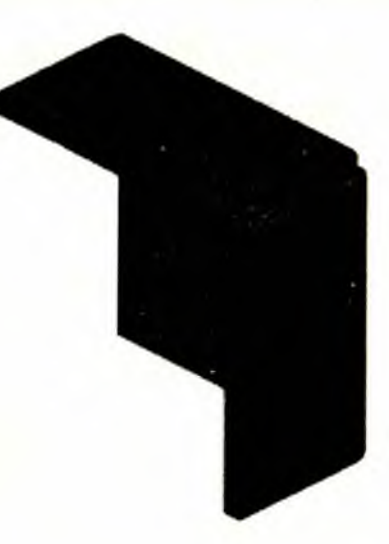

Hình 7.8

Sử dụng công cụ **Unfold** có thể duỗi một bề mặt hoặc nhiều bề mặt của tấm. Ngược lại công cụ **Fold** được dùng để gấp lại các bề mặt bị duỗi ra bởi công cụ **UnFold**.

#### Các bước thực hiện công cụ UnFold:

Kích Unfold trên thanh công cụ Sheet Metal, hoặc kích Insert > Features > Sheet Metal > Unfold.

Hộp thoại Unfold xuất hiện.

- Trong hộp Fixed face chọn một bề mặt (bề mặt này có vị trí cố định khi tấm được duỗi).
- 3. Trong Bends to unfold *chon* một hay nhiều bề mặt cong chuyển tiếp, hoặc kích All Bends để chọn tất cả các bề mặt cong chuyển tiếp có trong tấm.
- 4. Kích OK.

#### Các bước thực hiện công cụ Fold:

1. Kích Fold is trên thanh công cụ Sheet Metal, hoặc kích Insert > Features > Sheet Metal > Fold.

Hộp thoại Fold xuất hiện.

- 2. Trong Fixed face <sup>6</sup>/<sub>2</sub> chọn bề mặt không bị thay đối khi thực hiện công cụ Fold.
- Trong Bends to fold chọn các bề mặt cong chuyển tiếp cần gấp lại, hoặc kích Collect All Bends để gấp lại tất cả các mặt cong bị duỗi bởi công cụ UnFold.
- 4. Kích OK.

### 7.1.6. Công cụ Rip

Công cụ Rip được dùng để tạo vết rách dọc theo chiều dài của cạnh tấm.

 Kích Rip trên thanh công cụ Sheet Metal hoặc chọn Insert > Features > Sheet Metal > Rip.

Hộp thoại Rip xuất hiện.

- 2. Chọn cạnh phía trong của vật thể (hình 7.9a).
- 3. Sau khi chọn cạnh để xẻ, xuất hiện mũi tên chỉ hướng tạo vết rách trên cạnh. Hướng mặc định là theo hai hướng. Nếu ta muốn thay đổi hướng tạo vết rách, kích nút công cụ Change direction cho đến khi mũi tên tạo hướng thoả mãn yêu cầu.
- 4. Để thay đổi chiều rộng vết rách, tích hộp kiểm Use default gap để xoá chiều rộng vết rách mặc định, và cập nhật giá trị mới cho chiều rộng vết rách.
- 5. Kích OK.

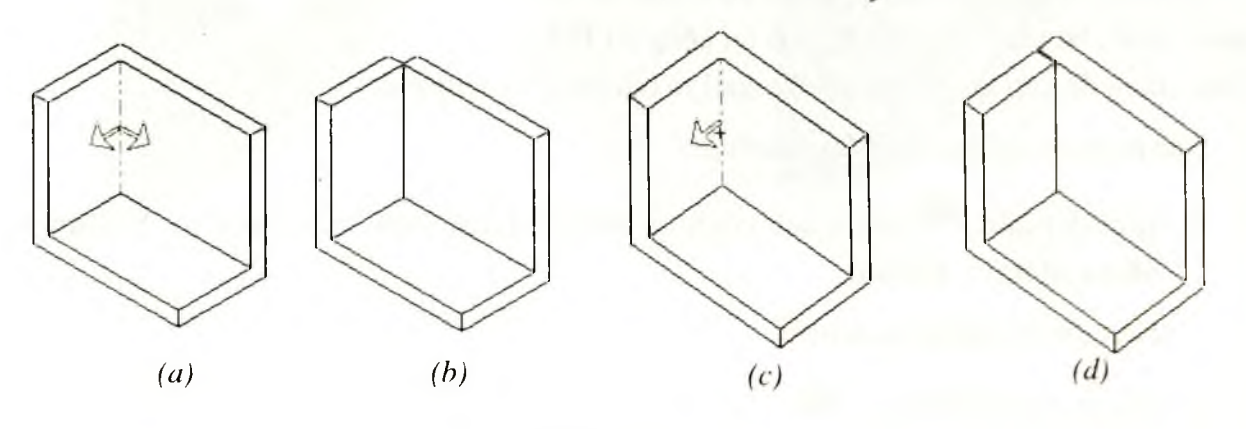

Hình 7.9

## 7.2. TẠO CHI TIẾT TẨM HÌNH 7.10

- Mở một bản vẽ từ tab Tutorial và chọn mặt phẳng Front làm mặt phẳng vẽ phác.
- Đặt vị trí góc dưới trùng với gốc tọa độ, ghi các kích thước như trên hình 7.11a, thêm mối quan hệ Equal giữa hai đường thẳng dọc.
- 3. Kích Base-Flange/Tab trên thanh công cụ Sheet Metal, hoặc kích Insert > Features > Sheet Metal > Base Flange.

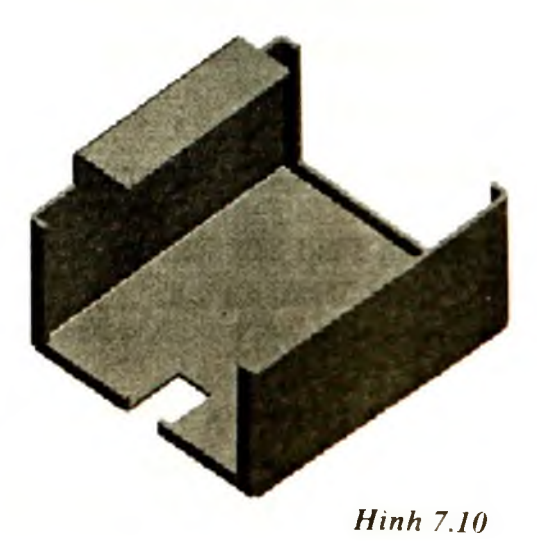

Hộp thoại Base Flange xuất hiện.

- 4. Trong Direction1 chon Blind cho End Condition, và nhập 75mm cho Depth
- 5. Trong Sheet Metal Parameters thực hiện các bước sau:
- Nhập giá trị 3mm cho chiều dày tấm Thickness 🐔.
- Nhập 1mm cho bán kính cong Bend Radius.
- 6. Kích OK 🥙.

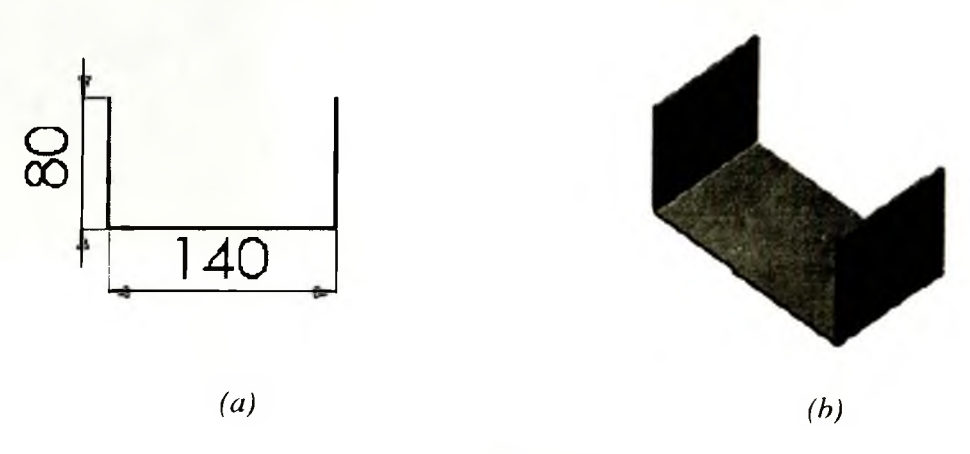

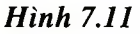

Kiểm tra quá trình thiết kế trên cây FMD.

Công cụ Base flange tạo ba đặc điểm mới trên cây FMD.

- Sheet-Metal1: Chứa giá trị của bán kính cong mặc định. Để thay đổi giá trị của bán kính cong mặc định, kích chuột phải vào feature Sheet-Metal1 trên cây FMD, chọn Edit Definition, hộp thoại Sheet Metal xuất hiện. Thay đổi giá trị của bán kính cong mặc định trong hộp thoại Default bend.
- Base-Flange: Là đặc điểm đầu tiên trong bản vẽ tấm kim loại.
- Flat-Pattern1: Có tác dụng trải tất cả các bề mặt của chi tiết tấm lên một mặt phẳng.

#### 7.2.1. Vê mép cho chi tiết

- Chọn cạnh Edge (hình 7.12a) và kích Sketch để mở một mặt phẳng vẽ phác mới (điểm chọn cạnh cần gần đỉnh Vertex, hình 7.12a). Mặt phẳng vẽ phác được tạo có phương pháp tuyến trùng với cạnh đã chọn, và đi qua đỉnh Vertex.
- 2. Trên mặt phẳng vẽ phác, kẻ đoạn theo phương ngang đi qua đỉnh Vertex và ghi kích thước (hình 7.12b).

3. Kích Miter Flange I trên thanh công cụ Sheet Metal, hoặc chọn Insert > Features > Sheet Metal > Miter Flange.

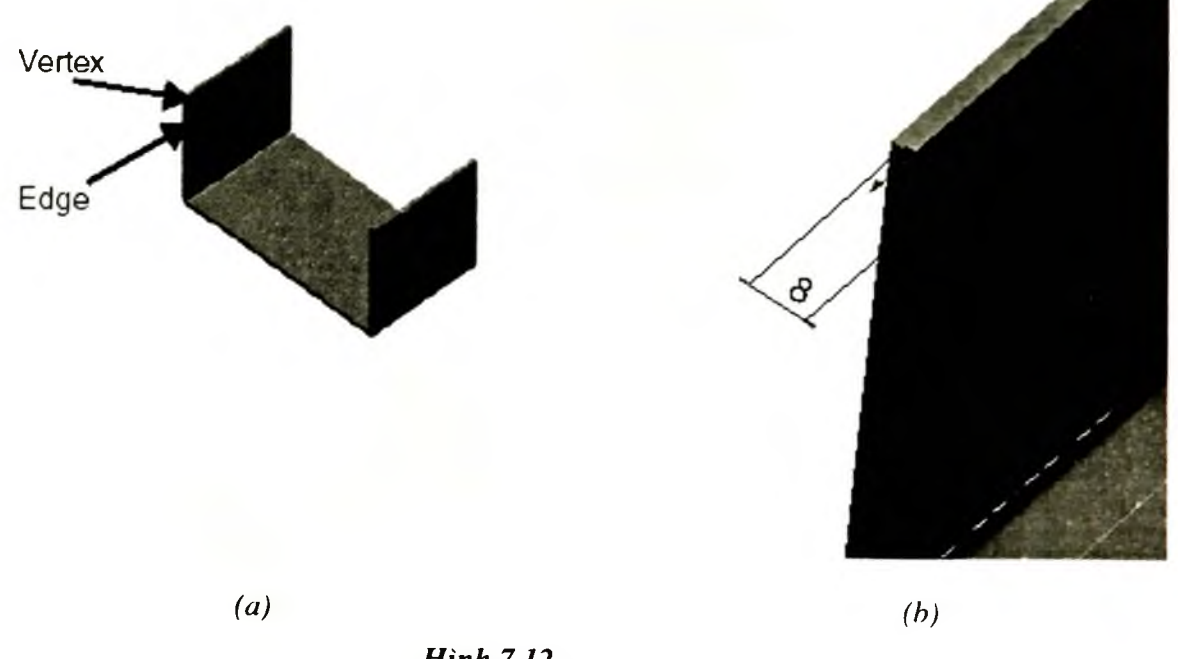

Hình 7.12

#### 4. Hộp thoại Miter Flange xuất hiện.

Chọn cạnh cần vê, sau khi cạnh được chọn biểu tượng wai xuất hiện trên màn hình đồ hoạ. Nếu ta kích vào biểu tượng trên thì 5 cạnh lần lượt tiếp xúc nhau được chọn và hiện trong hộp Miter Parameters. Các cạnh xuất hiện trong Miter Parameters cũng có thể quan sát được trên mô hình.

- 5. Kini **ok.**
- 6. Lưu lại bản vẽ với tên Cover.sldprt.

## 7.2.2. Sử dụng công cụ Mirror lấy đối xứng các feature đã tạo

- 1. Kích Hidden in Gray III trên thanh công cụ Sheet Metal.
- 2. Kich Insert > Pattern/Mirror > Mirror All
- 3. Hộp thoại Mirror All xuất hiện.
- 4. Chọn bề mặt Back (bề mặt sau của mô hình) làm mặt đối xứng (hình 7.13).
- 5. Kích OK và kích Shaded 🔟.

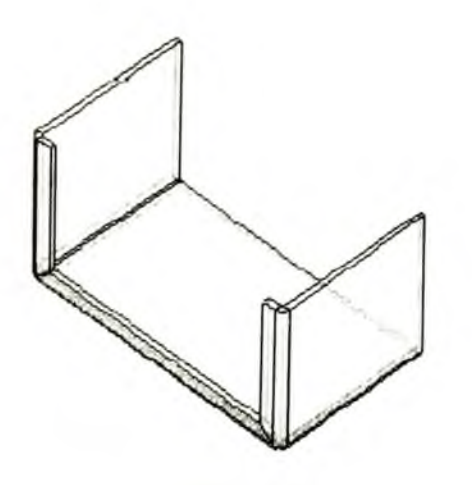

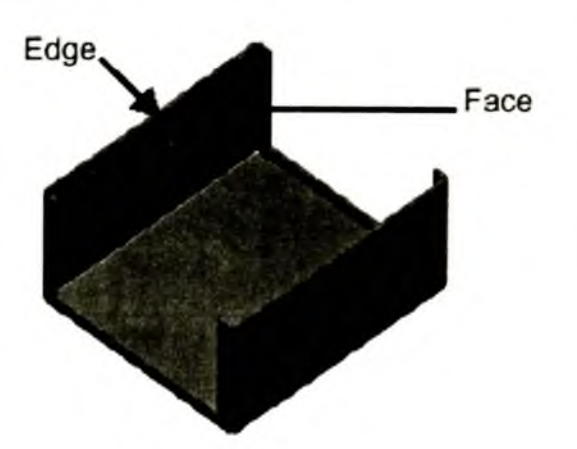

Hình 7.13

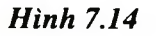

#### 7.2.3. Mở rộng tấm

- 1. Mở mặt phẳng vẽ phác trên bề mặt Face (hình 7.14).
- 2. Trên mặt phẳng vẽ phác, dựng hình chữ nhật có một cạnh trùng với cạnh của tấm và các kích thước như trên hình 7.15.
- 3. Tạo mối quan hệ Coincident giữa trung điểm của cạnh hình chữ nhật và mặt phẳng Front.

Trên màn hình đồ hoạ chọn trung điểm của cạnh dưới bằng cách nhấn chuột phải vào cạnh và chọn Select MidPoint.

Kích Add Relation, chọn mặt phẳng Front trên cây FeatureManager Design Tree, chọn quan hệ Coincident. Sau khi chọn mối quan hệ thì tâm của hình chữ nhật trùng với trung điểm cạnh mép của tấm (hình 7.15a).

4. Kích Base-Flange/Tab trên thanh công cụ. SW sẽ tự động phát triển hình chữ nhật trên mặt phẳng vẽ phác hoạ thành tấm mới và liên kết với tấm đã có thông qua cạnh hình chữ nhật. Chiều của phần tấm mở rộng bằng chiều dày của phần tấm mà nó liên kết.

Kết quả ta được chi tiết hình 7.15b.

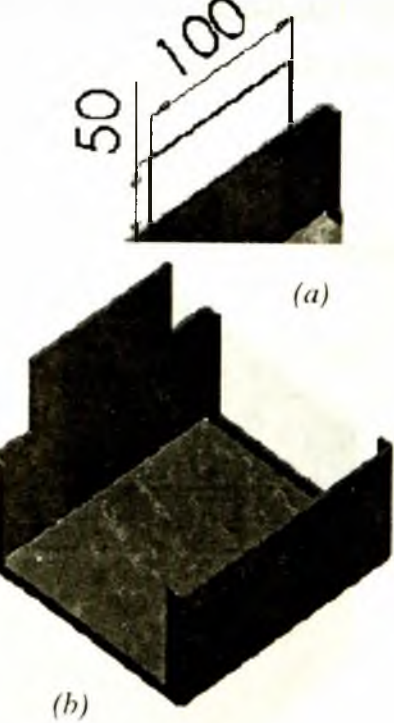

Hình 7.15

### 7.2.4. Sử dụng công cụ uốn tấm kim loại

- Chọn mặt phẳng đứng của tấm (như bề mặt đã chọn ở phần trên) để mở mặt phẳng vẽ phác.
- 2. Kẻ đường thẳng nằm ngang song song với mép tấm (hình 7.16a). Sử dụng **Dimension** để ghi khoảng cách giữa mép trên của tấm và đường thẳng vừa tạo (hình 7.16a).

Độ dài của đoạn thẳng xác định vị trí uốn cong bề mặt tấm không anh hưởng đến chức năng của công cụ **Bend**.

3. Kích Sketched Bend itrên thanh công cụ Sheet Metal hoặc kích Insert > Features > Sheet Metal > Sketch Bend.

Hộp thoại Sketched Bend xuất hiện.

- 4. Trong Bend Parameters, thực hiện các bước sau:
- Trong Fixed face, xác định mặt phẳng đứng của tấm (trùng với mặt phẳng vẽ phác).
- Chon Bend outside cho lựa chon Bend position.
- Nhập giá trị  $90^{\circ}$  cho **Bend Angle** và chọn hộp kiểm **default radius.**
- 5. Kích OK.
- 6. Lưu bản vẽ.

Kết quả ta được chi tiết hình 7.16b.

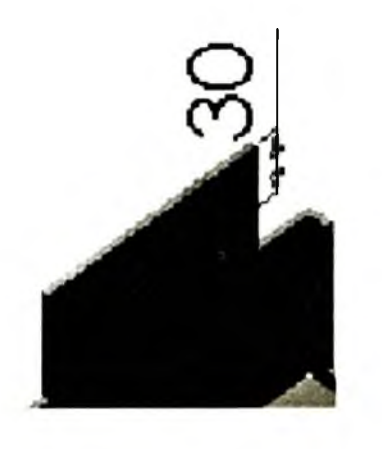

Contraction of the second second seco

(a)

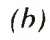

Hình 7.16

## 7.2.5. Cát tấm

 Kích Unfold trên thanh công cụ Sheet Metal, hoặc chọn Insert > Features > Sheet Metal > Unfold.

Hộp thoại Unfold xuất hiện

2. Chọn bề mặt cho Fixed face và Bends to unfold (hình 7.17a).

Chú ý: Ta chỉ có thể chọn mặt cong Bend khi hộp chọn Bends to unfold được kích hoạt.

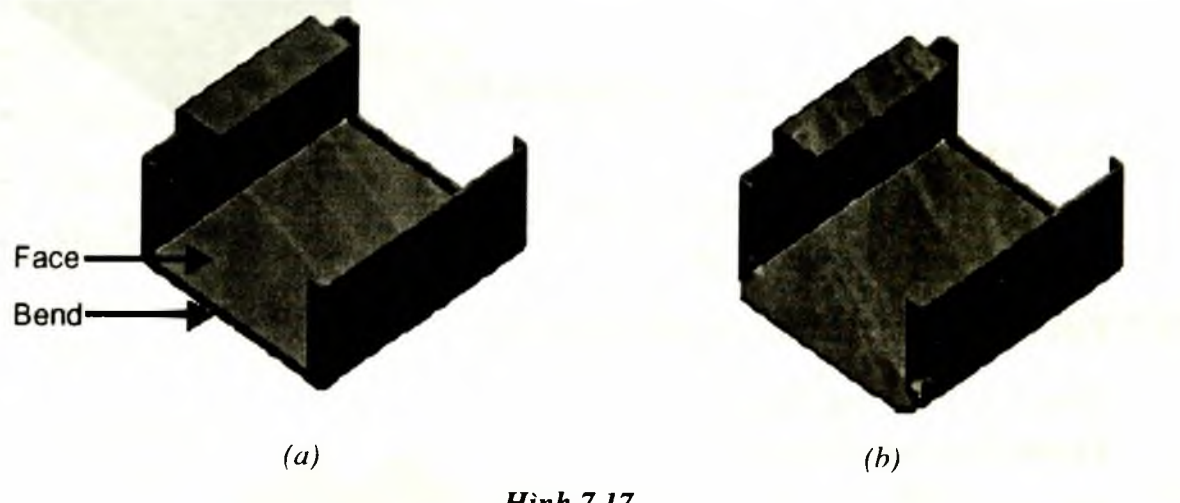

Hình 7.17

3. Kích OK.

Khi đó bề mặt cong được chọn bị mở ra (hình 7.17b).

- 4. Tạo mặt vẽ phác trên bề mặt face (hình 7.17a). Trên mặt phẳng vẽ phác, tạo hình chữ nhật và có các kích thước theo hình 7.18a.
- 5. Kích Extruded Cut i trên thanh công cụ hoặc chọn Insert > Cut > Extrude. Chọn Through All cho End Condition, kích OK.

Diện tích của tấm bị cắt chính là hình chữ nhật trên mặt phẳng vẽ phác vừa tạo.

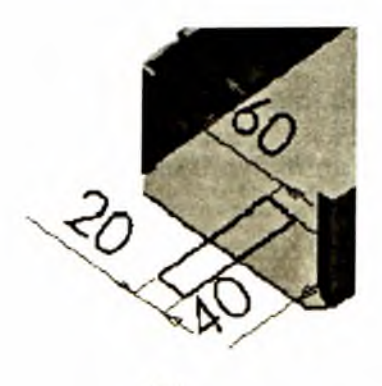

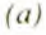

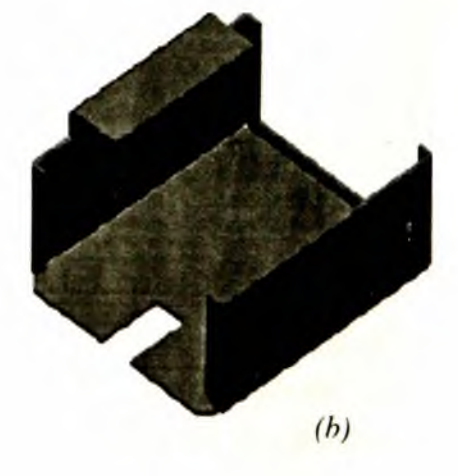

Hình 7.18

# 7.2.6. Bước tiếp theo chúng ta vê lại phần mép bị uốn ra trong bước trước

Kích Fold trên thanh công cụ Sheet Metal hoặc chọn Insert > Features > Sheet Metal > Fold.

Hộp thoại Fold xuất hiện.

- 1. Trong Fixed face chọn mặt đáy của tấm.
- Kích Collect All Bends để chọn tất cả các mép bị duỗi ra trên mặt đáy.

Mép bị duỗi ra xuất hiện trong hộp Bends to fold.

3. Kích OK

Kết quả tất cả các mép bị duỗi ra trở lại trạng thái trước khi sử dụng công cụ Cut.

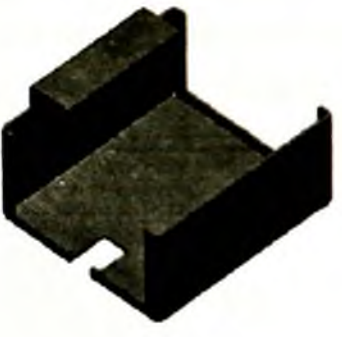

Hình 7.19

#### 7.2.7. Trải toàn bộ chi tiết tấm lên một mặt phẳng

- Chọn đặc điểm Flat-Pattern1 trên cay FeatureManager Design Tree và kích Flattened rên thanh công cụ Sheet Metal. Sau khi kích hoạt công cụ thì toàn bộ chi tiết tấm được trải ra trên bề mặt đáy.
- Để trở lại trạng thái trước, chọn lại feature Flat-Pattern1 và kích Flattened 2.
- 3. Lưu lại bản vẽ.

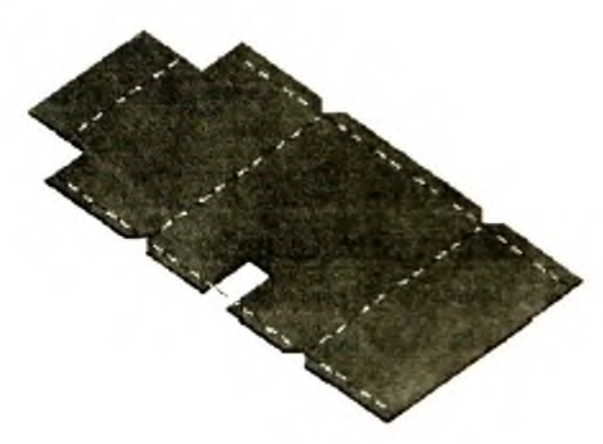

Hình 7.20

# Chương 8 BẢN VẼ LẮP

## 8.1. CẤU TRÚC CỦA CÂY FMD TRONG BẢN VẼ LẮP

- Mức cao nhất là tên và biểu tượng của bản vẽ lắp.
- Muc Lighting và Annotations.
- Các mặt phẳng Plane và gốc của màn hình đồ hoạ trong bản vẽ lắp.
- Các chi tiết có trong bản vẽ (có thể là một chi tiết đơn lẻ hoặc một cụm chi tiết).
- Mategroups bao gồm các mối ghép có trong bản vẽ.
- Các đặc điểm cut và hole (được tạo bởi công cụ Cut và Hole) và đặc điểm Pattern được tạo trực tiếp trong bản vẽ lắp.
- Các đặc điểm của từng chi tiết nằm ở mức trong của chi tiết tương ứng.
- Ta có thể mở rộng hoặc thu lại các mức của cây để quan sát chi tiết hơn bằng cách kích chuột vào mức cần mở rộng hoặc thu lại, tương tự như trong mục Folder của cửa sổ Explore. Để thu lại tất cả các mức của cây, nhấn chuột phải lên biểu tượng ở đỉnh cây và chọn Collapse Items từ menu ngữ cảnh. Một chi tiết có thể được sử dụng tại nhiều mối lắp ghép khác nhau trong bản vẽ. Tên của mỗi chi tiết đều có phần hậu tố <n>. Giá trị n tuỳ thuộc vào số lượng chi tiết đó được sử dụng và thứ tự các chi tiết được thêm vào bản vẽ lắp.
- Trên cây FMD tên của mỗi chi tiết cũng có thể có phần tiền tố, nó cung cấp thông tin về trạng thái của chi tiết và những mối liên hệ với các chi tiết khác. Phần tiền tố có thể là một trong các trường hợp sau:
  - (-) Chưa định nghĩa đầy đủ (ví dụ chi tiết vẫn còn bậc tự do).
  - (+) Thừa ràng buộc.
  - (f) Cố định (ta không thể di chuyển chi tiết trong bản vẽ).
  - (?) Có mâu thuẫn trong các ràng buộc của chi tiết.

## 8.2. THÊM CÁC ĐỐI TƯỢNG VÀO BẢN VẼ LẮP

Khi muốn chèn một chi tiết (có thể là một chi tiết riêng lẻ hoặc là một cụm chi tiết gồm nhiều chi tiết gọi là **sub-assembly**) vào trong bản vẽ lắp, thì các tệp chứa chi tiết đó sẽ tự động liên kết với tệp của bản vẽ lắp. Chi tiết xuất hiện trong bản vẽ lắp, tuy nhiên các dữ

liệu của chi tiết nằm trong bản vẽ lắp vẫn nằm trong tệp gốc của chi tiết đó (bản vẽ chi tiết). Do đó nếu có bất kì sự thay đổi nào ở tệp gốc thì chi tiết nằm trong bản vẽ lắp sẽ tự động cập nhật và thay đổi theo.

## Có nhiều cách để thêm các chi tiết vào một bản vẽ lấp

## Sử dụng menu Insert:

- Cửa sổ bản vẽ lắp đã được mở, chọn Insert > Component > From File. Hộp thoại Insert Component xuất hiện.
- Trong Look in chọn đường dẫn đến tệp chứa chi tiết mà ta muốn chèn vào bản vẽ lắp (có thể kích đúp vào tệp để chọn nó đồng thời đóng hộp thoại).
- Để quan sát chi tiết trước khi chèn vào bản vẽ, chọn hộp kiểm Preview.
- Để xác định các thông số cho chi tiết chèn vào bản vẽ thì chọn hộp kiểm Configure.
- 3. Kích **Open**.
- 4. Nếu chọn hộp kiểm **Configure**, ta chọn tên của cấu hình cho chi tiết từ danh sách và kích **OK**.

Con trỏ thay đổi thành 🔍 🕲

5. Nhấn chuột trên màn hình đồ hoạ của bản vẽ lắp để xác định vị trí đặt chi tiết.

## Chèn chi tiết từ cửa sổ của bản vẽ:

Chèn chi tiết từ cửa sổ của bản vẽ chi tiết bằng cách kéo và thả chuột vào cửa sổ của bản vẽ lắp ta cần thực hiện theo những bước sau:

- 1. Mở bản vẽ lắp (bản vẽ đích), và bản vẽ gốc chứa chi tiết cần chèn vào bản vẽ lắp.
- 2. Chon **Window > Tile Horizontally** (hoặc **Tile Vertically**).
- 3. Kéo biểu tượng của chi tiết từ cây FMD của cửa sổ gốc và thả vào cửa sổ bản vẽ lắp.

Nếu chi tiết thêm vào bản vẽ lắp là một chi tiết đơn lẻ (không phải là một cụm chi tiết), ta cũng có thể kéo chi tiết từ màn hình đồ hoạ của cửa sổ gốc. Tuỳ thuộc vào vị trí đặt chi tiết mà ta có thể tự động tạo những ràng buộc giữa các chi tiết khi thả chi tiết vào bản vẽ lắp.

Nếu chi tiết có nhiều cấu hình, ta có thể chọn một cấu hình để chèn vào bản vẽ.

- Để chèn một cấu hình đang được kích hoạt, kéo biểu tượng chi tiết từ đỉnh của cây FMD trong cửa sổ gốc, và thả vào cửa sổ bản vẽ lắp.
- Nếu chọn một cấu hình chưa được kích hoạt, thì cần kích Tab Configuration trong cửa sổ gốc, sau đó kéo và thả tên của cấu hình chi tiết mà ta muốn vào cửa sổ bản vẽ lắp.

### Chèn chi tiết từ cửa sổ Windows Explorer:

Chèn chi tiết bằng cách kéo và thả từ cửa sổ Windows Explorer, ta thực hiện theo những bước sau:

- 1. Mở bản vẽ lắp.
- 2. Mở cửa số Windows Explorer. Trong Look in, chọn đường dẫn đến thư mục chứa tệp chi tiết.
- 3. Kéo biểu tương của tệp chi tiết từ cửa số Windows Explorer.

Con trỏ thay đổi thành

4. Thả chi tiết màn hình đồ hoa của cửa số bản vẽ lắp.

Nếu chi tiết có nhiều cấu hình, hộp thoại Select a configuration xuất hiện. Chọn cấu hình ta muốn chèn, và kích OK.

8.3. MÔT SỐ CÔNG CU TRONG THANH CÔNG CU ASSEMBLY

## 8.3.1. Tạo mối ghép trong bản vẽ lắp

- 1. Kích Mate ist trên thanh công cụ Assembly, hoặc chọn Insert > Mate. Hộp thoại Mate xuất hiện trong cửa sổ quản lý bản vẽ.
- 2. Chọn bề mặt lắp ghép của các đối tượng.

Chú ý: Sử dụng các công cụ di chuyển, xoay và phóng to bản vẽ để thuận lợi cho việc

chon các bề mặt lắp ghép. Kích Pan 🛨, Rotate View 🙆 và Zoom to Area 🍳 trên thanh công cụ View. Người sử dụng cũng có thể sử dụng phím mũi tên để thay đổi vị trí quan sát của bản vẽ.

Trong hôp Selections , xuất hiện các bề mặt được chọn.

Chon kiểu lắp ghép cho các đối tượng. 3.

Tuỳ thuộc vào các đối tượng được chọn để lắp ghép mà ta có thể sử dụng một trong các kiểu lắp ghép sau đây:

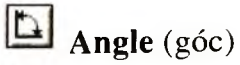

Coincident (trùng)

Concentric (đồng tâm)

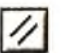

Parallel (song song)

Distance (khoảng cách)

Perpendicular (vuông góc).

Symmetric (đối xứng). 

Tangent (tiếp xúc).

- 4. Chọn điều kiện lắp ghép (Alignment Condition)
- Aligned: Hướng pháp tuyến bề mặt lắp ghép của các đối tương cùng chiều nhau.
- Anti-Aligned (On): Hướng pháp tuyến bề mặt lắp ghép của các đối tương có chiều • ngược nhau.
- Closest: Tuỳ thuộc vào vi trí của các đối tương mà SW có các cách xử lý khác nhau • sao cho khoảng cách di chuyển của các đối tượng đến vị trí lắp ghép là nhỏ nhất.

Hình 8.1 trình bày một số kiểu lắp ghép Coincident, Distance, và ảnh hưởng việc chọn flipping the direction trong kiểu ghép Distance.

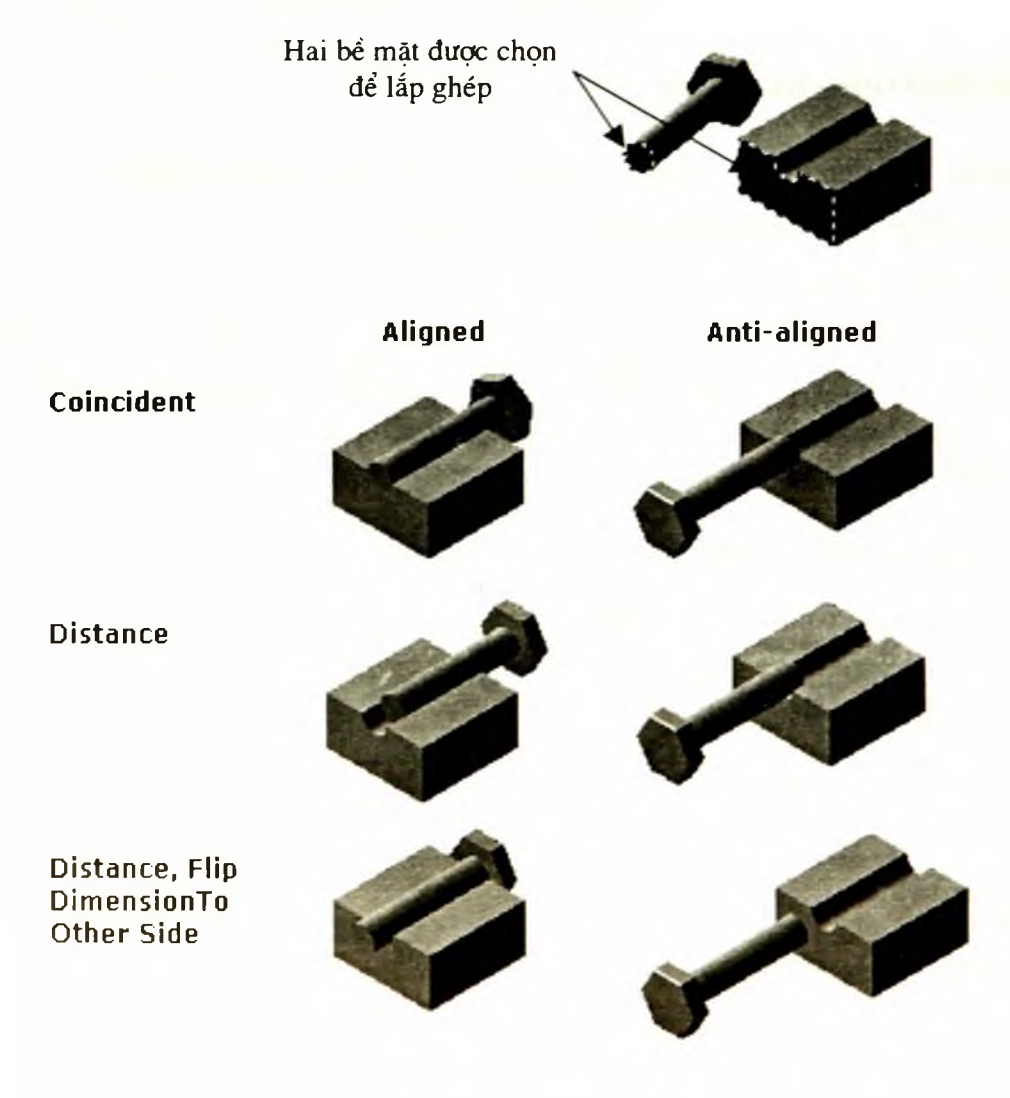

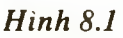

- 5. Kích Preview để di chuyển các chi tiết vào đúng vị trí của các mối lắp ghép. Nếu mối ghép đó không đúng, kích Undo và thay đổi các thông số lắp ghép, và kích lại Preview để xem kết quả.
- 6. Chọn hộp kiểm Defer mate để có thể định nghĩa nhiều mối ghép cùng một lúc trong một lần gọi Mate. Nếu ta muốn đóng hộp thoại thì bỏ lựa chọn Defer mate hoặc kích Close.
- 7. Kích OK 🕑 để tạo mối ghép giữa các chi tiết.

## 8.3.2. Di chuyển các chi tiết trong bản vẽ lắp

- Kích Move Component <sup>(D)</sup> trên thanh công cụ Assembly hoặc chọn Tools > Component > Move.
- Hộp thoại Move Component xuất hiện trong cửa sổ quản lý bản vẽ và con trỏ chuột chuyển thành <sup>(k)</sup>.

Trong danh sách Move ta chọn một trong các thông số sau để di chuyển chi tiết theo những cách khác nhau.

- Free Drag Chọn chi tiết và kéo chi tiết theo hướng bất kì.
- Along Assembly XYZ Chọn chi tiết và kéo chi tiết theo các phương trục X, Y, Z của bản vẽ lắp. Hệ thống trục toạ độ xuất hiện trên màn hình đồ hoạ giúp cho người sử dụng định hướng di chuyển dễ dàng hơn.
- Along Entity Chọn một đối tượng 2D trong không gian bản vẽ, sau đó kéo chi tiết dọc theo đối tượng đã chọn. Nếu đối tượng là một cạnh, đường thẳng, hoặc là một trục thì chi tiết mà ta dịch chuyển sẽ có một bậc tự do. Nếu đối tượng được chọn là một mặt Plane hoặc một bề mặt thì chi tiết được di chuyển sẽ có 2 bậc tự do.
- By Delta XYZ Chọn chi tiết cần di chuyển và nhập các giá trị vào hộp Delta X, Delta Y, Delta Z trong hộp thoại Move Component, kích Apply. Chi tiết sẽ di chuyển theo các trục X, Y, Z những đoạn có độ lớn tương ứng với các giá trị đã được nhập trong hộp Delta X, Delta Y, Delta Z.
- To XYZ Position Chọn chi tiết cần di chuyển, nhập các toạ độ X, Y, Z của điểm mà chi tiết cần di chuyển tới điểm đó, và kích Apply. Điểm gốc của chi tiết (gốc toạ độ màn hình đồ hoạ trong bản vẽ chi tiết ) dịch chuyển tới điểm có toạ độ X, Y, Z mà ta đã xác định.
- 3. Kích OK 🕐 hoặc kích lại công cụ Move Component để kết thúc công cụ di chuyển chi tiết.

Chú ý: Ta không thể di chuyển một chi tiết nếu chi tiết đó đã bị ràng buộc cố định (Fix).

Khi chi tiết tham gia tạo mối lắp ghép với các chi tiết khác thì ta chỉ có thể di chuyển chi tiết với những bậc tự do nào không chịu ràng buộc. Ví dụ trong mối lắp ghép, chi tiết bị hạn chế 2 bậc tự do theo phương x, y thì ta chỉ có thể di chuyển chi tiết theo phương còn lại z.

#### 8.3.3. Xoay chi tiết

1. Kích Rotate Component itrên thanh công cụ Assembly hoặc kích Tools > Component > Rotate.

Trong cửa sổ quản lý bản vẽ xuất hiện hộp thoại **Rotate Component**, và con trỏ chuyển thành

- 2. Trong danh sách **Rotate** C chọn một trong các thông số sau để xoay chi tiết theo những cách khác nhau.
- Free Drag Chon chi tiết và kéo chi tiết theo những hướng bất kì.
- About Entity Chọn các đối tượng là đường thẳng, cạnh, hoặc là một trục, và kéo chi tiết quay xung quanh các đối tượng trên.
- By Delta XYZ Chọn chi tiết cần xoay và nhập các giá trị cho hộp Delta X, Delta Y, Delta Z của hộp thoại Rotate Component, và kích Apply. Chi tiết sẽ quay quanh các trục X, Y, Z những góc Delta X, Delta Y, Delta Z mà ta đã nhập.
- 3. Kích OK 🕐 hoặc kích Rotate Component để kết thúc công cụ xoay đối tượng.

Chú ý: Ta không thể quay chi tiết nếu chi tiết đó đã bị hạn chế tất cả các bậc tự do.

Chỉ có thể quay chi tiết với những bậc tự do không bị hạn chế trong mối lắp ghép.

#### 8.3.4. Công cụ Smartmate

Trong quá trình di chuyển các chi tiết từ bản vẽ chi tiết vào bản vẽ lắp, ta có thể tự động tạo một số kiểu lắp ghép trong bản vẽ lắp. Những kiểu lắp ghép đó ta có thể gọi là lắp ghép nhanh.

Có thể tạo một mối ghép khi ta chèn một chi tiết vào bản vẽ lắp, bằng cách kéo chi tiết từ màn hình đồ hoạ của SW. Tuỳ thuộc vào vị trí và hình đáng hình học lắp ghép giữa các chi tiết mà một số kiểu lắp ghép tự động được hình thành (bảng 8.1).

#### Các bước thực hiện kiểu lắp ghép nhanh:

 Kéo chi tiết từ bản vẽ chi tiết vào màn hình đồ hoạ của bản vẽ lắp, nhưng ta không thả chuột ra ngay. Sử dụng một trong các đối tượng sau để kéo chi tiết: một cạnh, một truc, một đỉnh, một bề mặt phẳng, một bề mặt trụ hoặc là một bề mặt nón. Tuỳ thuộc vào vị trí của chuột trong màn hình đồ hoạ mà con trỏ chuột thay đổi để chỉ rõ mối lắp ghép đó sẽ được hình thành nếu thả chuột ngay tại vị trí đó.

- 2. Nếu cần thay đổi điều kiện lắp ghép, nhấn phím Tab để chuyển đổi giữa aligned và anti-aligned.
- 3. Thả chi tiết, mối ghép giữa hai chi tiết sẽ tự động được thêm vào bản vẽ lắp. Bảng 8.1 liệt kê một số kiểu mối ghép tự động được hình thành.

| Đối tượng lắp ghép                                            | Kiểu mối ghép | Con trỏ chuột | Hình minh hoạ |
|---------------------------------------------------------------|---------------|---------------|---------------|
| 2 cạnh                                                        | Coincident    |               |               |
| 2 bề mặt                                                      | Coincident    | 927<br>53     |               |
| 2 đỉnh                                                        | Coincident    | CH<br>BH      |               |
| 2 mặt nón, hoặc 2<br>mặt trụ, hoặc một mặt<br>nón và một trục | Concentric    | ¢<br>¢<br>¢   |               |
| 2 cung tròn                                                   | Concentric    | e<br>e<br>e   | ۲.            |

| Bảng | 8.1 |  |
|------|-----|--|
|------|-----|--|

### 8.3.5. Tạo mối ghép giữa các đặc điểm của các chi tiết khác nhau

Trong bản vẽ lắp ta có thể tự động tạo mối lắp ghép giữa các đặc điểm của các chi tiết. Để thực hiện được mối ghép này thì các đặc điểm phải thoả mãn các điều kiện sau:

- Một đặc điểm phải là Base hoặc Boss, và đặc điểm kia phải là lỗ (Hole) hoặc là Cut.
- Các đặc điểm có thể được tạo bằng công cụ Extruded hoặc là Revolved.
- Bề mặt lắp ghép phải có cùng kiểu, có thể là cùng mặt nón, hoặc cùng mặt trụ.
- Phải có một bề mặt phẳng kề với mặt nón hoặc trụ của cả 2 chi tiết lắp.

#### Các bước tạo mối ghép:

1. Trên cây FMD của bản vẽ chi tiết, chọn đặc điểm có thể là mặt nón hoặc mặt trụ. Kéo đặc điểm đó vào trong màn hình đồ hoạ của bản vẽ lắp. Khi con trỏ tiếp cận với bề mặt trụ hoặc bề mặt nón của chi tiết đã có trong bản vẽ lắp, nó sẽ thay đổi thành biểu tượng của mối ghép sẽ được tạo nếu ta thả chuột tại vị trí này 2

Trên màn hình đồ hoạ, có thể quan sát được mối ghép sẽ được tạo. Nếu cần phải thay đổi điều kiện lắp ghép ta nhấn phím Tab để chuyển đổi giữa aligned và anti-aligned.

- Thả chuột, hai ràng buộc trong mối ghép được tạo:
- Mối ghép Concentric, ghép giữa hai mặt trụ hoặc hai mặt nón.
- Mối ghép Coincident, ghép giữa hai bề mặt nằm kề với các bề mặt nón.

Hình 8.2 minh hoạ tạo mối ghép giữa 2 mặt nón.

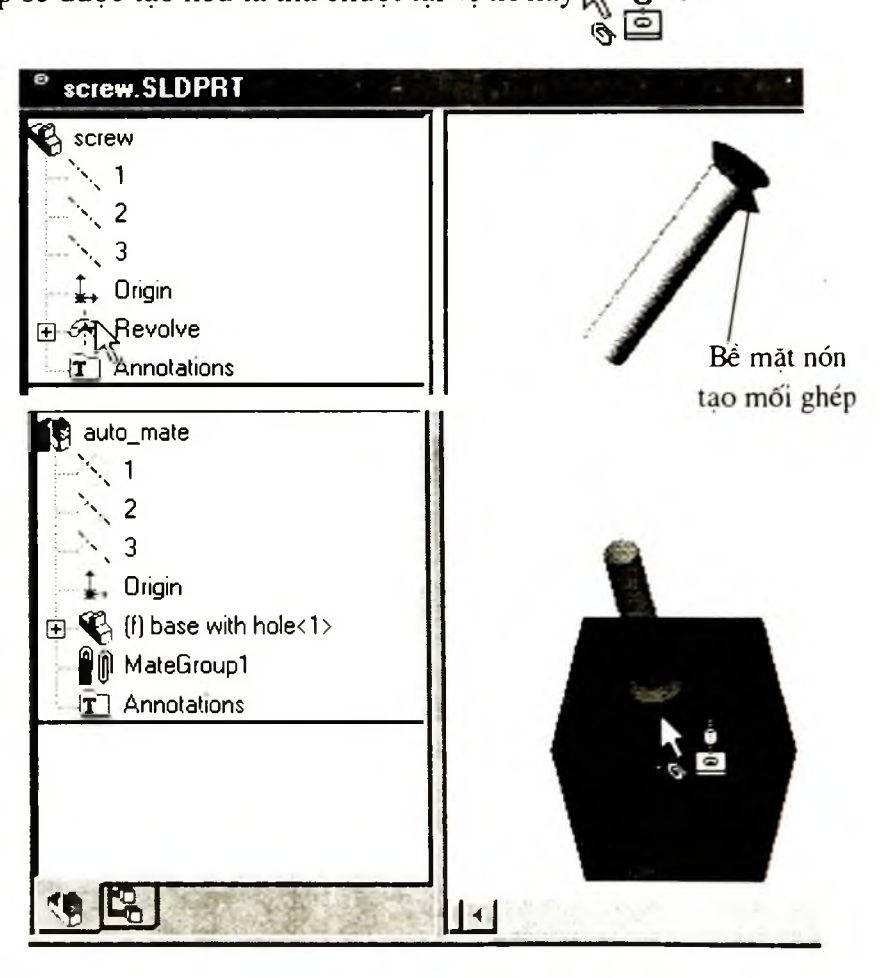

Hình 8.2

#### 8.3.6. Pattern-Based Mates

Trong một số trường hợp đặc biệt ta phải tạo cùng một lúc ba ràng buộc trong một mối ghép. Ví dụ tạo mối ghép giữa hai mặt bích của ống nối (hình 8.3).

#### Các bước tạo mối ghép giữa 2 chi tiết:

1. Kéo chi tiết vào bản vẽ lắp, bằng cách kích chuột vào canh cong trên mặt bích của chi tiết. Khi con trỏ tiếp cân với canh cong của mặt bích chi tiết đã có trên bản vẽ lắp, nó chuyển sang biểu tương như hình 8.4a, liên kết của mối sẽ được tao nếu ta thả chuột tai vi trí này.

Nhấn phím Tab để đổi chiều lắp ghép của chi tiết được kéo vào từ bản vẽ chi tiết.

2. Thả chuột để tao mối ghép giữa 2 chi tiết (hình 8.4b).

Mối được tạo bao gồm 3 mối liên kết sau:

- Môt mối liên kết Concentric giữa 2 bề mặt tru của 2 chi tiết.
- Môt mối liên kết Coincident giữa 2 mặt bích.
- Môt mối liên kết Concentric sao cho các lỗ trên 2 mặt trùng nhau.

#### 8.3.7. Ấn hiện các chi tiết trên màn hình đồ hoạ của bản vẽ lắp

Ta có thể bât tắt chức năng ẩn hiện của chi tiết trong bản vẽ lắp. Khi chi tiết đang nằm trên màn hình đồ hoạ, nếu ta tắt chức năng hiển thị của chi tiết thì nó bị ẩn khỏi màn hình quan sát, điều đó cho phép làm việc thuận lợi hơn nếu trên màn hình đồ hoa có quá nhiều chi tiết.

Khả năng ẩn hiện của chi tiết được quyết định bởi thuộc tính Visible của chi tiết đó.

## Bật tắt thuộc tính Visible của chi tiết:

1. Trên cây FMD hoặc trên màn hình đồ hoạ, nhấn chuột phải vào chi tiết, và chon **Component Properties.** 

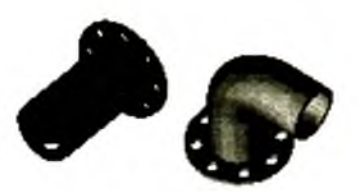

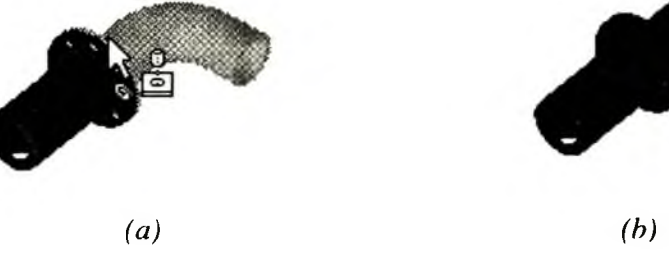

Hình 8.4

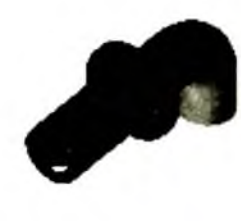

Hinh 8.3

Để thay đổi thuộc tính Visible của nhiều chi tiết cùng một lúc, nhấn phím Ctrl và chọn các chi tiết, sau đó nhấn chuột phải và chọn Component Properties từ menu ngữ cảnh.

Hộp thoại Component Properties xuất hiện.

- 2. Trong vùng Visibility chọn hộp kiểm Hide Model.
- 3. Để thay đổi tính chất Visibility cho các thông số khác của chi tiết, chọn hộp kiểm Specify configurations to change.
- 4. Một hộp hội thoại xuất hiện. Chọn các thông số muốn thay đổi.
- 5. Kích OK.

Để hiện các chi tiết trở lại, chọn chi tiết trên cây FMD, sau đó hiệu chỉnh lại các thông số trong hộp thoại Component Properties.

## Cách khác để bật tắt thuộc tính Visibility:

- Nhấn chuột phải trên chi tiết, và chọn Hide Component hoặc Show Component. Cách thức này chỉ có thể thay đổi thuộc tính Visibility khi chi tiết đang hiện trên màn hình đồ hoạ.
- Chọn chi tiết và kích Hide/Show Component <sup>26</sup> trên thanh công cụ Assembly. Cách thức này cũng có thể thay đổi thuộc tính Visibility khi chi tiết đang hiện trên màn hình đồ hoạ.
- Chọn đối tượng, sau đó chọn Edit > Hide (Show hoặc Show with Dependents) > This Configuration(All Configurations hoặc Specified Configurations).

## 8.3.8. Hiệu chỉnh chi tiết trong bản vẽ lắp

Trong bản vẽ lắp cho phép hiệu chỉnh các chi tiết ngay trong bản vẽ. Ta có thể sử dụng các đối tượng xung quanh trong quá trình tạo các đặc điểm mới cho đối tượng. Mặt phẳng vẽ phác cần được tạo trong quá trình chỉnh sửa chi tiết, trong bản vẽ lắp, có thể sử dụng các cạnh của bất cứ chi tiết nào có trong bản vẽ.

### Các bước hiệu chỉnh chi tiết trong bản vẽ lắp:

1. Nhấn chuột phải lên chi tiết nằm trên cây FMD hoặc trên màn hình đồ hoạ, và chọn

Edit Part từ menu ngữ cảnh, hoặc kích Edit Part 🖾 trên thanh công cụ Assembly. Trên thanh tiêu đề của cửa sổ bản vẽ xuất hiện tên của chi tiết cần hiệu chỉnh.

**Chú ý:** Thông báo trên thanh trạng thái cho biết có thể hiệu chỉnh chi tiết trong khi các chi tiết khác ở trạng thái hiện (Visibtity).

2. Ta có thể thay đổi hầu hết các thông số của chi tiết trong bản vẽ lắp giống như trong chính bản vẽ chi tiết.

3. Để trở lại môi trường bản vẽ lắp, nhấn chuột phải lên tên của bản vẽ lắp trên cây FMD, hoặc nhấn chuột phải tại bất kì vị trí nào trên màn hình đồ hoạ, và chọn Edit

Assembly: Assembly\_name, hoặc kích Edit Part III trên thanh công cụ.

## 8.3.9. Lam việc với các cụm chi tiết trong bản vẽ Assembly

Một bản vẽ lắp cũng có thể bao gồm nhiều bản vẽ lắp khác (cụm chi tiết), những cụm chi tiết đó ta gọi là **sub-assembly.** 

## Cách tạo một cụm chi tiết từ những chi tiết đã tồn tại trong bản vẽ lắp

Cách 1:

- 1. Trên cây FMD, chọn các chi tiết (chi tiết đơn lẻ hoặc cụm chi tiết) mà ta muốn nhóm lại thành một cụm chi tiết mới. Giữ phím Ctrl trong quá trình chọn các chi tiết.
- 2. Nhấn chuột phải, và chọn Form New Sub-assembly Here từ menu ngữ cảnh.

Ta cũng có thể chọn các chi tiết, sau đó chọn Insert > Component > Assembly from [Selected] Components.

Hộp thoại Save As xuất hiện.

3. Chọn đường dẫn và nhập tên tệp cần lưu, kích **Save**. Một bản vẽ lắp mới được lưu tại thư mục đã xác định.

Một cụm chi tiết mới được chèn vào cây FMD bản vẽ tại vị trí của một chi tiết có thứ bậc cao nhất trong các chi tiết được chọn. Sau khi cụm chi tiết được tạo thì cấu trúc của cây FMD sẽ bị thay đổi như bảng 8.2.

| Bång | 8.2 |
|------|-----|
|------|-----|

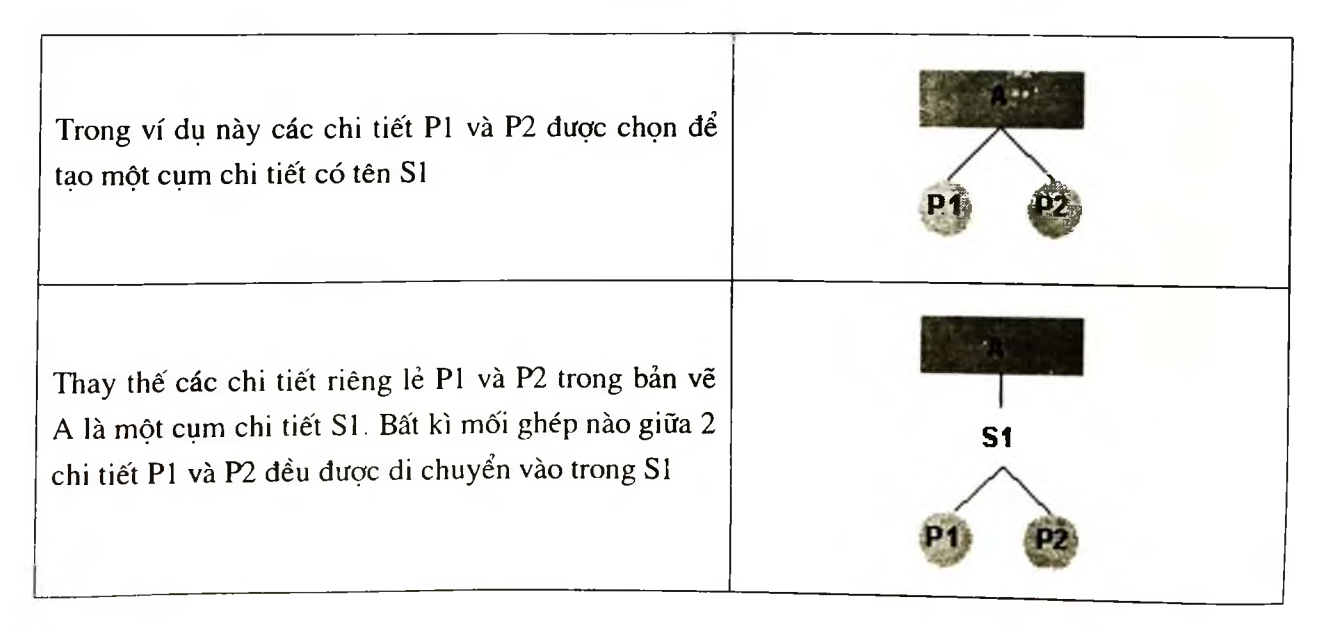

Cách 2:

 Trên cây FMD của bản vẽ, nhấn chuột phải trên biểu tượng của bản vẽ lắp, và chọn Insert New Sub-assembly từ menu ngữ cảnh. Ta cũng có thể chọn biểu tượng, sau đó chọn Insert > Component > New Assembly.

Hộp thoại Save As xuất hiện.

 Trong hộp thoại, chọn đường dẫn chứa tệp và nhập tên cho tệp chứa cụm chi tiết trong File name, và kích Save.

Một cụm chi tiết rỗng được chèn vào cây quản lý bản vẽ lắp, và một bản về lắp mới được tạo (. sldasm) và lưu tại thư mục mà ta đã chọn.

- 3. Chèn các chi tiết vào cụm chi tiết.
- Di chuyển các chi tiết đã có trong bản vẽ lắp vào cụm chi tiết nằm rên cây FMD, kéo tên của chi tiết trên cây quản lý bản vẽ và thả vào biểu tượng của cụm chi tiết.
  Con trỏ chuột chuyển thành <sup>5</sup>.
- Ta cũng có thể kích Tools > Reorganize Components để di chuyển chi tiết vào cụm chi tiết.
- Hoặc có thể di chuyển chi tiết (một Part hoặc một sub-assemblies) từ bất cứ mức nào trên cây quản lý vào cụm chi tiết mới được tạo.
- Thêm một chi tiết từ bản vẽ chi tiết vào một cụm chi tiết nằm trên cây FMD của bản vẽ lắp. Nhấn chuột phải vào biểu tượng của cụm chi tiết trên cây quản lý, chọn Edit Sub-assembly từ menu ngữ cảnh, sau đó sử dụng các phương pháp giống như ta thêm một chi tiết vào bản vẽ lắp.
- 8 4. VÍ DỤ XÂY DỤNG BẢN VẼ LẮP ĐỂ LẮP GHÉP 2 CHI TIẾT HÌNH 8.5A (CHI TIẾT TUTOR1) VÀ HÌNH 8.5B (CHI TIẾT TUTOR2) ĐỂ TẠO MỘT MỐI GHÉP NHƯ HÌNH 8.5C.

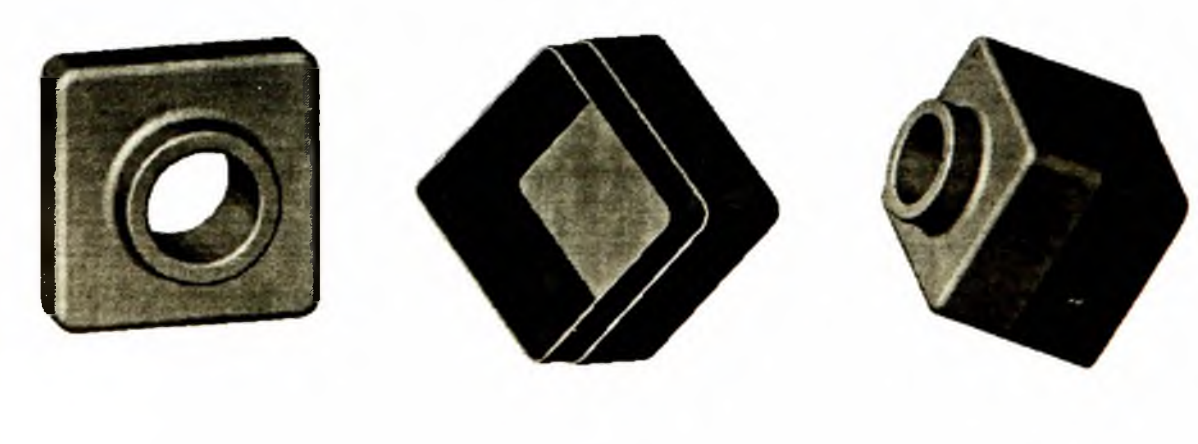

(a)

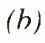

(c)

Chi tiết Tutor1 đã được tạo ở Chương 4. Ta cần thiết kế chi tiết Tutor2 để lắp ghép với chi tiết Tutor1 đã có.

- 1. Tạo mới một bản vẽ chi tiết từ Tab Tutorial.
- 2. Kích Sketch *M*, và tạo một hình chữ nhật có đỉnh trùng với gốc toạ độ.
- 3. Kích Dimension 2., và ghi kích thước cho hình chữ nhật là 120mm × 120mm.
- Kích Extruded Boss/Base và phát triển hình chữ nhật vừa tạo với điều kiện End Condition là Blind, và Depth vì là 90mm.
- 5. Kích Fillet 2 và chọn 4 cạnh (hình 8.6a) với bán kính Fillet là 10mm.
- 6. Kích Shell 🖭, và chọn mặt trước của chi tiết, nhập Thickness 🐔 là 4mm.
- 7. Lưu bản vẽ với tên Tutor2 (với phần mở rộng là .sldprt).

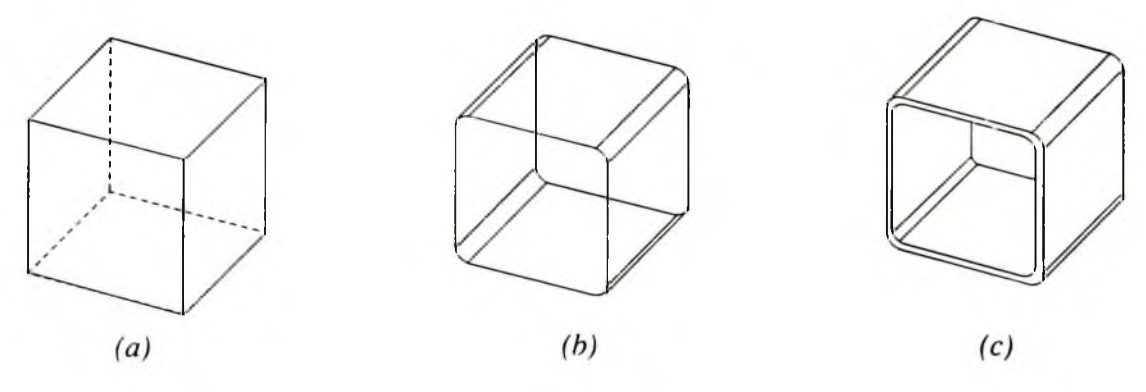

Hình 8.6

#### 8.4.1. Tạo mép cho chi tiết

Trong phần này, cần sử dụng công cụ Convert Entities và Offset Entities để tạo các đối tượng trên mặt phẳng vẽ phác. Sau đó sử dụng công cu Cut để tạo mép cho chi tiết.

- Kích Zoom to Area , hoặc chọn View > Modify > Zoom to Area để đưa toàn bộ hình chữ nhật lên màn hình đồ hoạ và có trọng tâm trùng với gốc toạ độ.
- 2. Chọn bề mặt phẳng của thành mỏng ở phía trước chi tiết (hình 8.7a), và kích Sketch 2. Chọn bề mặt phẳng vẽ phác. Các biên của bề mặt được chọn sẽ thay đổi màu sắc. 3. Kích lại Zoom to Area để tắt công cụ.
- 3. Kích Convert Entities 🗇 trên thanh công cụ Sketch Tools, hoặc chọn Tools > Sketch Tools > Convert Entities.

Biên phía ngoài của bề mặt trên mặt phẳng phác hoạ đang được kích hoạt sẽ là các đối tượng được copy (kể cả đoạn thẳng và cung tròn) (hình 8.7b).

4. Kích lại vào bề mặt vừa được chọn (hình 8.7a).

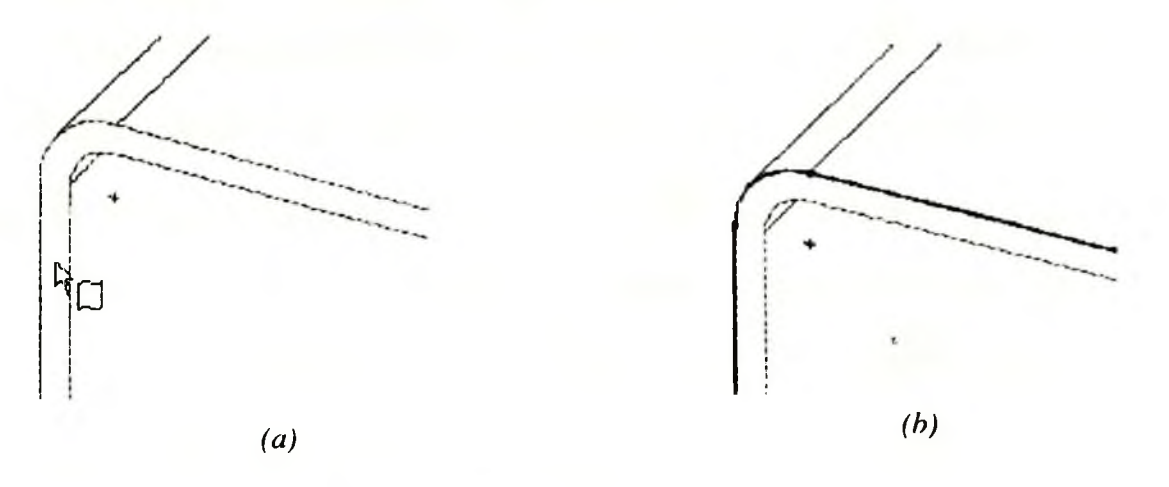

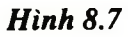

- 5. Kích Offset Entities I trên thanh công cụ Sketch Tools, hoặc chọn Tools > Sketch Tools > Offset Entities.
- 6. Nhập giá trị 2mm cho hộp **Offset Distance**

Trên màn hình đồ hoạ, các biên của bề mặt thuộc mặt phẳng vẽ phác được Offset hướng ra phía ngoài bề mặt.

Chon hộp kiểm Reverse để đổi hướng Offset.

7. Kích OK 🥙

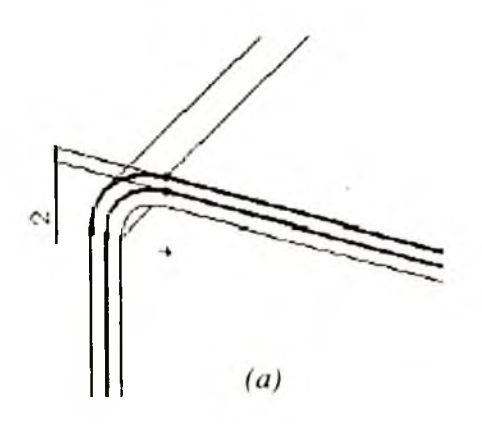

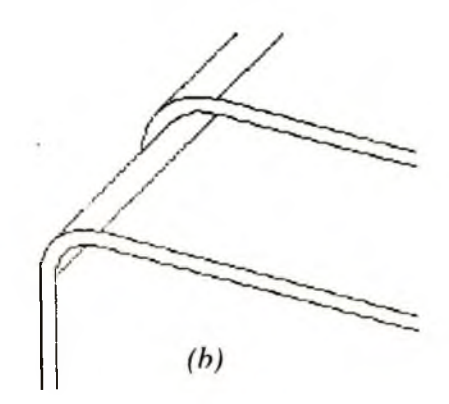

Hình 8.8

Trên bề mặt của chi tiết xuất hiện các đường mới có cùng biên dạng với đường biên của bề mặt chi tiết trên mặt phẳng vẽ phác đang được sử dụng (hình 8.8a).

- 8. Kích Extruded Cut , hoặc chọn Insert > Cut > Extrude.
- 9. Trong Direction 1, nhập giá trị 30mm cho hộp Depth với, và kích OK.

## 8.4.2. Thay đổi màu sắc cho chi tiết

Ta có thể thay đổi màu sắc cho toàn bộ chi tiết hoặc một số đặc điểm nào đó của chi tiết.

- 1. Kích chuột vào biểu tượng của Tutor2 trên cây FMD.
- 2. Kích Shaded 🙆.
- Kích Edit Color ul trên thanh công cụ Standard.
  Hộp thoại Edit Color xuất hiện.
- 4. Kích chuột để chọn mẫu màu cần thể hiện, sau đó kích OK.
- 5. Lưu lại bản vẽ.

## 8.5. LẮP GHÉP 2 CHI TIẾT

Bây giờ ta hãy sử dụng 2 chi tiết đã tạo để lắp ghép thành một chi tiết (hình 8.5c).

## 8.5.1. Chèn các chi tiết vào bản vẽ lấp

- Nếu Tutor1.sldprt chưa được mở, kích Open trên thanh công cụ Standard để mở
  bản vẽ chi tiết đó.
- 2. Tạo một bản vẽ lắp từ Tab Tutorial.
- Chọn Window > Tile Horizontally để cùng một lúc hiển thị cả ba bản vẽ trên màn hình (hình 8.9).
- Kéo biểu tượng Tutor1 từ đỉnh cây FMD của cửa sổ bản vẽ Tutor1.sldprt, và thả vào cửa sổ bản vẽ lắp.
- 5. Kéo biểu tượng của chi tiết Tutor2 từ bản vẽ Tutor2.sldprt, và thả vào màn hình đồ hoạ cửa sổ bản vẽ lắp, chi tiết Tutor2 nằm bên cạnh chi tiết Tutor1 trên màn hình đồ hoạ của bản vẽ lắp (hình 8.9).

**Chú ý:** Khi ta di chuyển chuột vào màn hình đồ hoạ, thì con trỏ chuột thay đổi thành

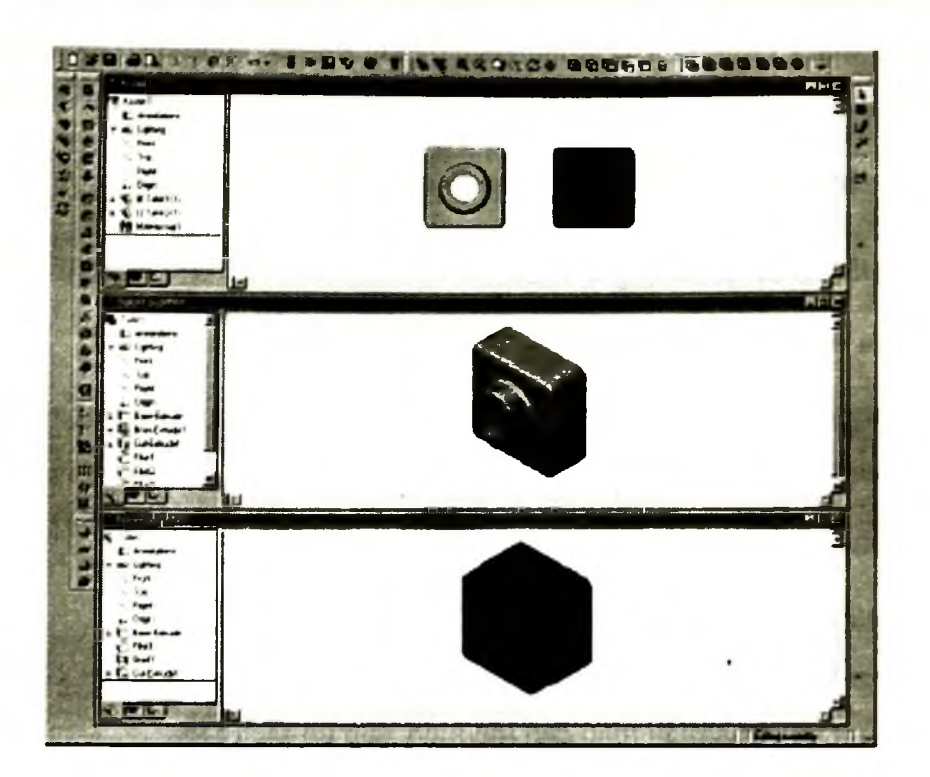

Hình 8.9

- 6. Lưu bản vẽ lắp với tên là Tutor.
- 7. Kích nút Maximize để cửa sổ của bản vẽ lắp chiếm toàn bộ màn hình.
- 8. Kích Zoom to Fit 🕮.

### 8.5.2. Tạo mối ghép giữa 2 chi tiết

- 1. Kích Isometric trên thanh công cụ Standard Views.
- 2. Kích Mate trên thanh công cụ Assembly, hoặc chọn Insert > Mate.
- 3. Chọn cạnh đỉnh của chi tiết **Tutor1**, sau đó chọn cạnh phía ngoài phần mép của chi tiết **Tutor2** (hình 8.10).

Các cạnh được chọn xuất hiện trong danh sách Selections.

- 4. Trong Selections thực hiện các bước sau:
- Chọn mối ghép Coincident .
- Chon Close cho Mate Alignment.
- 5. Kích **Preview** để quan sát mối ghép được tạo.

Hai cạnh được chọn bây giờ trùng nhau.

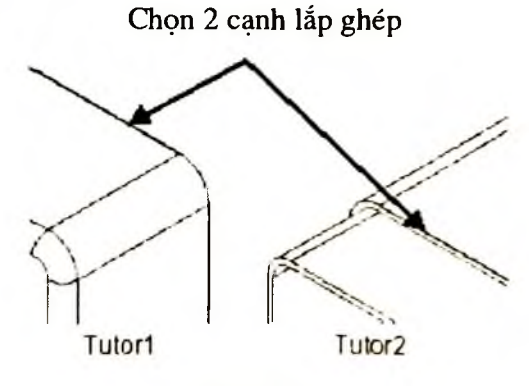

Hình 8.10

Vị trí của chi tiết **Tutor2** chưa được định nghĩa đầy đủ, nên có tiền tố là dấu (-) trên cây FMD. Chi tiết **Tutor2** vẫn có một số bậc tự do để có thể di chuyển chi tiết theo những hướng mà không ảnh hưởng đến mối ghép đã được thiết lập.

- 6. Kích Move Component
- Kích và giữ phím trái chuột lên chi tiết Tutor2.
- 8. Chú ý con trỏ thay đổi thành 🏶.
- Di chuột để di chuyển chi tiết theo các hướng không bị ràng buộc (hình 8.11), sau đó nhả chuột.

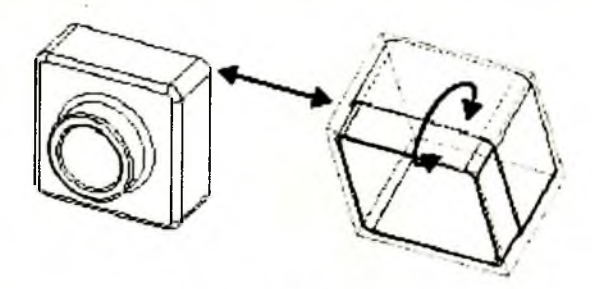

Hình 8.11

10. Kích lại Move Component để thoát khỏi công cụ di chuyển.

#### 8.5.3. Tạo thêm ràng buộc cho mối ghép

- 1. Giữ phím Ctrl, và dùng chuột chọn 2 bề mặt trên hai chi tiết (hình 8.12).
- 2. Kích Mate
- 3. Chọn Coincident 🖾 và Closest.
- 4. Kích Preview để quan sát mối ghép được tạo.
- 5. Kích OK.
- Lặp lại từ bước 5 đến bước 6, chọn 2 bề mặt đỉnh của 2 chi tiết (hình 8.13) và chọn điều kiện lắp ghép là Coincident.

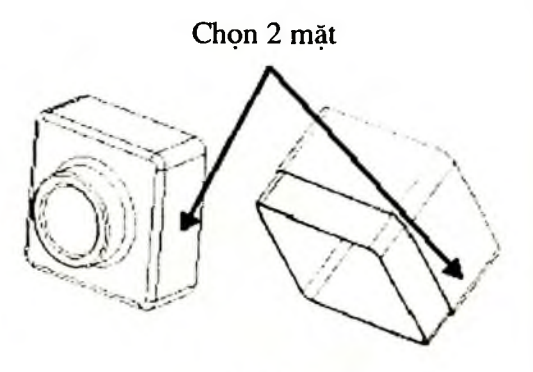

Hinh 8.12

7. Lưu lại bản vẽ.

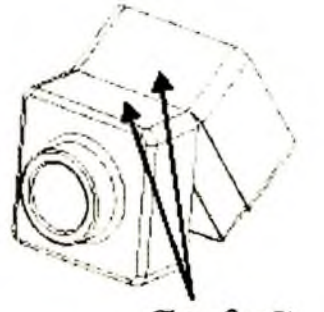

Chọn 2 mặt

Hình 8.13

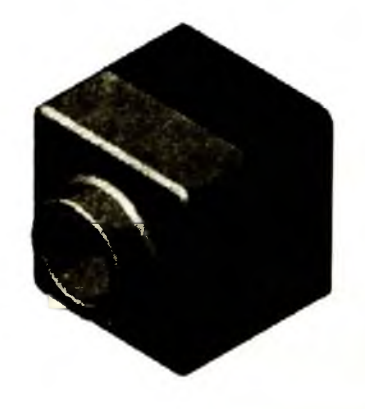

Hình 8.14

# 8.6. LẮP GHÉP CÁC CHI TIẾT THÀNH MỘT CHI TIẾT HOÀN CHỈNH (HÌNH 8.15)

Các chi tiết trên hình vẽ đều nằm trong thư mục C:\...\ Installation directory\ Samples\ Tutorial \ Universal\_joint khi cài đặt phần mềm SolidWorks.

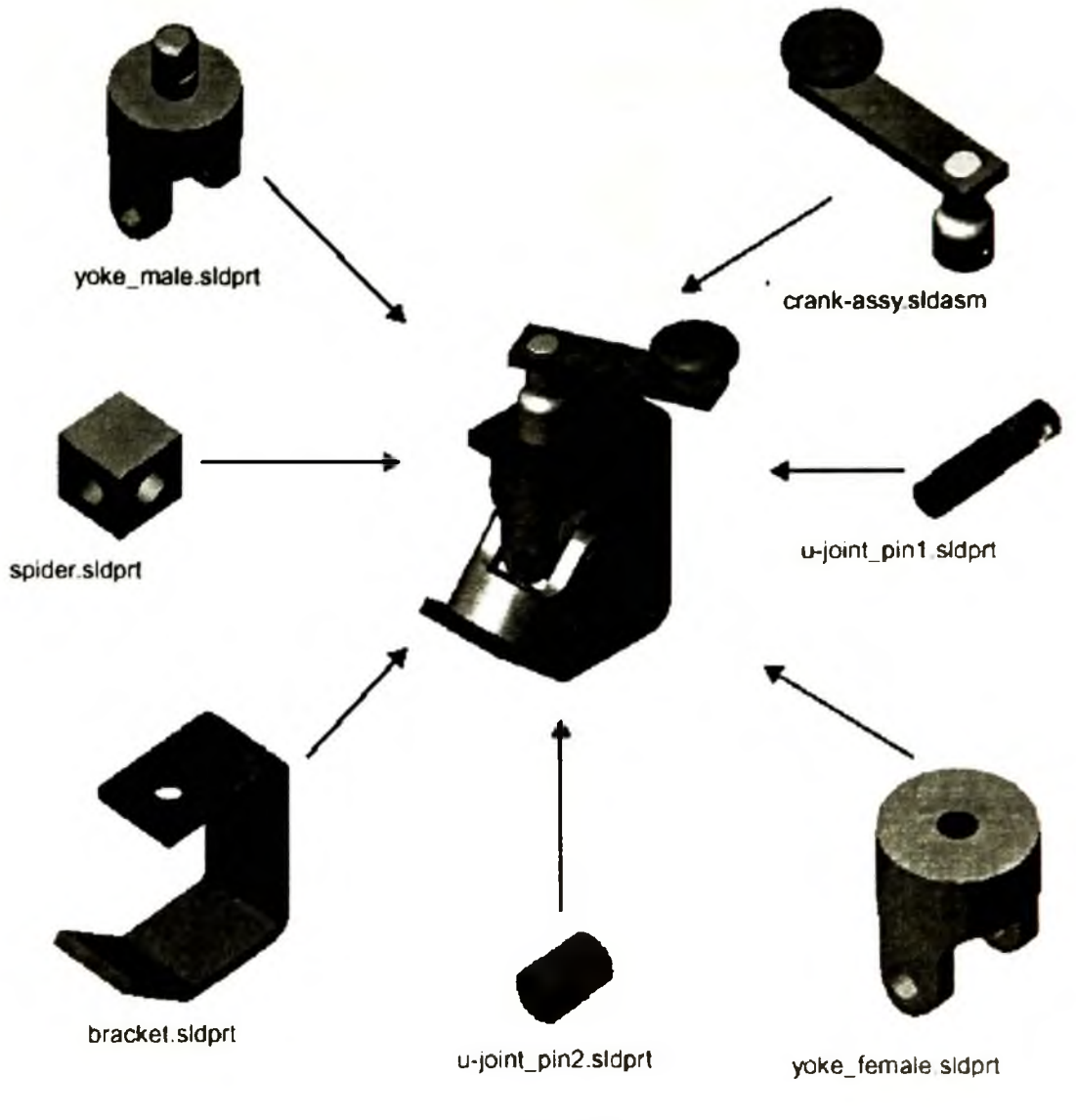

Hình 8.15

### 8.6.1. Thiết lập các thông số cho việc nhập các chi tiết vào bản vẽ lắp

Ta có thể mở một bản vẽ lắp với các chi tiết trong bản vẽ có thuộc tính **fully resolved** hoặc là thuộc tính **lightweight.** 

- Fully resolved: Tất cả các thông tin của chi tiết được đưa ra bộ nhớ.
- Lightweight: Một số thông tin của chi tiết được đưa ra bộ nhớ. Những thông tin còn lại của chi tiết sẽ được đưa ra nếu chi tiết đó được chọn hoặc chi tiết bị ảnh hưởng bởi một thay đổi nào đó trong bản vẽ lắp.

Để nâng cao tính chuyên nghiệp trong việc quản lý các bản vẽ lắp lớn thì việc sử dụng thuộc tính lightweight là cần thiết.

Bản vẽ lắp xây dựng trong chương này bao gồm một sub-assembly (cụm chi tiết), subassembly này được đưa vào bản vẽ Assembly với việc sử dụng lựa chọn lightweight. Tuy nhiên không thật có lợi khi sử dụng lựa chọn lightweight cho các chi tiết trong subassembly này, vì số lượng chi tiết có trong sub-assembly là nhỏ, chỉ bao gồm ba chi tiết đơn giản.

Để thiết lập các thông số ban đầu cần thực hiện các bước sau:

- Trước khi mở một bản vẽ lắp, chọn Tools > Options. Trong Tab System Options, kích Performance.
- Trong mục Assemblies, chọn hộp kiểm Automatically load parts lightweight مع xoá bỏ lựa chọn này.

#### 8.6.2. Chèn chi tiết đầu tiên vào bản vẽ Assembly

Trong mục này sẽ miêu tả làm thế nào để chèn một chi tiết vào bản vẽ lắp

- 1. Chọn File > Open, và mở bản vẽ bracket.sldprt (hình 8.17).
- Mở một bản vẽ lắp mới từ Tab Tutorial, và kích View > Origins để hiện gốc toạ độ trên màn hình đồ hoạ.
- 3. Chọn Window > Title Horizontally (Title Vertically) để cùng một lúc ta có thể quan sát hai cửa sổ của hai bản vẽ trên màn hình.
- 4. Trên cây FMD của cửa sổ bracket.sldprt nhấn chuột vào tên chi tiết (bracket) ở đỉnh cây. Kéo bracket vào cửa sổ bản vẽ Assem 1, và thả vào gốc toạ độ bản vẽ Assem 1 trong màn hình đồ hoạ. Chú ý trong quá trình kéo hãy theo dõi sự thay đổi của con trỏ (hình 8.16). Con trỏ này thể hiện gốc của chi tiết và gốc của bản vẽ lắp trùng nhau.

Khi cần chèn chi tiết bằng cách này, gốc của chi tiết được định vị trùng với gốc của bản vẽ lắp, và các mặt phẳng chuẩn của chi tiết và lắp là trùng nhau.

5. Đóng cửa số bracket.sldprt, và kích maximize cho cửa số Assem1.

**Chú ý:** Trên cây FMD chứa đặc điểm (**f**)**bracket**<**1**>. Bởi vì đây là chi tiết đầu tiên được chèn vào bản vẽ, nên **bracket** bị cố định (**f**). Nó không thể bị di chuyển hoặc xoay trừ khi ta huỷ bỏ ràng buôc cho chi tiết. Hậu tố <**1**> sau tên **bracket** có nghĩa

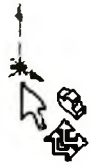

Hình 8.16

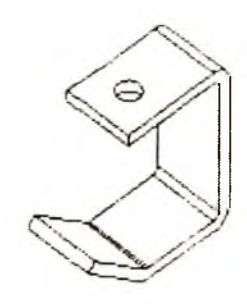

Hình 8.17

đây là chi tiết **bracket** đầu tiên trong bản vẽ lắp. Trên cây FMD chứa đựng một đặc điểm MateGroup1 rỗng. Đặc điểm này chiếm chỗ cho những mối ghép sẽ được thêm vào sau đó.

6. Kích Isometric , và kích Hidden Lines Removed

#### 8.6.3. Tiếp tục thêm các chi tiết vào bản vẽ lắp

Chèn chi tiết vào bản vẽ lắp bằng cách kéo chúng từ cửa số Windows Explorer.

- Mở cửa sổ Windows Explorer (nếu nó chưa được mở).
- 2. Đưa đường dẫn đến thư mục \Installation Directory\Samples\tutorial\Universal\_joint.
- Kích chuột vào các chi tiết có trong danh sách dưới đây, và kéo nó vào màn hình đồ hoạ của bản vẽ Assem1. Kết quả có thể xem trên hình 8.18.
  - yoke\_male.sldprt
  - yoke\_female.sldprt
  - spider.sldprt

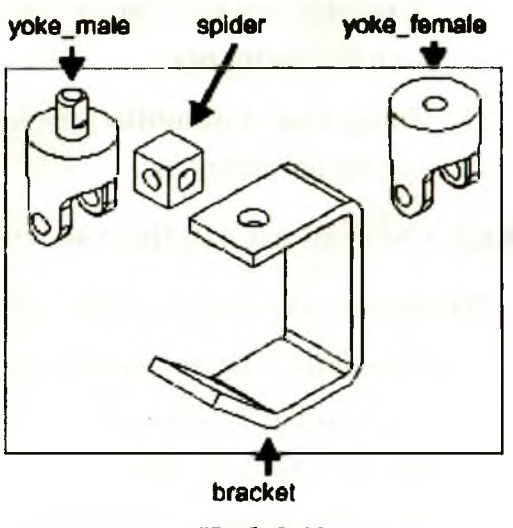

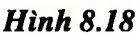

4. Kiểm tra trên cây FMD, và thả các mục trên cây để ta có thể quan sát được các đặc điểm tạo nên các chi tiết.

**Chú ý:** Mỗi một chi tiết mới nếu có tiền tố (-) trước tên của nó, cho biết vị trí của chi tiết đó chưa được xác định hoàn toàn. Do đó ta có thể di chuyển và xoay chi tiết này.

- 5. Để cuốn lại các danh sách đã thả trên cây FMD, nhấn chuột phải vào Assem1, và chọn Collapse Item từ menu ngữ cảnh.
- 6. Để di chuyển và xoay các chi tiết riêng lẻ, sử dụng các công cụ Move và Rotate trên thanh công cụ Assembly
- 7. Lưu bản vẽ với tên U-joint.sldasm.

#### 8.6.4. Tạo mối ghép giữa Bracket và Male Yoke

- Kích Mate is trên thanh công cụ Assembly hoặc chọn Insert > Mate.
  Hộp thoại Mate xuất hiện trong cửa sổ quản lý bản vẽ.
- Chọn bề mặt trụ trên chi tiết male yoke và bề mặt trong của lỗ trên đỉnh của bracket (hình 8.19a).
Chú ý: Ta có thể chọn các bề mặt trước khi mở hộp thoại Mate. Nhấn phím Ctrl để chọn nhiều bề mặt

- Nhấn Concentric , nhấn Preview để kiểm tra mối ghép, và kích OK .
   Bề mặt trụ của male yoke và bề mặt lỗ của bracket bị ràng buộc bởi điều kiện
- 4. Để kiểm tra mối ghép, kích Move Component 2, và kéo chi tiết male yoke. Ta chỉ có thể kéo chi tiết lên xuống dọc theo tâm của mối ghép (chi tiết male yoke có thể quay xung quanh tâm).

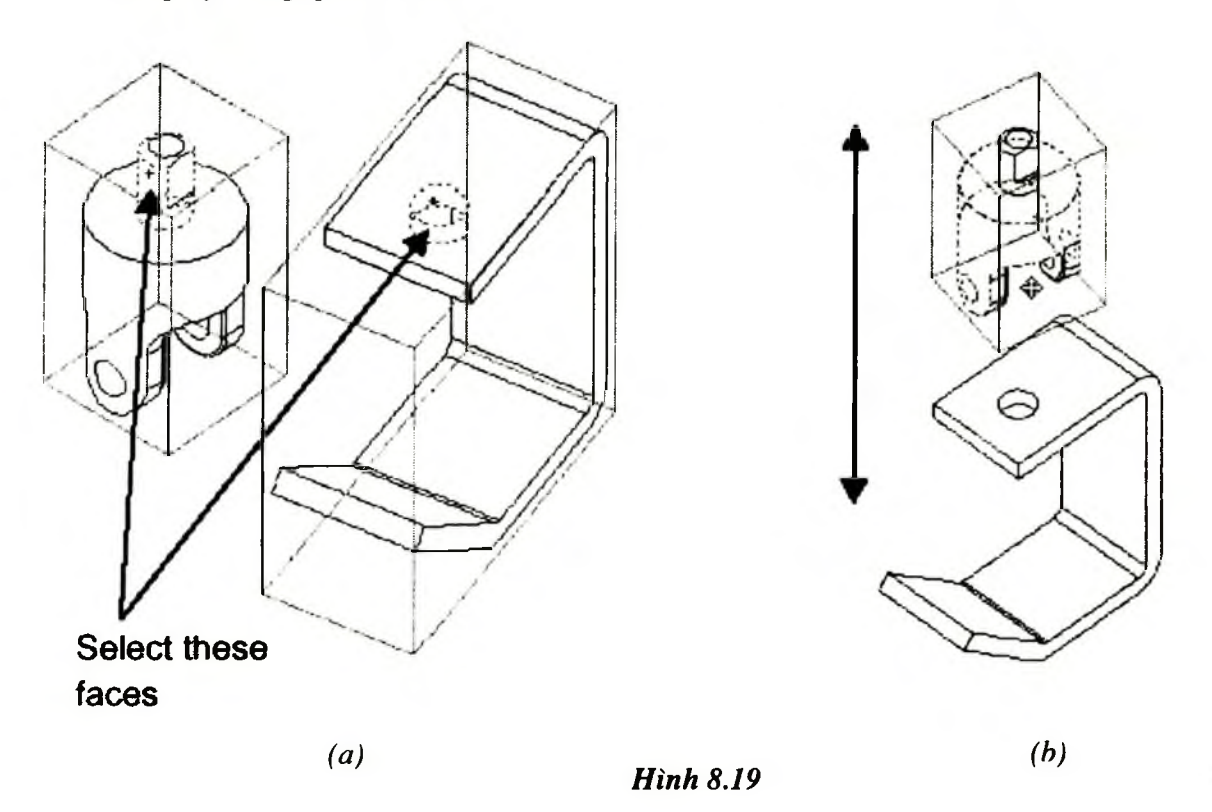

5. Kích Mate is hoặc chọn lại Insert > Mate.

đồng tâm.

- 6. Kích Keep Visible 😕 trong hộp thoại Mate.
- 7. Hộp thoại này sẽ luôn xuất hiện để có thể tạo nhiều mối ghép trong một lần mở hộp thoại.
- 8. Chọn bề mặt phía trong của phần trên chi tiết bracket và bề mặt trên của chi tiết male yoke.

**Chú ý:** Ta có thể chọn bề mặt phía trong của chi tiết **bracket** mà không cần phải xoay chi tiết đó, nhấn chuột phải trên bề mặt đỉnh của **bracket**, và kích **Select Other**. Chọn N cho đến khi bề mặt cần chọn chuyển màu, sau đó kích **Y**.

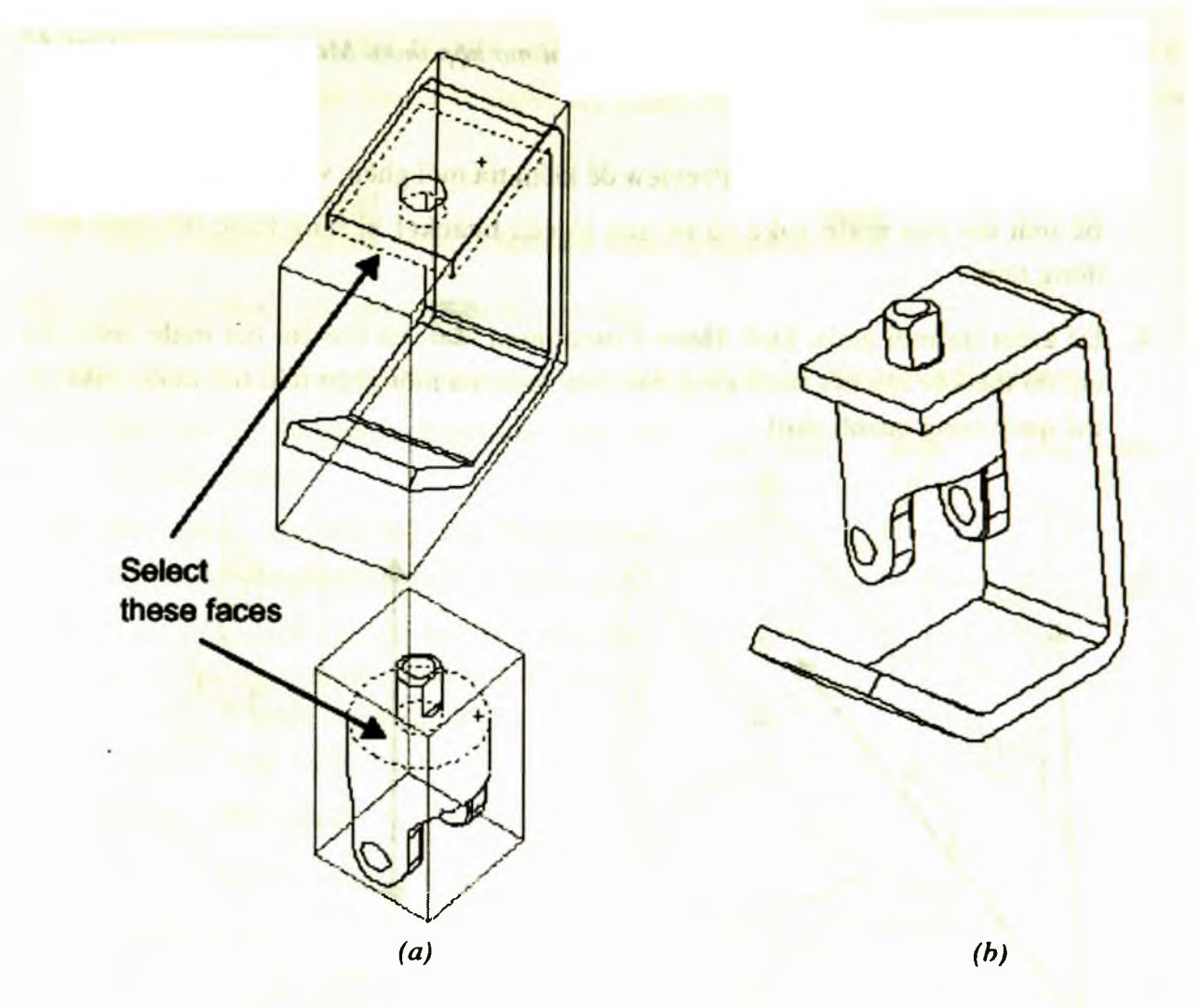

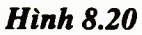

9. Kích Coincident I trong hộp thoại Mate, kích Preview để quan sát mối ghép được tạo, và kích OK .

Phần trụ của yoke bây giờ được chèn vào lỗ của chi tiết bracket (hình 8.20b).

### 8.6.5. Tạo mối ghép giữa Male Yoke và Spider

- Chọn bề mặt trong của lỗ trên Yoke và lỗ của Spider (hình 8.21).
- 2. Kích Concentric , kích Preview để quan sát mối ghép được tạo, và kích OK .

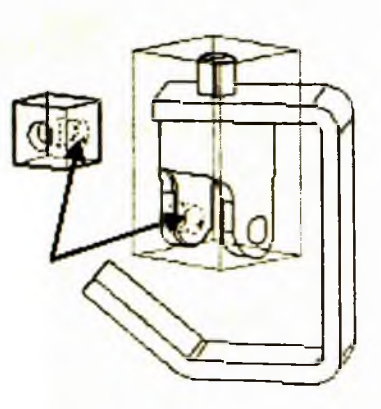

Hình 8.21

Giữa chi tiết spider và male yoke được liên kết bởi mối ghép đồng tâm (Concentric) của 2 lỗ thuộc 2 chi tiết.

3. Chọn bề mặt của spider có chứa lỗ mà ta đã chọn ở bước 1 và bề mặt trong của chi tiết male yoke (hình 8.22a).

Sử dụng công cụ Select Other hoặc là Rotate nếu cần thiết.

Chú ý: Để di chuyển hoặc là quay chi tiết trong khi hộp thoại Mate được mở, sử dụng công cụ Pan và Rotate View trên thanh công cụ View. Để thoát khỏi chế độ Move hoặc là Rotate kích chuột trở lại công cụ trên thanh công cụ hoặc nhấn Esc.

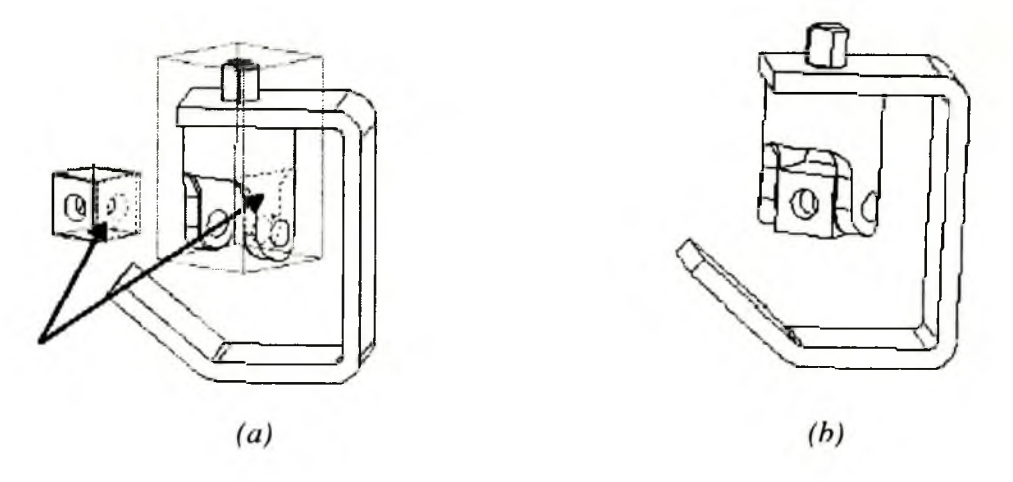

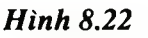

Kích Coincident , sau đó kích Preview.

- 4. Chi tiết spider có thể nằm bên trong chi tiết male yoke (hình 8.22b).
- 5. Nếu mối ghép được tạo là đúng, kích OK.
- 6. Nếu mối ghép được tạo là sai, nhấn Undo, chọn lại các bề mặt lắp ghép, và kích OK.
- 7. Kích OK để đóng hộp thoại Mate.

### 8.6.6. Tạo mối ghép giữa Female Yoke và Spider

- 1. Sử dụng công cụ Move và Rotate để di chuyển và xoay đối tượng female yoke đến vị trí (hình 8.23).
- 2. Kích Mate Strên thanh công cụ hoặc chọn Insert > Mate, sau đó kích Keep Visible virong hộp thoại Mate.
- Chọn bề mặt bên lỗ của chi tiết female yoke và bề mặt lỗ của chi tiết spider (hình 8.23).

4. Kích Concentric , sau đó kích Preview, và kích OK

Hai chi tiết được ghép bởi mối ghép đồng tâm.

- Chọn bề mặt chứa lỗ mà ta đã sử dụng ở bước
   3, và mặt trong của chi tiết female yoke (hình 8.24a).
- Kích Coincident , sau đó kích Preview, và kích OK .

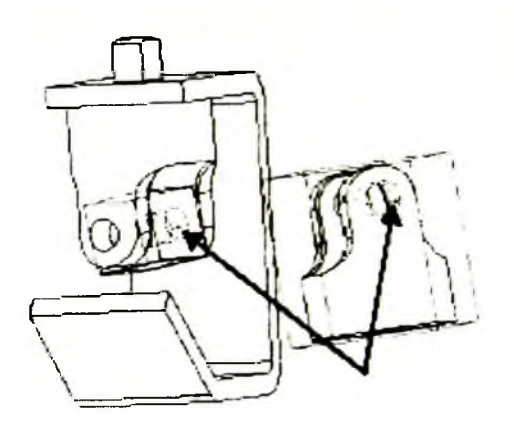

Hình 8.23

Chi tiết female yoke có thể ở vị trí như hình

8.24b, hướng xoay của chi tiết có thể khác trong bản vẽ của ta bởi vị trí của nó phụ thuộc vào vị trí ban đầu của 2 chi tiết trước khi tạo mối ghép.

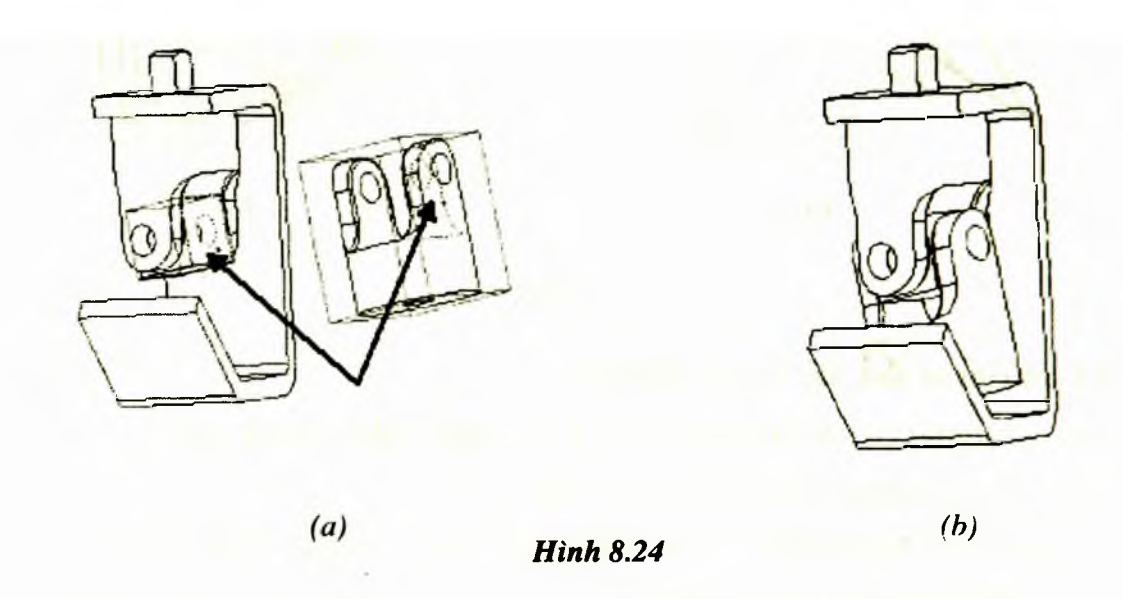

### 8.6.7. Tạo mối ghép giữa chi tiết Female Yoke và mặt đáy của Bracket

- 1. Chọn mặt đáy của female yoke và bề mặt của chi tiết bracket (hình 8.25a).
- Kích Parallel , và kích Preview để quan sát mối ghép được tạo.
   Hai mặt phẳng đã chọn song song với nhau.
- Nếu mối ghép không đúng thì ta thay đổi Mate Alignment và kích lại Preview để quan sát.
- 4. Kích OK 🥙 và đóng hộp thoại Mate.
- 5. Lưu lại bản vẽ.

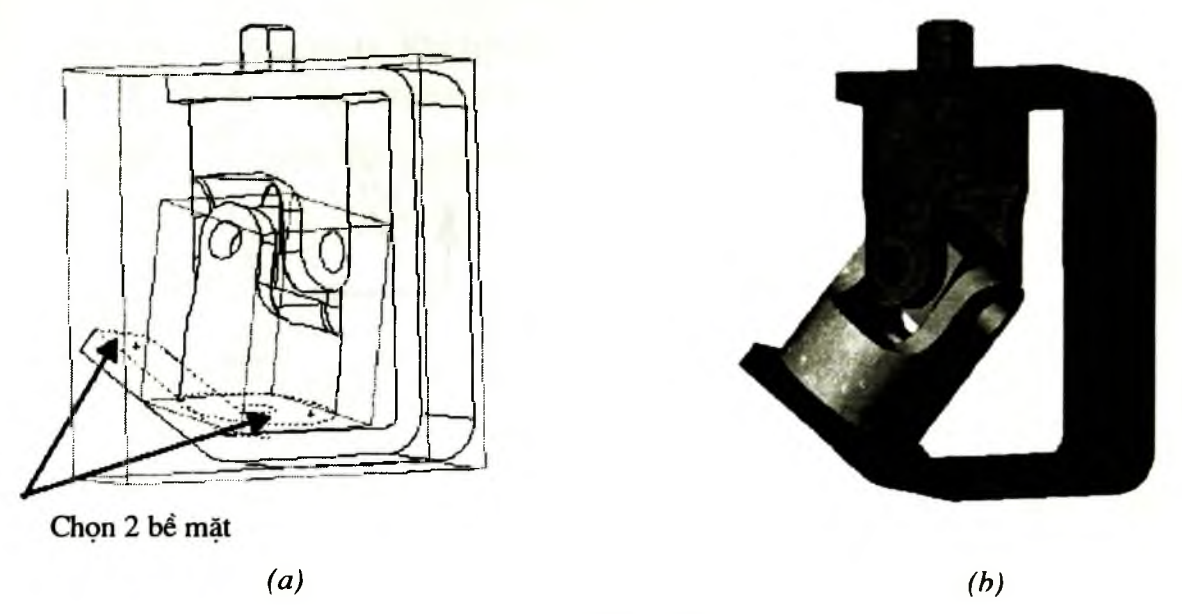

#### Hình 8.25

#### 8.6.8. Tạo mối ghép giữa Small Pins và Female Yoke

Có một cách khác để thêm chi tiết vào trong bản vẽ Assembly bằng cách sử dụng menu Insert.

- 1. Kích Insert > Component > From File, sau đó chọn đường dẫn Installation Directory\ Samples\Tutorial\Universal\_joint.
- 2. Chọn tệp u-joint\_pin2.sldprt, kích Open.
- 3. Kích chuột trên màn hình đồ hoạ tại vị trí mà ta muốn đặt chi tiết.

Chi tiết u-joint pin2<1> được thêm vào bản vẽ Assembly.

- 4. Kích Mate is trên thanh công cụ, hoặc chọn Insert > Mate, sau đó chọn Keep Visible view trên hộp thoại Mate.
- 5. Chọn bề mặt trụ của chi tiết Pin và bề mặt trong của lỗ trên chi tiết female yoke (hình 8.26a).
- 6. Tạo mối ghép đồng tâm giữa 2 mặt tru.
- 7. Chọn bề mặt phẳng cuối của Pin và bề mặt trụ phía ngoài của female yoke.
- 8. Kích Tangent , và kích Preview để xem mối ghép được tạo. Nếu alignment không đứ g, thì ta thay đổi Mate Alignment và kích lại Preview.

Ở mối ghợp này ta sử dụng **Tangent** (thay vì **Coincident**) bởi vì một bề mặt lắp ghép là phẳng còn bề mặt kia là mặt trụ.

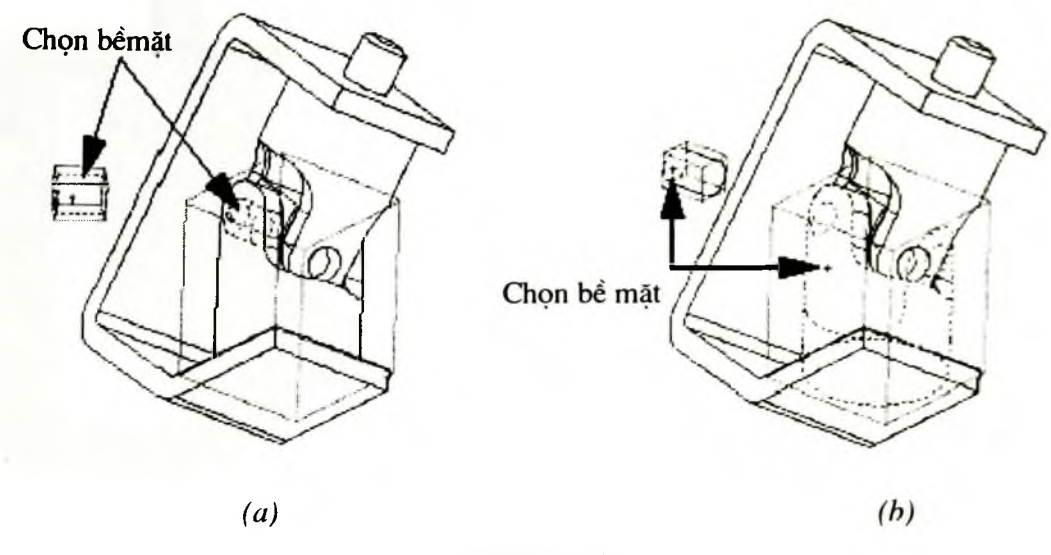

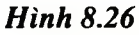

- 9. Kích OK 🥙, sau đó đóng hộp thoại Mate.
- 10. Giữ phím Ctrl, sau đó Kéo biểu tượng u-joint\_pin2<1> từ cây quản lý FeatureManager Design Tree vào màn hình đồ hoạ.

Trên cây FMD xuất hiện một chi tiết có tên **u-joint\_pin2<2>** được tạo từ chi tiết **u-joint\_pin2<1>** 

- Lặp lại từ bước 4 đến bước 9 để tạo mối ghép giữa chi tiết u-joint\_pin2<2> với chi tiết female yoke.
- 12. Lưu lại bản vẽ.

### 8.6.9. Sử dụng SmartMates để tạo mối ghép cho Large Pin

Trong một số mối ghép, ta có thể tạo những mối ghép tự động bằng cách sử dụng **SmartMates** (mục 8.3.4). Trong mục này ta tự động tạo một mối ghép **Concentric**.

- 1. Kích File > Open, và mở bản vẽ u-joint\_pin1.sldprt.
- 2. Chọn Window> Title để ta có thể quan sát cùng một lúc 2 cửa sổ bản vẽ.
- 3. Thay đổi hướng nhìn trong bản vẽ **Part** là **Isometric** M nếu cần thiết.
- 4. Thay đổi chế độ quan sát trong bản vẽ Assembly là Shaded **D**, và thay đổi hướng nhìn là Isometric **D**. Thu nhỏ màn hình đồ hoạ. Chế độ Shaded cho phép ta quan sát tốt hơn quá trình tao mối ghép bằng SmartMates.

5. Chọn bề mặt trụ của chi tiết Pin và kéo Pin vào bản vẽ Assembly. Khi trỏ chuột đi qua lỗ của male yoke, con trỏ đổi thành biểu tượng Q (hình 8.27) chỉ rằng mối ghép này sẽ được tạo nếu ta thả chuột tại vị trí này.

Trên màn hình đồ hoạ bạn có thể quan sát được mối ghép giữa 2 chi tiết, nhấn phím Tab để chuyển đổi giữa **aligned** và **antialigned**.

- Thả chuột, mối ghép Concentric tự động được tạo giữa 2 chi tiết.
- Đóng cửa sổ u-joint\_pin1.sldprt, và kích nút Maximize cho cửa sổ còn lại.

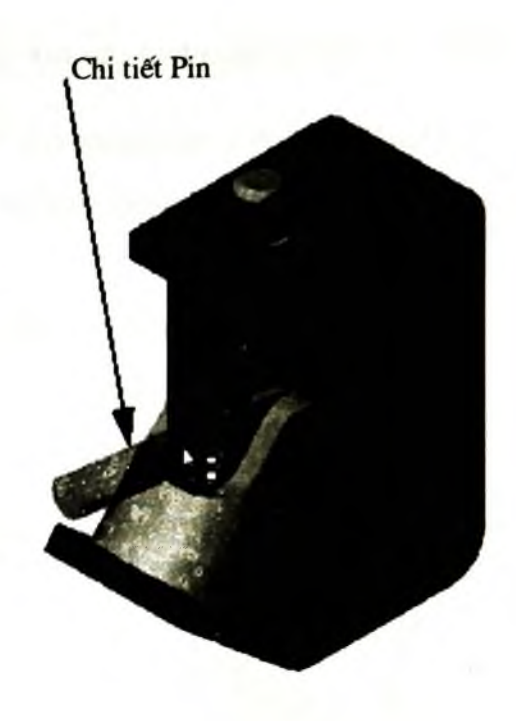

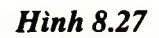

- Kích Mate is trên thanh công cụ hoặc chọn Insert > Mate, sau đó chọn bề mặt phẳng phía cuối của rın và bề mặt ngoài của chi tiết male yoke (hình 8.28a).
- 9. Chọn mối ghép Tangent.
- 10. Lưu bản vẽ.

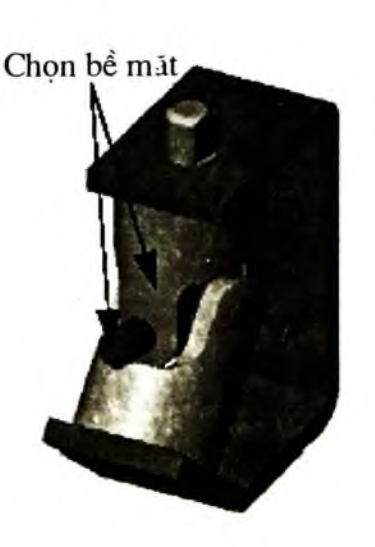

(a)

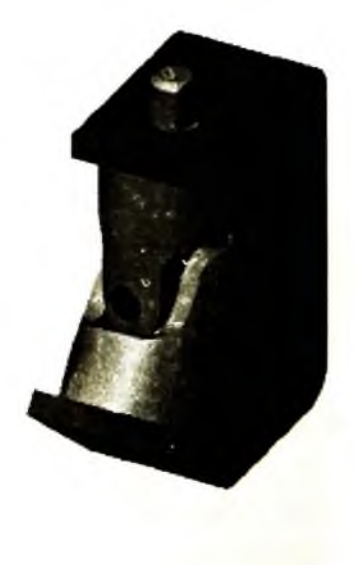

(b)

Hình 8.28

### 8.6.10. Xây dựng mối ghép của tay quay

- 1. Kích Hidden Lines Removed 🖾.
- 2. Kéo chi tiết crank-assy.sldasm từ cửa sổ Windows Explorer và thả vào cửa sổ của bản vẽ Assembly.
- 3. Kích Mate , hoặc chọn Insert > Mate.
- 4. Chọn bề mặt trụ phía ngoài của tay quay và mặt trụ yoke boss (hình 8.29a)

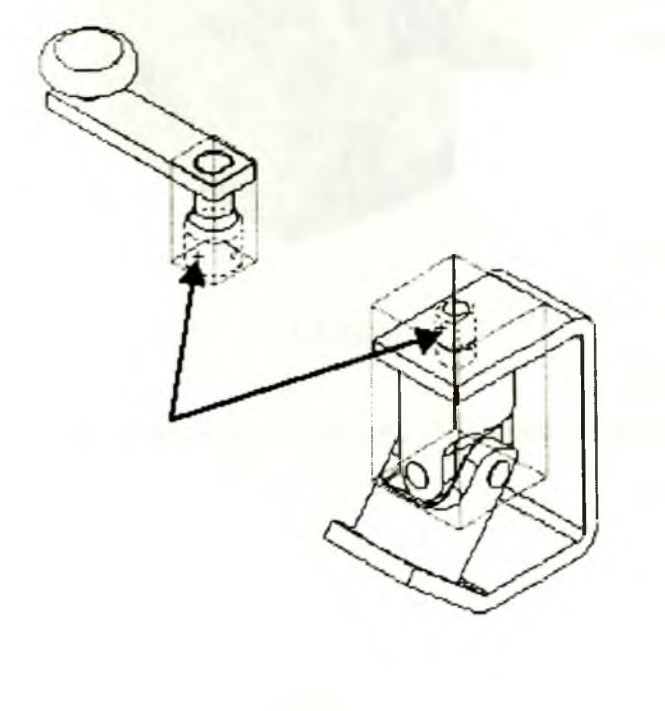

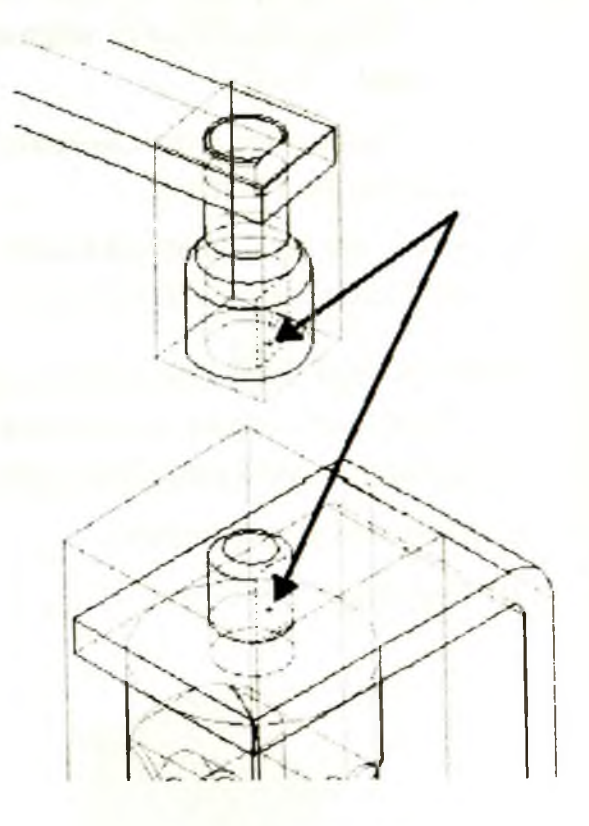

(b)

*(a)* 

Hình 8.29

- 5. Chọn ràng buộc Concentric **(D)**, và kích **OK**.
- 6. Kích Move Component 🖾, và kéo cụm tay quay lên phía trên chi tiết male yoke.
- 7. Kích Mate S, hoặc chọn Insert > Mate, và kích Keep Visible 9 trên hộp thoại Mate.
- 8. Kích Hidden In Gray , sau đó kích Zoom to Area, sau đó phóng to cụm tay quay và đặc điểm Boss của chi tiết male yoke.

- 9. Chọn mặt phẳng của đặc điểm boss chi tiết male yoke và mặt phẳng phía trong của chi tiết crankshaft (hình 8.29b). Có thể sử dụng công cụ Select Other để tạo điều kiện thuận lợi trong việc chọn các bề mặt bị khuất.
- 10. Tạo mối ghép cho 2 bề mặt vừa chọn Parallel 🔟.
- Chọn mặt đáy của tay quay và mặt đỉnh của chi tiết bracket (hình 8.30). Tạo mối ghép Coincident Cho hai bề mặt đó.
- 12. Đóng hộp thoại và lưu lại bản vẽ.
- 13. Kích Isometric 🖾, sau đó kích Shaded 🗐.

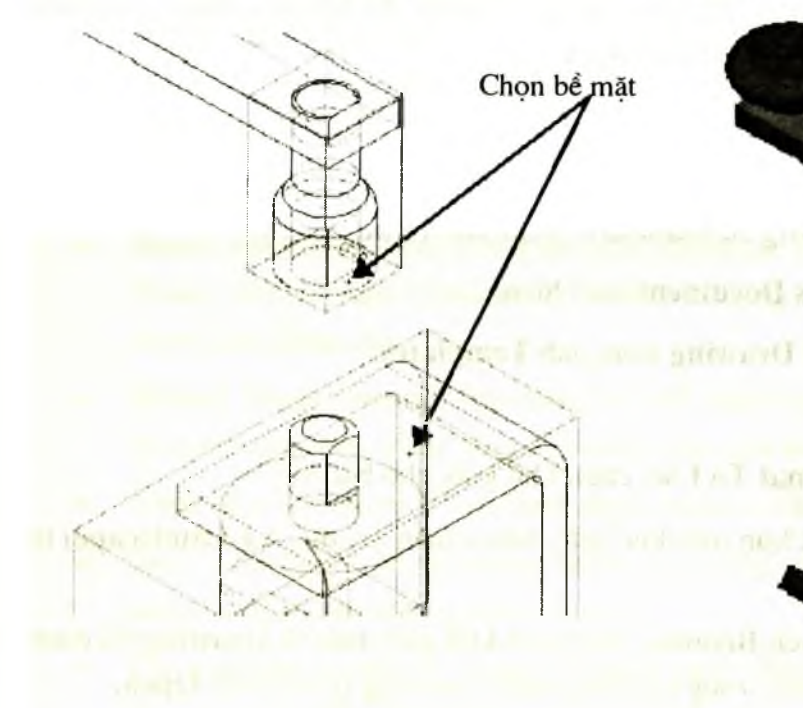

(a)

Hinh 8.30

(*b*)

### 1 3.6.11. Quay tay quay

Có thể quay tay quay trong bản vẽ lắp bằng cách chọn cụm chi tiết, và di chuyển tay quay.

- 1. Kích Move Component
- Chọn một mặt phẳng của một chi tiết trong cụm tay quay.
- 3. Kéo chuột theo phương dọc trên màn h.nh đồ hoạ.

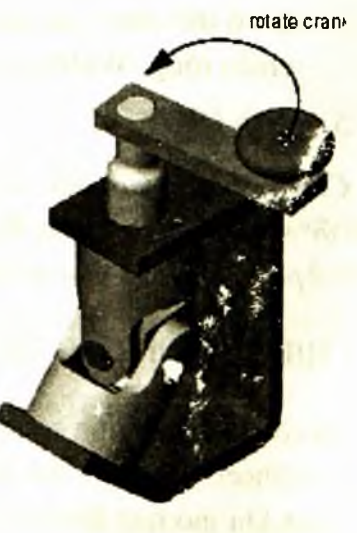

Hinh 8.31

#### Chương 9

### **BẢN VẼ KĨ THUẬT (DRAWING)**

Bản vẽ kĩ thuật được dùng để thể hiện một hoặc nhiều mặt cắt (hoặc hình chiếu) được tạo ra từ chi tiết có trên bản vẽ chi tiết hoặc là bản vẽ lắp.

Tẹp lưu bản vẽ kĩ thuật có phần đuôi mở rộng là **.slddrw**, và tên của bản vẽ kĩ thuật trùng với tên của chi tiết đầu tiên được chèn vào bản vẽ kĩ thuật (tên của bản vẽ xuất hiện trên thanh tiêu đề của cửa sổ bản vẽ). Khi lưu bản vẽ kĩ thuật thì tên mặc định xuất hiện trong **File name**, ta có thể thay đổi tên và nhấn **Save**.

### 9.1. MỞ MỘT BẢN VẼ DRAWING

1. Kích New trên thanh công cụ Standard, hoặc chọn File > New.

Hộp thoại New Solid Works Document xuất hiện.

- 2. Chọn biểu tượng của bản vẽ Drawing trong tab Templates.
- 3. Kích OK.
- 4. Trong hộp thoại Sheet Format To Use, chọn khổ giấy cho bản vẽ.
- Standard Sheet Format: Chọn một khổ giấy tiêu chuẩn (ví dụ, A4-Landscape) từ danh sách.
- Custom Sheet Format: Kích Browse, chọn một khổ giấy bản vẽ Drawing đã được định dạng sẵn trong máy hoặc trong hệ thống máy của công ty, và kích Open.
- No Sheet Format: Danh sách lựa chọn Paper Size được kích hoạt, trong danh sách ta có thể chọn các khổ giấy tiêu chuẩn hoặc chọn Under Difined, nhập giá trị cho chiều rộng (Width) và chiều cao (Height) của khổ giấy.
- 5. Kích OK.

**Chú ý:** Trong một bản vẽ **Drawing** có thể có nhiều trang bản vẽ gọi là các Sheet (tương tự các sheet trong một tài liệu Excel), và tỉ lệ của Sheet hiện hành hiển thị ở thanh trạng thái ở phía dưới của cửa sổ SW.

### 9.2. HIỆU CHỈNH CÁC THÔNG SỐ CỦA SHEET

Ta có thể hiệu chỉnh các thông số cho Sheet trước khi ta mở một Sheet mới, hoặc sau khi đã mở Sheet. Cũng có thể hiệu chỉnh các thống số cho Sheet đã có. Nếu chọn No Sheet Format khi mở một bản vẽ Sheet mới, thì các thông số mặc định trong Drawings Options được sử dụng.

### Các bước xác định thông số của một Sheet:

1. Kích chuột phải lên biểu tượng của Sheet trên cây FMD, hoặc tại một vị trí trống trên màn hình đồ hoạ của Sheet, hoặc chọn tab của Sheet ở phía dưới cửa số SW, và chọn **Properties** từ menu ngữ cảnh.

**Chú ý:** Ta chỉ có thể hiệu chỉnh được các tính chất của Sheet khi nó đang được kích hoạt.

- 2. Nhập các thông số của Sheet trong hộp thoại Sheet Setup.
- Name: Nhập tiêu đề của Sheet.
- **Paper size:** Chọn khổ giấy tiêu chuẩn từ danh sách, hoặc chọn User Defined, và nhập cỡ của khổ giấy tuỳ theo người sử dụng. Nếu ta chọn User Defined, thì cần xác định chiều rộng và chiều cao cho khổ giấy.
- Scale: Nhập tỉ lệ mặc định cho tất cả các hình chiếu trên Sheet.
- Sheet Format: Chọn khổ giấy tiêu chuẩn từ danh sách, hoặc chọn Custom or None. Nếu ta chọn Custom or None, sử dụng nút Browse để chọn một Sheet đã được định dạng sẵn.
- **Reload Sheet Format:** Nếu làm thay đổi định dạng của Sheet, thì ta có thể quay trở lại định dạng mặc định bằng cách kích nút lệnh này.
- Type of projection: Chon First angle hoặc là Third angle.
- Next view label, Next datum label: Xác định chữ cái đầu tiên trong bảng chữ cái được sử dụng cho tên của các mặt cắt.
- Use custom property values from model shown in: Lựa chọn này chỉ được sử dung nếu có nhiều hơn một mô hình (hoặc mặt cắt hoặc vật thể) trên Sheet.
- 3. Kích OK.

### 9.4. CHÈN MỘT SHEET MỚI VÀO BẢN VẼ DRAWING

### Các bước thực hiện để thêm một Sheet:

 Kích Insert > Sheet, cũng có thể kích chuột phải vào bất kì tab của Sheet nào hoặc biểu tượng của Sheet trên cây FMD, và chọn Add Sheet.

Hộp thoại Sheet Setup xuất hiện với tên Sheet mặc định trùng với thứ tự của Sheet trong bản vẽ, ví dụ Sheet 2.

- 2. Xác định các thông số của Sheet như đã trình bày ở mục 9.2, và kích OK.
- 3. Kích hoạt các Sheet trên màn hình đồ hoạ.

Chọn tab của Sheet cần kích hoạt. Cũng có thể kích chuột phải lên tab của Sheet hoặc biểu tượng của Sheet trên cây FMD, và chọn Activate.

### Để xoá một Sheet:

- 4. Kích chuột phải lên bất kì tab của Sheet nào hoặc biểu tượng của Sheet trên cây FMD, và chọn Delete. Hoặc cũng có thể kích chuột vào bất kì vị trí nào trên màn hình đồ hoạ và nhấn Delete, để xoá Sheet đang được kích hoạt.
- 5. Chọn Yes trong hộp thoại Confirm Delete.

### 9.5. HIỆU CHỈNH LẠI KHUNG TÊN BẢN VẼ CỦA SHEET

Kích Edit > Sheet Format, hoặc nhấn chuột phải vào vùng trống trên màn hình đồ hoạ của Sheet, hoặc biểu tượng của Sheet trên cây FMD, và chọn Edit Sheet Format. Sau khi môi trường hiệu chỉnh được kích hoạt ta thực hiện các bước sau:

1. Hiệu chỉnh các khối văn bản trong khung tên bản vẽ có thể làm theo hai cách sau:

Cách 1: Kích đúp vào khối văn bản. Ta có thể chỉnh sửa nội dung trong khối văn bản đó, sau đó kích bên ngoài khối văn bản để thoát khỏi chế độ soạn thảo.

Cách 2: Nhấn chuột phải vào khối văn bản muốn chỉnh sửa, và chọn **Properties**. Hộp thoại **Properties** xuất hiện. Trong hộp **Note Text** thay đổi bất kì thông số nào nếu ta muốn.

- 2. Di chuyên, xoá, hoặc tao đường, bổ sung văn bản cho khung tên đã có.
- Xoá: Chọn đường thẳng hoặc khối văn bản và nhấn phím Delete.
- Di chuyển: Chọn đường thẳng hoặc khối văn bản và kéo tới vị trí mới.
- Tạo một đường thẳng: Kích Line, hoặc chọn Tools > Sketch Entity > Line.
- Tạo khối văn bản: Kích Note A trên thanh công cụ Annotations, hoặc kích Insert
   > Annotations > Note. Hộp thoại Properties xuất hiện, nhập nội dung của văn bản trong hộp Note Text, sau đó kích chuột để xác định vị trí đặt khối văn bản.
- 3. Để thêm một đối tượng từ một chương trình ứng dụng khác, như là ảnh bitmap hoặc logo của công ty, hoặc những dòng văn bản đã có từ một file, kích **Insert > Object**.
- 4. Chọn Edit > Sheet để thoát khỏi môi trường hiệu chỉnh.

9.6. VÍ DỤ TẠO MỘT BẢN VẼ DRAWING TỪ CÁC CHI TIẾT ĐÃ ĐƯỢC XÂY DƯNG

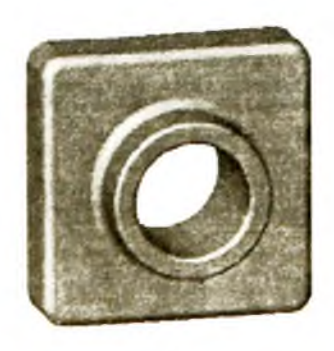

(4)

Hình 9.1

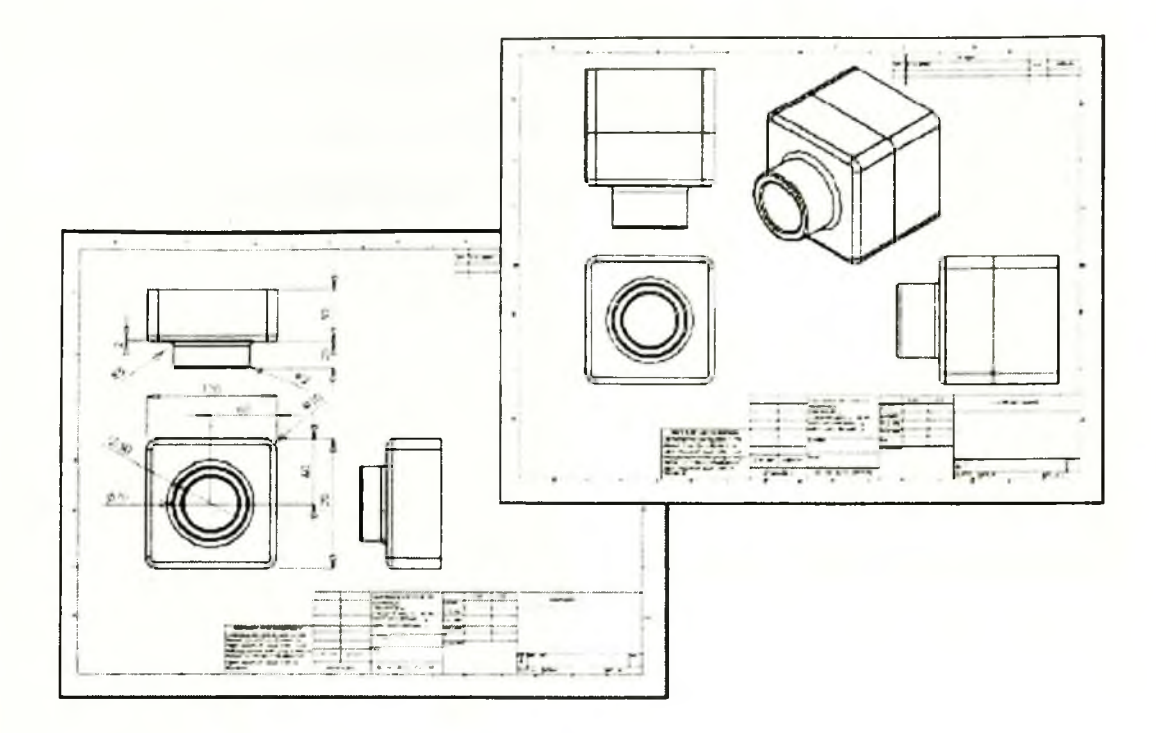

Hình 9.2

### 9.6.1. Mở một bản vẽ Drawing

1. Kích New D trên thanh công cụ Standard.

Hộp thoại New SolidWorks Document xuất hiện.

 Trong hộp thoại chọn Tab Tutorial, và kích vào biểu tượng của bản vẽ Drawing, sau đó kích OK.

Cửa sổ của bản vẽ **Drawing** xuất hiện (hình 9.3).

# 9.6.2. Chỉnh sửa các thông số của bản vẽ kĩ thuật

Phần này cần thay đổi một số thông số định dạng của Sheet.

 Kích chuột phải tại một vị trí bất kì trong vùng vẽ của bản vẽ Drawing, và chọn Edit Sheet Format từ menu ngữ cảnh.

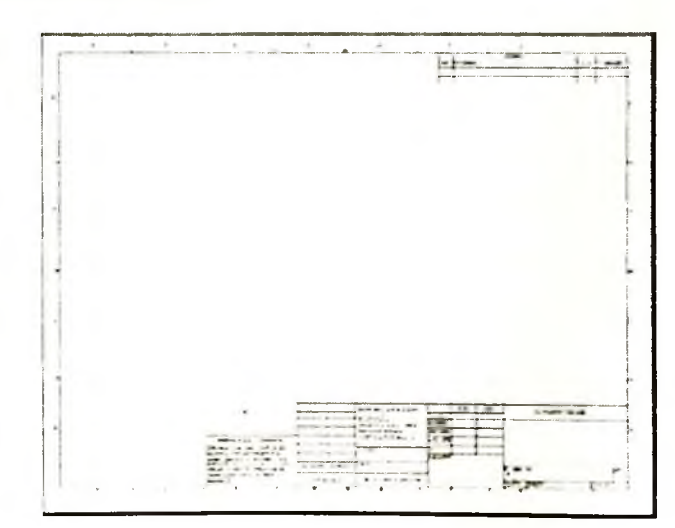

Hình 9.3

- 2. Kích Zoom to Area , phóng to vùng khung tên của bản vẽ ở phía dưới bên phải của bản vẽ.
- 3. Nhấn chuột phải vào dòng văn bản <COMPANY NAME>, và chọn Properties từ menu ngữ cảnh.

Hộp thoại **Properties** xuất hiện (hình 9.4).

- 4. Thay đổi dòng văn bản thành tên công ty muốn đưa vào.
- 5. Kích nút lệnh Font.

Hộp thoại Choose Font xuất hiện.

- 6. Chọn loại Font và cỡ chữ, và kích OK.
- 7. Kích OK để đóng hộp thoại Properties.
- Kích chuột phải trên màn hình đồ hoạ và chọn Edit Sheet để thoát khỏi chế độ Sheet Format.

### 9.6.3. Lưu lại các định dạng của Sheet

Propertie Note Note text Add Symbol . COMPAN' NAME None -Angle 0 00deg Left Text justification: -l eade 6 Leader and Always show leaders G Closest **Eutomatic leaders** C Left C Att · No leaders F Smart F Display with bent leader F Apply to all arrowheads 201 Border Fork Style: None -FonL Tight Fit Size -Use document's foni OK Cancel Appy Help

#### Hình 9.4

Để lưu lại các định dạng của Sheet,
 ví dụ như định dạng tiêu chuẩn A-Landscape, kích File > Save Sheet Format.

Hộp thoại Save Sheet Format xuất hiện.

2. Kích **OK**, chọn **Yes** để xác nhận định dạng mới vừa được tạo thay thế định dạng cũ đang được hiến thị trong danh sách. Khi đó nếu mở một Sheet mới với định dạng này thì không cần phải chỉnh sửa lai các thông số như đã thực hiện ở trên.

Chú ý: Để lưu lại định dạng với tên mới và không ghi đề lên định dạng đã có, chọn File > Save Sheet Format > Custom Sheet Format. Kích Browse để chọn thư mục muốn lưu lại định dạng này. Nhập tên cho định dạng, và kích Save. Kích OK để đóng hộp thoại.

### 9.6.4. Thiết lập các thông số khác cho Sheet

Thiết lập kiểu chữ ghi kích thước mặc định, và kiểu kích thước, mũi tên ghi kích thước và các thông số chi tiết khác.

- 1. Kich Tools > Options.
- 2. Trong tab Document Properties, chon Detailing.
- 3. Trong Detailing, chon Dimensions, kich Font.

Hộp thoại Choose Font xuất hiện (hình 9.5).

|                     |                                                              | <u>? ×</u>                                                                                                    |
|---------------------|--------------------------------------------------------------|----------------------------------------------------------------------------------------------------|
| Height:             | 3.96875m                                                     | ОК                                                                                                    |
| Space:              | 1.00mm<br>15<br>8<br>9<br>10<br>11<br>+                      | Cancel                                                                                                    |
| Effects<br>Strikeou | ut 🔽 Underlin                                                | e                                                                                                    |
|                     | Height<br>C Units<br>Space:<br>Points<br>Effects<br>Strikeou | Height:<br>Units 3.96875m<br>Space: 1.00mm<br>Points 15<br>8<br>9<br>10<br>11<br>Effects<br>Strikeout Underlin |

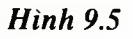

Trong hộp Height, kích Points và chọn cỡ chữ ghi kích thước là 16.

- 4. Kích OK.
- 5. Trong hộp Arrows chọn kiểu của mũi tên ghi kích thước trong danh sách Style.
- 6. Kích OK để đóng hộp thoại Options.

#### 9.6.5. Tạo bản vẽ kĩ thuật cho chi tiết

- Mở bản vẽ Tutor1.sldprt nếu nó chưa được mở. Sau đó quay trở lại cửa sổ của bản vẽ kĩ thuật.
- Kích Standard 3 View trên thanh công cụ Drawing, hoặc chọn Insert > Drawing View > Standard 3 View.

Chú ý sự thay đổi của con trỏ

Hộp thoại **Standard View** thông báo hãy sử dụng một trong 4 cách để chọn mô hình.

Từ menu Window chọn Tutor1.sldprt.
 Cửa sổ bản vẽ Tutor1.sldprt xuất hiện.

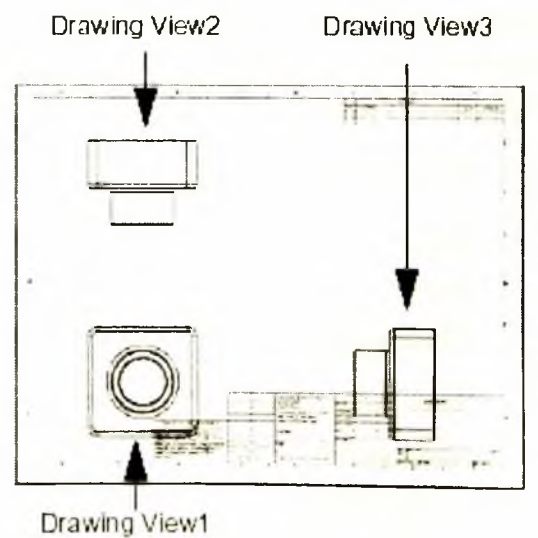

Hình 9.6

4. Kích chuột vào màn hình đồ hoạ của bản vẽ chi tiết. Cửa sổ của bản vẽ kĩ thuật xuất hiện trở lại với ba hình chiếu của chi tiết trong bản vẽ Tutor1.sldprt. Các hình chiếu lần lượt là Drawing View1, Drawing View2, Drawing View3 (nình 9.6).

### 9.6.6. Di chuyển các hình chiếu trong bản vẽ Drawing

Để dị chuyển, chọn một điểm phía trong đường bao của hình chiếu. Di con trở ra biên của hình chiếu, con trở

thay đổi <sup>1</sup>, và ta có thể kéo hình chiếu theo những phương cho phép.

- Chọn Drawing View2, kéo lên hoặc xuống.
- Chọn Drawing View3, kéo sang trái hoặc sang phải.

Drawing View2 và Drawing View3 luôn luôn thẳng hàng với Drawing View1, do đó chỉ có thể di chuyển Drawing

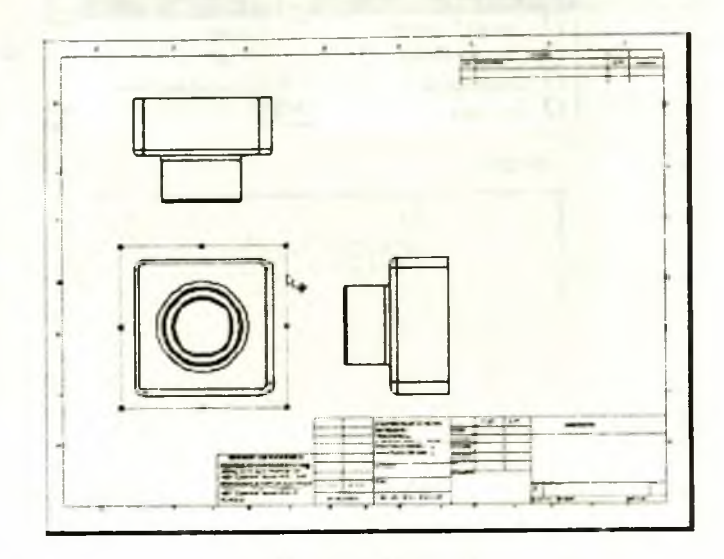

Hình 9.7

View2 hoặc Drawing View3 theo một phương nhất định.

- 3. Chọn **Drawing View1** và di chuyển nó theo bất kì phương nào để di chuyển tất cả các hình chiếu.
- 4. Di chuyển các hình chiếu trên Sheet đến vị trí như hình 9.7.

### 9.7. TẠO KÍCH THƯỚC CHO BẢN VẼ DRAWING

Trong bản vẽ chứa 3 hình chiếu của chi tiết, ta có thể chọn để xác định kích thước cho tất cả các hình chiếu của chi tiết.

- 1. Chon **Insert > Model Items**.
- Hôp thoại Insert Model Items xuất hiện. Chọn Dimensions.
- Đảm bảo để các hộp kiểm Dimensions và Import items inte all views được chọn, và kích OK.

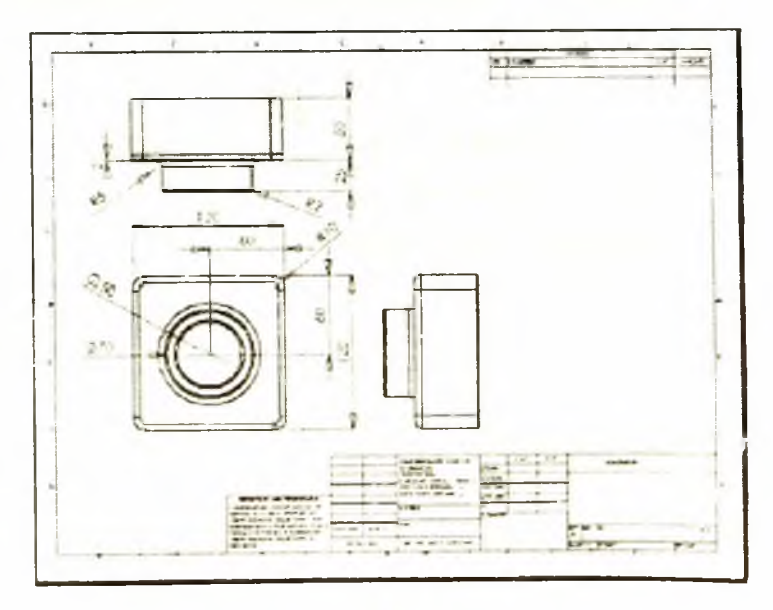

Hình 9.8

- Các kích thước được nhập vào hình chiếu đứng và hình chiếu bằng của mô hình, chúng mô tả hầu hết các đặc điểm của chi tiết có thể quan sát được trên hình chiếu. Nếu chọn Eliminate duplicate model dimensions: chỉ có một kích thước được tạo cho các đặc điểm có tính chất giống nhau của mô hình.
- 2. Kích vào kích thước và di chuyển đến vị trí mong muốn.
- 3. Kích Save, và lưu lại bản vẽ với tên Tutor1. Với phần đuôi mở rộng là .slddrw.

### 9.8. HIÊU CHỈNH KÍCH THƯỚC TRÊN BẢN VĨ

Khi thay đổi kích thước của chi tiết trong bản vẽ kĩ thuật thì chi tiết trên bản vẽ chi tiết sẽ cập nhật và phản hồi sự thay đổi đó trên bản vẽ kĩ thuật.

 Trong hình chiếu Drawing View2 kích đúp vào kích thước biểu diễn độ sâu của Boss trên chi tiết (kích thước 25) hình 9.10.

Hộp thoại Modify xuất hiện.

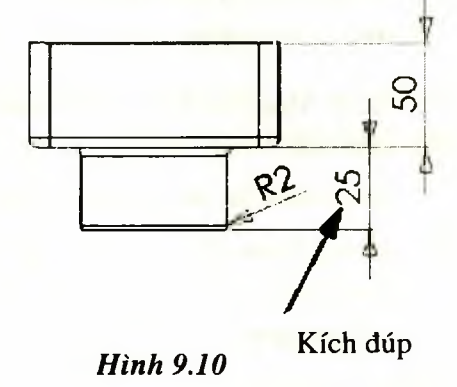

- Thay đổi giá trị của kích thước từ 25mm đến 40mm, và nhấn Enter.
- 3. Kích Rebuild 🔍 trên thanh công cụ Standard, hoặc chọn Edit > Rebuild.

Chi tiết được xây dựng lại với các giá trị kích thước đã được hiệu chỉnh, cả trên bản vẽ chi tiết và bản vẽ kĩ thuật đều được cập nhật.

- 4. Chọn menu Window, và chọn Tutor I.sldprt.
- Kích đúp vào Boss-Extrude1 trên cây FMD các đặc điểm thiết kế để hiện kích thước của đặc điểm đó (hình 9.11).
- Trở lại cửa sổ của bản vẽ kĩ thuật và lưu lại bản vẽ.

SW nhắc người sử dụng là chi tiết tham chiếu trên bản vẽ kĩ thuật đã bị thay đổi, và hỏi có muốn lưu lại nó không.

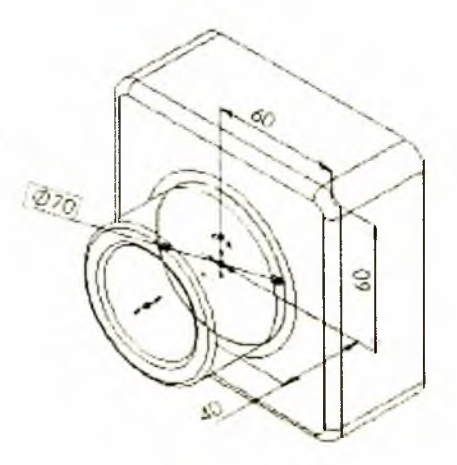

Hình 9.11

7. Kích Yes để lưu lại bản vẽ kĩ thuật và cập nhật các thông số mới cho chi tiết trên bản vẽ chi tiết.

### 9.9. XÂY DỤNG RĂN VỆ KỈ THUẬT CHO CỤM CHI TIẾT TRÊN BẢN VẼ LẮP

1. Mở bản vẽ lược.stdasm nếu nó chưa được mở.

Nếu có thông bảo xuất hiệu hỏi người sử dụng có muốn xây dựng lại chi tiết trên bản vẽ lắp đã bị thay dối kich thước, nếu muốn kích Yes.

Bản vẽ assembly dước vày từng lại với các kích thước mới.

- 2. Trở lại cửa số của bai thể k thuật.
- 3. Chon Insert > Sheet

Hộp thoại Sheet Netup sua mên.

- 4. Trong hộp thoạt Paper Size và Sheet format chọn B Landscape, Sheet 2 được mở và nằm trong bar e ku thuật.
- 5. Kích Standard A View a trên thanh công cụ Drawing, tiếp theo kích chuột phải trên màn hình đô hoa a chọn Insert From File từ menu ngữ cảnh.

Hộp thoại Insert ( omponent xuất hiện.

6. Trong Look in chonchurning dẫn đến thư mục chứa tệp Tutor.sldasm, Files of Type nhập kiểu file that asm theore \*.sldasm. Trong hộp File name nhập tên file là Tutor, và kích Open.

Ba hình chiếu của thuật trên bản vẽ lắp xuất hiện trên Sheet đang được kích hoạt của bản vẽ kĩ thuật (hình 9 + 2)

Di chuyển các hình chieu neu cần thiết

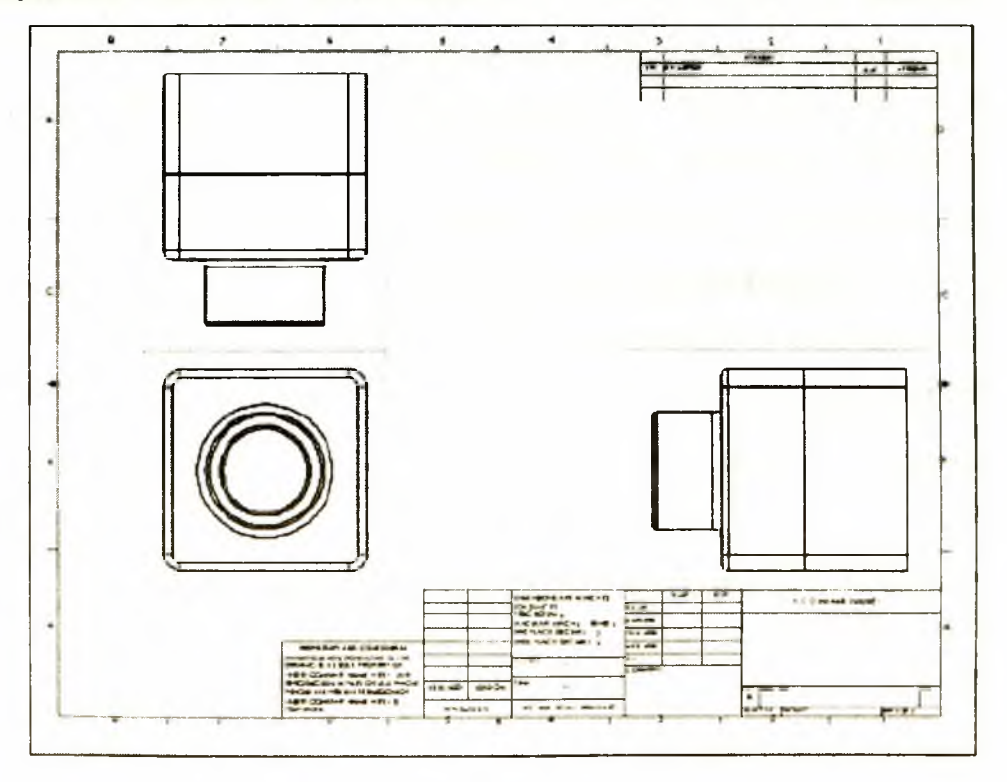

Hình 9.12

### 9.10. CHÈN THÊM HÌNH CHIẾU CHO BẢN VẼ KĨ THUẬT

Ta có thể thêm một số loại hình chiếu bất kì vào bản vẽ kĩ thuật để có thể quan sát chi tiết với nhiều góc nhìn khác nhau.

Trong ví dụ này cần thêm hình chiếu trục đo của cụm chi tiết vào bản vẽ kĩ thuật.

 Kích Named View i trên thanh công cụ Drawing, hoặc chọn Insert > Drawing View > Named View.

Hộp thoại Named View xuất hiện.

Con trỏ chuột thay đổi, hãy chọn một mô hình để hiển thị trên bản vẽ kĩ thuật.

2. Kích chuột phải trên màn hình đồ hoạ và chọn Insert From File.

Hộp thoại Insert Component xuất hiện.

- 3. Chọn tệp Tutor.sldasm và kích Open.
- 4. Hộp thoại Named View xuất hiện (hình 9.13) Di chuyển chuột vào trong màn hình đồ hoạ, con trỏ chuột thay đổi , hãy nhấn chuột tại một điểm trong khung bản vẽ để xác đinh vi trí đãt hình chiếu.
- 5. Kích đúp \*Isometric trong danh sách các hình chiếu để xác định hình chiếu của chi tiết trong bản vẽ kĩ thuật.

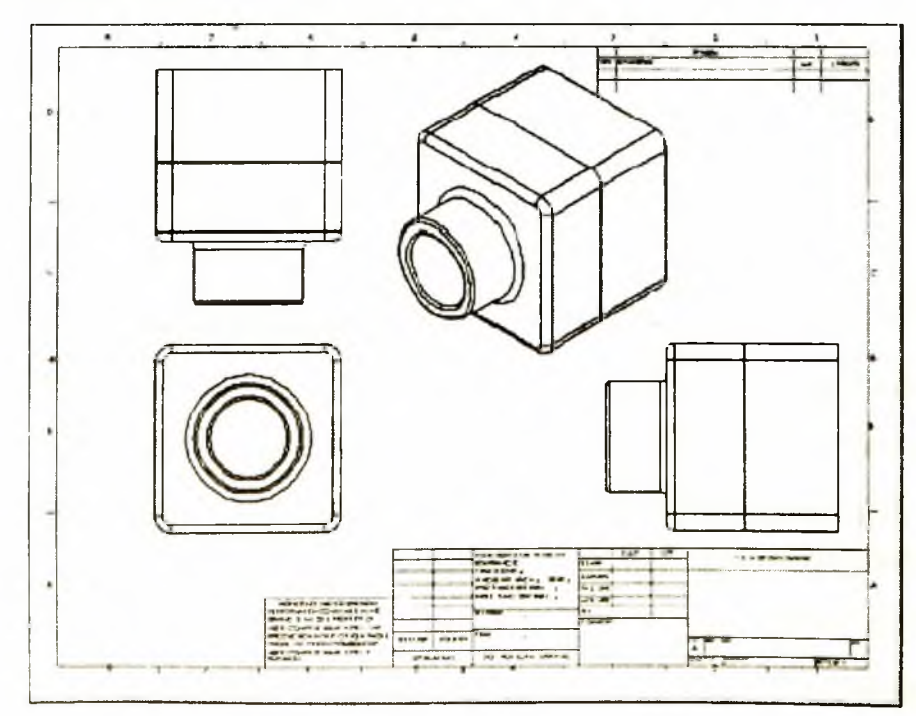

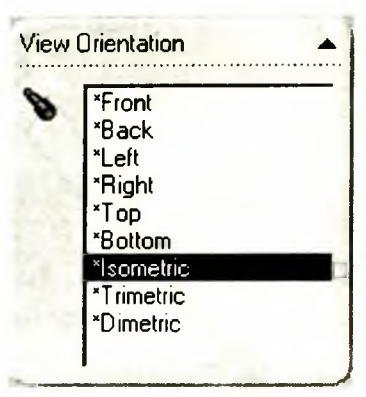

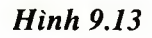

Hình 9.14

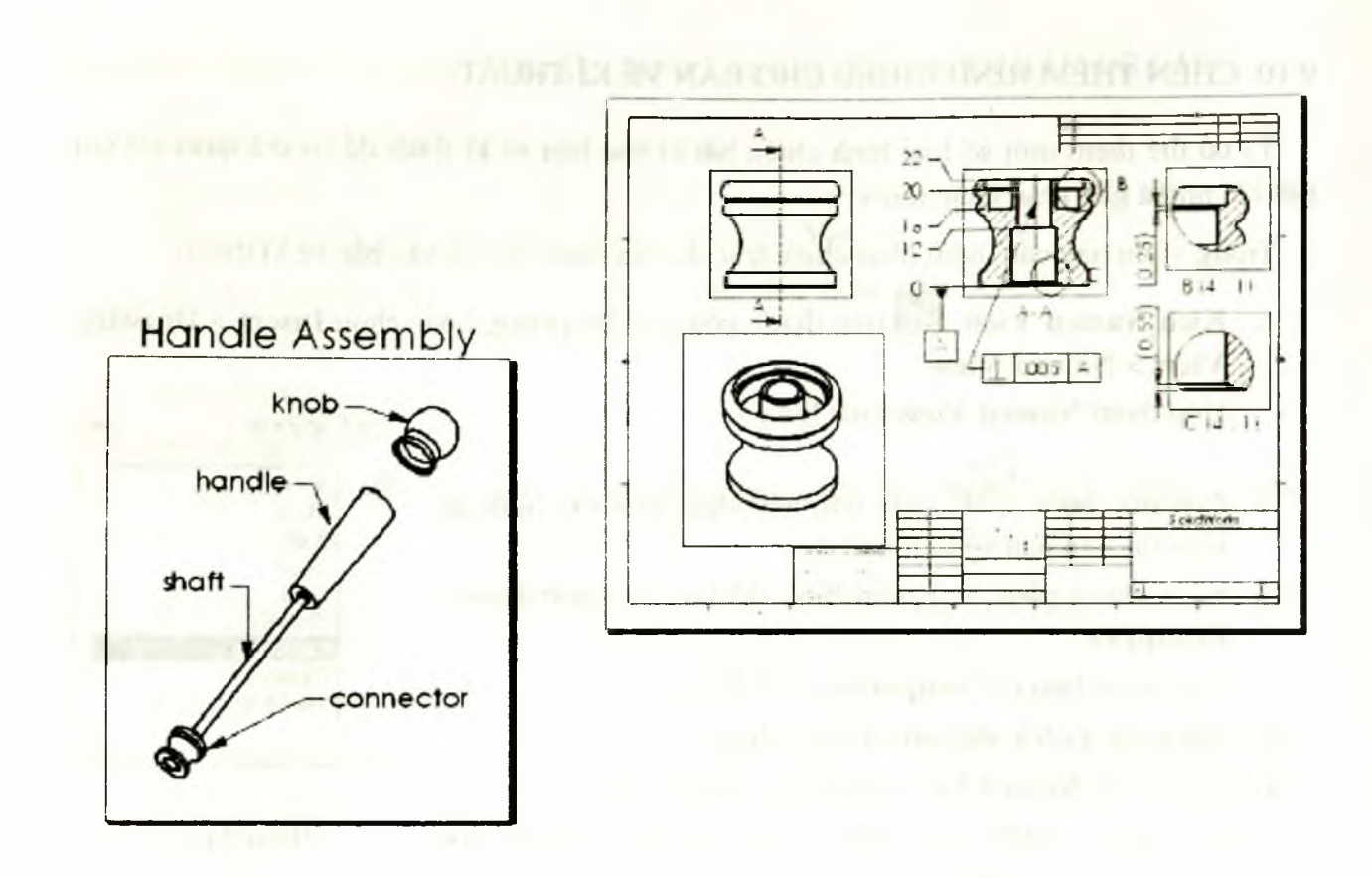

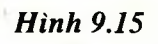

### 9.11. THỂ HIÊN MẶT CẤT CHO BẢN VẼ KĨ THUẬT

### 9.11.1. Chèn chi tiết vào bản vẽ kĩ thuật với công cụ Named View

- 1. Mở bản vẽ kĩ thuật từ tab Tutorial.
- Nhấn chuột phải tại một vị trí bất kì trên màn hình đồ hoạ và chọn Properties.
   Hộp thoại Sheet Setup xuất hiện.
- 3. Thay đổi tỉ lệ của Sheet là 2:1.
- 4. Kích Named View , hoặc chọn Insert > Drawing View > Named View.
- 5. Nhấn chuột phải trên màn hình đồ hoạ và chọn Insert From File.
- Trong hộp thoại Insert Component chọn tệp connector.sldprt từ đường dẫn \installation directory\samples\tutorial\handle, và kích Open.
   Hộp thoại Named View xuất hiên.
- 7. Dùng chuột xác định vị trí ở góc trên phía bên trái của bản vẽ để đặt hình chiếu.
- 8. Kích đúp \*Right trong danh sách View Orientation.

- 9. Lặp lại từ bước 4 đến bước 6. Đặt khung quan sát View ở góc dưới bên trái của màn hình quan sát, và chọn hình chiếu \*Isometric từ danh sách View Orientation.
- 10. Kích Save 🖪
- 11. Hộp thoại Save As xuất hiện với tên mặc định của bản vẽ cần lưu là connector.slddrw
- 12. Nhập tên của bản vẽ là Adv-Drawing, và nhấn Save để lưu lại bản vẽ.

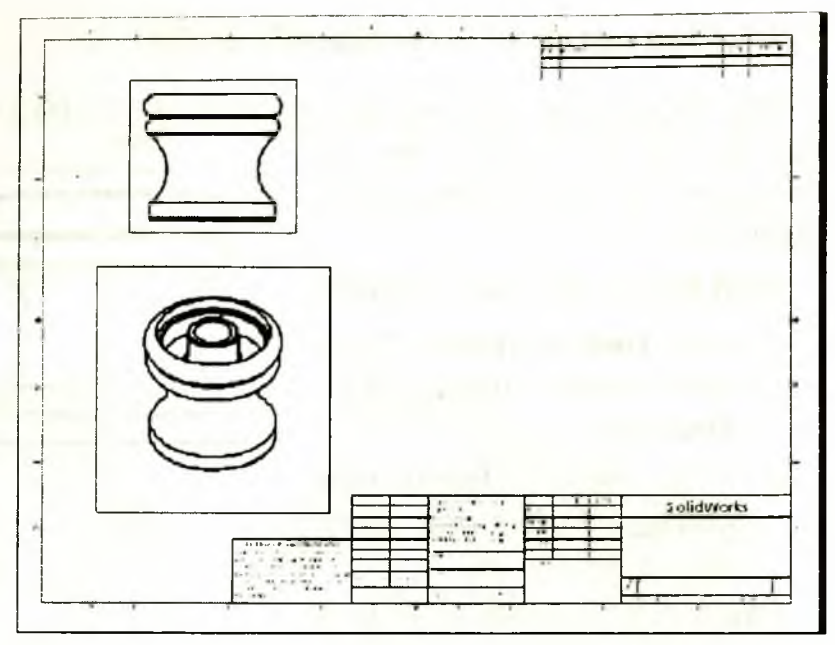

Hình 9.16

### 9.11.2. Tạo các mặt cắt trong bản vẽ kĩ thuật

Để chèn vào bản vẽ kĩ thuật một mặt cắt của chi tiết dựa trên các hình chiếu đã có trên bản vẽ kĩ thuật, bằng cách:

- Kích đúp vào khung nhìn View ở phía trên bên trái, hoặc nhấn chuột phải vào khung nhìn và chọn Activate view.
- 2. Kích Centerline trên thanh công cụ Sketch Tools hoặc kích Tools > Sketch Entity > Centerline.
- 3. Di chuyển chuột qua đường tâm của chi tiết (hình 9.17) cho đến khi con trỏ chuột thay đổi  $\overset{[i]}{k}$ , nó cho biết con trỏ đang nằm trùng với đường tâm của hình chiếu. Kích chuột tao một đường **Centerline** theo phương dọc đi qua tâm của chi tiết (hình 9.17).
- 4. Đường thẳng Centerline vẫn được chọn, kích Section View 🙂 trên thanh công cụ Drawing hoặc kích Insert > Drawing View > Section.
- 5. Kích chuột trên màn hình đồ hoạ để xác định vị trí đặt mặt cắt.

**Chú ý:** Chiểu mũi tên cho ta biết được hướng quan sát mặt cắt. Có thể kích đúp vào đường thẳng, hoặc chọn hộp kiểm **Change direction** để thay đổi hướng quan sát mặt cắt.

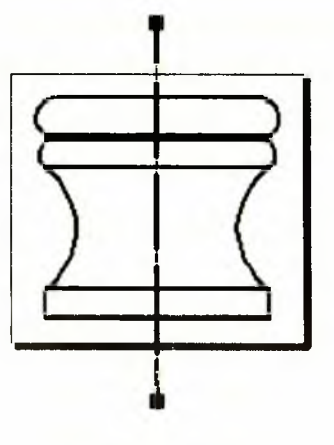

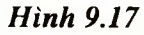

### 9.11.3. Chèn mặt cất trích vào bản vẽ

Mặt cắt trích thể hiện một phần nào đó của mặt cắt chi tiết, nó thường có tỉ lệ lớn để phóng to phần bị cắt trích.

### Thiết lập tỉ lệ cho phần cắt trích:

- Kích Tools > Options. Trong tab System Options, kích Drawings.
- Nhập vào hộp Detail view scaling giá trị 2X (tỉ lệ phóng to), sau đó kích OK.

Hình 9.18

Chú ý: Tỉ lệ của phần bị cắt trích

liên quan đến tỉ lệ của bản vẽ trên trên Sheet đó, tỉ lệ của bản vẽ xuất hiện trên thanh trạng thái. Tỉ lệ đó là 2:1, do đó nếu tỉ lệ của phần cắt trích là 2X thì tỉ lệ của phần cắt trích so với bản vẽ gốc là 4:1.

Tạo một biên dạng để xác định vùng hiển thị phần bị cắt trích, biên dạng vùng bị cắt trích thường là đường tròn (hình 9.19).

### Thể hiện phần bị cắt trích:

- 1. Kích đúp vào mặt cắt cần cắt trích (Section View) hoặc nhấn chuột phải trên mặt cắt và chọn Activate View.
- 2. Kích Circle A hoặc chọn Tools > Sketch Entity> Circle.
- 3. Tạo một đường tròn khoanh vùng bị cắt trích (hình 9.19).
- 4. Đường tròn vẫn được chọn, kích Detail

View C trên thanh công cụ Drawing, hoặc chọn Insert > Drawing View > Detail. Di chuyển và kích chuột để xác định vị trí đặt phần cắt trích trên màn hình đồ hoạ (hình 9.19).

- 5. Kích chuột vào một vị trí bất kì trên màn hình đồ hoạ để đóng hộp thoại **Detail View.**
- Lặp lại từ bước 1 đến bước 6 để tạo thêm vùng bị cắt trích mới (hình 9.19).
- Chọn một trong đường tròn, tăng hoặc giảm bán kính đường tròn bằng cách kích chuột lên đường tròn và di chuyển chuột để tăng

hoặc giảm đường kính của đường tròn. Nếu muốn di chuyển đường tròn thì ta kích chuột vào tâm đường tròn và di chuyển. Chú ý sự thay đổi của phần bị cắt trích theo vị trí và kích thước đường tròn.

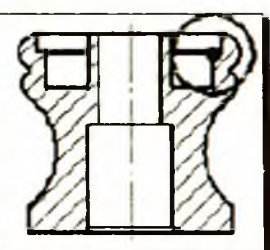

λ

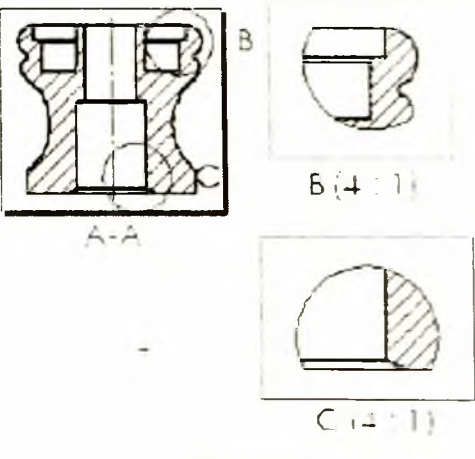

Hình 9.19

## VÍ DỤ TẠO KHUÔN ĐỨC

Chương 10

### 10.1. TẠO MẪU ĐÚC TRÊN BẢN VẼ CHI TIẾT

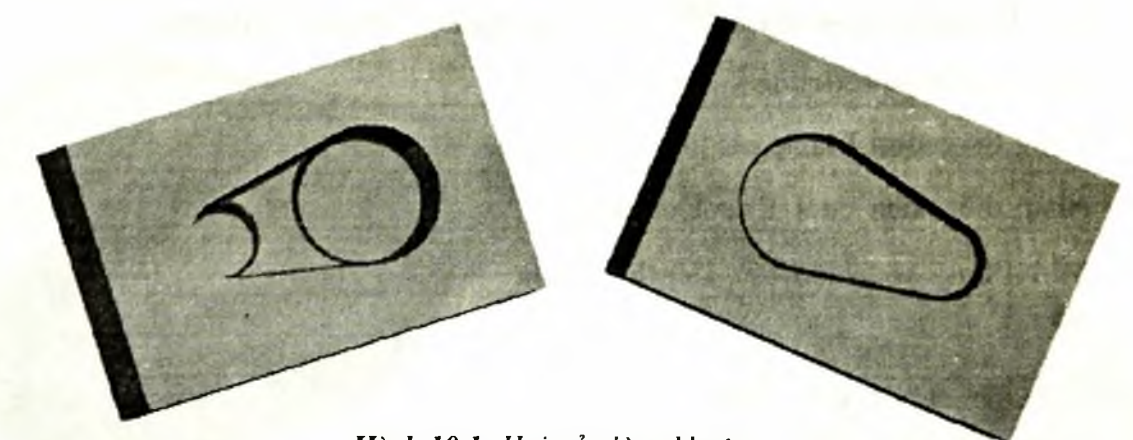

Hình 10.1: Hai nửa lòng khuôn

### 10.1.1. Tạo Base cho mẫu đúc

- 1. Mở một bản vẽ chi tiết từ tab **Tutorial** và mở mặt phẳng vẽ phác.
- 2. Vẽ một đường Centerline theo phương ngang đi qua gốc toạ độ và một đường thẳng nghiêng (hình 10.2a)

Giữ phím Ctrl và chọn 2 đường thẳng vừa tạo.

3. Kích Mirror hoặc chọn Tools > Sketch Tools > Mirror.

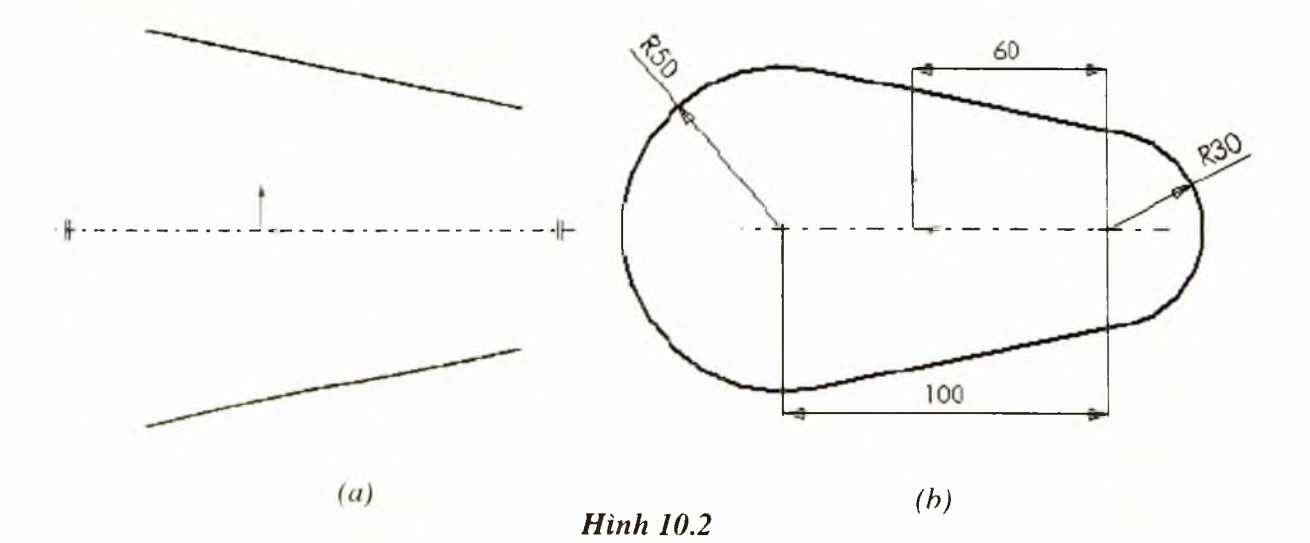

Kết quả ta được một đường thẳng mới đồi xứng qua đường thẳng Centerline (hình 10.2a).

- 4. Kích Tangent Arc D, hoặc chọn Tools > Sketch Entity > Tangent Arc. Tạo 2 cung tròn tiếp tuyến (hình 10.2b).
- 5. Kích **Dimension**  $\checkmark$  và ghi các kích thước như trên hình 10.2b.
- Kích Extruded Boss/Base , hoặc chọn Insert > Base > Extrude.
   Hộp thoại Base-Extrude xuất hiện.
- 7. Trong **Direction 1** nhập các thông số sau:
- Nhập điều kiện cuối End Condition là Mid Plane và chiều sâu Depth i là 60mm.
- Kích **Draft On/Off** (b), và nhập góc nghiêng **Angle** là 10°.
- Nếu cần thiết xoá hộp kiểm Draft Outward
- 8. Kích OK 🥑.

### 10.1.2. Tạo Boss cho mẫu đúc

- Mở mặt phẳng vẽ phác trên bề mặt trước của chi tiết, và kích Normal To .
- Trên mặt phẳng vẽ phác tạo 2 đường tròn (hình 10.4).
- Tạo ràng buộc Coradial (đồng tâm và bán kính) giữa đường tròn lớn với cung tròn lớn và đường tròn nhỏ với cung tròn nhỏ.

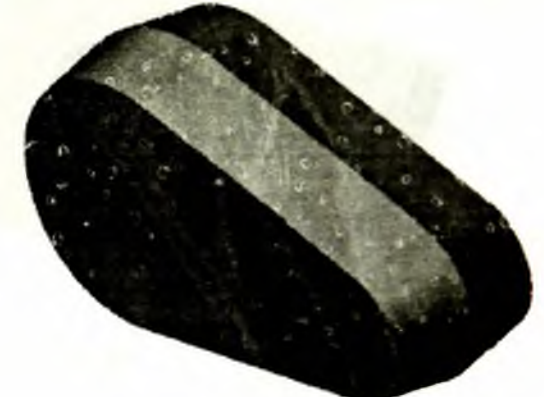

Hình 10.3

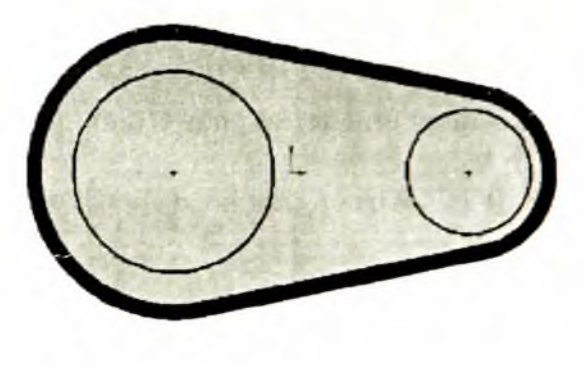

Hình 10.4

- Kích Add Relation , hoặc chọn Tools > Relations > Add.
- Chọn đường tròn lớn và mép trong của cung tròn lớn (hình 10.5a).
- Chọn ràng buộc Coradial.
- Kích Apply.
- 4. Tương tự như bước 3, ta tạo ràng buộc Coradial giữa đường tròn nhỏ và cung tròn nhỏ (hình 10.5a), sau đó đóng hộp thoại Add Geometric Relations.

- 5. Kích Extruded Boss/Base , và thực hiện các bước sau:
- 6. Nhập điều kiện cuối End Condition là Blind, và Depth là 20mm.
- 7. Kích Draft On/Off  $\square$ , nhập góc nghiêng Angle là 30°.
- 8. Nếu cần thiết xoá hộp kiểm Draft Outward.
- 9. Kích OK.

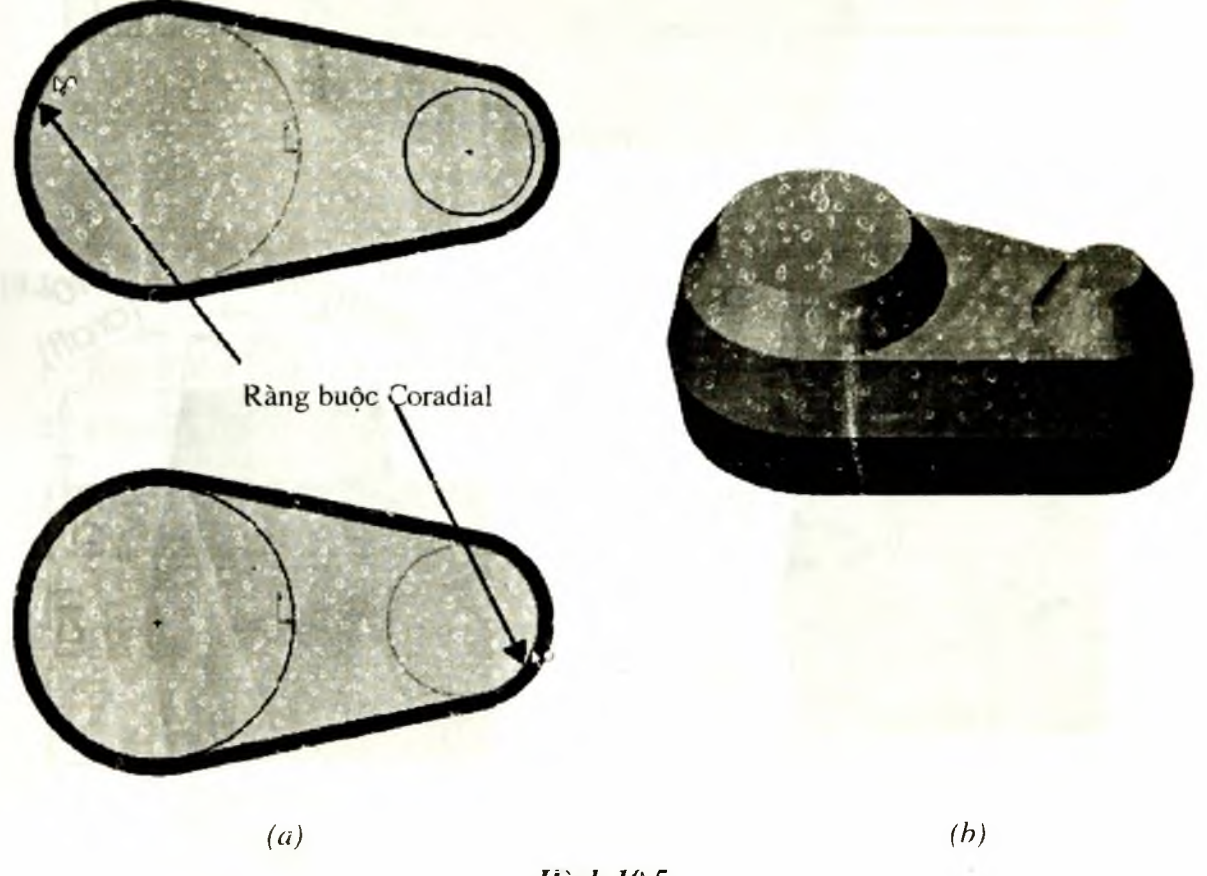

Hình 10.5

### 10.1.3. Liên kết giá trị của các kích thước

Có thể làm cho góc nghiêng của **Base** và **Boss** luôn luôn bằng nhau, bằng cách liên kết giá trị của kích thước. Khi đó nếu ta thay đổi góc nghiêng của **Boss** hoặc **Base**, thì giá trị góc nghiêng của phần kia cũng được câp nhật theo.

- Trên cây FMD kích chuột phải vào mục Annotations II, sau đó chọn Show Feature Dimensions, các kích thước của chi tiết xuất hiện (hình 10.7a)
- 2. Kích phải chuột lên góc nghiêng của Base (10°), và chọn Link Values.
- 3. Nhập tên Draft cho góc nghiêng trong hộp Name (hình 10.6), sau đó kích OK.

4. Kích phải chuột lên góc nghiêng của Boss (30°), và chọn Link Values. Hộp thoại Shared Values xuất hiện, nhập tên Draft vào hộp Name trong hộp thoại.

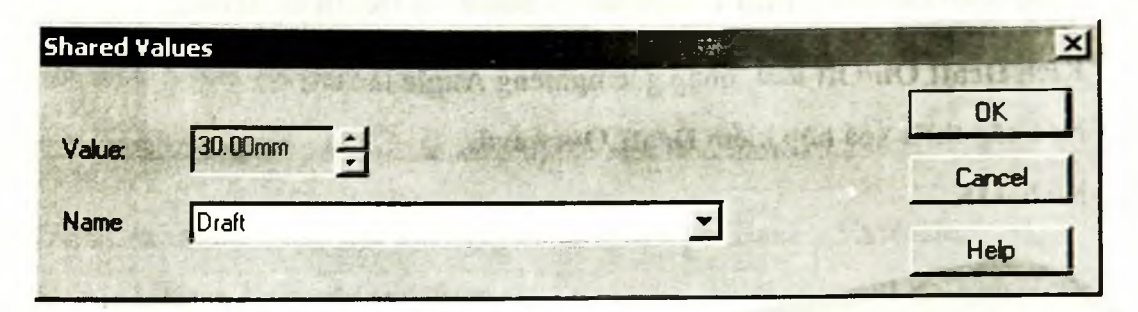

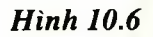

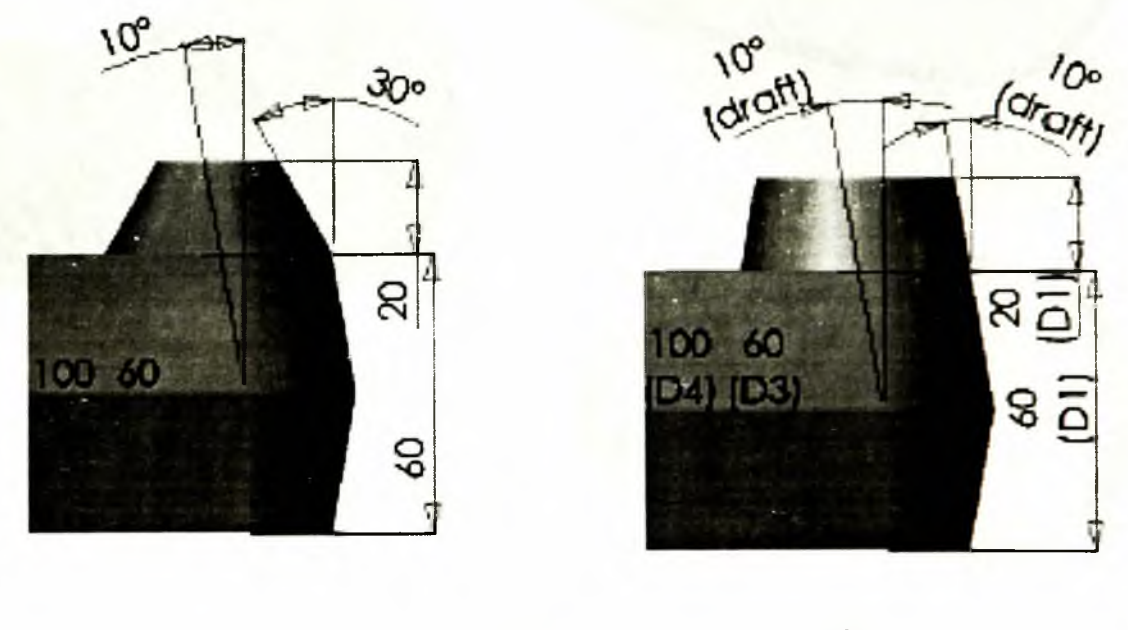

(a)

Hình 10.7

(b)

- 5. Kich Tools > Options, trong tab System Options chon General.
- 6. Chọn hộp kiểm Show dimension names, sau đó kích OK, khi đó hai góc nghiêng có cùng tên Draft.
- 7. Kích **Rebuild**, hoặc chọn **Edit** > **Rebuild**, chi tiết được xây dựng lại với cùng một góc nghiêng cho **Base** và **Boss**.
- Kích đúp chuột vào góc nghiêng của Base hoặc Boss và thay đổi giá trị của góc nghiêng là 5°.
- 9. Kích Rebuild 🔯, góc nghiêng của cả Base và Boss đều bị thay đổi.

10. Để tắt chế độ hiện các kích thước, kích chuột phải lên Annotations **10**, và bỏ lựa chọn Show Feature Dimensions.

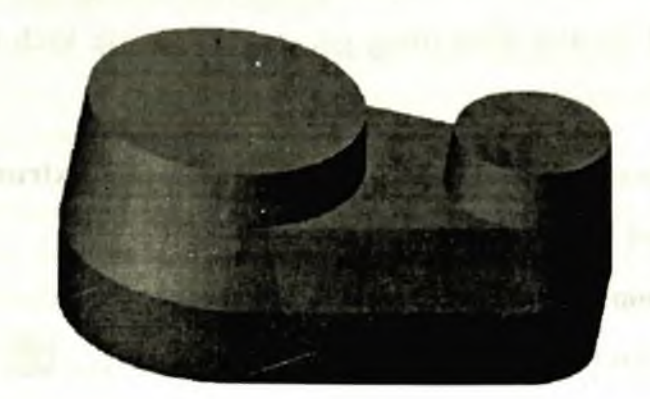

Hinh 10.8

### 0.1.4. Vê tròn các mép

- 1. Kích Fillet C, hoặc chọn Insert > Features > Fillet/Round.
- 2. Chọn 2 bề mặt và 3 cạnh (hình 10.9a)
- 3. Nhập bán kính Radius 🏹 là 5mm.
- 4. Chọn hộp kiểm Tangent propagation.
- 5. Kích OK 🥙.
- 6. Lưu lại bản vẽ với tên Widget. sldprt.

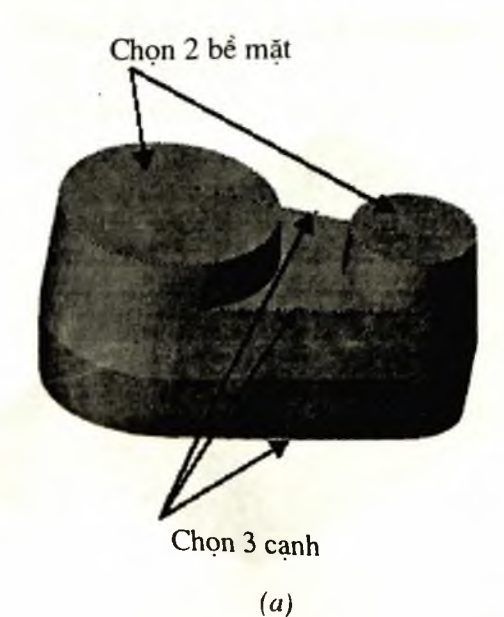

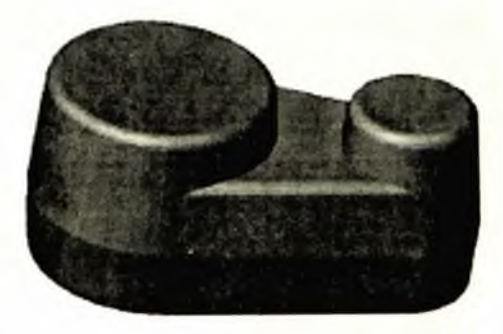

(b)

Hình 10.9

### 10.2. TẠO HÒM KHUÔN

- 1. Mở một bản vê chi tiết mới từ tab Tutorial và mở mặt phẳng vẽ phác.
- Vẽ hình chữ nhật có một đỉnh trùng gốc toạ độ và các kích thước lần lượt là 300mm × 200mm.
- Kích Extruded Boss/Base boğc chọn Insert > Base > Extrude.
   Hộp thoại Extruded Base xuất hiện.
- 4. Nhập End Condition là Blind, và Depth là 200mm.
- 5. Lưu lại bản vẽ với tên Box.sldprt.

10.3. CHÈN 2 CHI TIẾT VỪA TẠO VÀO TRONG BẢN VẼ LẮP

- Mở bản vẽ lắp từ tab Tutorial, và kích View > Origins để hiện gốc tạo độ trên màn hình đồ hoạ.
- Hiện các cửa sổ bản vẽ trên mà hình (kích Window > Tile Horizontally hoặc >Tile Vertically)

Lúc này trên màn hình có ba cửa sổ của ba bản vẽ được mở: Widget.sldprt, Box.sldprt và Assem1 (đóng lại các cửa sổ khác ngoài ba cửa sổ trên).

3. Trong cửa sổ của bản vẽ Box.sldprt kích chuột vào chỉ tiết Box tren cây FMD kéo nó vào cửa sổ của bản vẽ Assem1 và tha vào gốc toạ độ trên màn hình đồ hoạ. Chú ý

sự thay đổi của con trỏ 🍟 nếu nó trùng với gốc tọa độ.

- Kéo chi tiết widget từ màn hình đồ hoạ của cửa sổ bản vẽ Widget.sldprt và thả nó vao bên cạnh của chi tiết Box trong bản vẽ lắp.
- Kích Maximize của cửa sổ bản vẽ lắp, và thay đổi hướng nhìn là

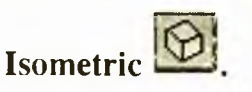

6. Trên cây FMD kích vào bên cạnh

 để mở rộng cây.

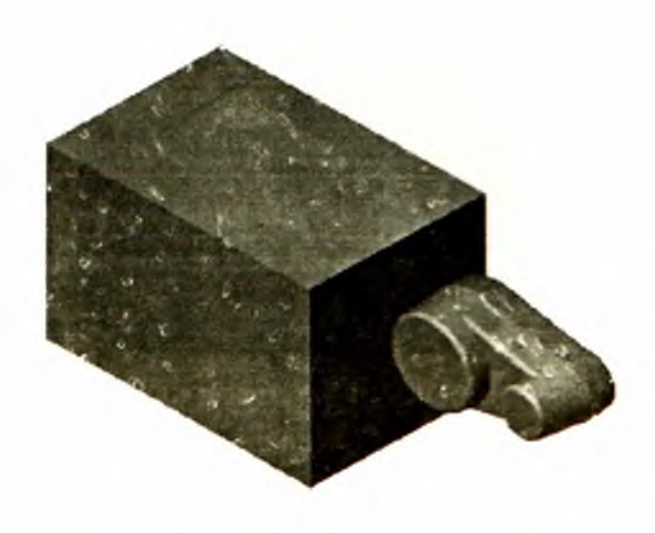

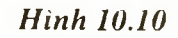

### 10.4. ĐẶT CHI TIẾT WIDGET VÀO TÂM CỦA BOX

- 1. Kích chuột phải lên chi tiết Box trên cây FMD, và chọn Component Properties. Kích Color, sau đó kích Advanced.
  - Trong hộp thoại Advanced Properties, kéo thanh trượt Transparency sang bên phải, gần điểm giữa của thanh để làm cho chi tiết có tính trong suốt. Sau đó kích OK để đóng từng hộp thoại một.
  - 3. Kích Move Component 2, và kích chuột chọn chi tiết widget trên màn hình đồ hoạ. Kéo chi tiết vào bên trong chi tiết **Box**. Ta có thể thay đổi hướng nhìn và tiếp tục di chuyển chi tiết widget cho tới khi nó nằm ở vị trí xấp xỉ tâm của **Box**.
  - Kích Mate hoặc chọn Insert > Mate.
     Hôp thoại Mate xuất hiện.
  - 5. Chọn tab FeatureManager trong cửa sổ quản lý bản vẽ để xuất hiện cây FMD.
  - Kích mặt phẳng Front của chi tiết Box và bề mặt Front của chi tiết Widget. Kích Distance , nhập 100mm, và kích Preview để quan sát.
  - Kích Rotate View 2, và quay màn hình đồ hoạ để quan sát vị trí của chi tiết widget. Nếu cần thiết xoá hộp kiểm Flip dimension và kích Preview để quan sát lại.
  - 8. Kích 🤎 để giữ hộp thoại **Mate** trên màn hình để thực hiện những ràng buộc tiếp theo.
  - 9. Kích OK 🥙.
  - 10. Thêm một ràng buộc về khoảng cách giữa mặt phẳng Top của chi tiết Box, và mặt phẳng Top của chi tiết Widget.
     Xác định khoảng cách là 100mm, kích Preview, và xoá hộp kiểm Flip dimension nếu cần thiết.
  - 11. Lặp lại các bước trên cho mặt phẳng **Right** của 2 chi tiết, với khoảng cách là 150mm.

Sau khi tạo các ràng buộc trên thì chi tiết widget nằm ở tâm của chi tiết Box (hình 10.11)

- 12. Đóng hộp thoại Mate.
- 13. Lưu lại bản vẽ với tên Mold.sldasm.

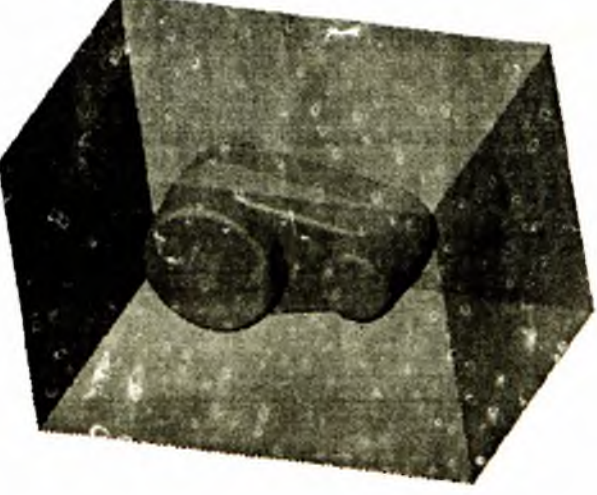

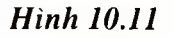

### 10.6. TẠO LÒNG KHUÔN TRONG CHI TIẾT BOX

Trong phần này, cần hiệu chỉnh chi tiết Box trong bản vẽ lắp. Có thể thay đổi chi tiết Box từ một khối đặc sang một khối rỗng ở giữa có hình dạng tương tự chi tiết Widget.

### 1. Kích Hidden in Gray

- Chọn chi tiết Box trên cây FMD hoặc trên màn hình đồ hoạ, sau đó kích Edit Part
   trên thanh công cu Assembly.
- 3. Chi tiết **Box** chuyển sang màu hồng trên màn hình đồ hoạ và trên cây FMD. Thanh trạng thái ở phía dưới bên góc phải hiển thị "**Editing Part**".
- Kích Cavity is trên thanh công cụ Mold Tools, hoặc kích insert > Features > Cavity.
- 5. Hộp thoại Cavity xuất hiện.
- 6. Chọn chi tiết Widget trên cây FMD.
- 7. Tên của chi tiết xuất hiện trong hộp **Design component**.
- 8. Chọn Component Centroids cho hộp Type, Scaling Factor in % là 2, và chọn hộp kiểm Uniform.
- 9. Kích OK để tạo lòng hốc rỗng có hình dạng của chi tiết Widget.
- 10. Kích EditPart để tắt chế độ hiệu chỉnh trong bản vẽ lắp.
- 11. Lưu lại bản vẽ lắp.

10.7. CẮT KHUÔN ĐÚC

Bước cuối cùng là cắt chi tiết Box thành 2 nửa của khuôn.

 Chọn chi tiết Box trên màn hình đồ hoạ hoặc trên cây FMD, và kích File > Derive Component Part.

Một cửa sổ của bản vẽ chi tiết xuất hiện.

- Kích Sau đó kích Hidden in Gray hoặc là Wireframe để quan sát lỗ hổng bên trong chi tiết.
- Chọn một bề mặt để mở mặt phẳng vẽ phác (hình 10.12).

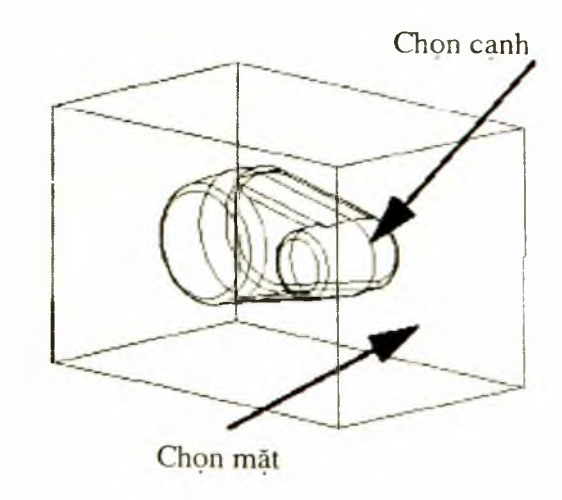

Hình 10.12

4. Chọn một cạnh khép kín của hốc (hình 10.12).

Cạnh này thuộc mặt phẳng chia chi tiết Box thành 2 lòng khuôn (khuôn trên và khuôn dưới).

- 5. Kích Convert Entities boặc chọn Tools > Sketch Tools > Convert Entities để chiếu cạnh đã chọn ở trên lên mặt phẳng vẽ phác.
- 6. Chọn đường thẳng và kéo điểm cuối của đường thẳng mở rộng ra toàn bộ bề mặt của chi tiết trên mặt phẳng vẽ phác.
- 7. Kích Extruded Cut , hoặc chọn Insert > Cut > Extrude. Hộp thoại Cut-Extrude xuất hiện.
- Nhập điều kiện cuối End Condition là Through All.
- Xoá hộp kiểm Flip side to cut.
- Chú ý hướng của mũi tên xuất hiện trên màn hình đồ hoạ, nó cho biết phần vật liệu sẽ bị cắt bỏ.
- 8. Kích OK 🕗.
- 9. Kích Shaded 🖾, và xoay chi tiết để ta có thể quan sát được lòng khuôn trong chi tiết Box.
- 10. Lưu lại nửa khuôn này với tên là Top\_mold.sldprt.
- 11. Để tao nửa khuôn kia, trở lại cửa sổ của bản vẽ lắp và thực hiện lại các bước từ 1 đến 7.
- 12. Lưu lại nửa khuôn này với tên là Bottom\_mold.sldprt.

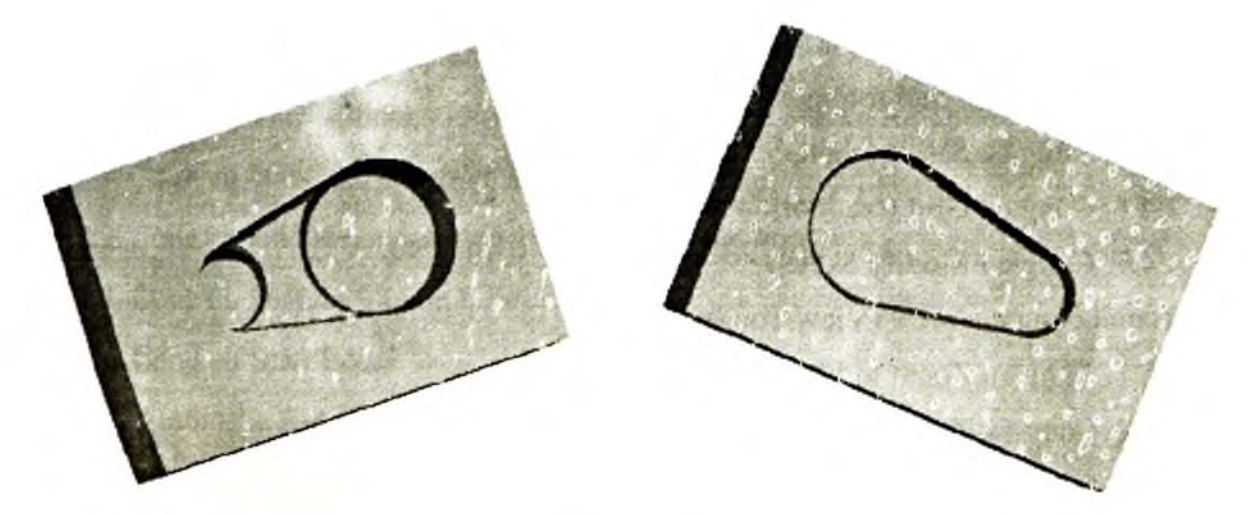

Hình 10.13

## MỤC LỤC

|                                                  | Irang |
|--------------------------------------------------|-------|
| Lời nói đầu                                      | 3     |
| Chương 1: Môi trường làm việc                    | 5     |
| 1.1. Giao diện chương trình                      | 5     |
| 1.2. Mở một bản vẽ SW                            | 5     |
| 1.2.1. Các loại bản vẽ của SW                    | 5     |
| 1.2.2. Tạo một bản vẽ                            | 6     |
| 1.2.3. Mở một bản vẽ đã có                       | 7     |
| 1.2.4. Chọn đơn vị đo cho bản vẽ                 | 7     |
| 1.3. Thêm bớt chức năng và bật tắt thanh công cụ | 8     |
| 1.3.1. Bật tắt thanh công cụ (Toolbars).         | 8     |
| 1.3.2. Thêm bớt chức năng cho thanh công cụ.     | 8     |
| 1.4. Môi trường vẽ phác                          | 9     |
| 1.4.1. Giới thiệu                                | 9     |
| 1.4.2. Mặt phẳng vẽ phác là gì?                  | 9     |
| 1.4.3. Tại sao phải tạo mặt phẳng vẽ phác?       | 10    |
| 1.4.4. Kích hoạt môi trường vẽ phác              | 10    |
| 1.4.5. Công cụ Select (chọn)                     | 10    |
| 1.4.6. Công cụ Grid (tạo lưới)                   | 11    |
| 1.4.7. Công cụ Modify Sketch                     | 12    |
| 1.5. Thanh công cụ View (View Toolbar)           | 13    |
| 1.5.1. Công cụ Zoom to Fit                       | 13    |
| 1.5.2. Công cụ Zoom to Area                      | 13    |
| 1.5.3. Công cụ Zoom in/out                       | 13    |
| 1.5.4. Công cụ Rotate View                       | 13    |
| 1.5.5. Công cụ Pan                               | 14    |

174

## Chương 2: Thanh công cụ Sketch Tools

| 2.1  | . Thanh công cụ Sketch Tools                                                                               | 15 |
|------|----------------------------------------------------------------------------------------------------|----|
|      | 2.1.1. Công cụ Line (tạo đường thẳng)                                                                      | 15 |
|      | 2.1.2. Công cụ Rectangle (tạo hình chữ nhật)                                                               | 15 |
|      | 2.1.3. Công cụ Centerpoint Arc (vẽ cung tròn có tâm xác định)                                              | 15 |
|      | 2.1.4. Công cụ Tangent Arc (vẽ cung tròn tiếp tuyến)                                                       | 15 |
|      | 2.1.5. Công cụ 3 Pt Arc (vẽ cung tròn bằng 3 điểm)                                                         | 16 |
|      | 2.1.6. Công cụ Circle (vẽ đường tròn)                                                                      | 16 |
|      | 2.1.7. Công cụ Ellipse (vẽ Ellipse)                                                                        | 16 |
|      | 2.1.8. Công cụ Parabola (vẽ Parabol)                                                                       | 16 |
|      | 2.1.9. Công cụ Spline (vẽ đường cong Spline)                                                               | 17 |
|      | 2.1.10. Công cụ Centerline (đường tâm)                                                                     | 17 |
|      | 2.1.11. Công cụ Mirror (đối xứng)                                                                          | 17 |
|      | 2.1.12. Công cụ Fillet (tạo góc lượn)                                                                      | 18 |
|      | 2.1.13. Công cụ Chamfer (vát góc)                                                                          | 18 |
|      | 2.1.14. Công cụ Trim (cắt)                                                                                 | 20 |
|      | 2.1.15. Công cụ Offset (tạo một đối tượng mới song song và cách đối tượng cũ<br>một khoảng cách cho trước) | 20 |
|      | 2.1.16. Công cụ Extend (kéo dài đối tượng)                                                                 | 20 |
|      | 2.1.17. Công cụ Linear Step and Repeat                                                                     | 20 |
|      | 2.1.18. Công cụ Circular Step and Repeat                                                                   | 22 |
| 2.2. | Các công cụ tạo mối quan hệ giữa các đối tượng (The Sketch Relations Toolbar)                              | 24 |
|      | 2.2.1. Công cụ Dimension (tạo kích thước)                                                                  | 25 |
|      | 2.2.2. Công cụ Add Relations (tạo quan hệ giữa các họa tiết)                                               | 27 |
|      | 2.2.3. Công cụ Display/Delete Relations (Xem/ Xoá các mối quan hệ)                                         | 29 |
|      | 2.2.4. Công cụ Scan Equal                                                                                  | 30 |
|      | 2.2.5. Automatic Relations (tự động xác lập quan hệ giữa các đối tượng)                                    | 30 |
|      | 2.2.6. Công cụ Automatic Inferencing Lines (bật tắt tia gióng)                                             | 31 |
| 2.3  | . Ví dụ: vẽ biên dạng của chi tiết cho trên hình 2.25                                                      | 31 |
|      | 2.3.1. Các bước mở môi trường vẽ phác                                                                      | 31 |
|      |                                                                                                    |    |

175 ---

| 2.3.2. Vẽ phác biên dạng                                                 | 31 |
|--------------------------------------------------------------------------|----|
| 2.3.3. Tạo các ràng buộc cho các đối tượng                               | 33 |
| 2.3.4. Ghi kích thước cho các đối tượng                                  | 33 |
| 2.4. Ví dụ tạo biên dạng của then hoa cho trên hình 2.32                 | 34 |
| Chương 3: Giới thiệu chức năng các công cụ tiện ích trong thiết kế 3D    |    |
| 3.1. Những khái niệm cơ bản                                              | 38 |
| 3.2. Chức năng một số công cụ                                            | 40 |
| 3.2.1. Công cụ Shade (tô bóng)                                           | 40 |
| 3.2.2. Công cụ Hidden Line Removed                                       | 40 |
| 3.2.3. Công cụ Hiden In Gray                                             | 40 |
| 3.2.4. Công cụ WrireFrame                                                | 41 |
| 3.2.5. Công cụ View Orientation (hướng quan sát)                         | 41 |
| 3.3. Sử dung công củ Sketch trong vẽ 3D                                  | 42 |
| 3.4. Một số phím tắt hay được sử dụng trong quá trình xây dựng mô hình   | 43 |
| 3.5. Thanh công cụ Plane (tạo mặt phẳng)                                 | 43 |
| 3.5.1. Offset                                                            | 44 |
| 3.5.2. Angle                                                             | 44 |
| 3.5.3. 3 Points                                                          | 45 |
| 3.5.4. Parallet Plane at Point                                           | 45 |
| 3.5.5. Line & Point                                                      | 45 |
| 3.5.6. Perpendicular to Curve at Point Plane                             | 45 |
| 3.5.7. Normal to Curve                                                   | 45 |
| 3.5.8. On Surface                                                        | 45 |
| 3.6. Thanh công cu Selection Filter                                      | 45 |
| Chương 4: Công cụ Extrude, Mirror, Pattern, Fillet, Chamfer, Hole, Shel! |    |
| 4.1. Extrude Base/Boss (tạo khối cơ sở/ khối)                            | 47 |
| 4.2. Công cụCut (Extrude Cut)                                            | 50 |
| 4.3. Công cụ Fillet                                                      | 51 |
| 4.4. Công cụ Chamfer.                                                    | 53 |
| 4.5. Vát mặt (Draft)                                                     | 53 |
| 4.5.1. Dùng mặt Neutral                                                  | 54 |

| 4.5.2. Đường chia (Parting Line)                               | 55 |
|----------------------------------------------------------------|----|
| 4.5.3. Tạo vát bằng đường chia                                 | 55 |
| 4.5.4. Tạo mặt vát với đường phân bậc                          | 57 |
| 4.6. Công cụ Mirror                                            | 57 |
| 4.7. Khoét lỗ đơn giản (Hole)                                  | 58 |
| 4.8. Tạo vỏ (Shell)                                            | 59 |
| 4.8.1. Chiều dày các mặt bằng nhau                             | 59 |
| 4.8.2. Tạo các chiều dày khác nhau cho mỗi mặt                 | 59 |
| 4.9. Tạo chi tiết có hình dạng như hình 4.22                   | 59 |
| 4.9.1. Mở một tài liệu mới                                     | 60 |
| 4.9.2. Trên mặt phẳng vẽ phác tạo các đối tượng 2D             | 60 |
| 4.9.3. Tạo kích thước                                          | 61 |
| 4.9.4. Thay đổi giá trị của kích thước                         | 61 |
| 4.9.5. Sử dụng công cụ Extrude với biên dạng là hình chữ nhật. | 62 |
| 4.9.6. Lưu bản vẽ                                              | 63 |
| 4.9.7. Tạo một đặc điểm Boss cho mô hình                       | 63 |
| 4.9.8. Ghi kích thước và sử dụng công cụ Extrude để tạo Boss   | 64 |
| 4.9.9. Tạo đặc điểm Cut cho chi tiết                           | 65 |
| 4.9.10. Vê các góc xung quanh của chi tiết.                    | 66 |
| 4.9.11. Tạo cốc (Shell) cho chi tiết                           | 68 |
| 4.9.12. Thể hiện mặt cắt 3D                                    | 69 |
| 4.10. Ví dụ thiết kế chi tiết hình 4.39                        | 70 |
| 4.10.1. Tạo khối cơ sở (Base)                                  | 71 |
| 4.10.2. Tạo gân cho vật thể (Grip)                             | 72 |
| 4.10.3. Tạo Draft (vát) cho gân                                | 73 |
| 4.10.4. Tạo một bề mặt cong bằng công cụ Fillet                | 73 |
| 4.10.5. Fillet các cạnh có bán kính Fillet không đổi           | 74 |
| 4.10.6. Fillet các cạnh có bán kính Fillet thay đổi            | 75 |
| 4.10.7. Lấy đối xứng vật thể                                   | 75 |
| 4.10.8. Fillet bavia tạo bởi công cụ Mirror                    | 76 |
| 4.10.9. Tạo thành mỏng cho vật thể                             | 77 |
| 4.10.10. Sử dụng Equal Spacing trong công cụ Circular Pattern  | 78 |
|                                                                |    |

| Chương 5: Sử dụng công cụ Revolve, SWeep, Loft                     |     |
|--------------------------------------------------------------------|-----|
| 5.1. Công cụ Revolve Boss/Base                                     | 80  |
| 5.2. Công cụ Sweep                                                 | 81  |
| 5.3. Ví dụ xây dựng tay cầm nến                                    | 83  |
| 5.3.1. Trên mặt phẳng Sketch tạo biên dạng cho công cụ Revolve     | 83  |
| 5.3.2. Tạo khối tròn xoay bằng công cụ Revolve                     | 85  |
| 5.3.3. Tạo đường dẫn trên mặt phẳng Sketch cho công cụ Sweep       | 85  |
| 5.3.4. Tạo biên dạng cho công cụ Sweep                             | 87  |
| 5.3.5. Sử dụng công cụ Sweep                                       | 88  |
| 5.3.6. Sử dụng công cụ Extrude cut để tạo lỗ để nến                | 88  |
| 5.3.7. Fillet tất cả các cạnh của chi tiết                         | 89  |
| 5.4. Công cụ Loft                                                  | 90  |
| 5.4.1. Simple Loft                                                 | 91  |
| 5.4.2. Công cụ Loft với Split Line                                 | 92  |
| 5.5. Ví dụ sử dụng công cụ Loft tạo vật thể hình 5.21              | 94  |
| 5.5.1. Tạo các mặt phẳng Plane                                     | 94  |
| 5.5.2. Tạo biên dạng trên mặt vẽ phác                              | 96  |
| 5.5.3. Copy các các biên dạng giữa các mặt phẳng vẽ phác khác nhau | 96  |
| 5.5.4. Tạo Loft                                                    | 97  |
| 5.5.5. Tạo đặc điểm Boss cho vật thể                               | 98  |
| Chương 6: Công cụ Linear Patterns, Circular Pattern                |     |
| 6.1. Công cụ Linear Patterns                                       | 100 |
| 6.2. Công cụ Circular Pattern                                      | 101 |
| 6.3. Ví dụ tạo chi tiết hình 6.6                                   | 103 |
| 6.3.1. Tạo đặc điểm tròn xoay cho chi tiết                         | 103 |
| 6.3.2. Tạo mép cho chi tiết bằng công cụ Extrude                   | 104 |
| 6.3.3. Tạo cốc bằng cách loại bỏ mặt trên và dưới                  | 105 |
| 6.3.4. Sử dụng công cụ Cut để tạo lỗ trên bề mặt Micro             | 106 |
| 6.3.5. Sử dụng công cụ Linear Pattern                              | 107 |
| 6.3.6. Công cụ Circular Pattern                                    | 108 |
## Chương 7: Tạo tấm Sheet metal

| 7.1. Chức năng một số công cụ trong thanh công cụ Sheet Metal                                                                                                    | 110                                                                       |
|----------------------------------------------------------------------------------------------------|---------------------------------------------------------------------------|
| 7.1.1. Công cụ Base Flange                                                                                                    | 110                                                                       |
| 7.1.2. Công cụ Miter Flange                                                                                                    | 111                                                                       |
| 7.1.3. Công cụ Skethed Bend (Uốn cong tấm)                                                                                                    | 113                                                                       |
| 7.1.4. Khép góc cho chi tiết                                                                                                    | 114                                                                       |
| 7.1.5. Công cụ Fold và UnFold                                                                                                    | 115                                                                       |
| 7.1.6. Công cụ Rip                                                                                                    | 116                                                                       |
| 7.2. Tạo chi tiết tấm hình 7.10                                                                                                    | 116                                                                       |
| 7.2.1. Vê mép cho chi tiết                                                                                                    | 117                                                                       |
| 7.2.2. Sử dụng công cụ Mirror lấy đối xứng các feature đã tạo                                                                                                    | 118                                                                       |
| 7.2.3. Mở rộng tấm                                                                                                    | 119                                                                       |
| 7.2.4. Sử dụng công cụ uốn tấm kim loại                                                                                                    | 120                                                                       |
| 7.2.5. Cắt tấm                                                                                                    | 121                                                                       |
| 7.2.6. Bước tiếp theo chúng ta vê lại phần mép bị uốn ra trong bước trước                                                                                                    | 122                                                                       |
| 7.2.7. Trải toàn bộ chi tiết tấm lên một mặt phẳng                                                                                                    | 122                                                                       |
| Chương 8: Bản vẽ lắp                                                                                                    |                                                                           |
| 8.1. Cấu trúc của cây FMD trong bản vẽ lắp                                                                                                    | 123                                                                       |
|                                                                                                    |                                                                           |
| 8.2. Thêm các đối tượng vào bán vẽ lặp                                                                                                    | 123                                                                       |
| <ul><li>8.2. Thêm các đối tượng vào bán vẽ lăp</li><li>8.3. Một số công cụ trong thanh công cụ Assembly</li></ul>                                                                                                    | 123<br>125                                                                |
| <ul> <li>8.2. Thêm các đối tượng vào bản vẽ lắp</li> <li>8.3. Một số công cụ trong thanh công cụ Assembly</li> <li>8.3.1. Tạo mối ghép trong bản vẽ lắp</li> </ul>                                                                                                    | 123<br>125<br>125                                                         |
| <ul> <li>8.2. Thêm các đối tượng vào bản vẽ lắp</li> <li>8.3. Một số công cụ trong thanh công cụ Assembly</li> <li>8.3.1. Tạo mối ghép trong bản vẽ lắp</li> <li>8.3.2. Di chuyển các chi tiết trong bản vẽ lắp</li> </ul>                                                                                                    | 123<br>125<br>125<br>127                                                  |
| <ul> <li>8.2. Thêm các đối tượng vào bản vẽ lắp</li> <li>8.3. Một số công cụ trong thanh công cụ Assembly</li> <li>8.3.1. Tạo mối ghép trong bản vẽ lắp</li> <li>8.3.2. Di chuyển các chi tiết trong bản vẽ lắp</li> <li>8.3.3. Xoay chi tiết</li> </ul>                                                                                                    | 123<br>125<br>125<br>127<br>128                                           |
| <ul> <li>8.2. Thêm các đối tượng vào bản vẽ lắp</li> <li>8.3. Một số công cụ trong thanh công cụ Assembly</li> <li>8.3.1. Tạo mối ghép trong bản vẽ lắp</li> <li>8.3.2. Di chuyển các chi tiết trong bản vẽ lắp</li> <li>8.3.3. Xoay chi tiết</li> <li>8.3.4. Công cụ Smartmate</li> </ul>                                                                                                    | 123<br>125<br>125<br>127<br>128<br>128                                    |
| <ul> <li>8.2. Thêm các đối tượng vào bản vẽ lắp</li> <li>8.3. Một số công cụ trong thanh công cụ Assembly</li> <li>8.3.1. Tạo mối ghép trong bản vẽ lắp</li> <li>8.3.2. Di chuyển các chi tiết trong bản vẽ lắp</li> <li>8.3.3. Xoay chi tiết</li> <li>8.3.4. Công cụ Smartmate</li> <li>8.3.5. Tạo mối ghép giữa các đặc điểm của các chi tiết khác nhau</li> </ul>                                                                                                    | 123<br>125<br>125<br>127<br>128<br>128<br>130                             |
| <ul> <li>8.2. Thêm các đối tượng vào bản vẽ lắp</li> <li>8.3. Một số công cụ trong thanh công cụ Assembly</li> <li>8.3.1. Tạo mối ghép trong bản vẽ lắp</li> <li>8.3.2. Di chuyển các chi tiết trong bản vẽ lắp</li> <li>8.3.3. Xoay chi tiết</li> <li>8.3.4. Công cụ Smartmate</li> <li>8.3.5. Tạo mối ghép giữa các đặc điểm của các chi tiết khác nhau</li> <li>8.3.6. Pattern-Based Mates</li> </ul>                                                                                                    | 123<br>125<br>125<br>127<br>128<br>128<br>130<br>131                      |
| <ul> <li>8.2. Thêm các đối tượng vào bán vẽ lặp</li> <li>8.3. Một số công cụ trong thanh công cụ Assembly</li> <li>8.3.1. Tạo mối ghép trong bản vẽ lắp</li> <li>8.3.2. Di chuyển các chi tiết trong bản vẽ lắp</li> <li>8.3.3. Xoay chi tiết</li> <li>8.3.4. Công cụ Smartmate</li> <li>8.3.5. Tạo mối ghép giữa các đặc điểm của các chi tiết khác nhau</li> <li>8.3.6. Pattern-Based Mates</li> <li>8.3.7. Ấn hiện các chi tiết trên màn hình đồ hoạ của bản vẽ lắp</li> </ul>                                                                                                    | 123<br>125<br>125<br>127<br>128<br>128<br>130<br>131                      |
| <ul> <li>8.2. Thêm các đối tượng vào bản vẽ lặp</li> <li>8.3. Một số công cụ trong thanh công cụ Assembly</li> <li>8.3.1. Tạo mối ghép trong bản vẽ lắp</li> <li>8.3.2. Di chuyển các chi tiết trong bản vẽ lắp</li> <li>8.3.3. Xoay chi tiết</li> <li>8.3.4. Công cụ Smartmate</li> <li>8.3.5. Tạo mối ghép giữa các đặc điểm của các chi tiết khác nhau</li> <li>8.3.6. Pattern-Based Mates</li> <li>8.3.7. Ẩn hiện các chi tiết trên màn hình đồ hoạ của bản vẽ lắp</li> <li>8.3.8. Hiệu chỉnh chi tiết trong bản vẽ lắp</li> </ul>                                                                     | 123<br>125<br>125<br>127<br>128<br>128<br>128<br>130<br>131<br>131<br>132 |
| <ul> <li>8.2. Thêm các đối tượng vào bán vẽ lăp</li> <li>8.3. Một số công cụ trong thanh công cụ Assembly</li> <li>8.3.1. Tạo mối ghép trong bản vẽ lắp</li> <li>8.3.2. Di chuyển các chi tiết trong bản vẽ lắp</li> <li>8.3.3. Xoay chi tiết</li> <li>8.3.4. Công cụ Smartmate</li> <li>8.3.5. Tạo mối ghép giữa các đặc điểm của các chi tiết khác nhau</li> <li>8.3.6. Pattern-Based Mates</li> <li>8.3.7. Ấn hiện các chi tiết trên màn hình đồ hoạ của bản vẽ lắp</li> <li>8.3.8. Hiệu chỉnh chi tiết trong bản vẽ lắp</li> <li>8.3.9. Làm việc với các cụm chi tiết trong bản vẽ Assembly</li> </ul> | 123<br>125<br>125<br>127<br>128<br>128<br>130<br>131<br>131<br>132<br>133 |
| <ul> <li>8.2. Thêm các đối tượng vào bản vẽ lặp</li> <li>8.3. Một số công cụ trong thanh công cụ Assembly</li> <li>8.3.1. Tạo mối ghép trong bản vẽ lắp</li> <li>8.3.2. Di chuyển các chi tiết trong bản vẽ lắp</li> <li>8.3.3. Xoay chi tiết</li> <li>8.3.4. Công cụ Smartmate</li> <li>8.3.5. Tạo mối ghép giữa các đặc điểm của các chi tiết khác nhau</li> <li>8.3.6. Pattern-Based Mates</li> <li>8.3.7. Ẩn hiện các chi tiết trên màn hình đồ hoạ của bản vẽ lắp</li> <li>8.3.8. Hiệu chỉnh chi tiết trong bản vẽ lắp</li> <li>8.3.9. Làm việc với các cụm chi tiết trong bản vẽ Assembly</li> </ul> | 123<br>125<br>125<br>127<br>128<br>128<br>130<br>131<br>131<br>132<br>133 |

179

| 8.4.1. Tạo mép cho chi tiết                                             | 135 |
|-------------------------------------------------------------------------|-----|
| 8.4.2. Thay đổi màu sắc cho chi tiết                                    | 137 |
| 8.5. Lắp ghép 2 chi tiết                                                | 137 |
| 8.5.1. Chèn các chi tiết vào bản vẽ lắp                                 | 137 |
| 8.5.2. Tạo mối ghép giữa 2 chi tiết                                     | 138 |
| 8.5.3. Tạo thêm rằng buộc cho mối ghép                                  | 139 |
| 8.6. Lắp ghép các chi tiết thành một chi tiết hoàn chỉnh (hình 8.15)    | 140 |
| 8.6.1. Thiết lập các thông số cho việc nhập các chi tiết vào bản vẽ lắp | 140 |
| 8.6.2. Chèn chi tiết đầu tiên vào bản vẽ Assembly                       | 141 |
| 8.6.3. Tiếp tục thêm các chi tiết vào bản vẽ lắp                        | 142 |
| 8.6.4. Tạo mối ghép giữa Bracket và Male Yoke.                          | 142 |
| 8.6.5. Tạo mối ghép giữa Male Yoke và Spider                            | 144 |
| 8.6.6. Tạo mối ghép giữa Female Yoke và Spider                          | 145 |
| 8.6.7. Tạo mối ghép giữa chi tiết Female Yoke và mặt đay của Bracket    | 146 |
| 8.6.8. Tạo mối ghép giữa Small Pins và Female Yoke                      | 147 |
| 8.6.9. Sử dụng SmartMates để tạo mối ghép cho Large Pin                 | 148 |
| 8.6.10. Xây dựng mối ghép của tay quay                                  | 150 |
| 8.6.11. Quay tay quay                                                   | 151 |
| Chương 9: Bản vẽ kĩ thuật (Drawing)                                     |     |
| 9.1. Mở một bản vẽ Drawing                                              | 152 |
| 9.2. Hiệu chỉnh các thông số của Sheet                                  | 152 |
| 9.4. Chèn một Sheet mới vào bản vẽ Drawing                              | 153 |
| 9.5. Hiệu chỉnh lại khung tên bản của Sheet                             | 154 |
| 9.6. Ví dụ tạo một bản vẽ Drawing từ các chi tiết đã được xây dựng      | 154 |
| 9.6 1. Mở một bản vẽ Drawing                                            | 155 |
| 9.6.2. Chỉnh sửa các thông số của bản vẽ kĩ thuật                       | 155 |
| 9.6.3. Lưu lại các định dạng của Sheet                                  | 156 |
| 9.6.4. Thiết lập các thông số khác cho Sheet                            | 156 |
| 9.6.5. Tạo bản vẽ kĩ thuật cho chi tiết                                 | 157 |
| 9.6.6. Di chuyên các hình chiếu trong bản vẽ Drawing                    | 158 |
|                                                                         |     |

| 9.7. Tạo kích thước cho bản vẽ Drawing                           | 158 |
|------------------------------------------------------------------|-----|
| 9.8. Hiệu chỉnh kích thước trên bản vẽ                           | 159 |
| 9.9. Xây dựng bản vẽ kĩ thuật cho cụm chi tiết trên bản vẽ lắp   | 160 |
| 9.10. Chèn thêm hình chiếu cho bản vẽ kĩ thuật                   | 161 |
| 9.11. Thể hiện mặt cắt cho bản vẽ kĩ thuật                       | 162 |
| 9.11.1. Chèn chi tiết vào bản vẽ kĩ thuật với công cụ Named View | 162 |
| 9.11.2. Tạo các mặt cắt trong bản vẽ kĩ thuật                    | 163 |
| 9.11.3. Chèn mặt cắt trích vào bản vẽ                            | 164 |
| Chương 10: Ví dụ tạo khuôn đúc                                   |     |
| 10.1. Tạo mẫu đúc trên bản vẽ chi tiết                           | 165 |
| 10.1.1. Tạo Base cho mẫu đúc                                     | 165 |
| 10.1.2. Tạo Boss cho mẫu đúc                                     | 166 |
| 10.1.3. Liên kết giá trị của các kích thước                      | 167 |
| 10.1.4. Vê tròn các mép                                          | 169 |
| 10.2. Tạo hòm khuôn                                              | 170 |
| 10.3. Chèn 2 chi tiết vừa tạo vào trong bản vẽ lắp               | 170 |
| 10.4. Đặt chi tiết Widget vào tâm của Box                        | 171 |
| 10.6. Tạo lòng khuôn trong chi tiết Box                          | 172 |
| 10.7. Cắt khuôn đúc                                              | 172 |

•

## HƯỚNG DẪN SỬ DỤNG SOLIDWORKS TRONG THIẾT KẾ 3 CHIỀU

(Tái bản)

Chịu trách nhiệm xuất bản : TRỊNH XUÂN SƠN

Bién tập :ĐÀO NGỌC DUYChế bản :LƯƠNG MINH ĐỨCVŨ HỒNG THANHSửa bản in :ĐÀO NGỌC DUYTrình bày bìa :NGUYỄN HỮU TÙNG

In 300 cuón khổ 19 x 27cm tại Xưởng in Nhà xuất bản Xây dụng. Giấy chấp nhan đạo giảy Le hoạch xuất bản số 21-2010/CXB/125-64/XD ngày 30-12-2009. Quyết định xuất bản số 212 QĐ-NBXĐ ngày 17-9-2010. In xong nộp lưu chiều thắng 9-2010.

182